| 1. SRN Number: MGFE-SRN- 330 100 9/20/04                                                                                   |                    |  |  |  |  |
|----------------------------------------------------------------------------------------------------|--------------------|--|--|--|--|
| 2. Project Title: Repository Design and Thermal-<br>Mechanical Effects Code Development–PCSAProject No.<br>20.06002.01.103 |                    |  |  |  |  |
| 3. SRN Title: PCSA Tool Version 3.0.0                                                                                      |                    |  |  |  |  |
| 4. Originator/Requestor: George Adams Date:                                                                                | : Sep. 17, 2004    |  |  |  |  |
| 5. Summary of Actions                                                                                                    |                    |  |  |  |  |
| □ Release of new software □ Change of access                                                                               | s software         |  |  |  |  |
| ☑ Release of modified software: □ Software F                                                                               | Retirement         |  |  |  |  |
| ☑ Enhancements made                                                                                                    |                    |  |  |  |  |
| Corrections made                                                                                                    |                    |  |  |  |  |
|                                                                                                    |                    |  |  |  |  |
| 6. Validation Status                                                                                                    |                    |  |  |  |  |
| ☑ Validated                                                                                                    |                    |  |  |  |  |
| Limited Validation                                                                                                    |                    |  |  |  |  |
|                                                                                                    |                    |  |  |  |  |
| L Not validated Explain:                                                                                                   |                    |  |  |  |  |
|                                                                                                    |                    |  |  |  |  |
| 7. Demons Arthurized Access                                                                                                |                    |  |  |  |  |
| 7. Persons Authorized Access                                                                                               | <u> </u>           |  |  |  |  |
| Name Read Only/Read-Write Addi                                                                                             | tion/Change/Delete |  |  |  |  |
| CNWRA Staff Read / Execute Addi<br>NBC Staff Addi                                                                          | tion               |  |  |  |  |
| NRC StallRead / ExecuteAddiNorm EisenbergRead / ExecuteAddi                                                                | tion               |  |  |  |  |
|                                                                                                    |                    |  |  |  |  |
| o. Element Manager Approval:<br>9-17-2004                                                                                  |                    |  |  |  |  |
|                                                                                                    |                    |  |  |  |  |
|                                                                                                    |                    |  |  |  |  |
|                                                                                                    |                    |  |  |  |  |
|                                                                                                    |                    |  |  |  |  |
|                                                                                                    |                    |  |  |  |  |

#### SOFTWARE SUMMARY FORM

| 01. Summary Date:<br>September 17, 2004                                                                                                    | 02. Summary prepared by (Na<br>George Adams, (210) 522-49 | 03. Summary Action:<br>REPLACEMENT                                  |                                                                   |  |
|----------------------------------------------------------------------------------------------------|-----------------------------------------------------------|---------------------------------------------------------------------|-------------------------------------------------------------------|--|
| 04. Software Date:<br>September 17, 2004                                                                                                    | 05. Short Title:<br>PCSA Tool Version 3.0.0               |                                                                     |                                                                   |  |
| 06. Software Title:<br>Preclosure Safety Analysis T                                                                                                    | ool Version 3.0.0                                         |                                                                     | 07. Internal Software ID: none                                    |  |
| 08. Software Type:                                                                                                    | 09. Processing Mode:                                      | 10. Application Area                                                |                                                                   |  |
| □ Automated Data System                                                                                                    | ☑ Interactive                                             | a. General:                                                         | Auxiliant Analyses                                                |  |
| Computer Program                                                                                                    | □ Batch                                                   | □ Total System PA                                                   | Other                                                             |  |
| □ Subroutine/Module                                                                                                    | □ Combination                                             | Jmer                                                                |                                                                   |  |
| 11. Submitting Organization<br>CNWRA/SwRI<br>6220 Culebra Road<br>San Antonio, TX 78228                                                                                                    | and Address:                                              | 12. Technical Contact(s) and Phone:<br>George Adams, (210) 522-4957 |                                                                   |  |
| <ul><li>13. Software Application:</li><li>The software is used to perform preclosure safety analysis. It is an interactive program in which the user enters data that is stored in a database. The software retrieves, stores, and displays information from the database.</li></ul> |                                                           |                                                                     |                                                                   |  |
| 14. Computer Platform<br>IBM compatible PC                                                                                                    | 15. Computer Operating<br>System: Windows XP              | 16. Programming<br>Language(s): Visual Basic<br>6.0                 | 17. Number of Source<br>Program Statements:<br>Greater than 5,000 |  |
| 18. Computer Memory<br>Requirements: not known                                                                                                    | 19. Tape Drives: N/A 20. Disk Units: N/A                  |                                                                     | 21. Graphics: No special graphics required                        |  |
| 22. Other Operational Requirements<br>No other special operational requirements                                                                                                    |                                                           |                                                                     |                                                                   |  |
| 23. Software Availability:<br>☑ Available □ Limited                                                                                                    | □ In-House ONLY                                           | 24. Documentation Availabili<br>☑ Available □ Preliminat            | ty:<br>ry □In-House ONLY                                          |  |
| 25. George Adams<br>Software Developer: 17,2004 Date: Date: Date: 17,2004                                                                                                    |                                                           |                                                                     |                                                                   |  |

CNWRA Form TOP-4-1 (05/98)

| CENTER FOR NUCLEAR WASTE REGULATORY ANALYSES<br>QA VERIFICATION REPORT                                      |                                                    |                                        |             |            |
|----------------------------------------------------------------------------------------------------|----------------------------------------------------|----------------------------------------|-------------|------------|
| -> DEVELOPE                                                                                                 | D OR ACQUIRED TO BE MODIFIED SOF                   | TWARE 🗲                                | •           | 1          |
| Software Title/Name:<br>Version:<br>Demonstration workstation:<br>Operating System:<br>Developer:           | PCSA Tool<br>3.0.0<br>PC<br>Windows XP<br>G. adams |                                        |             |            |
| Software Requirements Descriptio                                                                            | n (SRD) [TOP-018, Section 5.3]                     |                                        |             |            |
| SRD Version:<br>SRD Approval Date:                                                                          | SRD-PCSA Tool 3.0.0<br>December 9,2003             | ······································ |             |            |
| SRD and any changes thereto review                                                                          | ed in accordance with QAP-002 requirements?        |                                        |             |            |
|                                                                                                    |                                                    | Yes: 🗖                                 | No: 🗶       | N/A: 🗖     |
| Is a Software Change Report(s) (SC<br>configured version of software?                                       | R) used for minor modifications (i.e., acquired    | code), prot                            | olems or ch | anges to a |
| Comments: 431-438, 506-514, 531, 537, 539-541 Yes: № No: N/A: D                                             |                                                    |                                        |             |            |
| Software Development Plan (SDP)                                                                             | [TOP-018, Section 5.4]                             |                                        |             |            |
| SDP Version:<br>SDP (EM) Approval Date:                                                                     | PCSA Tool 3.0.0<br>6/3/2004                        |                                        |             |            |
| The SDP addresses applicable sectio                                                                         | ns of TOP-018, Appendix B, SDP Template?           |                                        |             |            |
|                                                                                                    |                                                    | Yes: 🗗                                 | No: 🗖       | N/A: 🗖     |
| Is the waiver (if used) in accordance                                                                       | with specified guidelines?                         |                                        |             |            |
| Comments:                                                                                                   |                                                    | Yes: 🗖                                 | No: 🗖       | N/A: 🗶     |
| Design and Development [TOP-018, Section 5.5.1 - 5.5.4]                                                     |                                                    |                                        |             |            |
| Is code development in accordance with the conventions (i.e., coding conventions) described in the SDP/SCR? |                                                    |                                        |             |            |
| Module(s) Reviewed:                                                                                         |                                                    | Yes: 🗶                                 | No: 🗖       | N/A: 🗖     |
| Comments:                                                                                                   |                                                    |                                        |             |            |

**.** -

| CENTER FOR NUCLEAR WASTE REGULATORY ANALYSES<br>QA VERIFICATION REPORT<br>FOP                                                                                                    |                                    |                                                |                                                                    |  |
|----------------------------------------------------------------------------------------------------|------------------------------------|------------------------------------------------|--------------------------------------------------------------------|--|
| → DEVELOPED OR ACQUIRED TO BE MODIFIED SO                                                                                                    | FTWARE ←                           |                                                |                                                                    |  |
| Is code internally documented to allow a user to understand the function(s) being p execution of individual routines?                                                                                                    | performed and                      | l to follow t                                  | he flow of                                                         |  |
|                                                                                                    | Yes:                               | No: 🗖                                          | N/A: 🗖                                                             |  |
| Module(s) Reviewed:                                                                                                    |                                    |                                                |                                                                    |  |
| Comments:                                                                                                    |                                    |                                                |                                                                    |  |
| Is development of the code and informal module/subroutine-level testing docume SCR?                                                                                                    | ented in scien                     | tific notebo                                   | ook and/or                                                         |  |
| SCR's and/or Scientific Notebook(s) Reviewed:                                                                                                    | Yes: 🕱                             | No: 🗖                                          | N/A: 🗖                                                             |  |
| Comments: Dientific Notebook @ 14 and applicable                                                                                                    | SCK's.                             |                                                |                                                                    |  |
| Software designed so that individual runs are uniquely identified by date, time, na                                                                                                    | me of softwar                      | e and versi                                    | on?                                                                |  |
| Date and Time Displayed:                                                                                                    | Yes: 🗖                             | No: 🗖                                          | N/A: 🙀                                                             |  |
| Name/Version Displayed:                                                                                                    |                                    |                                                |                                                                    |  |
| Comments: Interactive rather than batch.                                                                                                    |                                    |                                                |                                                                    |  |
| Medium and Header Documentation [TOP-018, Section 5.5.6]                                                                                                    |                                    |                                                |                                                                    |  |
| A program title block of main program contains: Program Title, Customer Name, Cu<br>Contact(s), Customer Phone Number, Associated Documentation, Software Develo                                                                                                    | stomer Officor                     | e/Division,                                    | Customer                                                           |  |
|                                                                                                    |                                    | ie i tumber,                                   | Date, and                                                          |  |
| Disclaimer Notice?                                                                                                    | Yes: 🗶                             | No: 🗖                                          | Date, and<br>N/A: □                                                |  |
| Disclaimer Notice?<br>Comments:                                                                                                    | Yes: 🗶                             | No: 🗖                                          | Date, and<br>N/A: □                                                |  |
| Disclaimer Notice?<br>Comments:<br>Source code module headers contain: Program Name, Client Name, Contract refer                                                                                                    | Yes: 🗶                             | No: 🗖                                          | Date, and<br>N/A: □<br>, Revision                                  |  |
| Disclaimer Notice?<br>Comments:<br>Source code module headers contain: Program Name, Client Name, Contract refer<br>History, and Reference to SRD/SCR requirement(s)?                                                                                                    | Yes: 🗶<br>rence, Revisio<br>Yes: 🗶 | No:  Don Number, No:  D                        | Date, and<br>N/A: □<br>, Revision<br>N/A: □                        |  |
| Disclaimer Notice?<br>Comments:<br>Source code module headers contain: Program Name, Client Name, Contract refer<br>History, and Reference to SRD/SCR requirement(s)?<br>Module(s) Reviewed:                                                                                                    | Yes: 🗶<br>rence, Revisio<br>Yes: 🗶 | No:  D n Number, No:  D                        | Date, and<br>N/A:<br>, Revision<br>N/A:                            |  |
| Disclaimer Notice?<br>Comments:<br>Source code module headers contain: Program Name, Client Name, Contract refer<br>History, and Reference to SRD/SCR requirement(s)?<br>Module(s) Reviewed:<br>Comments:                                                                                                    | Yes: 🗶<br>rence, Revisio<br>Yes: 🗶 | No:  Don Number, No:  D                        | Date, and<br>N/A:<br>, Revision<br>N/A:                            |  |
| Disclaimer Notice?<br>Comments:<br>Source code module headers contain: Program Name, Client Name, Contract refer<br>History, and Reference to SRD/SCR requirement(s)?<br>Module(s) Reviewed:<br>Comments:<br>The physical labeling of software medium (tapes, disks, etc.) contains: Program N<br>Revision, File type (ASCII, OBJ, EXE), Recording Date, and Operating System(s)              | Yes: 🗶                             | No:<br>on Number,<br>No:<br>/Name/Title        | Date, and<br>N/A:<br>, Revision<br>N/A:<br>e, Module               |  |
| Disclaimer Notice?<br>Comments:<br>Source code module headers contain: Program Name, Client Name, Contract refer<br>History, and Reference to SRD/SCR requirement(s)?<br>Module(s) Reviewed:<br>Comments:<br>The physical labeling of software medium (tapes, disks, etc.) contains: Program N<br>Revision, File type (ASCII, OBJ, EXE), Recording Date, and Operating System(s)<br>Comments: | Yes: 🗶                             | No:<br>on Number,<br>No:<br>/Name/Title<br>No: | Date, and<br>N/A: □<br>, Revision<br>N/A: □<br>e, Module<br>N/A: □ |  |
| Disclaimer Notice?<br>Comments:<br>Source code module headers contain: Program Name, Client Name, Contract refer<br>History, and Reference to SRD/SCR requirement(s)?<br>Module(s) Reviewed:<br>Comments:<br>The physical labeling of software medium (tapes, disks, etc.) contains: Program N<br>Revision, File type (ASCII, OBJ, EXE), Recording Date, and Operating System(s)<br>Comments: | Yes: 🗶                             | No:<br>on Number,<br>No:<br>/Name/Title<br>No: | Date, and<br>N/A: □<br>, Revision<br>N/A: □<br>e, Module<br>N/A: □ |  |

, "

....

| CENTER FOR NUCLEAR WASTE REGULATORY ANALYSES<br>QA VERIFICATION REPORT<br>FOR<br>→DEVELOPED OR ACQUIRED TO BE MODIFIED SOFTWARE ←          |               |             |           |  |
|----------------------------------------------------------------------------------------------------|---------------|-------------|-----------|--|
| Are code reviews (if implemented) documented in a scientific notebook or in ano understand the code review process and results?            | ther format   | that allows | others to |  |
| Documented in Scientific Notebook No.:                                                                                                    | Yes: 🗖        | No:         | N/A: 🛛    |  |
| Comments:                                                                                                    |               |             |           |  |
| Acceptance and Installation Testing [TOP-018, Section 5.6]                                                                                 |               |             |           |  |
| Does acceptance testing demonstrate whether or not requirements in the SRD and/o                                                           | r SCR(s) ha   | we been ful | filled?   |  |
| ger all SCLs testing performed and reviewed                                                                                                | Yes: 🗶        | No: 🗖       | N/A: 🗖    |  |
| Has acceptance testing been conducted for each intended computer platform and op                                                           | erating syst  | em?         |           |  |
| Computer Platforms: PC Operating Systems: Windows XP                                                                                       | Yes: 🗶        | No: 🗖       | N/A: 🗖    |  |
| Location of Acceptance Test Results: SCR 5 + Dcientific Notelook 635 F                                                                     |               |             |           |  |
| Comments:                                                                                                    |               |             |           |  |
| Has installation testing been conducted for each intended computer platform and op                                                         | erating syst  | em?         |           |  |
| Computer Platforms: Operating Systems: Windows X f                                                                                         | Yes: 🔏        | No: 🗖       | N/A: 🗖    |  |
| Location of Acceptance Test Results: Dee above                                                                                             |               |             |           |  |
| Comments:                                                                                                    |               |             |           |  |
| User Documentation [TOP-018, Section 5.5.7]                                                                                                |               |             |           |  |
| Is there a Users' Manual for the software and is it up-to-date?                                                                            | Yes: 🗖        | No:         | N/A: 🗖    |  |
| User's Manual Version and Date: <u>MCSA Joel Vá</u> .O<br>Comments: Reference E-mail to G. adam from R.<br>8/2/2004 resording Users Manual | Влин<br>V 2.0 | 1           |           |  |

Page 3 of 5

(04/01)

, <del>`•</del>

.>

| CENTER FOR NUCLEAR WASTE REGULATORY ANALYSES<br>QA VERIFICATION REPORT<br>FOR<br>DEVELOPED OF ACQUIRED TO BE MODIFIED SOFTWARE & |             |              |                |  |
|----------------------------------------------------------------------------------------------------|-------------|--------------|----------------|--|
| - DEVELOPED OK ACQUIKED IO BE MODIFIED SOF                                                                                       | TWAKE       |              |                |  |
| Are there basic instructions for the <i>installation</i> and <i>use</i> of the software?                                         | 6           |              |                |  |
| Location of Instructions: User manual V2.0                                                                                       | Yes: 🗖      | No: 🗖        | N/A: 🗖         |  |
| Comments:                                                                                                    |             |              |                |  |
| Configuration Control [TOP-018, Section 5.7, 5.9.3]                                                                              |             |              |                |  |
| Is the Software Summary Form (Form TOP-4-1) completed and signed?                                                                | Yes:        | No: 🗖        | N/A: 🗖         |  |
| Date of Approval:///////                                                                                                    |             |              |                |  |
| Is the list of files attached to the Software Summary Form complete and accurate?                                                |             | No. 🗂        | N7/A · 🗂       |  |
| Comments: On CD                                                                                                    | 1 es. 🖵     | 110.         | іч/А. <b>Б</b> |  |
| Is the source code available or, is the executable code available in the case of (acqu                                           | ired/comme  | ercial codes | )?             |  |
| Location of Source Code:CD                                                                                                    | Yes:        | No: 🗖        | N/A: 🛛         |  |
| Comments:                                                                                                    |             |              | -              |  |
| Have all the script/make files and executable files been submitted to the Software C                                             | ustodian?   |              |                |  |
| Location of script/make files: <u>CD - PCSA V3.</u> 0.0 in QA R.e.                                                               | Yes: X      | No: 🗖        | N/A: 🗆         |  |
| Comments:                                                                                                    |             |              |                |  |
| Coffigure Delager (TOD-018 Section 5 0)                                                                                          |             |              |                |  |
|                                                                                                    |             |              | · , ,          |  |
| does the version number of the software match the documentation?                                                                 | (N), Form 1 | OP-6 been    | issued and     |  |
|                                                                                                    | Yes:        | No: 🗖        | N/A: 🗖         |  |
| SRN Number: 330                                                                                                    | Ň           |              |                |  |
| Comments:                                                                                                    |             |              |                |  |
|                                                                                                    |             |              |                |  |
|                                                                                                    |             |              |                |  |
|                                                                                                    |             |              |                |  |
| Software Validation [TOP-018. Section 5.10]                                                                                      |             |              |                |  |

(04/01)

. ••

| CENTER FOR NUCLEAR WASTE REGULATORY ANALYSES<br>QA VERIFICATION REPORT<br>FOR<br>→DEVELOPED OR ACQUIRED TO BE MODIFIED SOFTWARE ←                                                                   |
|----------------------------------------------------------------------------------------------------|
| Has a Software Validation Test Plan (SVTP) been prepared for the range of application of the software?                                                                                              |
| Yes: X No: N/A: Version and Date of SVTP: 3.0.0 10/6/03 Test Report 3.0.0 9/15/04                                                                                                    |
| Date Reviewed and Approved via QAP-002: 10/6/03                                                                                                    |
| Comments:                                                                                                    |
| Has a Software Validation Test Report (SVTR) been prepared that documents the results of the validation cases, interpretation of the results, and determination if the software has been validated? |
| Version and Date of SVTR: Ruision 0 9/15/04 Yes: No: NA: D                                                                                                    |
| Date Reviewed and Approved via QAP-002: 9/15/2064                                                                                                    |
| Comments:                                                                                                    |
| Additional Comments:                                                                                                    |
| Bine 1 (1) al 9/20/04<br>Software Developer/Date Software Custodian/Date 9/20/04                                                                                                    |

, **`** 

# SOFTWARE VALIDATION TEST REPORT SUMMARY FOR PCSA TOOL VERSION 3.0.0

Center for Nuclear Waste Regulatory Analyses Southwest Research Institute San Antonio, Texas

Prepared by

George Adams Troy Maxwell

Asadul H. Chowdhury Manager, Mining, Geotechnical, and Facility Engineering

9-15-04

Date

### CONTENTS

| Section | ר P.                                          | age               |
|---------|-----------------------------------------------|-------------------|
| 1.0     | INTRODUCTION<br>1.1 Purpose<br>1.2 Background | . 1<br>. 1<br>. 1 |
| 2.0     | SCOPE OF THE VALIDATION                       | . 1               |
| 3.0     | REFERENCES                                    | . 2               |
| 4.0     | SOFTWARE VALIDATION TEST REPORTS              | . 2               |
| 5.0     | NOTES                                         | . 5               |

### **1.0 INTRODUCTION**

### 1.1 Purpose

The Preclosure Safety Analysis (PCSA) Tool has been developed for use by U.S. Nuclear Regulatory Commission (NRC) and Center for Nuclear Waste Regulatory Analyses (CNWRA) staff to conduct a systematic independent analysis and review of the U.S. Department of Energy (DOE) preclosure safety analysis for a proposed repository at Yucca Mountain, Nevada. As part of a license application for construction authorization and a subsequent license amendment to receive and possess waste at the proposed repository, the DOE must conduct a preclosure safety analysis for the period until permanent closure. The PCSA Tool will be used to identify areas of vulnerability in the DOE safety analysis, to assess the DOE calculation of radiological consequences to workers and the public, and to evaluate the identification of structures, systems, and components important to safety.

This Software Validation Test Report (SVTR) Summary was prepared to document validation testing of PCSA Tool Version 3.0.0. It is intended to supplement the previously reviewed and approved Software Validation Test Plan (SVTP) by providing documentation for the individual validation tests performed. Individual validation tests are documented on the attached SVTRs.

### 1.2 Background

The PCSA Tool is structured around a preclosure safety analysis review methodology, which is based on both the requirements and objectives of 10 CFR Part 63 and the guidance provided in Yucca Mountain Review Plan (NRC, 2003). The structures, modules, and data flow within the PCSA Tool are described in Chapter 2 of the PCSA Tool Version 2.0 User Guide.

Validation testing was performed on PCSA Tool Version 3.0.0 using the SVTP as a reference. Section 6 of the SVTP describes the individual validation tests required. During validation testing, SVTRs were completed to document how individual tests were conducted, to identify the results obtained, and to indicate whether the test was passed. In addition, these SVTRs refer to the appropriate sections of the SVTP that were used while conducting the test. Section 6.14 of the SVTP describes testing for functionality added to the PCSA Tool which was not present at the time the SVTP was written. The SVTRs for this additional functionality document the testing by describing the procedure used and describing the results obtained.

### 2.0 SCOPE OF THE VALIDATION

PCSA Tool Version 3.0.0 is projected to be used for reviewing the preclosure safety analysis in a potential license application for the proposed repository at Yucca Mountain. Hence, PCSA Tool Version 3.0.0 is the subject of this validation test, and this validation testing is a complete validation for PCSA Tool Version 3.0.0.

A large part of the PCSA Tool's functionality involves the manipulation of data to include: (i) the display of data on the screen and in the form of reports, (ii) the storage and retrieval of data to and from a database, and (iii) the supply and retrieval of data to and from standalone code modules. Therefore, much of the validation testing focused on this data manipulation.

In addition to data manipulation, the PCSA Tool is used to invoke standalone code modules. In some cases data is sent to and retrieved from the standalone code modules in addition to invoking them (e.g., RSAC), and in other cases, the standalone code modules are invoked without being supplied with data (e.g., SAPHIRE). Whenever a standalone code module was part of a validation test, it was identified in the Test Environment Setup, Software section of the SVTR.

The following software was not developed as part of the PCSA Tool but will be released with PCSA Tool Version 3.0.0: (i) RSAC Version 6.2, (ii) MELCOR Version 1.8.5, and (iii) SAPHIRE Version 6.80. RSAC Version 6.2 and MELCOR Version 1.8.5 have been validated; however, SAPHIRE Version 6.80 validation has not been completed. SAPHIRE Version 6.80 validation is projected for September 2004.

### 3.0 REFERENCES

Adams, G., T. Maxwell, B. Dasgupta, and R. Benke. "Software Validation Test Plan for PCSA Tool Version 3.0." San Antonio, Texas: CNWRA. September 2003.

Adams, G., T. Maxwell, R. Benke. "Software Validation Test Report for RSAC Version 6.2." San Antonio, Texas: CNWRA. January 2004.

Benke, R. "Analytical and Numerical Solutions of the Expected Number of Occurrences for Combinations of Event Sequences due to Variability." San Antonio, Texas: CNWRA. December 2003.

Benke, R. "Software Validation Test Plan for MELCOR Version 1.8.5." San Antonio, Texas: CNWRA. October 2001.

Dasgupta, B., R. Benke, B. Sagar, R. Janetzke, and A. Chowdhury. "PCSA Tool Development Progress Report II." San Antonio, Texas: CNWRA. September 2002.

Dasgupta, B., R. Benke, T. Maxwell, and N. Eisenberg. "PCSA Tool Version 2.0 User Guide." San Antonio, Texas: CNWRA. June 2003.

Dasgupta, B., R. Benke, G. Adams. "Software Requirements Description for the PCSA Tool Version 3.0 (Revision 04)." San Antonio, Texas: CNWRA. July 2002.

Dasgupta, B. "Software Validation Test Report for SAPHIRE Version 6.80." San Antonio, Texas: CNWRA. September 2004 (projected date).

### 4.0 SOFTWARE VALIDATION TEST REPORTS

All validation testing is documented on individual SVTRs which are included with this summary. The following table is provided to link the test case from the SVTP with its associated SVTR and supporting files. SVTRs and supporting files are included on the attached CD.

| Test Case                                                          | SVTR ID | Associated Files                                                                                                    |
|--------------------------------------------------------------------|---------|----------------------------------------------------------------------------------------------------|
| Section 6.1 Project Tree                                           | 1-1     | SVTRs\SVTR_1\SVTR_1-1.wpd<br>SVTRs\SVTR_1\1-1.pdf                                                                                                    |
| Section 6.2 External Events                                        | 2-1     | SVTRs\SVTR_2\SVTR_2-1.wpd<br>SVTRs\SVTR_2\2-1.pdf<br>SVTRs\SVTR_2\2-2.pdf                                                                                                    |
| Section 6.3.1 System—System<br>Description                         | 3-1     | SVTRs\SVTR_3\SVTR_3-1.wpd<br>SVTRs\SVTR_3\3_1_1.pdf<br>SVTRs\SVTR_3\3_1_2.pdf<br>SVTRs\SVTR_3\3_1_3.pdf<br>SVTRs\SVTR_3\3_1_4.pdf<br>SVTRs\SVTR_3\3_1_5.pdf<br>SVTRs\SVTR_3\3_1_6.pdf<br>SVTRs\SVTR_3\3_1_6.pdf<br>SVTRs\SVTR_3\3_1_7.pdf<br>SVTRs\SVTR_3\3_1_8.pdf<br>SVTRs\SVTR_3\3_1_9.pdf |
| Section 6.3.2 System—Structures,<br>Systems, and Components (SSCs) | 3-2     | SVTRs\SVTR_3\SVTR_3-2.wpd<br>SVTRs\SVTR_3\3_2_1.pdf<br>SVTRs\SVTR_3\3_2_2.pdf                                                                                                    |
| Section 6.4.1 Internal Events—FMEA                                 | 4-1     | SVTRs\SVTR_4\SVTR_4-1.wpd<br>SVTRs\SVTR_4\4_1.pdf                                                                                                    |
| Section 6.4.2 Internal Events—What If                              | 4-2     | SVTRs\SVTR_4\SVTR_4-2.wpd<br>SVTRs\SVTR_4\4_2.pdf                                                                                                    |
| Section 6.4.3 Internal Events—Energy Method                        | 4-3     | SVTRs\SVTR_4\SVTR_4-3.wpd<br>SVTRs\SVTR_4\4_3.pdf                                                                                                    |
| Section 6.4.4 Internal Events—HRA                                  | 4-4     | SVTRs\SVTR_4\SVTR_4-4.wpd<br>SVTRs\SVTR_4\4_4.pdf                                                                                                    |
| Section 6.4.5 Internal Events—Severe Events (All)                  | 4-5     | SVTRs\SVTR_4\SVTR_4-5.wpd<br>SVTRs\SVTR_4\4_5.pdf                                                                                                    |
| Section 6.5.1 Frequency<br>Analysis—Initiating Event               | 5-1     | SVTRs\SVTR_5\SVTR_5-1.wpd<br>SVTRs\SVTR_5-51.pdf                                                                                                    |
| Section 6.5.2 Frequency<br>Analysis—Event Tree                     | 5-2     | SVTRs\SVTR_5\SVTR_5-2.wpd<br>SVTRs\SVTR_5\5-2-1.pdf<br>SVTRs\SVTR_5\5-2-2.pdf                                                                                                    |
| Section 6.5.3 Frequency<br>Analysis—Fault Tree                     | 5-3     | SVTRs\SVTR_5\SVTR_5-3.wpd<br>SVTRs\SVTR_5\5-3-1.pdf<br>SVTRs\SVTR_5\5-3-2.pdf                                                                                                    |
| Section 6.5.4 Frequency<br>Analysis—Event Sequence                 | 5-4     | SVTRs\SVTR_5\SVTR_5-4.wpd<br>SVTRs\SVTR_5\5-4.pdf                                                                                                    |

| Test Case                                                                                                  | SVTR ID | Associated Files                                                                                                    |
|----------------------------------------------------------------------------------------------------|---------|----------------------------------------------------------------------------------------------------|
| Section 6.6 SAPHIRE                                                                                        | 6-1     | SVTRs\SVTR_6\SVTR_6-1.wpd                                                                                                    |
| Section 6.7.1 Consequence<br>Analysis—Consequence Worker Dose                                              | 7-1-1   | SVTRs\SVTR_7\SVTR_7-1-1.wpd<br>SVTRs\SVTR_7\WorkerDose.xls<br>SVTRs\SVTR_7\WorkerDosefromPoo<br>IRelease2min.xls                                                                                                    |
| Section 6.7.2.1.1 Consequence<br>Analysis—RSAC Execution Standard<br>Input-Deterministic                   | 7-2-1   | SVTRs\SVTR_7\SVTR_7-2-1.wpd<br>SVTRs\SVTR_7\7-2-1A_Rsac6.out<br>SVTRs\SVTR_7\7-2-1B_Rsac6.out<br>SVTRs\SVTR_7\7-2-1C_Rsac6.out<br>SVTRs\SVTR_7\7-2-1D_Rsac6.out<br>SVTRs\SVTR_7\7-2-1-Aout.pdf<br>SVTRs\SVTR_7\7-2-1-Bout.pdf<br>SVTRs\SVTR_7\7-2-1-Cout.pdf<br>SVTRs\SVTR_7\7-2-1-Dout.pdf<br>SVTRs\SVTR_7\7-2-1-Ain.pdf<br>SVTRs\SVTR_7\7-2-1-Bin.pdf<br>SVTRs\SVTR_7\7-2-1-Cin.pdf<br>SVTRs\SVTR_7\7-2-1-Din.pdf |
| Section 6.7.2.1.2 Consequence<br>Analysis—RSAC Execution Standard<br>Input-Deterministic-User Specified    | 7-2-2   | SVTRs\SVTR_7\SVTR_7-2-2.wpd<br>SVTRs\SVTR_7\7-2-2A_Rsac6.out<br>SVTRs\SVTR_7\7-2-2B_Rsac6.out<br>SVTRs\SVTR_7\7-2-2-Aout.pdf<br>SVTRs\SVTR_7\7-2-2-Bout.pdf<br>SVTRs\SVTR_7\7-2-2-Ain.pdf<br>SVTRs\SVTR_7\7-2-2-Bin.pdf                                                                                                    |
| Section 6.7.2.1.3 Consequence<br>Analysis—RSAC Execution<br>Advanced Input                                 | 7-2-3   | SVTRs\SVTR_7\SVTR_7-2-3.wpd<br>SVTRs\SVTR_7\7-2-3_RSAC6.OUT                                                                                                    |
| Section 6.7.2.1.4 Consequence<br>Analysis—RSAC Execution Standard<br>Input-Probabilistic-Four Realizations | 7-2-4   | SVTRs\SVTR_7\SVTR_7-2-4.wpd<br>SVTRs\SVTR_7\7-2-4_lhs.out<br>SVTRs\SVTR_7\7-2-4_Rsac6.out                                                                                                    |
| Section 6.7.2.1.5 Consequence<br>Analysis—RSAC Execution Standard<br>Input-Probabilistic-Ten Realizations  | 7-2-5   | SVTRs\SVTR_7\SVTR_7-2-5.wpd<br>SVTRs\SVTR_7\7-2-5_lhs.out<br>SVTRs\SVTR_7\7-2-5_Rsac6.out<br>SVTRs\SVTR_7\7-2-5.xls<br>SVTRs\SVTR_7\7-2-5A.xls<br>SVTRs\SVTR_7\distribution-7-2.A.xls                                                                                                    |
| Section 6.7.2.2.1 Consequence<br>Analysis—MELCOR Execution-PWR                                             | 7-2-6   | SVTRs\SVTR_7\SVTR_7-2-6.wpd<br>SVTRs\SVTR_7\7-2-6_8mel.doc                                                                                                    |
| Section 6.7.2.2.2 Consequence<br>Analysis—MELCOR Execution-BWR                                             | 7-2-7   | SVTRs\SVTR_7\SVTR_7-2-7.wpd<br>SVTRs\SVTR_7\7-2-7_8mel.doc                                                                                                    |

| Test Case                                                                                                    | SVTR ID | Associated Files                                                                                                    |
|----------------------------------------------------------------------------------------------------|---------|----------------------------------------------------------------------------------------------------|
| Section 6.8.1.1 Performance<br>Analysis—Safety Assessment-Current<br>Level Results                                               | 8-1     | SVTRs\SVTR_8\SVTR_8-1.wpd<br>SVTRs\SVTR_8\8-1_1.pdf<br>SVTRs\SVTR_8\8-1_2.pdf<br>SVTRs\SVTR_8\8-1_3.pdf<br>SVTRs\SVTR_8\8-1_4.pdf<br>SVTRs\SVTR_8\calc_8.xls (tab 8-1) |
| Section 6.8.1.2 Performance<br>Analysis—Safety Assessment-<br>Compliance Assessment                                              | 8-2     | SVTRs\SVTR_8\SVTR_8-2.wpd<br>SVTRs\SVTR_8\8-2_1.pdf<br>SVTRs\SVTR_8\8-2_2.pdf<br>SVTRs\SVTR_8\8-2_3.pdf<br>SVTRs\SVTR_8\calc_8.xls (tab 8-2a,<br>8-2b)                 |
| Section 6.8.1.3 Performance<br>Analysis—Safety Assessment-<br>Structures, Systems, and Components<br>Important to Safety (SSCIS) | 8-3     | SVTRs\SVTR_8\SVTR_8-3.wpd<br>SVTRs\SVTR_8\8-3_1.pdf<br>SVTRs\SVTR_8\8-3_2.pdf<br>SVTRs\SVTR_8\calc_8.xls (tab 8-3)                                                     |
| Section 6.8.2 Performance<br>Analysis—Risk Assessment                                                                            | 8-4     | SVTRs\SVTR_8\SVTR_8-4.wpd<br>SVTRs\SVTR_8\8-4_1.pdf<br>SVTRs\SVTR_8\8-4_2.pdf<br>SVTRs\SVTR_8\calc_8.xls (tab 8-4)                                                     |
| Section 6.9 Software Reliability                                                                                                 | 9-1     | SVTRs\SVTR_9\SVTR_9-1.wpd<br>SVTRs\SVTR_9\9-1.pdf                                                                                                    |
| Section 6.10.1 Failure Rate—View<br>Taxonomy                                                                                     | 10-1    | SVTRs\SVTR_10\SVTR_10-1.wpd                                                                                                    |
| Section 6.10.2 Failure Rate—Search Database                                                                                      | 10-2    | SVTRs\SVTR_10\SVTR_10-2.wpd                                                                                                    |
| Section 6.10.3 Failure Rate—Failure calculator                                                                                   | 10-3    | SVTRs\SVTR_10\SVTR_10-3.wpd                                                                                                    |
| Section 6.10.4 Failure Rate—Human<br>Error Probability (HEP) Generator                                                           | 10-4    | SVTRs\SVTR_10\SVTR_10-4.wpd                                                                                                    |
| Section 6.11 Checklists                                                                                                    | 11-1    | SVTRs\SVTR_11\SVTR_11-1.wpd                                                                                                    |
| Section 6.12 Regulations                                                                                                    | 12-1    | SVTRs\SVTR_12\SVTR_12-1.wpd                                                                                                    |
| Section 6.13 Help                                                                                                    | 13-1    | SVTRs\SVTR_13\SVTR_13-1.wpd                                                                                                    |
| Section 6.14 Additional<br>Functionality—Worker Dry Form                                                                         | 14-1    | SVTRs\SVTR_14-1\SVTR_14-1.wpd<br>SVTRs\SVTR_14-1\14-1.xls                                                                                                    |

| Test Case                                                                                                    | SVTR ID | Associated Files                                                                                                    |
|----------------------------------------------------------------------------------------------------|---------|----------------------------------------------------------------------------------------------------|
| Section 6.14 Additional<br>Functionality—Worker Downwind<br>Dose                                                    | 14-2    | SVTRs\SVTR_14-2\SVTR_14-2.wpd<br>SVTRs\SVTR_14-2\14-2.xls                                                               |
| Section 6.14 Additional<br>Functionality—Display Images                                                             | 14-3    | SVTRs\SVTR_14-3\SVTR_14-3.wpd                                                                                           |
| Section 6.14 Additional<br>Functionality—Highlight Doses and<br>Dose Rates Above Limits<br>(Performance Assessment) | 14-4    | SVTRs\SVTR_14-4\SVTR_14-4.wpd<br>SVTRs\SVTR_14-4\14-4_1.pdf<br>SVTRs\SVTR_14-4\14-4_2.pdf<br>SVTRs\SVTR_14-4\14-4_3.pdf |
| Section 6.1.4 Additional Functionality Saving the System Log and Database                                           | 14-5    | SVTRs\SVTR_14-5\SVTR.14-5.wpd                                                                                           |

### 5.0 NOTES

At the time that the SVTP was written, some functionality was not present in the PCSA Tool, and it wasn't at that time possible to determine the scope of the changes that were yet to be made to the software. Therefore, the individual SVTRs identify when procedures were modified from the SVTP or changes in input data were required from that listed in the SVTP.

The SVTP calls for validation testing on a Windows NT 4.0/Windows XP machine. Instead, due to availability, one validation tester performed some of the validation tests on a Windows 2000 machine and a second validation tester performed the remaining tests on a Windows XP machine. The individual SVTRs identify the operating system used for the test. Software validation was not performed on a Windows NT 4.0 machine.

Validation testing started with Version 3.0 BetaN of the PCSA Tool and continued with subsequent versions (BetaP, BetaQ, etc.). As errors were found in the PCSA Tool during validation testing or upgrades were performed (e.g., upgrading SAPHIRE to Version 6.80), changes were implemented, tested, and then documented on SCRs. Afterwards, a new version of the software was made available for validation testing.

# Software Validation Test Reports (SVTRs)

### Software Validation Test Report (SVTR)

2015 S 18

| SVTR#: 1-1                                                                                                    | Project #: 20.060002.01.103                                                                                                    |                       |  |  |  |  |  |
|----------------------------------------------------------------------------------------------------|----------------------------------------------------------------------------------------------------|-----------------------|--|--|--|--|--|
| Software Name: PCSA Tool                                                                                                    |                                                                                                    | Version: 3.0 (Beta N) |  |  |  |  |  |
| Test ID: 6.1                                                                                                    | Test Series Name: Pro                                                                                                    | iect Tree             |  |  |  |  |  |
| Test <ul> <li><u>code inspection</u></li> <li><u>output inspection</u></li> <li><u>hand calculation</u></li> <li><u>spreadsheet</u></li> <li><u>graphical</u></li> <li><u>comparison with external code</u></li> </ul> | Method                                                                                                    |                       |  |  |  |  |  |
| <u>Test Envir</u>                                                                                                    | onment Setup                                                                                                    |                       |  |  |  |  |  |
| Hardware (platform, peripherals): Machine pi                                                                                                    | tor, Windows XP                                                                                                    |                       |  |  |  |  |  |
| <u>Software (OS, compiler, libraries, auxiliary co</u><br>installed                                                                                                    | i <u>des or scripts):</u> PCSA To                                                                                                    | ool Version 3.0 BetaN |  |  |  |  |  |
| Input Data (files, database, mode settings): In 6.1.1 of the SVTP for PCSA Tool Version 3.0                                                                                                    | nput information in accor                                                                                                    | dance with Section    |  |  |  |  |  |
| Assumptions, constraints, and/or scope of ter<br>Assumptions or constraints: none<br>Scope of the test: This test verifies the projec<br>correctly in the database into the proper func                                | Assumptions, constraints, and/or scope of test:<br>Assumptions or constraints: none<br>Scope of the test: This test verifies the project tree is built correctly and the input is stored<br>correctly in the database into the proper functional areas within the tree structure |                       |  |  |  |  |  |
| <u>Test Procedure:</u> Tested in accordance with s 3.0 except the Saphire Project Location is no                                                                                                    | <u>Test Procedure:</u> Tested in accordance with section 6.1.2 of the SVTP for PCSA Tool Version 3.0 except the Saphire Project Location is no longer entered.                                                                                                    |                       |  |  |  |  |  |
| <u>Test</u>                                                                                                    | Results                                                                                                    |                       |  |  |  |  |  |
| The level information and remarks appear correctly on the PCSA Project Tree Report after exiting and re-entering the PCSA Tool.                                                                                        |                                                                                                    |                       |  |  |  |  |  |
| Test results are attached.                                                                                                    |                                                                                                    |                       |  |  |  |  |  |
| Test Evaluation (Pass/Fail): Pass                                                                                                    |                                                                                                    |                       |  |  |  |  |  |
| <u>Notes:</u> None.                                                                                                    |                                                                                                    |                       |  |  |  |  |  |
| Tester: George Adams bury hans                                                                                                    | Date: July 29, 2004                                                                                                    |                       |  |  |  |  |  |

### PCSA Project Tree Report

#### Project: valid\_1\_1

| Functional ID | 1st Level | 2nd Level | 3rd Level | 4th Level | Remarks           |
|---------------|-----------|-----------|-----------|-----------|-------------------|
| A.1.2.3       | Node A    | Node A1   | Node A2   | Node A3   | Functional Area A |
| B.1.2.3       | Node B    | Node B1   | Node B2   | Node B3   | Functional area B |

l

.

## Software Validation Test Report (SVTR)

*i* .

| SVTR#: 2-1                                                                                                    | Project #: 20.060002.0   | 1.103                 |  |  |  |
|----------------------------------------------------------------------------------------------------|--------------------------|-----------------------|--|--|--|
| Software Name: PCSA Tool                                                                                                    |                          | Version: 3.0 (Beta N) |  |  |  |
| Test ID: 6.2                                                                                                    | Test Series Name: Exte   | ernal Events          |  |  |  |
| Test<br>□ code inspection<br>■ output inspection<br>□ hand calculation<br>□ spreadsheet<br>□ graphical<br>□ comparison with external code                                                                                                    | Method                   |                       |  |  |  |
| <br>Test Envir                                                                                                    | onment Setup             |                       |  |  |  |
| <u>Hardware (platform, peripherals):</u> Machine griffon, Windows 2000 Workstation<br><u>Software (OS, compiler, libraries, auxiliary codes or scripts):</u> PCSA Tool Version 3.0 BetaN<br>installed<br><u>Input Data (files, database, mode settings):</u> Default PCSA Tool database created at the start<br>of the test.<br><u>Assumptions, constraints, and/or scope of test:</u><br><u>Assumptions or constraints: none</u><br>Scope of the test: The scope of this test is to verify that the user input is correctly stored in |                          |                       |  |  |  |
| the database.<br><u>Test Procedure:</u> Tested in accordance with s<br>3.0.                                                                                                    | ection 6.2.2 of the SVTP | for PCSA Tool Version |  |  |  |
| <u>Test</u>                                                                                                    | Results                  |                       |  |  |  |
| The user input appears correctly on the PCSA External Events Report and PCSA External Events Detail Report after exiting and re-entering the PCSA Tool. <u>Test Evaluation (Pass/Fail):</u> Pass                                                                                                    |                          |                       |  |  |  |
| Notos: Nono                                                                                                    |                          |                       |  |  |  |
| Tester: Troy Maxwell                                                                                                    | Date: August 9, 2004     |                       |  |  |  |
|                                                                                                    |                          |                       |  |  |  |

### PCSA External Events Report

#### Project: SVTP

| Generic List of Events                   | 5-4 H 4 <b>F</b> | Potential exists<br>for event to be | Rate of process<br>high enough to | Consequence of<br>event high enough | Event Frequency | Applicability of<br>the event to the       |
|------------------------------------------|------------------|-------------------------------------|-----------------------------------|-------------------------------------|-----------------|--------------------------------------------|
| Aircraft crash                           | Ext Hazard ID    | applicable                          | affect facility                   | to affect facility                  | (per yr)        | site                                       |
| Avalanche                                | EXHZ AVALANCHE1  | N                                   | N                                 |                                     |                 |                                            |
| Coastal erosion                          |                  |                                     |                                   |                                     | 1.00E-07        | t <mark>N</mark> el este de tel site en la |
| Dam failure                              |                  |                                     |                                   |                                     |                 |                                            |
| Debris avalanching                       |                  |                                     |                                   |                                     |                 |                                            |
| Denudation                               |                  |                                     |                                   |                                     |                 |                                            |
| Dissolution                              |                  |                                     |                                   |                                     |                 |                                            |
| Eperogenic displacement                  |                  |                                     |                                   |                                     |                 |                                            |
| Erosion                                  |                  |                                     |                                   |                                     |                 |                                            |
| External Event 1                         | EXHZ_Ex1         | Y                                   | Ν                                 | Y                                   | 1.00E-03        | N                                          |
| Extreme weather fluctuations             |                  |                                     |                                   |                                     |                 |                                            |
| Extreme wind                             |                  |                                     |                                   |                                     |                 |                                            |
| Fire (facility)                          |                  |                                     |                                   |                                     |                 |                                            |
| Fire (range)                             |                  |                                     |                                   |                                     |                 |                                            |
| Flooding (storm, river diversion)        |                  |                                     |                                   |                                     |                 |                                            |
| Fungus, bacteria, and algae              |                  |                                     |                                   |                                     |                 |                                            |
| Glacial erosion                          |                  |                                     |                                   |                                     |                 |                                            |
| Glaciation                               |                  |                                     |                                   |                                     |                 |                                            |
| High lake level                          |                  |                                     |                                   |                                     |                 |                                            |
| High river stage                         |                  |                                     |                                   |                                     |                 |                                            |
| High tide                                |                  |                                     |                                   |                                     |                 |                                            |
| Hurricane                                |                  |                                     |                                   |                                     |                 |                                            |
| Inadvertent future intrusions (man-made) |                  |                                     |                                   |                                     |                 |                                            |
| Industrial activity induced accident     |                  |                                     |                                   |                                     |                 |                                            |
| Intentional future intrusions (man-made) |                  |                                     |                                   |                                     |                 |                                            |
| Landslides                               |                  |                                     |                                   |                                     |                 |                                            |
| Lightning                                |                  |                                     |                                   |                                     |                 |                                            |
| Loss of on-site power                    |                  |                                     |                                   |                                     |                 |                                            |
| Low river level                          |                  |                                     |                                   |                                     |                 |                                            |
| Meteorite impact                         |                  |                                     |                                   |                                     |                 |                                            |
| Military activity induced accident       |                  |                                     |                                   |                                     |                 |                                            |
| Orogenic Diastrophism                    |                  |                                     |                                   |                                     |                 |                                            |
| Pipeline accident                        |                  |                                     |                                   |                                     |                 |                                            |
| Rainstorm                                |                  |                                     |                                   |                                     |                 |                                            |
| Sandstorm                                |                  |                                     |                                   |                                     |                 |                                            |
| Sedimentation                            |                  |                                     |                                   |                                     |                 |                                            |

8/3/2004

~\*

9:23:06AM

PCSA Tool, Version 3.0.0, (BetaN) for evaluation only, not for licensing use

Page 1 of 2

### PCSA External Events Report

#### Project: SVTP

| Generic List of Events                           | Ext Hazard ID | Potential exists<br>for event to be<br>applicable | Rate of process<br>high enough to<br>affect facility | Consequence of<br>event high enough<br>to affect facility | Event Frequency<br>(per yr)            | Applicability of<br>the event to the<br>site |
|--------------------------------------------------|---------------|---------------------------------------------------|------------------------------------------------------|-----------------------------------------------------------|----------------------------------------|----------------------------------------------|
| Seiche                                           |               |                                                   |                                                      |                                                           | 17. Second Angles Loc. 1997<br>Million |                                              |
| Seismic activity, earthquake                     |               |                                                   |                                                      |                                                           |                                        |                                              |
| Seismic activity, subsurface fault displacement  |               |                                                   |                                                      |                                                           |                                        |                                              |
| Seismic activity, surface fault<br>displacement  |               |                                                   |                                                      |                                                           |                                        |                                              |
| Seismic activity, uplifting (tectonic)           |               |                                                   |                                                      |                                                           |                                        |                                              |
| Static fracturing                                |               |                                                   |                                                      |                                                           |                                        |                                              |
| Stream erosion                                   |               |                                                   |                                                      |                                                           |                                        |                                              |
| Subsidence                                       |               |                                                   |                                                      |                                                           |                                        |                                              |
| Tornado                                          |               |                                                   |                                                      |                                                           |                                        |                                              |
| Tsunami                                          |               |                                                   |                                                      |                                                           |                                        |                                              |
| Undetected geologic features                     |               |                                                   |                                                      |                                                           |                                        |                                              |
| Undetected geologic processes                    |               |                                                   |                                                      |                                                           |                                        |                                              |
| Undetected past intrusions (man-made)            |               |                                                   |                                                      |                                                           |                                        |                                              |
| Volcanic eruption                                |               |                                                   |                                                      |                                                           |                                        |                                              |
| Volcanism, ashfall                               |               |                                                   |                                                      |                                                           |                                        |                                              |
| Volcanism, ashflow (extrusive magmatic activity) |               |                                                   |                                                      |                                                           |                                        |                                              |
| Volcanism, intrusive magmatic activity           |               |                                                   |                                                      |                                                           |                                        |                                              |
| Waves (aquatic)                                  |               |                                                   |                                                      |                                                           |                                        |                                              |

.

### PCSA External Events Detail Report

#### **Project: SVTP**

| Generic Event Name                                                                                   | External Event 1               |
|----------------------------------------------------------------------------------------------------|--------------------------------|
| External Hazard ID                                                                                   | EXHZ_Ex1                       |
| Definition                                                                                           | External Event 1.1             |
| Required Condition                                                                                   | External Event 1.2             |
| Potential exists for the Y<br>event to be applicable to<br>the site                                  | External Event 1.3             |
| Rate of process high N<br>enough to affect the<br>facility during preclosure                         | External Event 1.4             |
| Consequence of process Y<br>significantly high to<br>affect the facility during<br>preclosure period | External Event 1.5             |
| Event Frequency (per yr)<br>Justification                                                            | 1.00E-03<br>External Event 1.6 |
| Applicability of the Event N to the site                                                             |                                |
| Additional Discussion                                                                                | External Event 1.7             |
| DOE References                                                                                       | External Event 1.8             |
| NRC Review Report File Na                                                                            | External Event 1.txt           |

## Software Validation Test Report (SVTR)

•

,

| SVTR#: 3-1                                                                                                    | Project #: 20.060002.01.10 | 3                     |  |  |  |  |
|----------------------------------------------------------------------------------------------------|----------------------------|-----------------------|--|--|--|--|
| Software Name: PCSA Tool                                                                                                    |                            | Version: 3.0 (Beta Q) |  |  |  |  |
| Test ID: 6.3.1                                                                                                    | Test Series Name: System   | - System Description  |  |  |  |  |
| □ code inspection<br>◎ output inspection<br>□ hand calculation<br>□ spreadsheet<br>□ graphical<br>□ comparison with external code                                                                                                    | Fest Method                |                       |  |  |  |  |
| <u>Test E</u>                                                                                                    | nvironment Setup           |                       |  |  |  |  |
| Hardware (platform, peripherals): Machin                                                                                                    | e griffon, Windows 2000 Wc | orkstation            |  |  |  |  |
| <u>Software (OS, compiler, libraries, auxiliary codes or scripts):</u> PCSA Tool Version 3.0 BetaQ installed<br><u>Input Data (files, database, mode settings):</u> Default PCSA Tool database created at the start of the test. Input data is shown in Attachment 1.                                                                                                    |                            |                       |  |  |  |  |
| Assumptions, constraints, and/or scope of test:<br>Assumptions or constraints: none<br>Scope of the test: The scope of this test is to verify that the user input is stored correctly in<br>the database and can be retrieved from the database and displayed                                                                                                    |                            |                       |  |  |  |  |
| <u>Test Procedure:</u> Since this form was being developed at the time the SVTP was written, a detailed procedure did not exist in the SVTP. However, the procedure used was to enter information on each tab of the form until all tabs were filled out and verify upon exiting and reentering the PCSA Tool that the information entered was retrieved from the database. |                            |                       |  |  |  |  |
| Test Results                                                                                                    |                            |                       |  |  |  |  |
| The user input appears correctly on the individual PCSA System Description Reports after exiting and re-entering the PCSA Tool.                                                                                                    |                            |                       |  |  |  |  |
| Test Evaluation (Pass/Fail): Pass                                                                                                    |                            |                       |  |  |  |  |
| Notes: The Detailed Operations Sequence form was renamed 'System Description.'                                                                                                    |                            |                       |  |  |  |  |
| Tester: Troy Maxwell                                                                                                    | Date: August 12, 2004      |                       |  |  |  |  |
| 0                                                                                                    |                            |                       |  |  |  |  |

#### Attachment 1

1

#### Input Data: Detailed Operations Sequence

| Data Entry Field            | Entry Field Record 1                 |                                      |
|-----------------------------|--------------------------------------|--------------------------------------|
| Tab: Function               |                                      |                                      |
| Function                    | SysDes_Function_1.1                  | N/A                                  |
| Additional Information      | SysDes_Function_1.2                  | N/A                                  |
| References                  | SysDes_Function_1.3                  | N/A                                  |
| Tab: Operations Sequence    |                                      |                                      |
| Detailed Operation Sequence | SysDes_OperationSequenc<br>e_1.1     | SysDes_OperationSequenc<br>e_2.1     |
| Duration of Operation       | 3 Hours                              | 2 Hours                              |
| Additional Information      | SysDes_OperationSequenc<br>e_1.2     | SysDes_OperationSequenc<br>e_2.2     |
| DOE Reports and References  | SysDes_OperationSequenc<br>e_1.3     | SysDes_OperationSequenc<br>e_2.3     |
| Lift Height                 | 24 meters                            | N/A                                  |
| Distance Traveled           | 3 miles                              | N/A                                  |
| Speed of Travel             | 4.5 mph                              | N/A                                  |
| Tab: Waste Characterization |                                      |                                      |
| Description of Waste        | SysDes_WasteCharacteriza<br>tion_1.1 | SysDes_WasteCharacteriza tion_2.1    |
| Material Type               | Mat_Type_1.2                         | Mat_Type_2.2                         |
| Material Container          | Mat_Container_1.3                    | Mat_Container_2.3                    |
| Material Amount             | Mat_Amount_1.4                       | Mat_Amount_2.4                       |
| Heat Generation Rate        | 1                                    | 2                                    |
| External Dose Rate          | .001                                 | .002                                 |
| References                  | SysDes_WasteCharacteriza<br>tion_1.5 | SysDes_WasteCharacteriza<br>tion_2.5 |
| Tab: Human Actions          |                                      |                                      |
| A) Maintenance and Standby  | SysDes_HumanActions_1.1              | SysDes_HumanActions_2.1              |
| B) Operational Actions      | SysDes_HumanActions_1.2              | SysDes_HumanActions_2.2              |
| C) References               | SysDes_HumanActions_1.3              | N/A                                  |

| D) Additional Information                               | SysDes_HumanActions_1.4         | N/A                           |
|---------------------------------------------------------|---------------------------------|-------------------------------|
| Tab: Shielding                                          |                                 |                               |
| Additional Information                                  | SysDes_Shielding_1.1            | SysDes_Shielding_2.1          |
| Source Geometry                                         | SysDes_Shielding_1.2            | SysDes_Shielding_2.2          |
| Worker Location Relative to<br>Sources                  | SysDes_Shielding_1.3            | SysDes_Shielding_2.3          |
| Shield Locations Relative to<br>Sources                 | SysDes_Shielding_1.4            | SysDes_Shielding_2.4          |
| References                                              | SysDes_Shielding_1.5            | SysDes_Shielding_2.5          |
| Shield Material                                         | SysDes_Shielding_1.6            | SysDes_Shielding_2.6          |
| Shield Composition                                      | SysDes_Shielding_1.7            | SysDes_Shielding_2.7          |
| Shield Density                                          | 8 kg/m^3                        | 7 kg/m^3                      |
| Shield Thickness                                        | 9 cm                            | 2 cm                          |
| Tab: Software System                                    |                                 |                               |
| Software System Used                                    | SysDes_SoftwareSystem_1.<br>1   | SysDes_SoftwareSystem_2.<br>1 |
| References                                              | SysDes_SoftwareSystem_1.<br>2   | N/A                           |
| Additional Information                                  | SysDes_SoftwareSystem_1.<br>3   | N/A                           |
| Tab: Fire Hazards                                       |                                 |                               |
| Presence of Combustible<br>Materials                    | (Yes)<br>SysDes_FireHazards_Yes | (No)                          |
| Location and Description of<br>Combustible Material     | SysDes_FireHazards_1.1          | SysDes_FireHazards_2.1        |
| Additional Information                                  | SysDes_FireHazards_1.2          | SysDes_FireHazards_2.2        |
| DOE Reports and References                              | SysDes_FireHazards_1.3          | SysDes_FireHazards_2.3        |
| Function                                                | SysDes_FireHazards_1.4          | SysDes_FireHazards_2.4        |
| Tab: General                                            |                                 |                               |
| There is presence of neutron moderators for criticality | Checked                         | N/A                           |
| Radiation Area Designation                              | Radiation Area                  | N/A                           |
| Ventilation Flow Rate                                   | 3                               | N/A                           |

, ·

| Tab: Assumptions       |                        |                        |
|------------------------|------------------------|------------------------|
| Assumptions            | SysDes_Assumptions_1.1 | SysDes_Assumptions_2.1 |
| Additional Information | SysDes_Assumptions_1.2 | SysDes_Assumptions_2.2 |

, .

### PCSA System Description (Function Report)

| Project: SVTP          | Description:           | Node A<br>Node A1  |                     |
|------------------------|------------------------|--------------------|---------------------|
| Functional ID: A.1.2.3 |                        | Node A2<br>Node A3 |                     |
| Function               | Additional Information | F                  | References          |
| SysDes_Function_1.1    | SysDes_Function_1.2    | S                  | SysDes_Function_1.3 |

8/3/2004

9:27:23AM

| Project:   | SVTP                             |                          |             | Description:         | Node A             |                                            |                                                   |
|------------|----------------------------------|--------------------------|-------------|----------------------|--------------------|--------------------------------------------|---------------------------------------------------|
|            |                                  |                          |             |                      | Node A1            |                                            |                                                   |
| Functional | ID: A 1 2 3                      |                          |             |                      | Node A2            |                                            |                                                   |
|            |                                  |                          |             |                      | Node A3            |                                            |                                                   |
| Item No    | Detailed Operations<br>Sequence  | Duration of<br>Operation | Lift Height | Distance<br>Traveled | Speed of<br>Travel | Additional<br>Information                  | DOE Reports and                                   |
| 0001.00    | SysDes_OperationSequen           | 3 hours                  | 24 m        | 3 miles              | 4.5 mph            | SysDes_OperationSequen                     | SysDes_Operatio                                   |
| 0002.00    | SysDes_OperationSequen<br>ce_2.1 | 2 hours                  |             |                      |                    | ce_1.2<br>SysDes_OperationSequen<br>ce_2.2 | nSequence_1.3<br>SysDes_Operatio<br>nSequence_2.3 |

## PCSA System Description (Operation Sequence Report)

8/3/2004

9:28:24AM

### PCSA System Description (Waste Characterization Report)

| Project: SVTP          | Description: | Node A  |
|------------------------|--------------|---------|
| •                      |              | Node A1 |
| Eventional ID: A 1.2.2 |              | Node A2 |
| Functional 1D: A.1.2.3 |              | Node A3 |

| Item No | Material Type<br>Material Container<br>Material Amount | Heat Generation Rate (W)<br>Ext. Dose Rate (mrem/hr) | Description of Waste             | References                       |
|---------|--------------------------------------------------------|------------------------------------------------------|----------------------------------|----------------------------------|
| 0001.00 | Mat_Type_1.2                                           | 1                                                    | SysDes_WasteCharacterization_1.1 | SysDes_WasteCharacterization_1.5 |
|         | Mat_Container_1.3                                      | .001                                                 |                                  |                                  |
| 0002.00 | Mat_Amount_1.4<br>Mat_Type_2.2                         | 2 2                                                  | SysDes_WasteCharacterization_2.1 | SysDes_WasteCharacterization_2.5 |
|         | Mat_Container_2.3                                      | .002                                                 |                                  |                                  |
|         | Mat_Amount_2.4                                         |                                                      |                                  |                                  |

### PCSA System Description (Human Actions Report)

| Project: SVTP                         |                    |                                                    | Description: | Node A<br>Node A1  |
|---------------------------------------|--------------------|----------------------------------------------------|--------------|--------------------|
| Functional ID: A.1.2.3                |                    |                                                    |              | Node A2<br>Node A3 |
| Maintenance & Standby                 | Item No            | Data                                               |              |                    |
| · · · · · · · · · · · · · · · · · · · | 0001.00<br>0002.00 | SysDes_HumanActions_1.1<br>SysDes_HumanActions_1.2 |              |                    |
| Operational                           | 0001.00<br>0002.00 | SysDes_HumanActions_2.1<br>SysDes_HumanActions_2.2 |              |                    |

#### **References:**

SysDes\_HumanActions\_1.3

Additional Information SysDes\_HumanActions\_1.4

8/3/2004

| Project: SVTP                        |                      | Description: | Node A<br>Node A1  |
|--------------------------------------|----------------------|--------------|--------------------|
| Functional ID: A.1.2.3               |                      |              | Node A2<br>Node A3 |
| Item No                              | 0001.00              |              |                    |
| Source Geometry                      | SysDes_Shielding_1.2 |              |                    |
| Worker Location                      | SysDes_Shielding_1.3 |              |                    |
| Shield Locations Relative to Sources | SysDes_Shielding_1.4 |              |                    |
| Shield Material                      | SysDes_Shielding_1.6 |              |                    |
| Shield Composition                   | SysDes_Shielding_1.7 |              |                    |
| Shield Density                       | 8 kg/m^3             |              |                    |
| Shield Thickness                     | 9 cm                 |              |                    |
| Additional Information               | SysDes_Shielding_1.1 |              |                    |
| References                           | SysDes_Shielding_1.5 |              |                    |

### PCSA System Description (Shielding Report)

| Project: SVTP                        |                      | Description: | Node A<br>Node A1  |
|--------------------------------------|----------------------|--------------|--------------------|
| Functional ID: A.1.2.3               |                      |              | Node A2<br>Node A3 |
| Item No                              | 0002.00              |              |                    |
| Source Geometry                      | SysDes_Shielding_2.2 |              |                    |
| Worker Location                      | SysDes_Shielding_2.3 |              |                    |
| Shield Locations Relative to Sources | SysDes_Shielding_2.4 |              |                    |
| Shield Material                      | SysDes_Shielding_2.6 |              |                    |
| Shield Composition                   | SysDes_Shielding_2.7 |              |                    |
| Shield Density                       | 7 kg/m^3             |              |                    |
| Shield Thickness                     | 2 cm                 |              |                    |
| Additional Information               | SysDes_Shielding_2.1 |              |                    |
| References                           | SysDes_Shielding_2.5 |              |                    |

### PCSA System Description (Shielding Report)

### PCSA System Description (Software System Report)

| Project: SVTP          | Description: | Node A<br>Node A1  |
|------------------------|--------------|--------------------|
| Functional ID: A.1.2.3 |              | Node A2<br>Node A3 |

| Item No | Software System Used      |
|---------|---------------------------|
| 0001.00 | SysDes_SoftwareSystem_1.1 |
| 0002.00 | SysDes_SoftwareSystem_2.1 |

#### **References:**

SysDes\_SoftwareSystem\_1.2

Additional Information

SysDes\_SoftwareSystem\_1.3

| Proiect: SVTP          |                        |                                                            | Description:               | Node A                 |                            |
|------------------------|------------------------|------------------------------------------------------------|----------------------------|------------------------|----------------------------|
| ···· <b>·</b>          |                        |                                                            | -                          | Node A1                |                            |
| Eurotional ID: A 1 2 2 |                        |                                                            | ٦                          | Node A2                |                            |
| runctional ID: A.1.2.5 |                        |                                                            | ٩                          | Node A3                |                            |
| Item No                | Combustible Material   | Location and<br>Description of the<br>Combustible Material | Function                   | Additional Information | DOE Reports and References |
| 0001.00                | SysDes_FireHazards_Yes | SysDes_FireHazards_1.1                                     | SysDes_FireHaz<br>ards 1.4 | SysDes_FireHazards_1.2 | SysDes_FireHazards_1.3     |
| 0002.00                |                        | SysDes_FireHazards_2.1                                     | SysDes_FireHaz<br>ards_2.4 | SysDes_FireHazards_2.2 | SysDes_FireHazards_2.3     |

### PCSA System Description (Fire Hazards Report)

8/3/2004

9:30:46AM

### PCSA System Description (General Report)

| Project: SVTP                     | Description: | Node A  |
|-----------------------------------|--------------|---------|
|                                   |              | Node A1 |
| Functional ID: A 1 2 2            |              | Node A2 |
|                                   |              | Node A3 |
| There is presence of neutron True |              |         |

moderators for criticality Ventilation flow rate (m^3/sec) Radiation area designation

Radiation Area

3

8/3/2004

٠

~

; ,

### PCSA System Description (Assumptions Report)

| Project: SVTP          |                        | Description: | Node A                 |  |
|------------------------|------------------------|--------------|------------------------|--|
|                        |                        |              | Node A1                |  |
| Functional ID: A.1.2.3 |                        |              | Node A2                |  |
|                        |                        |              | Node A3                |  |
|                        |                        |              |                        |  |
| Item No                | Assumptions            |              | Additional Information |  |
| 0001.00                | SysDes_Assumptions_1.1 |              | SysDes_Assumptions_1.2 |  |
| 0002.00                | SysDes_Assumptions_2.1 |              | SysDes_Assumptions_2.2 |  |

8/3/2004

ŝ

• • • • •
-

----

Œ

ر •د

| SVTR#: 3-2                                                                                                    | Project #: 20.060002.0                                | 1.103                            |  |  |  |
|----------------------------------------------------------------------------------------------------|-------------------------------------------------------|----------------------------------|--|--|--|
| Software Name: PCSA Tool                                                                                                    |                                                       | Version: 3.0 (Beta V)            |  |  |  |
| Test ID: 6.3.2                                                                                                    | Test Series Name: Sys<br>Systems, and Compon          | tem - Structures,<br>ents (SSCs) |  |  |  |
| Test                                                                                                    | Method                                                |                                  |  |  |  |
| <ul> <li>hand calculation</li> <li>spreadsheet</li> <li>graphical</li> </ul>                                                                                                    |                                                       |                                  |  |  |  |
| comparison with external code                                                                                                    |                                                       |                                  |  |  |  |
| <u>Test Envir</u>                                                                                                    | onment Setup                                          |                                  |  |  |  |
| <u>Hardware (platform, peripherals):</u> Machine gr                                                                                                    | riffon, Windows 2000 Wo                               | orkstation                       |  |  |  |
| Software (OS, compiler, libraries, auxiliary co                                                                                                    | odes or scripts): PCSA To                             | ool Version 3.0 BetaV            |  |  |  |
| Input Data (files, database, mode settings): I of the test. Input data is shown in Attachmer                                                                                                    | Default PCSA Tool databant 1.                         | ase created at the start         |  |  |  |
| Assumptions, constraints, and/or scope of te                                                                                                    | <u>st:</u>                                            |                                  |  |  |  |
| Scope of the test: The scope of this test is to the database and can be retrieved from the c                                                                                                    | verify that the user input<br>latabase and displayed. | is correctly stored in           |  |  |  |
| <u>Test Procedure:</u> Since this form was being developed at the time the SVTP was written, a detailed procedure did not exist in the SVTP. However, the procedure used was to enter information on each tab of the form until all tabs were filled out and verify upon exiting and reentering the PCSA Tool that the information entered was retrieved from the database |                                                       |                                  |  |  |  |
| Test                                                                                                    | Results                                               |                                  |  |  |  |
| The user input appears correctly on the PCSA Structures, Systems, and Components Report as well as the Design Bases and Design Criteria Report after exiting and re-entering the PCSA Tool.                                                                                                    |                                                       |                                  |  |  |  |
| Test Evaluation (Pass/Fail): Pass                                                                                                    |                                                       |                                  |  |  |  |
| Notes: None                                                                                                    |                                                       |                                  |  |  |  |
| Tester: Troy Maxwell                                                                                                    | Date: September 13, 20                                | 004                              |  |  |  |
|                                                                                                    |                                                       |                                  |  |  |  |

#### Attachment 1:

\_\_\_\_

а — - - - - - а

\_

| Data Entry Field            | Record 1              | Becord 2            |
|-----------------------------|-----------------------|---------------------|
|                             |                       |                     |
| Tab: General                |                       |                     |
| SSC ID                      | SSC_1.1               | SSC_2.1             |
| SSC Description             | SSC_1.2               | SSC_2.2             |
| System                      | SSC_1.3               | SSC_2.3             |
| Mode of Operaton            | Manual                | Manual              |
| Subsystem                   | SSC_1.4               | SSC_2.4             |
| DOE Determination           | (No)                  | (Yes)               |
| Staff Determination         | (No)                  | (Yes)               |
| Functions                   | N/A                   | Criticality Control |
| Additional Information      | SSC_1.5               | SSC_2.5             |
| Tab: Design Bases and Desig | n Criteria            |                     |
| Design Bases                | SSC_1.6               | N/A                 |
| Design Criteria             | SSC_1.7               | N/A                 |
| Design Review Comment       | SSC_1.8               | N/A                 |
| Additional Information      | SSC_1.9               | N/A                 |
| Functions                   | Backup Power          | N/A                 |
| Hazards                     | Hazards_1.10          | N/A                 |
| Initiating Events           | InitiatingEvents_1.11 | N/A                 |
| Event Tree                  | EventTree_1.12        | N/A                 |

## Input Data: Structures, Systems, and Components (SSCs)

| Project: SVTP                             |                         |                            | Description: | Node A<br>Node A1                |                                   |
|-------------------------------------------|-------------------------|----------------------------|--------------|----------------------------------|-----------------------------------|
| Functional ID: A.1.2                      | 2.3                     |                            |              | Node A2<br>Node A3               |                                   |
| Item Number:                              | 0001.0                  | )                          |              |                                  |                                   |
| SSC ID:                                   | SSC_1                   | L                          |              |                                  |                                   |
| SSC Description:                          | SSC_1                   | 2                          |              |                                  |                                   |
| Mode of Operation:                        | Manual                  |                            |              |                                  |                                   |
| System:                                   | SSC_1                   | 3                          |              |                                  |                                   |
| Subsystem:                                | SSC_1                   | 1                          |              |                                  |                                   |
| Important to Safety<br>DOE Determination: | N                       | Staff Determination: N     |              |                                  |                                   |
| Additional Informatio                     | n: SSC_1                | 5                          |              |                                  |                                   |
| <b>Item No</b><br>0001.00                 | Design Bases<br>SSC_1.6 | Design Criteria<br>SSC_1.7 |              | Design Review Comment<br>SSC_1.8 | Additional Information<br>SSC_1.9 |

#### PCSA Structures, Systems, and Components Report

9/13/2004

#### PCSA Design Bases and Design Criteria Report

| Project: SVTP                                                                                    |                       | Description:    | Node A<br>Node A1 |                       |                        |
|--------------------------------------------------------------------------------------------------|-----------------------|-----------------|-------------------|-----------------------|------------------------|
| Functional ID: A.1.2.3                                                                           |                       |                 | Node A2           |                       |                        |
|                                                                                                  |                       |                 |                   | Node A3               |                        |
| SSC ID: SSC_1.1                                                                                  |                       |                 |                   |                       |                        |
| Item No                                                                                          | Design Bases          | Design Criteria |                   | Design Review Comment | Additional Information |
| 0001.00                                                                                          | SSC_1.6               | SSC_1.7         |                   | SSC_1.8               | SSC_1.9                |
| Functions, Hazards, Initiating Events, Event Tree Subsequent Events<br>event tree EventTree 1.12 |                       |                 |                   |                       |                        |
| function                                                                                         | Backup Power          |                 |                   |                       |                        |
| hazard                                                                                           | Hazards_1.10          |                 |                   |                       |                        |
| initiating event                                                                                 | InitiatingEvents_1.11 |                 |                   |                       |                        |

9/13/2004

| Project: SVTP                             |                     |                      | I | Description: | Node A<br>Node A1  |         |      |     |  |
|-------------------------------------------|---------------------|----------------------|---|--------------|--------------------|---------|------|-----|--|
| Functional ID: A.1.2                      | 2.3                 |                      |   |              | Node A2<br>Node A3 |         |      |     |  |
| Item Number:                              | 0002.00             |                      |   |              |                    | <u></u> | <br> | - / |  |
| SSC ID:                                   | SSC_2.1             |                      |   |              |                    |         |      |     |  |
| SSC Description:                          | SSC_2.2             |                      |   |              |                    |         |      |     |  |
| Mode of Operation:                        | Manual              |                      |   |              |                    |         |      |     |  |
| System:                                   | SSC_2.3             |                      |   |              |                    |         |      |     |  |
| Subsystem:                                | SSC_2.4             |                      |   |              |                    |         |      |     |  |
| Important to Safety<br>DOE Determination: | Y                   | Staff Determination: | Y |              |                    |         |      |     |  |
| Additional Informatio                     | n: SSC_2.5          |                      |   |              |                    |         |      |     |  |
| Functions:                                | Criticality Control |                      |   |              |                    |         |      |     |  |

#### PCSA Structures, Systems, and Components Report

9/13/2004

.

1:42:25PM

| SVTR#: 4-1                                                                                                    | Project #: 20.060002.0                                                | 1.103                                          |  |  |  |
|----------------------------------------------------------------------------------------------------|-----------------------------------------------------------------------|------------------------------------------------|--|--|--|
| Software Name: PCSA Tool                                                                                                    |                                                                       | Version: 3.0 (Beta Q)                          |  |  |  |
| Test ID: 6.4.1                                                                                                    | Test Series Name: Int.                                                | Events - FMEA                                  |  |  |  |
| Test                                                                                                    | Method                                                                |                                                |  |  |  |
| <u> </u>                                                                                                    |                                                                       |                                                |  |  |  |
| <u>spreadsheet</u>                                                                                                    |                                                                       |                                                |  |  |  |
| □ graphical<br>□ comparison with external code                                                                                                    |                                                                       |                                                |  |  |  |
|                                                                                                    |                                                                       |                                                |  |  |  |
| Test Envir                                                                                                    | <u>onment Setup</u>                                                   |                                                |  |  |  |
| Hardware (platform, peripherals): Machine griffon, Windows 2000 Workstation                                                                                                    |                                                                       |                                                |  |  |  |
| Software (OS, compiler, libraries, auxiliary codes or scripts): PCSA Tool Version 3.0 BetaQ installed                                                                                                    |                                                                       |                                                |  |  |  |
| Input Data (files, database, mode settings): I of the test. Additional input is shown in Attac                                                                                                    | Default PCSA Tool datab<br>hment 1.                                   | ase created at the start                       |  |  |  |
| Assumptions, constraints, and/or scope of te<br>Assumptions or constraints: none<br>Scope of the test: The scope of this test is to<br>the database, and that severe events are co                                                                                                    | <u>st:</u><br>verify that the user inpur<br>rectly distinguished from | t is stored correctly in<br>non-severe events. |  |  |  |
| <u>Test Procedure:</u> Tested in accordance with section 6.4.1.2 of the SVTP for PCSA Tool<br>Version 3.0. No data was entered for "DOE Safeguards and Controls" since it does not exist<br>for version 3.0. Data was entered into "Preventative and Mitigative Features" which did not<br>exist when the SVTP was written. An "Effect on other Functional Areas" checkbox was also<br>added for version 3.0, and data was entered similar to the "Severe Events" checkbox. The<br>extra data entered is located in the FMEA Additional Input Table found in Attachment 1. |                                                                       |                                                |  |  |  |
| Test                                                                                                    | <u>Results</u>                                                        |                                                |  |  |  |
| The user input appears correctly on the PCS PCSA Tool. The severe events are correctly                                                                                                    | A FMEA Report after exi                                               | ting and re-entering the severe events.        |  |  |  |
| Test Evaluation (Pass/Fail): Pass                                                                                                    |                                                                       |                                                |  |  |  |
| Notes: None.                                                                                                    |                                                                       |                                                |  |  |  |
| Tester: Troy Maxwell                                                                                                    | Date: August 12, 2004                                                 |                                                |  |  |  |
|                                                                                                    |                                                                       |                                                |  |  |  |

**, V** ...

\_\_\_\_

#### Attachment 1

. •

3

## FMEA Additional Input Table

| Data Entry Field                        | Record 1       | Record 2      |
|-----------------------------------------|----------------|---------------|
| Preventative and Mitigative<br>Features | FMEA_1.5       | FMEA_2.5      |
| Effect on other Functional Areas        | (Yes) FMEA_1.8 | (No) FMEA_2.8 |

#### **PCSA FMEA Report**

| Project: SVTP          | Description: | Node A   |
|------------------------|--------------|----------|
|                        |              | Node A1  |
|                        |              | Node A2  |
| runctional ID: A.1.2.3 |              | Node A3  |
|                        |              |          |
| Identification         | Dreven       | tive and |

| a) Item No   |           |                     |                    | Mitigative  |               | Effect on other  | Additional  |  |
|--------------|-----------|---------------------|--------------------|-------------|---------------|------------------|-------------|--|
| b) Component | Failure N | Iode Cause of Failu | re Effect of Failu | re Features | Severe Events | Functional Areas | Information |  |
| a) 0001.00   | FMEA_1.2  | FMEA_1.3            | FMEA_1.4           | FMEA_1.5    | Y             | Y                | FMEA_1.6    |  |
| b) FMEA_1.1  |           |                     |                    |             | FMEA_1.7      | FMEA_1.8         |             |  |
| a) 0002.00   | FMEA_2.2  | FMEA_2.3            | FMEA_2.4           | FMEA_2.5    | N             | N                | FMEA_2.6    |  |
| b) FMEA_2.1  |           |                     |                    |             | FMEA_2.7      | FMEA_2.8         |             |  |

| SVTR#: 4-2                                                                                                    | Project #: 20.060002.0 <sup>-</sup>                                   | 1.103                                    |  |  |  |  |
|----------------------------------------------------------------------------------------------------|-----------------------------------------------------------------------|------------------------------------------|--|--|--|--|
| Software Name: PCSA Tool                                                                                                    |                                                                       | Version: 3.0 (Beta R)                    |  |  |  |  |
| Test ID: 6.4.2                                                                                                    | Test Series Name: Int.                                                | Events - What If                         |  |  |  |  |
| □ code inspection         □ output inspection         □ hand calculation         □ spreadsheet         □ graphical         □ comparison with external code                                                                                                    |                                                                       |                                          |  |  |  |  |
|                                                                                                    |                                                                       |                                          |  |  |  |  |
| Hardware (platform, peripherals): Machine griffon, Windows 2000 Workstation                                                                                                    |                                                                       |                                          |  |  |  |  |
| Software (OS, compiler, libraries, auxiliary codes or scripts): PCSA Tool Version 3.0 BetaR installed                                                                                                    |                                                                       |                                          |  |  |  |  |
| Input Data (files, database, mode settings): Dof the test. Additional input is shown in Attac                                                                                                    | Default PCSA Tool databa<br>hment 1.                                  | ase created at the start                 |  |  |  |  |
| Assumptions, constraints, and/or scope of tes<br>Assumptions or constraints: none<br>Scope of the test: The scope of this test is to<br>the database, and that severe events are cor                                                                                                    | <u>st:</u><br>verify that the user input<br>rectly distinguished from | is stored correctly in non-severe events |  |  |  |  |
| <u>Test Procedure:</u> Tested in accordance with section 6.4.2.2 of the SVTP for PCSA Tool<br>Version 3.0. No data was entered for "DOE Safeguards" since it does not exist for version<br>3.0, therefore data was entered into "Preventative and Mitigative Features" which did not<br>exist when the SVTP was written. A "Effect on other Functional Areas" checkbox was also<br>added for version 3.0, and data was entered similar to the "Severe Events" checkbox. The<br>extra data entered is located in the What If Additional Input Table found in Attachment 1 |                                                                       |                                          |  |  |  |  |
| <u>Test</u>                                                                                                    | Results                                                               |                                          |  |  |  |  |
| The user input appears correctly on the PCS the PCSA Tool. The severe events are corre                                                                                                    | A What If Report after ex<br>ctly distinguished from n                | iting and re-entering on-severe events.  |  |  |  |  |
| Test Evaluation (Pass/Fail): Pass                                                                                                    |                                                                       |                                          |  |  |  |  |
| Notes: None.                                                                                                    | Notes: None.                                                          |                                          |  |  |  |  |
| Tester: Troy Maxwell                                                                                                    | Date: August 17, 2004                                                 |                                          |  |  |  |  |

#### Attachment 1

•

.

## What If Additional Input Table

| Data Entry Field                        | Record 1        | Record 2         |
|-----------------------------------------|-----------------|------------------|
| Preventative and Mitigative<br>Features | WhatIf_1.4      | WhatIf_2.4       |
| Effect of other Functional<br>Areas     | (No) WhatIf_1.7 | (Yes) WhatIf_2.7 |

#### PCSA 'What If' Analysis Report

|                        |              |         | <br> | <br> |
|------------------------|--------------|---------|------|------|
| Project: SVTP          | Description: | Node A  |      |      |
| •                      |              | Node A1 |      |      |
| Functional ID: A 1 2 2 |              | Node A2 |      |      |
| runctional 1D: A.1.2.5 |              | Node A3 |      |      |
|                        |              |         |      |      |

Identification:

| Item No    |            |              | Preventive and      |               | Effect on Other                                |                 |
|------------|------------|--------------|---------------------|---------------|------------------------------------------------|-----------------|
| What If    | Causes     | Consequences | Mitigative Features | Severe Events | Fuctional Areas                                | Additional Info |
| 0001.00    | WhatIf_1.2 | WhatIf_1.3   | WhatIf_1.4          | N             | N                                              | WhatIf_1.5      |
| WhatIf_1.1 |            |              |                     | WhatIf_1.6    | WhatIf_1.7                                     |                 |
| 0002.00    | WhatIf_2.2 | WhatIf_2.3   | WhatIf_2.4          |               | a di se <b>y</b> teli ter sono<br>Sandaritetti | WhatIf_2.5      |
| WhatIf_2.1 |            |              |                     | WhatIf_2.6    | WhatIf_2.7                                     |                 |

8/17/2004

.

\$

*,* 

| SVTR#: 4-3                                                                                                    | Project #: 20.060002.0                           | 1.103                    |  |  |  |
|----------------------------------------------------------------------------------------------------|--------------------------------------------------|--------------------------|--|--|--|
| Software Name: PCSA Tool                                                                                                    |                                                  | Version: 3.0 (Beta N)    |  |  |  |
| Test ID: 6.4.3                                                                                                    | Test Series Name: Int. Events - Energy<br>Method |                          |  |  |  |
| Test                                                                                                    | Method                                           |                          |  |  |  |
| <ul> <li>□ code inspection</li> <li>△ output inspection</li> <li>□ hand calculation</li> <li>□ spreadsheet</li> <li>□ graphical</li> <li>□ comparison with external code</li> </ul>                                                                                                    |                                                  |                          |  |  |  |
| <u>Test Envir</u>                                                                                                    | onment Setup                                     |                          |  |  |  |
| Hardware (platform, peripherals): Machine gr                                                                                                    | iffon, Windows 2000 Wo                           | orkstation               |  |  |  |
| Software (OS, compiler, libraries, auxiliary codes or scripts): PCSA Tool Version 3.0 BetaN installed                                                                                                    |                                                  |                          |  |  |  |
| Input Data (files, database, mode settings): Input Data (files, database, mode settings): In of the test. Additional input is shown in Attac                                                                                                    | Default PCSA Tool datab                          | ase created at the start |  |  |  |
| Assumptions, constraints, and/or scope of test:<br>Assumptions or constraints: none.<br>Scope of the test: The scope of this test is to verify that the user input is stored correctly in<br>the database, and that severe events are correctly distinguished from non-severe events                                                                                                    |                                                  |                          |  |  |  |
| <u>Test Procedure:</u> Tested in accordance with section 6.4.3.2 of the SVTP for PCSA Tool Version 3.0. Data was entered into "Preventative and Mitigative Features" which did not exist when the SVTP was written. An "Effect on other Functional Areas" checkbox was also added for version 3.0, and data was entered similar to the "Severe Events" checkbox. The extra data entered is located in the Energy Method Additional Input Table found in Attachment 1. |                                                  |                          |  |  |  |
| <u>Test</u>                                                                                                    | Results                                          |                          |  |  |  |
| The user input appears correctly on the PCSA Energy Analysis Report after exiting and re-<br>entering the PCSA Tool. The severe events are correctly distinguished from non-severe events.                                                                                                    |                                                  |                          |  |  |  |
| Test Evaluation (Pass/Fail): Pass                                                                                                    |                                                  |                          |  |  |  |
| Notes: None.                                                                                                    |                                                  |                          |  |  |  |
| Tester: Troy Maxwell                                                                                                    | Date: August 2, 2004                             |                          |  |  |  |
|                                                                                                    |                                                  |                          |  |  |  |

#### Attachment 1

2 V

#### Energy Method Additional Input Table

| Data Entry Field                        | Record 1             | Record 2            |
|-----------------------------------------|----------------------|---------------------|
| Preventative and Mitigative<br>Features | EnergyAnal_1.3       | EnergyAnal_2.3      |
| Effect of other Functional Areas        | (Yes) EnergyAnal_1.6 | (No) EnergyAnal_2.6 |

#### PCSA Energy Method Report

| Project: SVTP          |                   |                | Description:   | Node A         |                  |                        |
|------------------------|-------------------|----------------|----------------|----------------|------------------|------------------------|
|                        |                   |                | •              | Node A1        |                  |                        |
| Eurotional ID: A 1 2 2 |                   |                |                | Node A2        |                  |                        |
| Functional ID: A.1.2.5 |                   |                |                | Node A3        |                  |                        |
|                        | Identification:   |                | Preventive and |                |                  |                        |
|                        | a) Item No        |                | Mitigative     |                | Effect on other  |                        |
| EventCategory          | b) Event Name     | Cause of Event | Features       | Severe Events  | Functional Areas | Additional Information |
| Collision/Crushing     | a) 0001.00        | EnergyAnal_1.2 | EnergyAnal_1.3 | Y              | Y                | EnergyAnal_1.4         |
|                        | b) EnergyAnal_1.1 |                |                | EnergyAnal_1.5 | EnergyAnal_1.6   |                        |
| Explosion/Implosion    | a) 0001.00        | EnergyAnal_2.2 | EnergyAnal_2.3 | N              | N                | EnergyAnal_2.4         |
|                        | b) EnergyAnal_2.1 |                |                | EnergyAnal_2.5 | EnergyAnal_2.6   |                        |

• • • • •

| SVTR#: 4-4                                                                                                    | Project #: 20.060002.01.103                                                                                                    |                          |  |  |  |  |
|----------------------------------------------------------------------------------------------------|----------------------------------------------------------------------------------------------------|--------------------------|--|--|--|--|
| Software Name: PCSA Tool                                                                                                    |                                                                                                    | Version: 3.0 (Beta N)    |  |  |  |  |
| Test ID: 6.4.4                                                                                                    | Test Series Name: Int.                                                                                                    | Events - HRA             |  |  |  |  |
| □ code inspection         ⊠ output inspection         □ hand calculation         □ spreadsheet         □ graphical         □ comparison with external code                                                                                                    |                                                                                                    |                          |  |  |  |  |
| <u>Test Envir</u>                                                                                                    | onment Setup                                                                                                    |                          |  |  |  |  |
| Hardware (platform, peripherals): Machine g                                                                                                    | iffon, Windows 2000 Wo                                                                                                    | orkstation Version       |  |  |  |  |
| Software (OS, compiler, libraries, auxiliary co<br>installed                                                                                                    | o <u>des or scripts):</u> PCSA To                                                                                                    | ool Version 3.0 BetaN    |  |  |  |  |
| Input Data (files, database, mode settings): Input Data (files, database, mode settings): In of the test. Additional input is shown in Attac                                                                                                    | Default PCSA Tool datab<br>hment 1.                                                                                                    | ase created at the start |  |  |  |  |
| Assumptions, constraints, and/or scope of te<br>Assumptions or constraints: none<br>Scope of the test: The scope of this test is to<br>the database, and that severe events are cor                                                                                                    | <u>Assumptions, constraints, and/or scope of test:</u><br>Assumptions or constraints: none<br>Scope of the test: The scope of this test is to verify that the user input is stored correctly in<br>the database, and that severe events are correctly distinguished from non-severe events |                          |  |  |  |  |
| <u>Test Procedure:</u> Tested in accordance with section 6.4.4.2 of the SVTP for PCSA Tool Version 3.0. No data was entered for "DOE Safeguards and Controls" since it does not exist for version 3.0. Data was entered into "Preventative and Mitigative Features" which did not exist when the SVTP was written. An "Effect on other Functional Areas" checkbox was also added for version 3.0, and data was entered similar to the "Severe Events" checkbox. The extra data entered is located in the HRA Additional Input Table found in Attachment 1. |                                                                                                    |                          |  |  |  |  |
| Test Results                                                                                                    |                                                                                                    |                          |  |  |  |  |
| The user input appears correctly on the PCSA What If Report after exiting and re-entering the PCSA Tool. The severe events are correctly distinguished from non-severe events.                                                                                                    |                                                                                                    |                          |  |  |  |  |
| Test Evaluation (Pass/Fail): Pass                                                                                                    |                                                                                                    |                          |  |  |  |  |
| Notes: None.                                                                                                    |                                                                                                    |                          |  |  |  |  |
| Tester: Troy Maxwell                                                                                                    | Date: August 9, 2004                                                                                                    |                          |  |  |  |  |
|                                                                                                    |                                                                                                    |                          |  |  |  |  |

#### Attachment 1:

. .

>

# Data Entry FieldRecord 1Record 2Preventative and Mitigative<br/>FeaturesHRA\_1.6HRA\_2.6Effect of other Functional<br/>Areas(No) HRA\_1.9(Yes) HRA\_2.9

#### **HRA Additional Input Table**

#### PCSA HRA Report

| Project: SVTP                                 |                        |                                   |                    | Description:      | Node A<br>Node A1                        |               |                                        |                           |
|-----------------------------------------------|------------------------|-----------------------------------|--------------------|-------------------|------------------------------------------|---------------|----------------------------------------|---------------------------|
| Functional ID: A.1.                           | .2.3                   |                                   |                    |                   | Node A2                                  |               |                                        |                           |
| Identification:                               |                        |                                   |                    |                   | Node A3                                  |               |                                        |                           |
| a) Item No<br>b) Category<br>_c) Human Action | Human Failure<br>Event | Performance<br>Shaping<br>Factors | Recovery<br>Action | Effect of Failure | Preventive and<br>Mitigative<br>Features | Severe Events | Effect on other<br>Functional<br>Areas | Additional<br>Information |
| a) 0001.00                                    | HRA_1.2                | HRA_1.3                           | HRA_1.4            | HRA_1.5           | HRA_1.6                                  | N             | N                                      | HRA_1.7                   |
| <b>b)</b> A                                   |                        |                                   |                    |                   |                                          | HRA_1.8       | HRA_1.9                                |                           |
| c) HRA_1.1                                    |                        |                                   |                    |                   |                                          |               |                                        |                           |
| a) 0002.00                                    | HRA_2.2                | HRA_2.3                           | HRA_2.4            | HRA_2.5           | HRA_2.6                                  | r             | un <b>Y</b> illion commenciales de la  | HRA_2.7                   |
| b) C2                                         |                        |                                   |                    |                   |                                          | HRA_2.8       | HRA_2.9                                |                           |
| c) HRA_2.1                                    |                        |                                   |                    |                   |                                          |               |                                        |                           |

.

t . \*

| SVTR#: 4-5                                                                                                    | Project #: 20.060002.0                                                                                                    | 1.103                    |  |  |  |
|----------------------------------------------------------------------------------------------------|----------------------------------------------------------------------------------------------------|--------------------------|--|--|--|
| Software Name: PCSA Tool                                                                                                    |                                                                                                    | Version: 3.0 (Beta N)    |  |  |  |
| Test ID: 6.4.5                                                                                                    | Test Series Name: Int.                                                                                                    | Events - Severe Events   |  |  |  |
| Test<br><u>□ code inspection</u><br><u>◎ output inspection</u><br><u>□ hand calculation</u><br><u>□ spreadsheet</u><br><u>□ graphical</u>                                                                                                    | Method                                                                                                    |                          |  |  |  |
|                                                                                                    |                                                                                                    |                          |  |  |  |
| <u>Test Envir</u>                                                                                                    | onment Setup                                                                                                    |                          |  |  |  |
| Hardware (platform, peripherals): Machine gr                                                                                                    | iffon, Windows 2000 Wo                                                                                                    | orkstation Version       |  |  |  |
| Software (OS, compiler, libraries, auxiliary codes or scripts): PCSA Tool Version 3.0 BetaN installed                                                                                                    |                                                                                                    |                          |  |  |  |
| Input Data (files, database, mode settings): I of the test. Additional input is shown in Attac                                                                                                    | Default PCSA Tool datab<br>hment 1.                                                                                                    | ase created at the start |  |  |  |
| Assumptions, constraints, and/or scope of te<br>Assumptions or constraints: none<br>Scope of the test: The scope of this test is to<br>are displayed correctly.                                                                                                    | <u>Assumptions, constraints, and/or scope of test:</u><br>Assumptions or constraints: none<br>Scope of the test: The scope of this test is to verify that the severe events previously entered<br>are displayed correctly |                          |  |  |  |
| <u>Test Procedure:</u> Tested in accordance with section 6.4.5.2 of the SVTP for PCSA Tool Version 3.0. In addition, remarks were entered for the FMEA, What If, Energy Method, and HRA severe event forms. The extra data entered is located in the Severe Events Additional Input Table found in Attachment 1. |                                                                                                    |                          |  |  |  |
| <u>Test</u>                                                                                                    | Results                                                                                                    |                          |  |  |  |
| The severe events are correctly displayed from previous entries in the FMEA, What If, Energy Method, and HRA Reports.                                                                                                    |                                                                                                    |                          |  |  |  |
| Test Evaluation (Pass/Fail): Pass                                                                                                    |                                                                                                    |                          |  |  |  |
| Notes: None.                                                                                                    |                                                                                                    |                          |  |  |  |
| Tester: Troy Maxwell                                                                                                    | Date: August 9, 2004                                                                                                    |                          |  |  |  |
|                                                                                                    |                                                                                                    |                          |  |  |  |

#### Attachment 1:

.

,

----

#### Severe Events Additional Input Table

| Severe Events Additional input Table   |                |  |  |  |
|----------------------------------------|----------------|--|--|--|
| Form                                   | Remarks        |  |  |  |
| Severe Events List for 'FMEA'          | FMEA_1.8       |  |  |  |
| Severe Events List for 'What If'       | WhatIf_2.7     |  |  |  |
| Severe Events List for 'Energy Method' | EnergyAnal_1.6 |  |  |  |
| HRA Severe Events                      | HRA_2.9        |  |  |  |

## PCSA Severe Events Report

| Project: SVTP          |                                                              | Description: | Node A<br>Node A1<br>Node A2 |                |
|------------------------|--------------------------------------------------------------|--------------|------------------------------|----------------|
| Functional ID: A.1.2.5 |                                                              |              | Node A3                      |                |
| Type / Item No         | Description                                                  |              |                              | Remarks        |
| ENRG_0001.00           | Ev.Cat. Collision/Crushing: EnergyAnal_1.1<br>EnergyAnal_1.2 |              |                              | EnergyAnal_1.6 |
| FMEA_0001.00           | FMEA_1.1<br>FMEA_1.2                                         |              |                              | FMEA_1.8       |
| HRA0002.00             | Cat. C2: HRA_2.1<br>HRA_2.2                                  |              |                              | HRA_2.9        |
| What_0002.00           | WhatIf_2.1<br>WhatIf_2.2                                     |              |                              | WhatIf_2.7     |

e. 5

-

| SVTR#: 5-1                                                                                                    | Project #: 20.060002.0                                                                                    | 1.103                    |  |  |  |  |
|----------------------------------------------------------------------------------------------------|----------------------------------------------------------------------------------------------------|--------------------------|--|--|--|--|
| Software Name: PCSA Tool                                                                                                    |                                                                                                    | Version: 3.0 (Beta Q)    |  |  |  |  |
| Test ID: 6.5.1                                                                                                    | Test Series Name: Free<br>Event                                                                           | q. Analysis - Initiating |  |  |  |  |
| Test                                                                                                    | Method                                                                                                    |                          |  |  |  |  |
| <ul> <li>□ code inspection</li> <li>⊠ output inspection</li> <li>□ hand calculation</li> <li>□ spreadsheet</li> <li>□ graphical</li> <li>□ comparison with external code</li> </ul>                                                                                                    |                                                                                                    |                          |  |  |  |  |
| <u>Test Envir</u>                                                                                                    | onment Setup                                                                                              |                          |  |  |  |  |
| Hardware (platform, peripherals): Machine gr                                                                                                    | riffon, Windows 2000 Wo                                                                                   | orkstation               |  |  |  |  |
| Software (OS, compiler, libraries, auxiliary codes or scripts): PCSA Tool Version 3.0 BetaQ installed                                                                                                    |                                                                                                    |                          |  |  |  |  |
| Input Data (files, database, mode settings): Dof the test.                                                                                                    | Input Data (files, database, mode settings): Default PCSA Tool database created at the start of the test. |                          |  |  |  |  |
| Assumptions, constraints, and/or scope of test:<br>Assumptions or constraints: none<br>Scope of the test: The scope of this test is to verify that the user input is stored correctly in<br>the database, and the event is correctly labeled as "likely", "unlikely", or "not included". |                                                                                                    |                          |  |  |  |  |
| <u>Test Procedure:</u> Tested in accordance with section 6.5.1.2 of the SVTP for PCSA Tool Version 3.0.                                                                                                    |                                                                                                    |                          |  |  |  |  |
| Test                                                                                                    | Results                                                                                                   |                          |  |  |  |  |
| The user input appears correctly on the PCSA Initiating Event Report after exiting and re-<br>entering the PCSA Tool. The events are correctly labeled as "likely", "unlikely", or "not<br>included".                                                                                    |                                                                                                    |                          |  |  |  |  |
| Test Evaluation (Pass/Fail): Pass                                                                                                    | Test Evaluation (Pass/Fail): Pass                                                                         |                          |  |  |  |  |
| Notes: Manual Data was checked in place of DOE Event. EXHZ_Ex1 was selected for Hazard ID.                                                                                                    |                                                                                                    |                          |  |  |  |  |
| Tester: Troy Maxwell                                                                                                    | Date: August 9, 2004                                                                                      |                          |  |  |  |  |
|                                                                                                    |                                                                                                    |                          |  |  |  |  |

## PCSA Initiating Event Report

| Project: SVTP          | Description: | Node A  |  |
|------------------------|--------------|---------|--|
|                        |              | Node A1 |  |
| Functional ID: A.1.2.3 |              | Node A2 |  |
|                        |              | Node A3 |  |
|                        |              |         |  |

#### Identification

| Item          |      |               |               |                      |                 |                                       | Time Periods |
|---------------|------|---------------|---------------|----------------------|-----------------|---------------------------------------|--------------|
| Event         |      |               |               | Include for          |                 |                                       | Proclosuro   |
| Hazard        | Man. | Description   | Frequency     | Sequence<br>Analysis | Additional Info | Managarta in ta                       | Preciosure   |
| 0001.00       | Y    | InitEvent_1.3 | 1.10E-02      | Y                    | InitEvent 1.7   | Y                                     | Operational  |
| InitEvent_1.1 |      |               | InitEvent_1.5 | InitEvent_1.6        |                 | InitEvent 1.4                         | 100          |
| EXHZ_Ex1      |      |               |               | _                    |                 | Intevent_1.4                          | 100          |
| 0002.00       | N    | InitEvent_2.3 | 1.10E-06      | N                    | InitEvent_2.7   | Niger - Andre State                   | 100          |
| InitEvent_2.1 |      |               | InitEvent_2.5 | InitEvent_2.6        |                 |                                       | 100          |
| EXHZ_Ex1      |      |               |               | 양 그 가슴 가             |                 |                                       | 100          |
| 0003.00       | N    | InitEvent_3.3 | 1.10E-06      | N                    | InitEvent_3.7   | 2 2 2 2 2 2 2 2 2 2 2 2 2 2 2 2 2 2 2 | 100          |
| InitEvent_3.1 |      |               | InitEvent_3.5 | InitEvent_3.6        | <u>–</u>        | InitEvent 3.4                         | 100          |
| EXHZ_Ex1      |      |               |               | _                    |                 | incevent_5.4                          | 100          |

1

;

r**a** 

| SVTR#: 5-2                                                                                                    | Project #: 20.060002.0           | 1.103                    |  |  |  |
|----------------------------------------------------------------------------------------------------|----------------------------------|--------------------------|--|--|--|
| Software Name: PCSA Tool                                                                                                    |                                  | Version: 3.0 (Beta U)    |  |  |  |
| Test ID: 6.5.2                                                                                                    | Test Series Name: Free           | q. Analysis - Event Tree |  |  |  |
| Test <ul> <li><u>code inspection</u></li> <li><u>output inspection</u></li> <li><u>hand calculation</u></li> <li><u>spreadsheet</u></li> <li><u>graphical</u></li> <li><u>comparison with external code</u></li> </ul>                 | Method                           |                          |  |  |  |
| <u>Test Envir</u>                                                                                                    | onment Setup                     | <u> </u>                 |  |  |  |
| Hardware (platform, peripherals): Machine gr                                                                                                    | iffon, Windows 2000 Wo           | orkstation               |  |  |  |
| <u>Software (OS, compiler, libraries, auxiliary co</u><br>installed                                                                                                    | <u>odes or scripts):</u> PCSA To | ool Version 3.0 BetaU    |  |  |  |
| Input Data (files, database, mode settings): D                                                                                                    | Default PCSA Tool databa         | ase created at the start |  |  |  |
| Assumptions, constraints, and/or scope of test:<br>Assumptions or constraints: none<br>Scope of the test: The scope of this test is to verify that the user input is stored correctly in<br>the database.                              |                                  |                          |  |  |  |
| <u>Test Procedure:</u> Tested in accordance with section 6.5.2.2 of the SVTP for PCSA Tool Version 3.0.                                                                                                    |                                  |                          |  |  |  |
| <u>Test</u>                                                                                                    | Results                          |                          |  |  |  |
| The user input appears correctly on the PCSA Event Tree Report after exiting and re-<br>entering the PCSA Tool. Event_Tree 1.4 is not shown in the Crystal Report for Record 1<br>since 'Manual Data' is selected for 'InitEvent_1.1'. |                                  |                          |  |  |  |
| Test Evaluation (Pass/Fail): Pass                                                                                                    |                                  |                          |  |  |  |
| <u>Notes:</u> Data entry field 'Material at Risk' was added for version 3.0. The input data for this field is located in Attachment 1.                                                                                                 |                                  |                          |  |  |  |
| Tester: Troy Maxwell                                                                                                    |                                  |                          |  |  |  |
| - 0                                                                                                    |                                  |                          |  |  |  |

#### Attachment 1:

*i* 1

| Input Data: Event Tree |                |                |  |  |  |  |
|------------------------|----------------|----------------|--|--|--|--|
| Data Entry Field       | Record 1       | Record 2       |  |  |  |  |
| Material at Risk       | Event Tree_1.9 | Event Tree_2.9 |  |  |  |  |
| Safety System or SSC   | -              | SSC_1.1        |  |  |  |  |

#### with Dotos Friend T .

## PCSA Event Tree Report

| Project: SVTP                                       |                                                                             |         |                  | Description:        | Node A  |             |                |                |
|-----------------------------------------------------|-----------------------------------------------------------------------------|---------|------------------|---------------------|---------|-------------|----------------|----------------|
| _                                                   |                                                                             |         |                  |                     | Node A1 |             |                |                |
| Functional ID: A.1.                                 | 2.3                                                                         |         |                  |                     | Node A3 |             |                |                |
| Scenario<br>a) Item No.<br>b) ID<br>c) Incl for P/A | Initiating Event<br>a) ID<br>b) Frequency                                   | Item No | Subsequent Event | Safety Sy<br>or SSC | stem    | Probability | Uncertainty    | Linking        |
| a) 0001.00                                          | a) InitEvent_1.1                                                            |         |                  |                     |         |             | Chesteancy     | cinking        |
| b) Event Tree_1.1                                   | b) 1.10E-02                                                                 |         |                  |                     |         |             |                |                |
| c) N                                                |                                                                             |         |                  |                     |         |             |                |                |
|                                                     | Saphire Data Path:                                                          |         |                  |                     |         |             |                |                |
|                                                     | Material at Risk:<br>Event Tree_1.9                                         |         |                  |                     |         |             |                |                |
|                                                     | Event Scenario:<br>Event Tree_1.2                                           |         |                  |                     |         |             |                |                |
|                                                     | Additional Information:<br>Event Tree_1.3                                   |         |                  |                     |         |             |                |                |
| a) 0002.00                                          | a) InitEvent_2.1                                                            | 0001.00 | Sub_2.5          | SSC_1.1             |         | 1.00E-02    | Y              | F              |
| b) Event Tree_2.1                                   | b) 1.10E-06                                                                 |         | Subsequent_2.6   |                     |         |             | Subsequent 2.7 | Subsequent 2.8 |
| c) Y                                                |                                                                             |         |                  |                     |         |             |                |                |
|                                                     | Saphire Data Path:<br>Event Tree_2.4<br>Material at Risk:<br>Event Tree_2.9 |         |                  |                     |         |             |                |                |
|                                                     | Event Scenario:<br>Event Tree_2.2                                           |         |                  |                     |         |             |                |                |
|                                                     | Additional Information:<br>Event Tree_2.3                                   |         |                  |                     |         |             |                |                |
|                                                     |                                                                             |         |                  |                     |         |             |                |                |

•

#### PCSA Event Tree Report

| Project: SV    | ТР               |                      |               | Description: | Node A  |             |         |  |
|----------------|------------------|----------------------|---------------|--------------|---------|-------------|---------|--|
|                |                  |                      |               |              | Node A1 |             |         |  |
| Functional ID: | A.1.2.3          |                      |               |              | Node A2 |             |         |  |
|                |                  |                      |               |              | Node A3 |             |         |  |
| Scenario ID:   | Event Tree_2.1   | Initiating Event ID: | InitEvent_2.1 |              |         |             |         |  |
|                |                  |                      |               |              |         |             |         |  |
| Item No        | Subsequent Event | Safety Sy            | stem or SSC   | Probab       | ility   | Uncertainty | Linking |  |
| 0001.00        | Sub_2.5          | SSC_1.1              |               | 1.00E-0      | 2       | Y           | F       |  |

 Subsequent\_2.6
 Subsequent\_2.7
 Subsequent\_2.8

.

• •••

| SVTR#: 5-3                                                                                                    | Project #: 20.060002.01.103                                                                                      |                          |  |  |  |  |
|----------------------------------------------------------------------------------------------------|----------------------------------------------------------------------------------------------------|--------------------------|--|--|--|--|
| Software Name: PCSA Tool                                                                                                    |                                                                                                    | Version: 3.0 (Beta U)    |  |  |  |  |
| Test ID: 6.5.3                                                                                                    | Test Series Name: Free                                                                                           | q. Analysis - Fault Tree |  |  |  |  |
| Test<br>□ code inspection<br>■ output inspection<br>□ hand calculation<br>□ spreadsheet<br>□ graphical<br>□ comparison with external code                                                                                                 | Method                                                                                                    |                          |  |  |  |  |
| <u>Test Envir</u>                                                                                                    | onment Setup                                                                                                    |                          |  |  |  |  |
| <u>Hardware (platform, peripherals):</u> Machine griffon, Windows 2000 Workstation<br><u>Software (OS, compiler, libraries, auxiliary codes or scripts):</u> PCSA Tool Version 3.0 BetaU                                                  |                                                                                                    |                          |  |  |  |  |
| Input Data (files, database, mode settings): D<br>of the test.                                                                                                    | <u>Input Data (files, database, mode settings):</u> Default PCSA Tool database created at the start of the test. |                          |  |  |  |  |
| Assumptions, constraints, and/or scope of test:<br>Assumptions or constraints: none<br>Scope of the test: The scope of this test is to verify that the user input is stored correctly in<br>the database.                                 |                                                                                                    |                          |  |  |  |  |
| <u>Test Procedure:</u> Tested in accordance with section 6.5.3.2 of the SVTP for PCSA Tool Version 3.0. In addition, data was entered into the Fault Tree Event Table for Record 1. The additional input data is located in Attachment 1. |                                                                                                    |                          |  |  |  |  |
| Test Results                                                                                                    |                                                                                                    |                          |  |  |  |  |
| The user input appears correctly on the PCSA Fault Tree Report and Fault Tree Event Report after exiting and re-entering the PCSA Tool.                                                                                                   |                                                                                                    |                          |  |  |  |  |
| Test Evaluation (Pass/Fail): Pass                                                                                                    |                                                                                                    |                          |  |  |  |  |
| Notes: None.                                                                                                    |                                                                                                    |                          |  |  |  |  |
| Tester: Troy Maxwell                                                                                                    |                                                                                                    |                          |  |  |  |  |
| ~ /                                                                                                    |                                                                                                    |                          |  |  |  |  |

#### Attachment 1:

•

•

| Input Data: Fault Tree Event Table |                |          |  |  |  |  |
|------------------------------------|----------------|----------|--|--|--|--|
| Data Entry Field                   | Record 1       | Record 2 |  |  |  |  |
| Event Name                         | Fault Tree_1.5 | N/A      |  |  |  |  |
| Type of Event                      | Fault Tree_1.6 | N/A      |  |  |  |  |
| Description                        | Fault Tree_1.7 | N/A      |  |  |  |  |
| Probability                        | 0.002          | N/A      |  |  |  |  |
| Uncertainty                        | Fault Tree_1.8 | N/A      |  |  |  |  |
| Additional Info.                   | Fault Tree_1.9 | N/A      |  |  |  |  |

#### Input Data: Fault Tree Event Table

#### PCSA Fault Tree Report

| _                  | -                                 |     |              | D              | escription: | Node A            |                        |
|--------------------|-----------------------------------|-----|--------------|----------------|-------------|-------------------|------------------------|
| Project: SVTP      |                                   |     |              |                |             | Node A1           |                        |
| Functional ID: A.1 | 1.2.3                             |     |              |                |             | Node A2           |                        |
|                    |                                   |     |              |                |             | Node A3           |                        |
| Item No            | Top Event Name<br>and Description | P/F | Pt. Estimate | Mean<br>Median | 5%<br>95%   | Saphire Data Path | Additional Information |
| 0001.00            | Fault Tree_1.1                    | Р   | 2.00E-03     | 3.00E-03       | 5.00E-03    | Fault Tree_1.4    | Fault Tree_1.3         |
| Events             | Fault Tree_1.2                    |     |              | 4.00E-03       | 6.00E-03    |                   |                        |
| 0002.00            | Fault Tree_2.1                    | F   | 2.00E-04     | 3.00E-04       | 5.00E-04    | Fault Tree_2.4    | Fault Tree_2.3         |
| Events             | Fault Tree_2.2                    |     |              | 4.00E-04       | 6.00E-04    |                   |                        |

.

×.

## PCSA Fault Tree Event Report

| Project: SVTP       |                |                |             | Description:   | Node A         |                 |
|---------------------|----------------|----------------|-------------|----------------|----------------|-----------------|
|                     |                |                |             |                | Node A1        |                 |
| Functional ID: A.1. | 2.3            |                |             |                | Node A2        |                 |
| Top Event: Fault Tr | ee_1.1         |                |             |                | Node A3        |                 |
| Item No             | Event Name     | Type of Event  | Probability | Uncertainty    | Description    | Additional Info |
| 001.00              | Fault Tree_1.5 | Fault Tree_1.6 | 2.00E-03    | Fault Tree_1.8 | Fault Tree_1.7 | Fault Tree_1.9  |

٠

, 1

| SVTR#: 5-4                                                                                                    | Project #: 20.060002.01.103        |                          |  |  |  |
|----------------------------------------------------------------------------------------------------|------------------------------------|--------------------------|--|--|--|
| Software Name: PCSA Tool                                                                                                    |                                    | Version: 3.0 (Beta Q)    |  |  |  |
| Test ID: 6.5.4                                                                                                    | Test Series Name: Free<br>Sequence | q. Analysis - Event      |  |  |  |
| Test                                                                                                    | Method                             |                          |  |  |  |
| <ul> <li>code inspection</li> <li>output inspection</li> <li>hand calculation</li> <li>spreadsheet</li> <li>graphical</li> <li>comparison with external code</li> </ul>                                   |                                    |                          |  |  |  |
| <u>Test Envir</u>                                                                                                    | onment Setup                       |                          |  |  |  |
| Hardware (platform, peripherals): Machine gr                                                                                                    | iffon, Windows 2000 Wo             | rkstation                |  |  |  |
| Software (OS, compiler, libraries, auxiliary codes or scripts): PCSA Tool Version 3.0 BetaQ installed                                                                                                    |                                    |                          |  |  |  |
| Input Data (files, database, mode settings): D                                                                                                    | Default PCSA Tool databa           | ase created at the start |  |  |  |
| Assumptions, constraints, and/or scope of test:<br>Assumptions or constraints: none<br>Scope of the test: The scope of this test is to verify that the user input is stored correctly in<br>the database. |                                    |                          |  |  |  |
| <u>Test Procedure:</u> Tested in accordance with section 6.5.4.2 of the SVTP for PCSA Tool Version 3.0.                                                                                                   |                                    |                          |  |  |  |
| Test Results                                                                                                    |                                    |                          |  |  |  |
| The user input appears correctly on the PCSA Event Sequence Report after exiting and re-<br>entering the PCSA Tool.                                                                                       |                                    |                          |  |  |  |
| Test Evaluation (Pass/Fail): Pass                                                                                                    |                                    |                          |  |  |  |
| Notes: Public Dose and Worker Dose were selected for Records 1 and 2 respectively.                                                                                                    |                                    |                          |  |  |  |
| Tester: Troy Maxwell                                                                                                    | Date: August 2, 2004               |                          |  |  |  |
|                                                                                                    |                                    |                          |  |  |  |

## PCSA Event Sequence Report

| Project:   | SVTP           |                           |                    | De           | escription: Node | e A             |                      |                              |
|------------|----------------|---------------------------|--------------------|--------------|------------------|-----------------|----------------------|------------------------------|
| -          |                |                           |                    |              | Nod              | e A1            |                      |                              |
| Functional |                |                           |                    |              | Node             | e A2            |                      |                              |
| Functionar | ID: A.1.2.5    |                           |                    |              | Node             | e A3            |                      |                              |
| Item No    | Ev. Scen. ID   | Ev. Seq. ID/<br>Frequency | Appl./<br>Category | Description  | End State        | Additional Info | Expected<br># Events | Probability of<br>Occurrence |
| 0001.00    | Event Tree_1.1 | EventSeq_1.1              | Р                  | EventSeq_1.2 | EventSeq_1.3     | EventSeq_1.4    | 1                    |                              |
|            |                | 1.00E-02                  | 1                  |              |                  |                 |                      |                              |
| 0002.00    | Event Tree_2.1 | EventSeq_2.1              | W                  | EventSeq_2.2 | EventSeq_2.3     | EventSeq_2.4    |                      | 9.52E-02                     |
|            |                | 1.00E-03                  | 2                  |              |                  |                 |                      |                              |

8/10/2004

3:25:52PM

4

å

| SVTR#: 6-1                                                                                                    | Project #: 20.060002.07 | 1.103                 |  |  |  |
|----------------------------------------------------------------------------------------------------|-------------------------|-----------------------|--|--|--|
| Software Name: PCSA Tool                                                                                                    |                         | Version: 3.0 (Beta S) |  |  |  |
| Test ID: 6.6                                                                                                    | Test Series Name: SAF   | PHIRE                 |  |  |  |
| Test<br>□ code inspection<br>□ output inspection<br>□ hand calculation<br>□ spreadsheet<br>□ graphical<br>□ comparison with external code                                                                                                    | Method                  |                       |  |  |  |
| Test Envir                                                                                                    | onment Setup            |                       |  |  |  |
| Hardware (platform, peripherals) <sup>,</sup> Machine pi                                                                                                    | tor. Windows XP         |                       |  |  |  |
| <u>Software (OS, compiler, libraries, auxiliary codes or scripts):</u> PCSA Tool Version 3.0 BetaS installed, SAPHIRE Version 6.80<br><u>Input Data (files, database, mode settings):</u> Default PCSA Tool database created at the start of the test. |                         |                       |  |  |  |
| Assumptions, constraints, and/or scope of test:<br>Assumptions or constraints: none<br>Scope of the test: This test verifies that the PCSA Tool can invoke the SAPHIRE module.                                                                         |                         |                       |  |  |  |
| <u>Test Procedure:</u> Tested in accordance with section 6.6.2 of the SVTP for PCSA Tool Version 3.0.                                                                                                    |                         |                       |  |  |  |
| Test Results                                                                                                    |                         |                       |  |  |  |
| The SAPHIRE program was invoked and the SAPHIRE window was displayed. The PCSA Tool menu and forms were still available for user access and SAPHIRE was available after the PCSA Tool was closed.                                                      |                         |                       |  |  |  |
|                                                                                                    |                         |                       |  |  |  |
| Notes: None.                                                                                                    |                         |                       |  |  |  |
| Tester: Troy Maxwell ///////////////////////////////////                                                                                                    |                         |                       |  |  |  |
| ~ /                                                                                                    |                         |                       |  |  |  |

<u>ң</u> с. т. т.

| Software Name: PCSA Tool       Version: 3.0 (Beta N)         Test ID: 6.7.1       Test Series Name: Conseq Worker Dose,<br>Worker Internal, Pool         Imade calculation       Image: Conseq Worker Dose,<br>Worker Internal, Pool         Imade calculation       Image: Conseq Worker Dose,<br>Worker Internal, Pool         Image: Conseq Worker Dose, Worker Internal, Pool       Image: Conseq Worker Dose,<br>Worker Internal, Pool         Image: Conseq Worker Dose, Worker Dose, Worker Internal, Pool       Image: Conseq Worker Dose, Worker Dose, Worker Dose, Worker Dose, Worker Dose, Worker Dose, Worker Dose, Constraints, and/or scope of test:         Assumptions, constraints, and/or scope of test:       Assumptions or constraints: none         Scope of the test: The scope of this test is to verify that the data generated from the User Specified input values is calculated correctly and the dose changes for changes in the input parameters.         Test Procedure: Tested in accordance with section 6.7.1.2 of the SVTP for PCSA Tool Version 3.0.         Image: Within 5% of the calculated values. The dose changes as expected when the input parameters were altered. The formulas, from the PCSA Users Manual ver. 2.0, for the Inhalation, Submersion, and Skin agree within 5% of the calculated values. The dose change as expected when the input parameters were altered. The formulas, from the PCSA Users Manual ver. 2.0, for the Inhalation, Submersion, and Skin were input into an EXCEL spreadsheet included in the Appendix. There are two EXCEL spreadsheets used to validate the calculations:         WorkerDosefromPoolRelease2min.xls and WorkerDose.xls. Both spreadsheets produced                                                                                                    | SVTR#: 7-1-1                                                                                                    | Project #: 20.060002.01.103                                    |                          |  |  |
|----------------------------------------------------------------------------------------------------|----------------------------------------------------------------------------------------------------|----------------------------------------------------------------|--------------------------|--|--|
| Test ID: 6.7.1       Test Series Name: Conseq Worker Dose, Worker Internal, Pool         Image: Consequence of the series of the series of the | Software Name: PCSA Tool                                                                                                    |                                                                | Version: 3.0 (Beta N)    |  |  |
| Test Method         Imade calculation         Image: spreadsheet         Image: graphical         Image: comparison with external code             Test Environment Setup    Hardware (platform, peripherals); Machine griffon, Windows 2000 Workstation Software (OS, compiler, libraries, auxiliary codes or scripts); PCSA Tool Version 3.0 BetaN installed Input Data (files, database, mode settings); Default PCSA Tool database created at the start of the test.     Assumptions, constraints, and/or scope of test: Assumptions or constraints: none Scope of the test: The scope of this test is to verify that the data generated from the User Specified input values is calculated correctly and the dose changes for changes in the input parameters.          Test Results         The generated values from the Worker Dose Form for Inhalation, Submersion, and Skin agree within 5% of the calculated values. The dose changed as expected when the input parameters were altered. The formulas, from the PCSA Users Manual ver, 2.0, for the Inhalation, Submersion, and Skin were input into an EXCEL spreadsheet included in the Appendix. There are two EXCEL spreadsheets used to validate the calculations: WorkerDose/monPoolRelease2min.xls and WorkerDose.xls. Both spreadsheets produced results within 5% of the PCSA Tool.          Test Evaluation (Pass/Fail); Pass         Notes: None.         Test: Troy Maxwell                                                                                                    | Test ID: 6.7.1                                                                                                    | Test Series Name: Conseq Worker Dose,<br>Worker Internal, Pool |                          |  |  |
| Test Environment Setup         Hardware (platform, peripherals): Machine griffon, Windows 2000 Workstation         Software (OS, compiler, libraries, auxiliary codes or scripts): PCSA Tool Version 3.0 BetaN installed         Input Data (files, database, mode settings): Default PCSA Tool database created at the start of the test.         Assumptions, constraints, and/or scope of test:         Assumptions or constraints: none         Scope of the test: The scope of this test is to verify that the data generated from the User Specified input values is calculated correctly and the dose changes for changes in the input parameters.         Test Procedure: Tested in accordance with section 6.7.1.2 of the SVTP for PCSA Tool Version 3.0.         Test Results         The generated values from the Worker Dose Form for Inhalation, Submersion, and Skin agree within 5% of the calculated values. The dose changed as expected when the input parameters were altered. The formulas, from the PCSA Users Manual ver. 2.0, for the Inhalation, Submersion, and Skin were input into an EXCEL spreadsheet included in the Appendix. There are two EXCEL spreadsheets used to validate the calculations:         WorkerDosefromPoolRelease2min.xls and WorkerDose.xls. Both spreadsheets produced results within 5% of the PCSA Tool.         Test Evaluation (Pass/Fail): Pass         Notes: None.         Tester: Troy Maxwell       Machine Intel Machine Date: August 9, 2004                                                                                                    | Test<br>□ code inspection<br>□ output inspection<br>□ hand calculation<br>□ spreadsheet<br>□ graphical<br>□ comparison with external code                                                                                                    | : Method                                                       |                          |  |  |
| Hardware (platform, peripherals); Machine griffon, Windows 2000 Workstation         Software (OS, compiler, libraries, auxiliary codes or scripts); PCSA Tool Version 3.0 BetaN installed         Input Data (files, database, mode settings); Default PCSA Tool database created at the start of the test.         Assumptions, constraints, and/or scope of test:         Assumptions or constraints: none         Scope of the test: The scope of this test is to verify that the data generated from the User Specified input values is calculated correctly and the dose changes for changes in the input parameters.         Test Procedure; Tested in accordance with section 6.7.1.2 of the SVTP for PCSA Tool Version 3.0.         Test Results         The generated values from the Worker Dose Form for Inhalation, Submersion, and Skin agree within 5% of the calculated values. The dose changed as expected when the input parameters were altered. The formulas, from the PCSA Users Manual ver. 2.0, for the Inhalation, Submersion, and Skin were input into an EXCEL spreadsheet included in the Appendix. There are two EXCEL spreadsheets used to validate the calculations:         WorkerDosefromPoolRelease2min.xls and WorkerDose.xls. Both spreadsheets produced results within 5% of the PCSA Tool.         Test Evaluation (Pass/Fail): Pass         Notes; None.         Tester: Troy Maxwell       Date: August 9, 2004                                                                                                    | Test Envir                                                                                                    | onment Setup                                                   |                          |  |  |
| Software (OS, compiler, libraries, auxiliary codes or scripts): PCSA Tool Version 3.0 BetaN installed         Input Data (files, database, mode settings): Default PCSA Tool database created at the start of the test.         Assumptions, constraints, and/or scope of test:         Assumptions or constraints: none         Scope of the test: The scope of this test is to verify that the data generated from the User Specified input values is calculated correctly and the dose changes for changes in the input parameters.         Test Procedure:       Test Results         The generated values from the Worker Dose Form for Inhalation, Submersion, and Skin agree within 5% of the calculated values. The dose changed as expected when the input parameters were altered. The formulas, from the PCSA Users Manual ver. 2.0, for the Inhalation, Submersion, and Skin were input into an EXCEL spreadsheet included in the Appendix. There are two EXCEL spreadsheets used to validate the calculations: WorkerDosefromPoolRelease2min.xls and WorkerDose.xls. Both spreadsheets produced results within 5% of the PCSA Tool.         Test Evaluation (Pass/Fail): Pass         Notes: None.         Tester: Troy Maxwell                                                                                                    | Hardware (platform, peripherals): Machine gr                                                                                                    | iffon, Windows 2000 Wc                                         | orkstation               |  |  |
| Input Data (files, database, mode settings): Default PCSA Tool database created at the start<br>of the test.<br>Assumptions, constraints, and/or scope of test:<br>Assumptions or constraints: none<br>Scope of the test: The scope of this test is to verify that the data generated from the User<br>Specified input values is calculated correctly and the dose changes for changes in the input<br>parameters.<br><u>Test Procedure:</u> Tested in accordance with section 6.7.1.2 of the SVTP for PCSA Tool<br>Version 3.0.<br><u>Test Results</u><br>The generated values from the Worker Dose Form for Inhalation, Submersion, and Skin<br>agree within 5% of the calculated values. The dose changed as expected when the input<br>parameters were altered. The formulas, from the PCSA Users Manual ver. 2.0, for the<br>Inhalation, Submersion, and Skin were input into an EXCEL spreadsheet included in the<br>Appendix. There are two EXCEL spreadsheets used to validate the calculations:<br>WorkerDosefromPoolRelease2min.xls and WorkerDose.xls. Both spreadsheets produced<br>results within 5% of the PCSA Tool.<br><u>Test Evaluation (Pass/Fail)</u> : Pass<br><u>Notes:</u> None.<br><u>Tester: Troy Maxwell</u>                                                                                                    | Software (OS, compiler, libraries, auxiliary codes or scripts): PCSA Tool Version 3.0 BetaN installed                                                                                                    |                                                                |                          |  |  |
| Assumptions, constraints, and/or scope of test:<br>Assumptions or constraints: none<br>Scope of the test: The scope of this test is to verify that the data generated from the User<br>Specified input values is calculated correctly and the dose changes for changes in the input<br>parameters.<br><u>Test Procedure:</u> Tested in accordance with section 6.7.1.2 of the SVTP for PCSA Tool<br>Version 3.0.<br><u>Test Results</u><br>The generated values from the Worker Dose Form for Inhalation, Submersion, and Skin<br>agree within 5% of the calculated values. The dose changed as expected when the input<br>parameters were altered. The formulas, from the PCSA Users Manual ver. 2.0, for the<br>Inhalation, Submersion, and Skin were input into an EXCEL spreadsheet included in the<br>Appendix. There are two EXCEL spreadsheets used to validate the calculations:<br>WorkerDosefromPoolRelease2min.xls and WorkerDose.xls. Both spreadsheets produced<br>results within 5% of the PCSA Tool.<br><u>Test Evaluation (Pass/Fail)</u> : Pass<br><u>Notes:</u> None.<br><u>Tester: Troy Maxwell</u> <u>Madual</u> Date: August 9, 2004                                                                                                    | Input Data (files, database, mode settings): D of the test.                                                                                                    | Default PCSA Tool datab                                        | ase created at the start |  |  |
| Test Procedure: Tested in accordance with section 6.7.1.2 of the SVTP for PCSA Tool Version 3.0.         Test Results         The generated values from the Worker Dose Form for Inhalation, Submersion, and Skin agree within 5% of the calculated values. The dose changed as expected when the input parameters were altered. The formulas, from the PCSA Users Manual ver. 2.0, for the Inhalation, Submersion, and Skin were input into an EXCEL spreadsheet included in the Appendix. There are two EXCEL spreadsheets used to validate the calculations: WorkerDosefromPoolRelease2min.xls and WorkerDose.xls. Both spreadsheets produced results within 5% of the PCSA Tool.         Test Evaluation (Pass/Fail): Pass         Notes: None.         Tester: Troy Maxwell                                                                                                    | Assumptions, constraints, and/or scope of test:<br>Assumptions or constraints: none<br>Scope of the test: The scope of this test is to verify that the data generated from the User<br>Specified input values is calculated correctly and the dose changes for changes in the input<br>parameters.                                                                                                    |                                                                |                          |  |  |
| Test Results         The generated values from the Worker Dose Form for Inhalation, Submersion, and Skin agree within 5% of the calculated values. The dose changed as expected when the input parameters were altered. The formulas, from the PCSA Users Manual ver. 2.0, for the Inhalation, Submersion, and Skin were input into an EXCEL spreadsheet included in the Appendix. There are two EXCEL spreadsheets used to validate the calculations:         WorkerDosefromPoolRelease2min.xls and WorkerDose.xls. Both spreadsheets produced results within 5% of the PCSA Tool.         Test Evaluation (Pass/Fail): Pass         Notes: None.         Tester: Troy Maxwell         Mathematical Mathematical Mathmatred Mathematical Mathematical Mathmatematica                                                                                                    | Test Procedure: Tested in accordance with section 6.7.1.2 of the SVTP for PCSA Tool Version 3.0.                                                                                                    |                                                                |                          |  |  |
| Notes: None.<br>Tester: Troy Maxwell MM Date: August 9, 2004                                                                                                    | <u>Test Results</u><br>The generated values from the Worker Dose Form for Inhalation, Submersion, and Skin<br>agree within 5% of the calculated values. The dose changed as expected when the input<br>parameters were altered. The formulas, from the PCSA Users Manual ver. 2.0, for the<br>Inhalation, Submersion, and Skin were input into an EXCEL spreadsheet included in the<br>Appendix. There are two EXCEL spreadsheets used to validate the calculations:<br>WorkerDosefromPoolRelease2min.xls and WorkerDose.xls. Both spreadsheets produced<br>results within 5% of the PCSA Tool.<br><u>Test Evaluation (Pass/Fail):</u> Pass |                                                                |                          |  |  |
| Tester: Troy Maxwell Tester: Troy Maxwell Date: August 9, 2004                                                                                                    | Notes: None.                                                                                                    |                                                                |                          |  |  |
|                                                                                                    | Tester: Troy Maxwell                                                                                                    | Date: August 9, 2004                                           |                          |  |  |

#### <u>Appendix</u>

. . . . . . . . . . . . .

Test Results from Table 6.7.1-1, 1<sup>st</sup> row input

| Fuel Assem. Breached<br>Gaseous Release Frac.<br>Inhalation Rate<br>Air Mixing Volume<br>Time Spent | 0. | 8<br>0.4<br>000333<br>1059.1<br>2 |                |          |          |          |
|----------------------------------------------------------------------------------------------------|----|-----------------------------------|----------------|----------|----------|----------|
| Fuel Type                                                                                           |    | PWR                               |                |          |          |          |
|                                                                                                    |    |                                   |                |          |          |          |
| Intermed. Results                                                                                   |    |                                   |                |          |          |          |
|                                                                                                    | С  | i/Assem                           | Α              | ir Conc. | Inha     | alation  |
| H3                                                                                                  | 1. | 10E+02                            | 1.             | 23E+10   | 4.09     | 9E+06    |
| Ar39                                                                                                | 3  | 39E-05                            | 3.             | 79E+03   | 1.26E+00 |          |
| Kr85                                                                                                | 1. | 06E+03                            | 1.             | 19E+11   | 3.95E+07 |          |
| 1129                                                                                                | 1. | 95E-02                            | 2              | 18E+06   | 7.26E+02 |          |
| Pb212(Rn220)                                                                                        | 2  | 74E-02                            | 9.             | 26E+01   | 1.02E+03 |          |
| Pb214(Rn222)                                                                                        | 8  | 28E-07                            | 9              | 26E+01   | 3.0      | 3E-02    |
| , <u>, , , , , , , , , , , , , , , , , , </u>                                                       | _  |                                   |                |          |          |          |
| Dose Conv. Fact.                                                                                    | In | halation                          | Su             | bmersion | Skin     |          |
| H3                                                                                                  | 1. | 73E-11                            | 1              | .19E-15  | Ν        | J/A      |
| Ar39                                                                                                |    | N/A                               | 5              | .54E-14  | 3.7      | 5E-11    |
| Kr85                                                                                                |    | N/A                               | 4              | .70E-13  | 4.6      | 6E-11    |
| 1129                                                                                                | 4  | 69E-08                            |                | N/A      | N/A      |          |
| Rn219                                                                                               |    | N/A                               |                | N/A      | N/A      |          |
| Pb212(Rn220)                                                                                        | 4  | 56E-08                            |                | N/A      | N/A      |          |
| Pb214(Rn222)                                                                                        | 2  | 11E-09                            |                | N/A      | N/A      |          |
| · · · -                                                                                             | 9  | 46E-08                            | 5              | .27E-13  | 8.41E-11 |          |
| Dose Results                                                                                        |    |                                   |                |          | ••••     |          |
|                                                                                                    | In | halation                          | Su             | bmersion | Skin     |          |
|                                                                                                    | 8  | 50E-01                            | 0E-01 4.89E-05 |          |          |          |
|                                                                                                    | -  | 7.01E-10 4.7                      |                | 4.7      | 5E-07    |          |
|                                                                                                    |    |                                   | 1              | .86E-01  | 1.84     | E+01     |
|                                                                                                    | 4. | 09E-01                            |                |          |          |          |
|                                                                                                    | 5. | 58E-01                            |                |          |          |          |
|                                                                                                    | 7. | 80E-07                            |                |          |          |          |
| Totals -                                                                                            | 1  | 82E+00                            | 1              | 86F-01   | 1.84     | IF+01    |
| 101410                                                                                              |    | 022100                            | •              |          |          | 2.0.     |
| Bow 1 Input/Table 6 7 1-                                                                            | 1) | Inhalat                           | ion            | Submer   | sion     | Skin     |
| PCSA Tool Version 3.0                                                                               |    | 1.82F-                            | .00            | 1.86F-   | 01       | 1.85F+01 |
| FXCFI                                                                                               |    | 1 82E+00 1 86E-01 1 84            |                | 1 84F±01 |          |          |
|                                                                                                    |    |                                   |                |          |          |          |
| Percent Difference                                                                                  |    | 0.17%                             | 6              | 0.04%    | 6        | 0.30%    |

,

## Test Results from Table 6.7.1-1, 2<sup>nd</sup> row input

| 8        |
|----------|
| 0.4      |
| 0.000333 |
| 1059.1   |
| 2        |
| BWR      |
|          |

#### Intermed. Results

|                            | Ci/Assem                | Air Conc.         | Inhalation  |  |
|----------------------------|-------------------------|-------------------|-------------|--|
| H3                         | 4.25E+01                | 4.75E+09          | 1.58E+06    |  |
| Ar39                       | 1.44E-05 1.61E+03       |                   | 5.36E-01    |  |
| Kr85                       | 3.83E+02 4.28E+10       |                   | 1.43E+07    |  |
| 1129                       | 7.61E-03 8.51E+05       |                   | 2.83E+02    |  |
| Pb212(Rn220)               | 1.16E-02 3.60E+01 4     |                   | 4.32E+02    |  |
| Pb214(Rn222)               | 3.22E-07 3.60E+01 1.20E |                   | 1.20E-02    |  |
|                            |                         |                   |             |  |
| Dose Conv. Fact.           | Inhalation              | Submersion        | Skin        |  |
| H3                         | 1.73E-11                | 1.19E-15 N/A      |             |  |
| Ar39                       | N/A                     | 5.54E-14 3.75E-11 |             |  |
| Kr85                       | N/A                     | 4.70E-13          | 4.66E-11    |  |
| 1129                       | 4.69E-08                | N/A               | N/A         |  |
| Rn219                      | N/A                     | N/A               | N/A         |  |
| Pb212(Rn220)               | 4.56E-08                | N/A               | N/A         |  |
| Pb214(Rn222)               | 2.11E-09                | N/A               | N/A         |  |
|                            | 9.46E-08                | 5.27E-13          | 8.41E-11    |  |
| Dose Results               |                         |                   |             |  |
|                            | Inhalation              | Submersion        | Skin        |  |
|                            | 3.28E-01                | 1.89E-05          |             |  |
|                            |                         | 2.98E-10          | 2.02E-07    |  |
|                            |                         | 6.72E-02          | 6.66E+00    |  |
|                            | 1.59E-01                |                   |             |  |
|                            |                         |                   |             |  |
|                            | 2.36E-01                |                   |             |  |
| -                          | 3.04E-07                |                   |             |  |
| Totals                     | 7.24E-01                | 6.72E-02          | 6.66E+00    |  |
|                            |                         |                   |             |  |
|                            |                         |                   |             |  |
| How 2 Input( I able 6.7.1- | 1) Inhalat              | ion Submers       | sion Skin   |  |
| FUSA 1001 Version 3.0      | ) /.24E-                | 01 6./1E-0        | UZ 6.65E+00 |  |
| EXCEL                      | 7.24E-                  | 01 6./2E-0        | 02 6.66E+00 |  |
|                            |                         |                   |             |  |

| Percent Difference | 0.03% | 0.20% | 0.21% |
|--------------------|-------|-------|-------|
|                    |       |       |       |
## Test Results from Table 6.7.1-1, 3rd row input

•

| Fuel Assem. Breached  | 16       |
|-----------------------|----------|
| Gaseous Release Frac. | 0.4      |
| Inhalation Rate       | 0.000333 |
| Air Mixing Volume     | 1059.1   |
| Time Spent            | 2        |
| Fuel Type             | PWR      |
|                       |          |

#### Intermed. Results

1 5

|                          | Ci/Assem   | Air Conc.       | Inhalation     |
|--------------------------|------------|-----------------|----------------|
| H3                       | 1.10E+02   | 2.46E+10        | 8.19E+06       |
| Ar39                     | 3.39E-05   | 7.58E+03        | 2.52E+00       |
| Kr85                     | 1.06E+03   | 2.37E+11        | 7.89E+07       |
| l129                     | 1.95E-02   | 4.36E+06        | 1.45E+03       |
| Pb212(Rn220)             | 2.74E-02   | 1.85E+02        | 2.04E+03       |
| Pb214(Rn222)             | 8.28E-07   | 1.85E+02        | 6.16E-02       |
| Dose Conv. Fact.         | Inhalation | Submersion      | Skin           |
| H3                       | 1.73E-11   | 1.19E-15        | N/A            |
| Ar39                     | N/A        | 5.54E-14        | 3.75E-11       |
| Kr85                     | N/A        | 4.70E-13        | 4.66E-11       |
| 1129                     | 4.69E-08   | N/A             | N/A            |
| Rn219                    | N/A        | N/A             | N/A            |
| Pb212(Rn220)             | 4.56E-08   | N/A             | N/A            |
| Pb214(Rn222)             | 2.11E-09   | N/A             | N/A            |
|                          | 9.46E-08   | 5.27E-13        | 8.41E-11       |
| Dose Results             |            |                 |                |
|                          | Inhalation | Submersion      | Skin           |
|                          | 1.70E+00   | 9.78E-05        |                |
|                          |            | 1.40E-09        | 9.49E-07       |
|                          |            | 3.72E-01        | 3.69E+01       |
|                          | 8.17E-01   |                 |                |
|                          | 1.12E+00   |                 |                |
|                          | 1.56E-06   |                 |                |
| Totals                   | 3.63E+00   | 3.72E-01        | 3.69E+01       |
| Row 3 Input(Table 6.7.1- | 1) Inhalat | tion Submer     | sion Skin      |
| PCSA Tool Version 3.0    | 3.63E-     | +00 3.73E-      | 01 3.69E+01    |
| EXCEL                    | 3.63E-     | +00 3.72E-      | 01 3.69E+01    |
|                          |            |                 |                |
| Percent Difference       | 0.10       | % <b>0.23</b> % | <u>6 0.03%</u> |

## Test Results from Table 6.7.1-1, 4th row input

| Fuel Assem. Breached  | 16       |
|-----------------------|----------|
| Gaseous Release Frac. | 0.2      |
| Inhalation Rate       | 0.000333 |
| Air Mixing Volume     | 1059.1   |
| Time Spent            | 2        |
| Fuel Type             | BWR      |

#### Intermed. Results

**د** ن

|                         | Ci/Assem            | Air Conc.  | Inhalation     |
|-------------------------|---------------------|------------|----------------|
| H3                      | 4.25E+01            | 4.75E+09   | 1.58E+06       |
| Ar39                    | 1.44E-05            | 1.61E+03   | 5.36E-01       |
| Kr85                    | 3.83E+02            | 4.28E+10   | 1.43E+07       |
| 1129                    | 7.61E-03            | 8.51E+05   | 2.83E+02       |
| Pb212(Rn220)            | 1.16E-02            | 3.60E+01   | 4.32E+02       |
| Pb214(Rn222)            | 3.22E-07            | 3.60E+01   | 1.20E-02       |
| Dose Conv. Fact.        | Inhalation          | Submersion | Skin           |
| H3                      | 1.73E-11            | 1.19E-15   | N/A            |
| Ar39                    | N/A                 | 5.54E-14   | 3.75E-11       |
| Kr85                    | N/A                 | 4.70E-13   | 4.66E-11       |
| 1129                    | 4.69E-08            | N/A        | N/A            |
| Rn219                   | N/A                 | N/A        | N/A            |
| Pb212(Rn220)            | 4.56E-08            | N/A        | N/A            |
| Pb214(Rn222)            | 2.11E-09            | N/A        | <u>N/A</u>     |
| -                       | 9.46E-08            | 5.27E-13   | 8.41E-11       |
| Dose Results            |                     |            |                |
|                         | Inhalation          | Submersion | Skin           |
|                         | 3.28E-01            | 1.89E-05   |                |
|                         |                     | 2.98E-10   | 2.02E-07       |
|                         |                     | 6.72E-02   | 6.66E+00       |
|                         | 1.59E-01            |            |                |
|                         | 2.36E-01            |            |                |
|                         | 3.04E-07            |            |                |
| Totals                  | 7.24E-01            | 6.72E-02   | 6.66E+00       |
| Dow 4 Input/Table 6.7.1 | 1) Inhelet          | ion Cubmon | eien Ckin      |
|                         | i) iiiialai<br>704⊑ |            |                |
|                         | / /.24E*<br>フク/E    |            |                |
| EAUEL                   | 1.245               | 01 0.72E-  | 02 0.000+00    |
| Percent Difference      | 0.039               | % 0.20%    | <b>6 0.21%</b> |

## Test Results from Table 6.7.1-1, 5th row input

| Fuel Assem. Breached  | 16       |
|-----------------------|----------|
| Gaseous Release Frac. | 0.2      |
| Inhalation Rate       | 3.33E-03 |
| Air Mixing Volume     | 1059.1   |
| Time Spent            | 2        |
| Fuel Type             | PWR      |
|                       |          |

, .

### Intermed. Results

|                          | Ci  | /Assem   | Α   | ir Conc. | Inha | alation  |
|--------------------------|-----|----------|-----|----------|------|----------|
| H3                       | 1.  | 10E+02   | 1.  | 23E+10   | 4.09 | 9E+07    |
| Ar39                     | 3.  | 39E-05   | 3.  | 79E+03   | 1.26 | SE+01    |
| Kr85                     | 1.  | 06E+03   | 1.  | 19E+11   | 3.95 | 5E+08    |
| l129                     | 1.  | 95E-02   | 2.  | 18E+06   | 7.26 | 8E+03    |
| Pb212(Rn220)             | 2.  | 74E-02   | 9.  | 26E+01   | 1.02 | 2E+04    |
| Pb214(Rn222)             | 8.  | 28E-07   | 9.  | 26E+01   | 3.08 | 3E-01    |
| Dose Conv. Fact.         | In  | halation | Su  | bmersion | s    | kin      |
| H3                       | 1.  | 73E-11   | 1   | .19E-15  | Ν    | J/A      |
| Ar39                     |     | N/A      | 5   | .54E-14  | 3.75 | 5E-11    |
| Kr85                     |     | N/A      | 4   | .70E-13  | 4.66 | 6E-11    |
| 1129                     | 4.  | 69E-08   |     | N/A      | ٨    | I/A      |
| Rn219                    |     | N/A      |     | N/A      | N/A  |          |
| Pb212(Rn220)             | 4.  | 56E-08   |     | N/A      | Ν    | I/A      |
| Pb214(Rn222)             | 2.  | 11E-09   |     | N/A      | N    | I/A      |
|                          | 9.  | 46E-08   | 5   | .27E-13  | 8.4  | IE-11    |
| Dose Results             |     |          |     |          |      |          |
|                          | In  | halation | Su  | bmersion | S    | kin      |
|                          | 8.  | 50E+00   | 4   | .89E-05  |      |          |
|                          |     |          | 7   | .01E-10  | 4.75 | 5E-07    |
|                          |     |          | 1   | .86E-01  | 1.84 | E+01     |
|                          | 4.  | 09E+00   |     |          |      |          |
|                          | 5.  | 58E+00   |     |          |      |          |
| _                        | 7.  | 80E-06   |     |          |      |          |
| Totals                   | 1.8 | 82E+01   | 1.  | .86E-01  | 1.84 | E+01     |
| Row 5 Input(Table 6.7.1- | -1) | Inhalat  | ion | Submer   | sion | Skin     |
| PCSA Tool Version 3.0    | )   | 1.82E+   | 01  | 1.86E-0  | 01   | 1.85E+01 |
| EXCEL                    |     | 1.82E+   | 01  | 1.86E-0  | 01   | 1.84E+01 |
|                          | _   |          |     |          |      |          |
| Percent Difference       |     | 0.17%    | 6   | 0.04%    | 6    | 0.30%    |

## Test Results from Table 6.7.1-1, 6th row input

| Fuel Assem. Breached  | 16       |
|-----------------------|----------|
| Gaseous Release Frac. | 0.2      |
| Inhalation Rate       | 3.33E-03 |
| Air Mixing Volume     | 528.05   |
| Time Spent            | 2        |
| Fuel Type             | BWR      |
|                       |          |

### Intermed. Results

۱

.

|                          | Ci/Assem   | Air Conc.  | Inhalation  |
|--------------------------|------------|------------|-------------|
| H3                       | 4.25E+01   | 9.53E+09   | 3.17E+07    |
| Ar39                     | 1.44E-05   | 3.23E+03   | 1.08E+01    |
| Kr85                     | 3.83E+02   | 8.59E+10   | 2.86E+08    |
| l129                     | 7.61E-03   | 1.71E+06   | 5.68E+03    |
| Pb212(Rn220)             | 1.16E-02   | 7.22E+01   | 8.66E+03    |
| Pb214(Rn222)             | 3.22E-07   | 7.22E+01   | 2.40E-01    |
| Dose Conv. Fact.         | Inhalation | Submersion | Skin        |
| H3                       | 1.73E-11   | 1.19E-15   | N/A         |
| Ar39                     | N/A        | 5.54E-14   | 3.75E-11    |
| Kr85                     | N/A        | 4.70E-13   | 4.66E-11    |
| 1129                     | 4.69E-08   | N/A        | N/A         |
| Rn219                    | N/A        | N/A        | N/A         |
| Pb212(Rn220)             | 4.56E-08   | N/A        | N/A         |
| Pb214(Rn222)             | 2.11E-09   | N/A        | N/A         |
| •                        | 9.46E-08   | 5.27E-13   | 8.41E-11    |
| Dose Results             |            |            |             |
|                          | Inhalation | Submersion | Skin        |
|                          | 6.59E+00   | 3.79E-05   |             |
|                          |            | 5.97E-10   | 4.04E-07    |
|                          |            | 1.35E-01   | 1.34E+01    |
|                          | 3.20E+00   |            |             |
|                          | 4.74E+00   |            |             |
|                          | 6.09E-06   |            |             |
| Totals                   | 1.45E+01   | 1.35E-01   | 1.34E+01    |
|                          |            |            |             |
| How 6 Input(Table 6.7.1- | 1) Inhalat | ion Submer | sion Skin   |
| PCSA Tool Version 3.0    | ) 1.45E+   | -01 1.34E- | 01 1.33E+01 |
| EXCEL                    | 1.45E+     | -01 1.35E- | 01 1.34E+01 |
| Percent Difference       | 0.179      | 0.63%      | 6 0.50%     |
|                          |            | 0.00/      | 0.0070      |

## Test Results from Table 6.7.1-1, 7th row input

| Fuel Assem. Breached  | 16       |
|-----------------------|----------|
| Gaseous Release Frac. | 0.2      |
| Inhalation Rate       | 3.33E-03 |
| Air Mixing Volume     | 528.05   |
| Time Spent            | 4        |
| Fuel Type             | PWR      |
|                       |          |

### Intermed. Results

×

-

|                          | Ci/Assem   | Air Conc.   | Inhalation  |
|--------------------------|------------|-------------|-------------|
| H3                       | 1.10E+02   | 2.47E+10    | 8.21E+07    |
| Ar39                     | 3.39E-05   | 7.60E+03    | 2.53E+01    |
| Kr85                     | 1.06E+03   | 2.38E+11    | 7.91E+08    |
| 1129                     | 1.95E-02   | 4.37E+06    | 1.46E+04    |
| Pb212(Rn220)             | 2.74E-02   | 1.86E+02    | 2.05E+04    |
| Pb214(Rn222)             | 8.28E-07   | 1.86E+02    | 6.18E-01    |
| Dose Conv. Fact.         | Inhalation | Submersion  | Skin        |
| H3                       | 1.73E-11   | 1.19E-15    | N/A         |
| Ar39                     | N/A        | 5.54E-14    | 3.75E-11    |
| Kr85                     | N/A        | 4.70E-13    | 4.66E-11    |
| 1129                     | 4.69E-08   | N/A         | N/A         |
| Rn219                    | N/A        | N/A         | N/A         |
| Pb212(Rn220)             | 4.56E-08   | N/A         | N/A         |
| Pb214(Rn222)             | 2.11E-09   | N/A         | N/A         |
| -                        | 9.46E-08   | 5.27E-13    | 8.41E-11    |
| Dose Results             |            |             |             |
|                          | Inhalation | Submersion  | Skin        |
|                          | 3.41E+01   | 1.96E-04    |             |
|                          |            | 2.81E-09    | 1.90E-06    |
|                          |            | 7.46E-01    | 7.40E+01    |
|                          | 1.64E+01   |             |             |
|                          | 2 24F±01   |             |             |
|                          | 3 13E-05   |             |             |
| -<br>Totals              | 7 29E+01   | 7 46F-01    | 7 40F+01    |
| 101010                   | ,          | 1102 01     | 11102101    |
| Row 7 Input(Table 6.7.1- | 1) Inhala  | tion Submer | sion Skin   |
| PCSA Tool Version 3.0    | ) 7.29E-   | +01 7.47E-  | 01 7.41E+01 |
| EXCEL                    | 7.29E-     | +01 7.46E-  | 01 7.40E+01 |
|                          |            |             |             |
| Percent Difference       | 0.03       | % 0.08%     | 6 0.16%     |

# Test Results from Table 6.7.1-1, 8th row input

| 16       |
|----------|
| 0.2      |
| 3.33E-03 |
| 528.05   |
| 4        |
| BWR      |
|          |

### Intermed. Results

•

•

|                         | Ci/Assem         | Air Conc.  | Inhalation       |
|-------------------------|------------------|------------|------------------|
| H3                      | 4.25E+01         | 9.53E+09   | 3.17E+07         |
| Ar39                    | 1.44E-05         | 3.23E+03   | 1.08E+01         |
| Kr85                    | 3.83E+02         | 8.59E+10   | 2.86E+08         |
| 1129                    | 7.61E-03         | 1.71E+06   | 5.68E+03         |
| Pb212(Rn220)            | 1.16E-02         | 7.22E+01   | 8.66E+03         |
| Pb214(Rn222)            | 3.22E-07         | 7.22E+01   | 2.40E-01         |
|                         |                  | <b>.</b>   | <b>-</b>         |
| Dose Conv. Fact.        | Inhalation       | Submersion | Skin             |
| H3                      | 1.73E-11         | 1.19E-15   | N/A              |
| Ar39                    | N/A              | 5.54E-14   | 3.75E-11         |
| Kr85                    | N/A              | 4.70E-13   | 4.66E-11         |
| 1129                    | 4.69E-08         | N/A        | N/A              |
| Rn219                   | N/A              | N/A        | N/A              |
| Pb212(Rn220)            | 4.56E-08         | N/A        | N/A              |
| Pb214(Rn222)            | 2.11E-09         | N/A        | N/A              |
|                         | 9.46E-08         | 5.27E-13   | 8.41E-11         |
| Dose Results            |                  |            |                  |
|                         | Inhalation       | Submersion | Skin             |
|                         | 1.32E+01         | 7.58E-05   |                  |
|                         |                  | 1.19E-09   | 8.09E-07         |
|                         |                  | 2.70E-01   | 2.67E+01         |
|                         | 6.40E+00         |            |                  |
|                         | 0 /0 <b>-</b> 00 |            |                  |
|                         | 9.48E+00         |            |                  |
| <u> </u>                | 1.22E-05         |            |                  |
| lotals                  | 2.91E+01         | 2.70E-01   | 2.67E+01         |
|                         |                  |            |                  |
| Pow 8 Input/Table 6.7.1 | 1) Inholot       | ion Suhmor | sion Ckin        |
| PCSA Tool Version 3 (   | ) 290F⊥          |            | 02 267E⊥00       |
| FYCEI                   | 2.30C+<br>2.01E+ |            | $02 2.07 \pm 00$ |
|                         | 2.0164           | 2.700-     |                  |

| Deveent Difference | 0 1 70/ | 0 1 4 9/ | 0 100/ |
|--------------------|---------|----------|--------|
| Percent Difference | U.17%   | 0.14%    | U.12%  |
|                    |         |          |        |

**, •** 

.

| SVTR#: 7-2-1                                                                                                    | Project #: 20.060002.0                 | 1.103                 |  |  |  |  |  |  |
|----------------------------------------------------------------------------------------------------|----------------------------------------|-----------------------|--|--|--|--|--|--|
| Software Name: PCSA Tool                                                                                                    |                                        | Version: 3.0 (Beta P) |  |  |  |  |  |  |
| Test ID: 6.7.2.1.1                                                                                                    | Test Series Name: Cor<br>Deterministic | iseq RSAC,            |  |  |  |  |  |  |
| Test Method                                                                                                    |                                        |                       |  |  |  |  |  |  |
| <ul> <li>□ code inspection</li> <li>□ output inspection</li> <li>□ hand calculation</li> <li>□ spreadsheet</li> <li>□ graphical</li> <li>□ comparison with external code</li> </ul>                                                                                                    |                                        |                       |  |  |  |  |  |  |
| Test Environment Setup                                                                                                    |                                        |                       |  |  |  |  |  |  |
| Hardware (platform, peripherals): Machine griffon, Windows 2000 Workstation                                                                                                    |                                        |                       |  |  |  |  |  |  |
| Software (OS, compiler, libraries, auxiliary codes or scripts): PCSA Tool Version 3.0 BetaP installed, pcsa_prob, RSAC Version 6.2                                                                                                    |                                        |                       |  |  |  |  |  |  |
| Input Data (files, database, mode settings): Default PCSA Tool database created at the start of the test.                                                                                                    |                                        |                       |  |  |  |  |  |  |
| Assumptions, constraints, and/or scope of test:<br>Assumptions or constraints: none<br>Scope of the test: The scope of this test is to verify that the data generated from the Boiling<br>Water Reactor (BWR) and Pressurized Water Reactor (PWR) values is calculated correctly.                                                                                                    |                                        |                       |  |  |  |  |  |  |
| <u>Test Procedure:</u> Tested in accordance with s Version 3.0.                                                                                                    | ection 6.7.2.1.1.2 of the              | SVTP for PCSA Tool    |  |  |  |  |  |  |
| Test                                                                                                    | Results                                |                       |  |  |  |  |  |  |
| The RSAC input agrees with the information contained on the PCSA Tool input form. The output doses displayed by the PCSA Tool agree with the output generated by the standalone RSAC module. The TEDE displayed by the PCSA Tool may differ from that displayed in the rsac output file. For these cases, hand calculations were used to verify that the TEDE from the RSAC output file and the PCSA Tool calculated TEDE values are within 5%. Extracted output data may be seen in the appendix. Crystal Report input values were verified by RSAC6.out input values. |                                        |                       |  |  |  |  |  |  |
| Test Evaluation (Pass/Fail): Pass                                                                                                    |                                        |                       |  |  |  |  |  |  |
| <u>Notes:</u> The "Inoperative" option was located "Hepa, Bldg. Discharge, Others" for Test Cas                                                                                                    | under "Release Fraction se D.          | by Group" and not     |  |  |  |  |  |  |
| Tester: Troy Maxwell                                                                                                    | Date: August 9, 2004                   |                       |  |  |  |  |  |  |
|                                                                                                    |                                        |                       |  |  |  |  |  |  |

## <u>Appendix</u>

| 288 ( ) ( ) ( ) ( ) ( ) ( ) ( ) ( ) ( ) ( |                                    |             |          |            | HSAC OU  | pul and  |              |
|-------------------------------------------|------------------------------------|-------------|----------|------------|----------|----------|--------------|
| Summery Results                           |                                    | Ingestional |          | Giound     | Surface  |          | Totals . Pak |
|                                           |                                    |             |          | the second |          |          | 南北全主的        |
| Pathway                                   | Mean Dose per Event Sequence (rem) | Minimum     | 5th 👘    | 50th       | 95h      | Maximum  | Number       |
| INHALATION                                | 2.22E-06                           | 2.22E-06    | 2.22E-06 | 2.22E-06   | 2.22E-06 | 2.22E-06 | 0            |
| INGESTION                                 | 2.51E-05                           | 2.51E-05    | 2.51E-05 | 2.51E-05   | 2.51E-05 | 2.51E-05 | 0            |
| GROUND SURFACE                            | 7.64E-08                           | 7.64E-08    | 7.64E-08 | 7.64E-08   | 7.64E-08 | 7.64E-08 | 0            |
| SUBMERSION                                | 1.56E-07                           | 1.56E-07    | 1.56E-07 | 1.56E-07   | 1.56E-07 | 1.56E-07 | 0            |
| TEDE                                      | 2.76E-05                           | 2.76E-05    | 2.76E-05 | 2.76E-05   | 2.76E-05 | 2.76E-05 | 0            |

### Data extracted from 7-2-1A\_Rsac6.out:

•

| NUCLIDE       | INHALATION | INGESTION | GROUND SUR | AIRIMMERS | S TOTAL  |
|---------------|------------|-----------|------------|-----------|----------|
|               |            |           |            |           |          |
| 22380 U-238   | 1.29E-14   | 3.86E-18  | 1.37E-20   | -         | 1.29E-14 |
| 902340 Th-234 | 3.23E-18   | 3.50E-18  | 2.07E-19   | -         | 6.94E-18 |
| 922340 U-234  | 6.40E-14   | 1.91E-17  | 8.29E-20   | -         | 6.40E-14 |
| 902300 Th-230 | 1.68E-22   | 1.19E-23  | 3.66E-23   | -         | 2.16E-22 |
| 862220 Rn-222 |            | 0.00E+    | - 00       | 0.00      | )E+00    |
| 842180 Po-218 |            | 6.40E-    | 18 -       | 6.40      | DE-18    |
| 822140 Pb-214 | 1.25E-12   | 5.94E-14  | 1.76E-13   | -         | 1.49E-12 |
| 832140 Bi-214 | 6.55E-13   | 1.50E-15  | 1.02E-12   | -         | 1.68E-12 |
| 822100 Pb-210 | 2.12E-15   | 1.28E-16  | 9.77E-20   | -         | 2.24E-15 |
| 832100 Bi-210 | 4.91E-20   | 1.14E-19  | 1.88E-19   | -         | 3.51E-19 |
| 952430 Am-243 | 7.12E-12   | 7.58E-14  | 1.98E-16   | -         | 7.20E-12 |
| 932390 Np-239 | 4.06E-17   | 1.53E-17  | 5.61E-18   | -         | 6.15E-17 |
| 942390 Pu-239 | 5.76E-11   | 4.04E-13  | 1.12E-17   | -         | 5.80E-11 |
| 922350 U-235  | 5.85E-16   | 1.77E-19  | 1.61E-19   | -         | 5.85E-16 |
| 902310 Th-231 | 3.99E-21   | 8.69E-22  | 2.01E-20   | -         | 2.50E-20 |
| 862190 Rn-219 | -          | -         | 0.00E+00   | -         | 0.00E+00 |
| 822110 Pb-211 | 1.23E-14   | 0.00E+00  | 1.62E-18   | -         | 1.23E-14 |
| 832110 Bi-211 | -          | -         | 1.56E-18   | -         | 1.56E-18 |
| 852110 At-211 | 6.74E-17   | 1.58E-18  | 6.47E-20   | -         | 6.90E-17 |
| 832070 Bi-207 | 8.06E-24   | 5.80E-24  | 2.53E-21   | -         | 2.54E-21 |
| 812070 TI-207 |            | 1.94E-2   | 20 -       | 1.94      | 4E-20    |
|               |            |           |            |           |          |
| SUBTOTALS     | 2.22E-06   | 2.51E-05  | 7.64E-08   | -         | 2.74E-05 |
|               |            |           |            |           |          |

FINITE MODEL CLOUD GAMMA 1.56E-07

TOTAL **2.76E-05** 

| RSAC    | Public | Ana | vsis: | 'Test | Case | в. |
|---------|--------|-----|-------|-------|------|----|
| 110.102 |        |     | ,     |       |      |    |

.

| Summary Results | inhelation -                       | Ingenion |          | Grand    | Surface 9 |          | Totals 1 |
|-----------------|------------------------------------|----------|----------|----------|-----------|----------|----------|
|                 |                                    |          |          | 和過度力     |           |          |          |
| Pathway -       | Mean Dose per Event Sequence (rem) | Minimum  | 5th 10.0 | 50th 1   | 95h       | Maximum  | Number   |
| INHALATION      | 5.72E-06                           | 5.72E-06 | 5.72E-06 | 5.72E-06 | 5.72E-06  | 5.72E-06 | 0        |
| INGESTION       | 6.44E-05                           | 6.44E-05 | 6.44E-05 | 6.44E-05 | 6.44E-05  | 6.44E-05 | 0        |
| GROUND SURFACE  | 1.81E-07                           | 1.81E-07 | 1.81E-07 | 1.81E-07 | 1.81E-07  | 1.81E-07 | 0        |
| SUBMERSION      | 4.33E-07                           | 4.33E-07 | 4.33E-07 | 4.33E-07 | 4.33E-07  | 4.33E-07 | 0        |
| TEDE            | 7.07E-05                           | 7.07E-05 | 7.07E-05 | 7.07E-05 | 7.07E-05  | 7.07E-05 | 0        |

### Data extracted from 7-2-1B\_Rsac6.out:

| NUCLIDE       | INHALATION | INGESTION | <b>GROUND SUR</b> | AIR IM | IERS TOTAL |
|---------------|------------|-----------|-------------------|--------|------------|
|               |            |           |                   |        |            |
| 922380 U-238  | 3.09E-14   | 9.27E-18  | 8.48E-20          | -      | 3.09E-14   |
| 902340 Th-234 | 7.76E-18   | 4.91E-19  | 1.28E-18          | -      | 9.53E-18   |
| 922340 U-234  | 1.68E-13   | 5.03E-17  | 2.18E-19          | -      | 1.68E-13   |
| 902300 Th-230 | 4.42E-22   | 3.14E-23  | 2.29E-22          | -      | 7.03E-22   |
| 862220 Rn-222 |            | 0.00E+    | - 00              |        | 0.00E+00   |
| 842180 Po-218 |            | 1.64E-1   | 7 -               |        | 1.64E-17   |
| 822140 Pb-214 | 3.22E-12   | 1.52E-13  | 4.53E-13          | -      | 3.82E-12   |
| 832140 Bi-214 | 1.68E-12   | 3.86E-15  | 2.62E-12          | -      | 4.31E-12   |
| 842140 Po-214 |            | 3.02E-2   | - 20              |        | 3.02E-20   |
| 822100 Pb-210 | 5.43E-15   | 3.30E-16  | 2.51E-19          | -      | 5.76E-15   |
| 832100 Bi-210 | 1.26E-19   | 2.93E-19  | 4.83E-19          | -      | 9.02E-19   |
| 952430 Am-243 | 1.48E-11   | 1.57E-13  | 4.10E-16          | -      | 1.50E-11   |
| 932390 Np-239 | 8.43E-17   | 3.18E-17  | 1.16E-17          | -      | 1.28E-16   |
| 942390 Pu-239 | 1.53E-10   | 1.07E-12  | 2.98E-17          | -      | 1.54E-10   |
| 922350 U-235  | 1.47E-15   | 4.45E-19  | 4.04E-19          | -      | 1.47E-15   |
| 902310 Th-231 | 1.00E-20   | 2.22E-21  | 5.05E-20          | -      | 6.28E-20   |
| 912310 Pa-231 | 0.00E+00   | 0.00E+00  |                   |        | 0.00E+00   |
| 862190 Rn-219 |            | 0.00E+    | - 00              |        | 0.00E+00   |
| 822110 Pb-211 | 2.64E-14   | 0.00E+00  | 3.49E-18          | -      | 2.64E-14   |
| 832110 Bi-211 |            | 3.35E-1   | 18 -              |        | 3.35E-18   |
| 852110 At-211 | 1.45E-16   | 3.39E-18  | 1.39E-19          | -      | 1.48E-16   |
| 832070 Bi-207 | 1.73E-23   | 1.25E-23  | 5.44E-21          | -      | 5.47E-21   |
| 812070 TI-207 |            | 4.17E-2   | 20 -              |        | 4.17E-20   |
|               |            |           |                   |        |            |
| SUBTOTALS     | 5.72E-06   | 6.44E-05  | 1.81E-07          | -      | 7.03E-05   |

### FINITE MODEL CLOUD GAMMA 4.33E-07

TOTAL 7.08E-05 \*

5.72E-06 + 6.44E-05 + 1.81E-07 + 4.33E-07 = 7.07E-05

\* Percent Diff. ((7.08E-05 - 7.07E-05) / 7.08E-05)100 = 0.09%

|                         | RSAC Input str. 1 and 4 and 4 and 4 and |             |          | t de la  | <b>RSAC Ou</b> | put      |        |
|-------------------------|-----------------------------------------|-------------|----------|----------|----------------|----------|--------|
| Summery Results         |                                         | - Ingestion |          | Ground   | Surface .      |          | Totals |
|                         | 一、"是你和我们的人"                             | 1. 1. A.    |          |          |                |          | 119    |
| Patrivay Talent - 1 - 1 | Moan Dive per Event Sequence (r         | em] Mirinum | 5th      | 506428   | 95th 22.       | Maximum  | Number |
| INHALATION              | 2.22E-06                                | 2.22E-06    | 2.22E-06 | 2.22E-06 | 2.22E-06       | 2.22E-06 | 0      |
| INGESTION               | 2.51E-05                                | 2.51E-05    | 2.51E-05 | 2.51E-05 | 2.51E-05       | 2.51E-05 | 0      |
| GROUND SURFACE          | 6.96E-08                                | 6.96E-08    | 6.96E-08 | 6.96E-08 | 6.96E-08       | 6.96E-08 | 0      |
| SUBMERSION              | 1.56E-07                                | 1.56E-07    | 1.56E-07 | 1.56E-07 | 1.56E-07       | 1.56E-07 | 0      |
| TEDE                    | 2.75E-05                                | 2.75E-05    | 2.75E-05 | 2.75E-05 | 2.75E-05       | 2.75E-05 | 0      |

\_\_\_\_\_

## Data extracted from 7-2-1C\_Rsac6.out:

.

.

----

\_ \_ \_ \_ \_ \_ \_

| NUCLIDE       | INHALATION | INGESTION     | <b>GROUND SUR</b> | AIR IMMERS         | TOTAL    |
|---------------|------------|---------------|-------------------|--------------------|----------|
|               |            |               | *******           |                    |          |
| 842180 Po-218 |            | 6.40E-1       | 18 -              | 6.40E              | 5-18     |
| 822140 Pb-214 | 1.25E-12   | 5.94E-14      | 1.76E-13          | -                  | 1.49E-12 |
| 832140 Bi-214 | 6.55E-13   | 1.50E-15      | 1.02E-12          | -                  | 1.68E-12 |
| 822100 Pb-210 | 2.12E-15   | 1.28E-16      | 9.77E-20          | -                  | 2.24E-15 |
| 832100 Bi-210 | 4.91E-20   | 1.14E-19      | 1.88E-19          | -                  | 3.51E-19 |
| 862190 Rn-219 |            | 0.00E+        | - 00              | 0.00E              | E+00     |
| 822110 Pb-211 | 1.23E-14   | 0.00E+00      | 1.62E-18          | -                  | 1.23E-14 |
| 832110 Bi-211 |            | 1.56E-1       | - 18              | 1.56E              | E-18     |
| 852110 At-211 | 6.74E-17   | 1.58E-18      | 6.47E-20          | -                  | 6.90E-17 |
| 832070 Bi-207 | 8.06E-24   | 5.80E-24      | 2.53E-21          | -                  | 2.54E-21 |
| 812070 TI-207 |            | 1.94E-2       | - 20              | 1. <del>9</del> 4E | -20      |
|               |            |               |                   |                    |          |
| SUBTOTALS     | 2.22E-06   | 2.51E-05 6.90 | 6E-08             | -                  | 2.74E-05 |

FINITE MODEL CLOUD GAMMA 1.56E-07

TOTAL 2.75E-05

|                 | a HSAL INDUCTION STATES AND A STATE    |              |          |          | <b>FISAC Ou</b> | put issi |          |
|-----------------|----------------------------------------|--------------|----------|----------|-----------------|----------|----------|
| Summary Reputs  | We with the second weeks of the second | 24 Ingention | RE ÌN    | Giand    | Suitace (* S    |          | . Tolats |
|                 | <b>建立这些新闻的资源</b> 。                     |              |          |          |                 |          |          |
| Palmey states i | Mean Doke per Event Sequence In        | m): Minimum  | 5th 2 1  | 50h 250  | 90h 40h         | Meximum  | Number   |
| INHALATION      | 1.01E-04                               | 1.01E-04     | 1.01E-04 | 1.01E-04 | 1.01E-04        | 1.01E-04 | 0        |
| INGESTION       | 2.69E-04                               | 2.69E-04     | 2.69E-04 | 2.69E-04 | 2.69E-04        | 2.69E-04 | 0        |
| GROUND SURFACE  | 3.45E-05                               | 3.45E-05     | 3.45E-05 | 3.45E-05 | 3.45E-05        | 3.45E-05 | 0        |
| SUBMERSION      | 1.77E-06                               | 1.77E-06     | 1.77E-06 | 1.77E-06 | 1.77E-06        | 1.77E-06 | 0        |
| TEDE            | 4.06E-04                               | 4.06E-04     | 4.06E-04 | 4.06E-04 | 4.06E-04        | 4.06E-04 | 0        |

Data extracted from 7-2-1D\_Rsac6.out:

.

| NUCLIDE        | INHALATION           | INGESTION    | GROUND SUR   | AIR IMMER | S TOTAL  |
|----------------|----------------------|--------------|--------------|-----------|----------|
| 942420 Pu-242  | 1.24F-08             | 5 01E-12     | 4 59E-15     |           | 1 24F-08 |
| 942380 Pu-238  | 2.44E-05             | 1.70E-07     | 1.19E-11     | -         | 2.46F-05 |
| 922380 U-238   | 4.12E-10             | 1.24E-13     | 1.13E-15     | -         | 4.13E-10 |
| 902340 Th-234  | 1.04E-13             | 6.55E-15     | 1.71E-14     | -         | 1.27E-13 |
| 912340 Pa-234  | 2.91E-19             | 2.07E-18     | 7.56E-15     | -         | 7.56E-15 |
| 912341 Pa-234m |                      | 3.90E        | -20 -        | 3.90      | E-20     |
| 922340 U-234   | 2.25E-09             | 6.73E-13     | 2.92E-15     | -         | 2.25E-09 |
| 902300 Th-230  | 2.96E-18             | 4.19E-19     | 3.06E-18     | -         | 6.44E-18 |
| 862220 Rn-222  |                      | 0.00E        | +00 -        | 0.00      | E+00     |
| 842180 Po-218  |                      | 6.62E        | -17 -        | 6.62      | E-17     |
| 822140 Pb-214  | 8.23E-12             | 3.43E-14     | 1.82E-12     | -         | 1.01E-11 |
| 832140 Bi-214  | 2.50E-12             | 1.56E-14     | 1.05E-11     | -         | 1.31E-11 |
| 842140 Po-214  |                      | 1.22E        | -19 -        | 1.22      | E-19     |
| 822100 Pb-210  | 3.35E-15             | 3.09E-16     | 2.51E-19     | -         | 3.65E-15 |
| 832100 Bi-210  | 3.45E-20             | 2.66E-19     | 1.63E-18     | -         | 1.93E-18 |
| 952430 Am-243  | 1.98E-07             | 2.11E-09     | 5.49E-12     | -         | 2.00E-07 |
| 932390 Np-239  | 1.13E-12             | 4.26E-13     | 1.56E-13     | -         | 1.71E-12 |
| 942390 Pu-239  | 2.04E-06             | 1.43E-08     | 3.99E-13     | -         | 2.06E-06 |
| 922350 U-235   | 1.97E-11             | 5.95E-15     | 5.41E-15     | -         | 1.97E-11 |
| 902310 Th-231  | 1.38E-16             | 2.98E-17     | 6.77E-16     | -         | 8.45E-16 |
| 912310 Pa-231  | 1.69E-19             | 1.77E-19     |              | 3.46      | E-19     |
| 862190 Rn-219  |                      | 0.00E        | +00 -        | 0.00      | E+00     |
| 822110 Pb-211  | 1.90E-13             | 0.00E+00     | 2.52E-17     | -         | 1.91E-13 |
| 832110 Bi-211  |                      | 2.41E        | -17 -        | 2.41      | E-17     |
| 852110 At-211  | 3.64E-16             | 8.53E-18     | 3.50E-19     | -         | 3.73E-16 |
| 832070 Bi-207  | 1.89E-23             | 3.04E-23     | 1.33E-20     | -         | 1.33E-20 |
| 812070 TI-207  |                      | 2.90E        | -19 -        | 2.90      | E-19     |
| SUBTOTALS      | <br>1 01E-04         | <br>2 60E-04 | <br>3 45E-05 |           | 4.04E-04 |
| CODICIALO      | 1.01L-0 <del>4</del> | 2.032-04     | 0.402-00     | -         | 4.046-04 |

FINITE MODEL CLOUD GAMMA 1.77E-06

TOTAL **4.06E-04** 

4

.

| SVTR#: 7-2-2                                                                                                    | Project #: 20.060002.0                               | 1.103                              |  |  |  |  |  |  |  |
|----------------------------------------------------------------------------------------------------|------------------------------------------------------|------------------------------------|--|--|--|--|--|--|--|
| Software Name: PCSA Tool                                                                                                    |                                                      | Version: 3.0 (Beta P)              |  |  |  |  |  |  |  |
| Test ID: 6.7.2.1.2                                                                                                    | Test Series Name: Con<br>Deterministic, User Spe     | iseq RSAC,<br>ecified              |  |  |  |  |  |  |  |
| Test                                                                                                    | Test Method                                          |                                    |  |  |  |  |  |  |  |
| <ul> <li>□ code inspection</li> <li>◎ output inspection</li> <li>□ hand calculation</li> <li>□ spreadsheet</li> <li>□ graphical</li> <li>□ comparison with external code</li> </ul>                                                                                                    |                                                      |                                    |  |  |  |  |  |  |  |
| Test Environment Setup                                                                                                    |                                                      |                                    |  |  |  |  |  |  |  |
| Hardware (platform, peripherals): Machine griffon, Windows 2000 Workstation                                                                                                    |                                                      |                                    |  |  |  |  |  |  |  |
| <u>Software (OS, compiler, libraries, auxiliary codes or scripts):</u> PCSA Tool Version 3.0 BetaP installed, pcsa_prob, RSAC Version 6.2                                                                                                    |                                                      |                                    |  |  |  |  |  |  |  |
| of the test.                                                                                                    |                                                      |                                    |  |  |  |  |  |  |  |
| Assumptions, constraints, and/or scope of test:<br>Assumptions or constraints: none<br>Scope of the test: The scope of this test is to verify that the data generated from the User<br>Specified input values is calculated correctly.                                                                                                    |                                                      |                                    |  |  |  |  |  |  |  |
| Test Procedure: Tested in accordance with s Version 3.0.                                                                                                    | ection 6.7.2.1.2.2 of the                            | SVTP for PCSA Tool                 |  |  |  |  |  |  |  |
| Test                                                                                                    | Results                                              |                                    |  |  |  |  |  |  |  |
| The RSAC input agrees with the information contained on the PCSA Tool input form. The output doses displayed by the PCSA Tool agree with the output generated by the standalone RSAC module. The TEDE displayed by the PCSA Tool may differ from that displayed in the rsac output file. For these cases, hand calculations were used to verify that the TEDE from the RSAC output file and the PCSA Tool calculated TEDE values are within 5%. Extracted output data may be seen in the appendix. Crystal Report input values were verified by RSAC6.out input values. |                                                      |                                    |  |  |  |  |  |  |  |
| Test Evaluation (Pass/Fail): Pass                                                                                                    |                                                      |                                    |  |  |  |  |  |  |  |
| <u>Notes:</u> Setting the HEPA Filtration to "Inoper<br>Group" and not under "Hepa, Bldg. Discharg                                                                                                    | ative" was provided unde<br>e, Others" for Test Case | er "Release Fraction by<br>B User. |  |  |  |  |  |  |  |
| Tester: Troy Maxwell                                                                                                    | Date: August 6, 2004                                 |                                    |  |  |  |  |  |  |  |
|                                                                                                    |                                                      |                                    |  |  |  |  |  |  |  |

## Appendix:

\_ \_ \_ \_ . \_

|                  | FISACION AND A CARD |             | 限。即      |          | HEAL UN  | <b>DUI</b> CONTRACTOR |          |
|------------------|---------------------|-------------|----------|----------|----------|-----------------------|----------|
| Summary Rebuilts | Thislation          | incestori : |          | Giound   | Sulace   |                       | Totals 2 |
| <b>9 1</b>       |                     |             | Sh       | C. C.    | 956 4 3  | Marrowani             | No. 1    |
| INHALATION       | 3.10E-11            | 3.10E-11    | 3.10E-11 | 3.10E-11 | 3.10E-11 | 3.10E-11              | 0        |
| INGESTION        | 2.09E-13            | 2.09E-13    | 2.09E-13 | 2.09E-13 | 2.09E-13 | 2.09E-13              | 0        |
| GROUND SURFACE   | 1.06E-17            | 1.06E-17    | 1.06E-17 | 1.06E-17 | 1.06E-17 | 1.06E-17              | 0        |
| SUBMERSION       | 5.16E-21            | 5.16E-21    | 5.16E-21 | 5.16E-21 | 5.16E-21 | 5.16E-21              | 0        |
| TEDE             | 3.12E-11            | 3.12E-11    | 3.12E-11 | 3.12E-11 | 3.12E-11 | 3.12E-11              | 0        |

Data extracted from 7-2-2A\_Rsac6.out:

**r** .

| NUCLIDE       | INHALATION | INGESTION | GROUND SUR | AIR IMMERS | TOTAL    |
|---------------|------------|-----------|------------|------------|----------|
|               |            |           |            | ********   | ****     |
| 922340 U-234  | 4.15E-12   | 2.11E-14  | 5.35E-18   | -          | 4.17E-12 |
| 902300 Th-230 | 1.09E-20   | 7.73E-22  | 5.61E-27   | -          | 1.17E-20 |
| 942390 Pu-239 | 2.69E-11   | 1.88E-13  | 5.25E-18   | -          | 2.71E-11 |
| 922350 U-235  | 8.80E-25   | 9.87E-26  | 0.00E+00   | -          | 9.79E-25 |
|               |            |           |            |            |          |
| SUBTOTALS     | 3.10E-11   | 2.09E-13  | 1.06E-17   | -          | 3.12E-11 |

FINITE MODEL CLOUD GAMMA 5.16E-21

TOTAL **3.12E-11** 

#### RSAC Public Analysis: 'TestCaseB\_User'

.

| Summery Results | Inheletori (1997)                | Ingetion     |          | Ground    | Surfaces (2) |          | Totale . |
|-----------------|----------------------------------|--------------|----------|-----------|--------------|----------|----------|
|                 | a State Production of States     |              |          |           |              |          |          |
| Pathway         | Mean Dote per Event Sequence (re | m) Minimum . | 516      | 50th 21.0 | 9500         | Maxman   | Number   |
| INHALATION      | 1.48E-08                         | 1.48E-08     | 1.48E-08 | 1.48E-08  | 1.48E-08     | 1.48E-08 | 0        |
| INGESTION       | 4.99E-09                         | 4.99E-09     | 4.99E-09 | 4.99E-09  | 4.99E-09     | 4.99E-09 | 0        |
| GROUND SURFACE  | 3.40E-08                         | 3.40E-08     | 3.40E-08 | 3.40E-08  | 3.40E-08     | 3.40E-08 | 0        |
| SUBMERSION      | 4.28E-11                         | 4.28E-11     | 4.28E-11 | 4.28E-11  | 4.28E-11     | 4.28E-11 | 0        |
| TEDE            | 5.38E-08                         | 5.38E-08     | 5.38E-08 | 5.38E-08  | 5.38E-08     | 5.38E-08 | 0        |

Data extracted from 7-2-2B\_Rsac6.out:

| NUCLIDE       | INHALATION | INGESTION | GROUND SUR | AIR IMMERS | TOTAL    |
|---------------|------------|-----------|------------|------------|----------|
|               |            |           |            |            |          |
| 270600 Co- 60 | 1.48E-08   | 4.99E-09  | 3.40E-08   | -          | 5.37E-08 |
| 922340 U-234  | 2.07E-12   | 1.05E-14  | 2.67E-18   | -          | 2.08E-12 |
| 902300 Th-230 | 5.45E-21   | 3.86E-22  | 2.80E-27   | -          | 5.83E-21 |
|               |            |           |            |            |          |
| SUBTOTALS     | 1.48E-08   | 4.99E-09  | 3.40E-08   | -          | 5.37E-08 |
|               |            | FINITE    |            | GAMMA 4.   | 28E-11   |
|               |            | TOTAL     | 5.37E-08 * |            |          |

1.48E-08 + 4.99E-09 + 3.40E-08 + 4.28E-11 = 5.38E-08

\* Percent Diff. ((5.37E-08 - 5.38E-08) / 5.38E-07)100 = 0.25%

71

۰,

Æ

15

| SVTR#: 7-2-3                                                                                                    | SVTR#: 7-2-3 Project #: 20.060002.01.103 |                       |  |  |  |
|----------------------------------------------------------------------------------------------------|------------------------------------------|-----------------------|--|--|--|
| Software Name: PCSA Tool                                                                                                    |                                          | Version: 3.0 (Beta P) |  |  |  |
| Test ID: 6.7.2.1.3                                                                                                    | Test Series Name: Cor<br>Advanced Input  | nseq RSAC,            |  |  |  |
| Test<br><u>□ code inspection</u><br><u>∞ output inspection</u><br><u>□ hand calculation</u><br><u>□ spreadsheet</u><br><u>□ graphical</u><br><u>□ comparison with external code</u>                                                                                                    | Method                                   |                       |  |  |  |
| <u>Test Envir</u>                                                                                                    | onment Setup                             |                       |  |  |  |
| Hardware (platform, peripherals): Machine gr                                                                                                    | iffon, Windows 2000 Wo                   | orkstation            |  |  |  |
| Software (OS, compiler, libraries, auxiliary codes or scripts): PCSA Tool Version 3.0 BetaP installed, RSAC Version 6.2                                                                                                    |                                          |                       |  |  |  |
| Input Data (files, database, mode settings): Default PCSA Tool database created at the start of the test.                                                                                                    |                                          |                       |  |  |  |
| Assumptions, constraints, and/or scope of test:<br>Assumptions or constraints: none<br>Scope of the test: The scope of this test is to verify that the information generated by the<br>RSAC standalone module and placed in the rsac6.out file is the information the user entered<br>as input in rsac6 in |                                          |                       |  |  |  |
| <u>Test Procedure:</u> Tested in accordance with s Version 3.0.                                                                                                    | ection 6.7.2.1.3.2 of the                | SVTP for PCSA Tool    |  |  |  |
| Test                                                                                                    | Results                                  |                       |  |  |  |
| The information generated from the RSAC standalone module correctly displayed the test input in the rsac6.out file. Data extracted from 7-2-3_RSAC6.out are shown in the appendix.                                                                                                    |                                          |                       |  |  |  |
| Test Evaluation (Pass/Fail): Pass                                                                                                    | Test Evaluation (Pass/Fail): Pass        |                       |  |  |  |
| Notes: None.                                                                                                    |                                          |                       |  |  |  |
| Tester: Troy Maxwell                                                                                                    | Date: August 6, 2004                     |                       |  |  |  |
|                                                                                                    | 50 560 11 <b>661</b>                     |                       |  |  |  |

#### **Appendix:**

\* Dose Calcs for inhalation, ingestion, ground surface, & submersion # Released Activities (Ci) for PWR, BWR, or User Specified SNF 2000, 1 TH231, 1.20E-12 U234, 2.40E-12 U235, 1.80E-12 2999 # Meteorological data 5000, 0 5001, 3.0, 40.0, 1420.0, 1.29e+03, 0.0, 1 5002, 0.001, 0.01, 0.0, 0.001, 0.001 5101, 11000.0 5201, 1.0, 0.0 5400, 2, 0.0, 0.0 5410, 1, 6, 0 5999 **# INHALATION Dose Calculation** 7000, 1, 1, 1, 0, 1 7001, 3.33e-04, 0.0, 0, 0 7003, 1.0, 3 7999 **# INGESTION Dose Calculation** 7000, 3, 1, 1, 0, 1 7001, 0, 0.0, 1.0, 0 7004, 0, 2, 7.0, 7.0 7051, 23.8, 15.0, 3.7, 4.1, 0.76, 1.0 7052, 0.57, 0.2, 1.0, 0.0021, 7, 7, 1.0 7053, 225.0, 14.0, 1.0, 16.0, 2.0, 20.0 7054, 0.4, 0.43, 14.0, 3.0, 1.23, 4.9 7055, 0.5, 0.33, 0.5, 0.33 7999 # GROUND SURFACE Dose Calculation 7000, 4, 1, 1, 0, 1 7001, 0, 0.0, 1.0, 0.7 7999 # Submersion Dose Calc for a FINITE plume 9000, 0, 0.0 10000

\_\_\_\_\_

• • \*

٠

| SVTR#: 7-2-4 Project #: 20.060002.01.103                                                                                                    |                                                                                                    | 1.103                   |  |  |  |
|----------------------------------------------------------------------------------------------------|----------------------------------------------------------------------------------------------------|-------------------------|--|--|--|
| Software Name: PCSA Tool                                                                                                    |                                                                                                    | Version: 3.0 (Beta P)   |  |  |  |
| Test ID: 6.7.2.1.4                                                                                                    | Test Series Name: Cor<br>Probabilistic, Four Real                                                                                                    | nseq RSAC,<br>lizations |  |  |  |
| Test                                                                                                    | Method                                                                                                    |                         |  |  |  |
| <ul> <li>□ code inspection</li> <li>□ output inspection</li> <li>□ hand calculation</li> <li>∞ spreadsheet</li> <li>□ graphical</li> <li>□ comparison with external code</li> </ul>                               |                                                                                                    |                         |  |  |  |
| Test Environment Setup                                                                                                    |                                                                                                    |                         |  |  |  |
| Hardware (platform, peripherals): Machine g                                                                                                    | riffon, Windows 2000 Wo                                                                                                    | orkstation              |  |  |  |
| <u>Software (OS, compiler, libraries, auxiliary codes or scripts):</u> PCSA Tool Version 3.0 BetaP installed, pcsa_lhs, pcsa_lhsinp, pcsa_prob, RSAC Version 6.2                                                  |                                                                                                    |                         |  |  |  |
| Input Data (files, database, mode settings): Default PCSA Tool database created at the start of the test.                                                                                                    |                                                                                                    |                         |  |  |  |
| Assumptions, constraints, and/or scope of te<br>Assumptions or constraints: none<br>Scope of the test: The scope of this test is to<br>probabilistic run can also be computed from                                | Assumptions, constraints, and/or scope of test:<br>Assumptions or constraints: none<br>Scope of the test: The scope of this test is to verify that the dose generated from the<br>probabilistic run can also be computed from four deterministic runs. |                         |  |  |  |
| <u>Test Procedure:</u> Tested in accordance with s Version 3.0.                                                                                                    | ection 6.7.2.1.4.1 of the                                                                                                    | SVTP for PCSA Tool      |  |  |  |
| <u>Test</u>                                                                                                    | Results                                                                                                    |                         |  |  |  |
| A Probabilistic run of four realizations was performed, data was extracted and reentered into four deterministic runs, and the data calculated from the deterministic runs is within 5% of the probabilistic run. |                                                                                                    |                         |  |  |  |
| The percent difference results are shown in A                                                                                                    | Attachment 1.                                                                                                    |                         |  |  |  |
| Test Evaluation (Pass/Fail): Pass                                                                                                    |                                                                                                    |                         |  |  |  |
| Notes: None.                                                                                                    |                                                                                                    |                         |  |  |  |
| Tester: Troy Maxwell                                                                                                    | Date: August 6, 2004                                                                                                    |                         |  |  |  |
|                                                                                                    |                                                                                                    |                         |  |  |  |

## Attachment 1

| % Diff. | Prob.    | Det. Avg. | Det. 1   | Det. 2   | Det. 3   | Det. 4   |
|---------|----------|-----------|----------|----------|----------|----------|
| 0.5%    | 5.27E-10 | 5.24E-10  | 3.32E-11 | 1.68E-09 | 3.29E-10 | 5.43E-11 |
| 0.4%    | 7.11E-11 | 7.08E-11  | 4.48E-12 | 2.27E-10 | 4.44E-11 | 7.33E-12 |
| 0.1%    | 3.59E-15 | 3.59E-15  | 2.26E-16 | 1.15E-14 | 2.25E-15 | 3.71E-16 |
| 0.3%    | 8.76E-20 | 8.73E-20  | 5.51E-21 | 2.80E-19 | 5.48E-20 | 9.04E-21 |
| 0.4%    | 5.98E-10 | 5.96E-10  | 3.77E-11 | 1.91E-09 | 3.73E-10 | 6.16E-11 |

, • · •

.....

| SVTR#: 7-2-5                                                                                                    | Project #: 20.060002.01.103                                                                        |  |  |  |
|----------------------------------------------------------------------------------------------------|----------------------------------------------------------------------------------------------------|--|--|--|
| Software Name: PCSA Tool                                                                                                    | Version: 3.0 (Beta P - 10 realization scenario,<br>Beta U - 100 realization scenario)              |  |  |  |
| Test ID: 6.7.2.1.5                                                                                                    | Test Series Name: Conseq RSAC,<br>Probabilistic, Ten Realizations                                  |  |  |  |
| Test                                                                                                    | Method                                                                                             |  |  |  |
| code inspection                                                                                                    |                                                                                                    |  |  |  |
| D band calculation                                                                                                    |                                                                                                    |  |  |  |
| □ hand calculation                                                                                                    |                                                                                                    |  |  |  |
|                                                                                                    |                                                                                                    |  |  |  |
| comparison with external code                                                                                                    |                                                                                                    |  |  |  |
| Test Envir                                                                                                    | onment Setup                                                                                       |  |  |  |
| Hardware (platform, peripherals): Machine gr                                                                                                    | iffon, Windows 2000 Workstation                                                                    |  |  |  |
| Software (OS, compiler, libraries, auxiliary codes or scripts): PCSA Tool Version 3.0 BetaP, Beta U, installed, pcsa_lhs, pcsa_lhsinp, pcsa_prob, RSAC Version 6.2                                                                                                    |                                                                                                    |  |  |  |
| Input Data (files, database, mode settings): D<br>of the test.                                                                                                    | Default PCSA Tool database created at the start                                                    |  |  |  |
| Assumptions, constraints, and/or scope of tes                                                                                                    | st:                                                                                                |  |  |  |
| Assumptions or constraints: none                                                                                                    |                                                                                                    |  |  |  |
| Scope of the test: The scope of this test is to the range of values specified for the probabili<br>Fraction by Group and Meteorological Data.                                                                                                    | verify that the values from the lhs.out fall within stic parameter input distributions for Release |  |  |  |
| <u>Test Procedure:</u> Tested in accordance with s<br>Version 3.0. Performed a subsequent test co                                                                                                    | ection 6.7.2.1.5.2 of the SVTP for PCSA Tool omparing 100-realization sample sets to target        |  |  |  |
| CDFs and used PCSA Tool Version BetaU for                                                                                                    | or this test.                                                                                      |  |  |  |
| Test                                                                                                    | Results                                                                                            |  |  |  |
| A Probabilistic run of ten realizations was performed. The values from the lhs.out file fall with the range of the two specified probabilistic input parameters. The output data is shown in attachment 1. The values from lhs.out from the 100-realization test fall along the target CDF plots as shown in attachment 2. |                                                                                                    |  |  |  |
| Test Evaluation (Pass/Fail): Pass                                                                                                    |                                                                                                    |  |  |  |
| Notes: None.                                                                                                    |                                                                                                    |  |  |  |
| Tester: Troy Maxwell                                                                                                    | Date: September 13, 2004                                                                           |  |  |  |
|                                                                                                    |                                                                                                    |  |  |  |

### Attachment 1:

Calculations to verify value is within specified range. The lower LHS data is subtracted from the specified input while the specified input is subtracted from the higher LHS data. Hence all positive values in the two far right columns indicate the LHS output falls within the range of specified user input.

| Realization #                                         | Release Fraction                                                                        | # - 2.0E-6                                                                         | 2.4E-4 - #                                                                            |
|-------------------------------------------------------|-----------------------------------------------------------------------------------------|------------------------------------------------------------------------------------|---------------------------------------------------------------------------------------|
| 1                                                     | 2.18E-06                                                                                | 1.76E-07                                                                           | 2.38E-04                                                                              |
| 2                                                     | 6.65E-06                                                                                | 4.65E-06                                                                           | 2.33E-04                                                                              |
| 3                                                     | 1.81E-05                                                                                | 1.61E-05                                                                           | 2.22E-04                                                                              |
| 4                                                     | 5.29E-06                                                                                | 3.29E-06                                                                           | 2.35E-04                                                                              |
| 5                                                     | 9.02E-06                                                                                | 7.02E-06                                                                           | 2.31E-04                                                                              |
| 6                                                     | 3.12E-06                                                                                | 1.12E-06                                                                           | 2.37E-04                                                                              |
| 7                                                     | 4.05E-06                                                                                | 2.05E-06                                                                           | 2.36E-04                                                                              |
| 8                                                     | 7.76E-05                                                                                | 7.56E-05                                                                           | 1.62E-04                                                                              |
| 9                                                     | 2.92E-05                                                                                | 2.72E-05                                                                           | 2.11E-04                                                                              |
| 10                                                    | 1.50E-05                                                                                | 1.30E-05                                                                           | 2.25E-04                                                                              |
|                                                       |                                                                                         |                                                                                    |                                                                                       |
|                                                       |                                                                                         |                                                                                    |                                                                                       |
| Realization #                                         | Avg. Wind Vel.                                                                          | # - 0.978                                                                          | 13.2 - #                                                                              |
| Realization #                                         | Avg. Wind Vel.<br>2.73                                                                  | # - 0.978<br>1.75                                                                  | <u>13.2 - #</u><br>10.47                                                              |
| Realization #<br>1<br>2                               | Avg. Wind Vel.<br>2.73<br>4.77                                                          | # - 0.978<br>1.75<br>3.80                                                          | 13.2 - #<br>10.47<br>8.43                                                             |
| Realization #<br>1<br>2<br>3                          | Avg. Wind Vel.<br>2.73<br>4.77<br>1.53                                                  | # - 0.978<br>1.75<br>3.80<br>0.55                                                  | 13.2 - #<br>10.47<br>8.43<br>11.67                                                    |
| Realization #<br>1<br>2<br>3<br>4                     | Avg. Wind Vel.<br>2.73<br>4.77<br>1.53<br>2.34                                          | # - 0.978<br>1.75<br>3.80<br>0.55<br>1.36                                          | 13.2 - #<br>10.47<br>8.43<br>11.67<br>10.86                                           |
| Realization #<br>1<br>2<br>3<br>4<br>5                | Avg. Wind Vel.<br>2.73<br>4.77<br>1.53<br>2.34<br>1.91                                  | # - 0.978<br>1.75<br>3.80<br>0.55<br>1.36<br>0.93                                  | 13.2 - #<br>10.47<br>8.43<br>11.67<br>10.86<br>11.29                                  |
| Realization #<br>1<br>2<br>3<br>4<br>5<br>6           | Avg. Wind Vel.<br>2.73<br>4.77<br>1.53<br>2.34<br>1.91<br>3.81                          | # - 0.978<br>1.75<br>3.80<br>0.55<br>1.36<br>0.93<br>2.83                          | 13.2 - #<br>10.47<br>8.43<br>11.67<br>10.86<br>11.29<br>9.39                          |
| Realization #<br>1<br>2<br>3<br>4<br>5<br>6<br>7      | Avg. Wind Vel.<br>2.73<br>4.77<br>1.53<br>2.34<br>1.91<br>3.81<br>2.93                  | # - 0.978<br>1.75<br>3.80<br>0.55<br>1.36<br>0.93<br>2.83<br>1.95                  | 13.2 - #<br>10.47<br>8.43<br>11.67<br>10.86<br>11.29<br>9.39<br>10.27                 |
| Realization #<br>1<br>2<br>3<br>4<br>5<br>6<br>7<br>8 | Avg. Wind Vel.<br>2.73<br>4.77<br>1.53<br>2.34<br>1.91<br>3.81<br>2.93<br>6.14          | # - 0.978<br>1.75<br>3.80<br>0.55<br>1.36<br>0.93<br>2.83<br>1.95<br>5.17          | 13.2 - #<br>10.47<br>8.43<br>11.67<br>10.86<br>11.29<br>9.39<br>10.27<br>7.06         |
| Realization # 1 2 3 4 5 6 7 8 9                       | Avg. Wind Vel.<br>2.73<br>4.77<br>1.53<br>2.34<br>1.91<br>3.81<br>2.93<br>6.14<br>10.99 | # - 0.978<br>1.75<br>3.80<br>0.55<br>1.36<br>0.93<br>2.83<br>1.95<br>5.17<br>10.01 | 13.2 - #<br>10.47<br>8.43<br>11.67<br>10.86<br>11.29<br>9.39<br>10.27<br>7.06<br>2.21 |

-----

÷

LHS output data:

| 1        | 55       |          |          |          |
|----------|----------|----------|----------|----------|
| 0.00E+00 | 0.00E+00 | 0.00E+00 | 0.00E+00 | 0.00E+00 |
| 2.04E-05 | 0.00E+00 | 2.18E-06 | 2.73E+00 | 1.42E+03 |
| 2.00E-02 | 1.00E-02 | 0.00E+00 | 6.00E-03 | 2.30E-02 |
| 6.00E+00 | 3.33E-04 | 0.00E+00 | 1.00E+00 | 0.00E+00 |
| 1.00E+00 | 7.00E+00 | 7.00E+00 | 2.38E+01 | 1.50E+01 |
| 3.70E+00 | 4.10E+00 | 7.60E-01 | 1.00E+00 | 5.70E-01 |
| 2.00E-01 | 1.00E+00 | 2.10E-03 | 3.50E+00 | 3.50E+00 |
| 1.00E+00 | 2.25E+02 | 1.40E+01 | 1.00E+00 | 1.60E+01 |
| 2.00E+00 | 2.00E+01 | 4.00E-01 | 4.30E-01 | 1.40E+01 |
| 3.00E+00 | 1.23E+00 | 4.90E+00 | 5.00E-01 | 3.30E-01 |
| 5.00E-01 | 3.30E-01 | 0.00E+00 | 1.00E+00 | 7.00E-01 |
| 2        | 55       |          |          |          |
| 0.00E+00 | 0.00E+00 | 0.00E+00 | 0.00E+00 | 0.00E+00 |
| 6.74E-06 | 0.00E+00 | 6.65E-06 | 4.77E+00 | 1.42E+03 |
| 2.00E-02 | 1.00E-02 | 0.00E+00 | 6.00E-03 | 2.30E-02 |
| 6.00E+00 | 3.33E-04 | 0.00E+00 | 1.00E+00 | 0.00E+00 |
| 1.00E+00 | 7.00E+00 | 7.00E+00 | 2.38E+01 | 1.50E+01 |
| 3.70E+00 | 4.10E+00 | 7.60E-01 | 1.00E+00 | 5.70E-01 |

2.00E-01 1.00E+00 2.10E-03 3.50E+00 3.50E+00 1.00E+00 2.25E+02 1.40E+01 1.00E+00 1.60E+01 2.00E+00 2.00E+01 4.00E-01 4.30E-01 1.40E+01 3.00E+00 1.23E+00 4.90E+00 5.00E-01 3.30E-01 5.00E-01 3.30E-01 0.00E+00 1.00E+00 7.00E-01 55 3 0.00E+00 0.00E+00 0.00E+00 0.00E+00 0.00E+00 1.15E-05 0.00E+00 1.81E-05 1.53E+00 1.42E+03 2.00E-02 1.00E-02 0.00E+00 6.00E-03 2.30E-02 6.00E+00 3.33E-04 0.00E+00 1.00E+00 0.00E+00 1.00E+00 7.00E+00 7.00E+00 2.38E+01 1.50E+01 3.70E+00 4.10E+00 7.60E-01 1.00E+00 5.70E-01 2.00E-01 1.00E+00 2.10E-03 3.50E+00 3.50E+00 1.00E+00 2.25E+02 1.40E+01 1.00E+00 1.60E+01 2.00E+00 2.00E+01 4.00E-01 4.30E-01 1.40E+01 3.00E+00 1.23E+00 4.90E+00 5.00E-01 3.30E-01 5.00E-01 3.30E-01 0.00E+00 1.00E+00 7.00E-01 4 55 0.00E+00 0.00E+00 0.00E+00 0.00E+00 0.00E+00 1.21E-04 0.00E+00 5.29E-06 2.34E+00 1.42E+03 2.00E-02 1.00E-02 0.00E+00 6.00E-03 2.30E-02 6.00E+00 3.33E-04 0.00E+00 1.00E+00 0.00E+00 1.00E+00 7.00E+00 7.00E+00 2.38E+01 1.50E+01 3.70E+00 4.10E+00 7.60E-01 1.00E+00 5.70E-01 2.00E-01 1.00E+00 2.10E-03 3.50E+00 3.50E+00 1.00E+00 2.25E+02 1.40E+01 1.00E+00 1.60E+01 2.00E+00 2.00E+01 4.00E-01 4.30E-01 1.40E+01 3.00E+00 1.23E+00 4.90E+00 5.00E-01 3.30E-01 5.00E-01 3.30E-01 0.00E+00 1.00E+00 7.00E-01 5 55 0.00E+00 0.00E+00 0.00E+00 0.00E+00 0.00E+00 1.27E-05 0.00E+00 9.02E-06 1.91E+00 1.42E+03 2.00E-02 1.00E-02 0.00E+00 6.00E-03 2.30E-02 6.00E+00 3.33E-04 0.00E+00 1.00E+00 0.00E+00 1.00E+00 7.00E+00 7.00E+00 2.38E+01 1.50E+01 3.70E+00 4.10E+00 7.60E-01 1.00E+00 5.70E-01 2.00E-01 1.00E+00 2.10E-03 3.50E+00 3.50E+00 1.00E+00 2.25E+02 1.40E+01 1.00E+00 1.60E+01 2.00E+00 2.00E+01 4.00E-01 4.30E-01 1.40E+01 3.00E+00 1.23E+00 4.90E+00 5.00E-01 3.30E-01 5.00E-01 3.30E-01 0.00E+00 1.00E+00 7.00E-01 6 55 0.00E+00 0.00E+00 0.00E+00 0.00E+00 0.00E+00 7.28E-06 0.00E+00 3.12E-06 3.81E+00 1.42E+03 2.00E-02 1.00E-02 0.00E+00 6.00E-03 2.30E-02 6.00E+00 3.33E-04 0.00E+00 1.00E+00 0.00E+00 1.00E+00 7.00E+00 7.00E+00 2.38E+01 1.50E+01 3.70E+00 4.10E+00 7.60E-01 1.00E+00 5.70E-01 2.00E-01 1.00E+00 2.10E-03 3.50E+00 3.50E+00 1.00E+00 2.25E+02 1.40E+01 1.00E+00 1.60E+01 2.00E+00 2.00E+01 4.00E-01 4.30E-01 1.40E+01 3.00E+00 1.23E+00 4.90E+00 5.00E-01 3.30E-01

5.00E-01 3.30E-01 0.00E+00 1.00E+00 7.00E-01 7 55 0.00E+00 0.00E+00 0.00E+00 0.00E+00 0.00E+00 4.74E-05 0.00E+00 4.05E-06 2.93E+00 1.42E+03 2.00E-02 1.00E-02 0.00E+00 6.00E-03 2.30E-02 6.00E+00 3.33E-04 0.00E+00 1.00E+00 0.00E+00 1.00E+00 7.00E+00 7.00E+00 2.38E+01 1.50E+01 3.70E+00 4.10E+00 7.60E-01 1.00E+00 5.70E-01 2.00E-01 1.00E+00 2.10E-03 3.50E+00 3.50E+00 1.00E+00 2.25E+02 1.40E+01 1.00E+00 1.60E+01 2.00E+00 2.00E+01 4.00E-01 4.30E-01 1.40E+01 3.00E+00 1.23E+00 4.90E+00 5.00E-01 3.30E-01 5.00E-01 3.30E-01 0.00E+00 1.00E+00 7.00E-01 8 55 0.00E+00 0.00E+00 0.00E+00 0.00E+00 0.00E+00 3.03E-05 0.00E+00 7.76E-05 6.14E+00 1.42E+03 2.00E-02 1.00E-02 0.00E+00 6.00E-03 2.30E-02 6.00E+00 3.33E-04 0.00E+00 1.00E+00 0.00E+00 1.00E+00 7.00E+00 7.00E+00 2.38E+01 1.50E+01 3.70E+00 4.10E+00 7.60E-01 1.00E+00 5.70E-01 2.00E-01 1.00E+00 2.10E-03 3.50E+00 3.50E+00 1.00E+00 2.25E+02 1.40E+01 1.00E+00 1.60E+01 2.00E+00 2.00E+01 4.00E-01 4.30E-01 1.40E+01 3.00E+00 1.23E+00 4.90E+00 5.00E-01 3.30E-01 5.00E-01 3.30E-01 0.00E+00 1.00E+00 7.00E-01 9 55 0.00E+00 0.00E+00 0.00E+00 0.00E+00 0.00E+00 4.05E-06 0.00E+00 2.92E-05 1.10E+01 1.42E+03 2.00E-02 1.00E-02 0.00E+00 6.00E-03 2.30E-02 6.00E+00 3.33E-04 0.00E+00 1.00E+00 0.00E+00 1.00E+00 7.00E+00 7.00E+00 2.38E+01 1.50E+01 3.70E+00 4.10E+00 7.60E-01 1.00E+00 5.70E-01 2.00E-01 1.00E+00 2.10E-03 3.50E+00 3.50E+00 1.00E+00 2.25E+02 1.40E+01 1.00E+00 1.60E+01 2.00E+00 2.00E+01 4.00E-01 4.30E-01 1.40E+01 3.00E+00 1.23E+00 4.90E+00 5.00E-01 3.30E-01 5.00E-01 3.30E-01 0.00E+00 1.00E+00 7.00E-01 55 10 0.00E+00 0.00E+00 0.00E+00 0.00E+00 0.00E+00 1.57E-05 0.00E+00 1.50E-05 1.78E+00 1.42E+03 2.00E-02 1.00E-02 0.00E+00 6.00E-03 2.30E-02 6.00E+00 3.33E-04 0.00E+00 1.00E+00 0.00E+00 1.00E+00 7.00E+00 7.00E+00 2.38E+01 1.50E+01 3.70E+00 4.10E+00 7.60E-01 1.00E+00 5.70E-01 2.00E-01 1.00E+00 2.10E-03 3.50E+00 3.50E+00 1.00E+00 2.25E+02 1.40E+01 1.00E+00 1.60E+01 2.00E+00 2.00E+01 4.00E-01 4.30E-01 1.40E+01 3.00E+00 1.23E+00 4.90E+00 5.00E-01 3.30E-01 5.00E-01 3.30E-01 0.00E+00 1.00E+00 7.00E-01

### Attachment 2:

• •

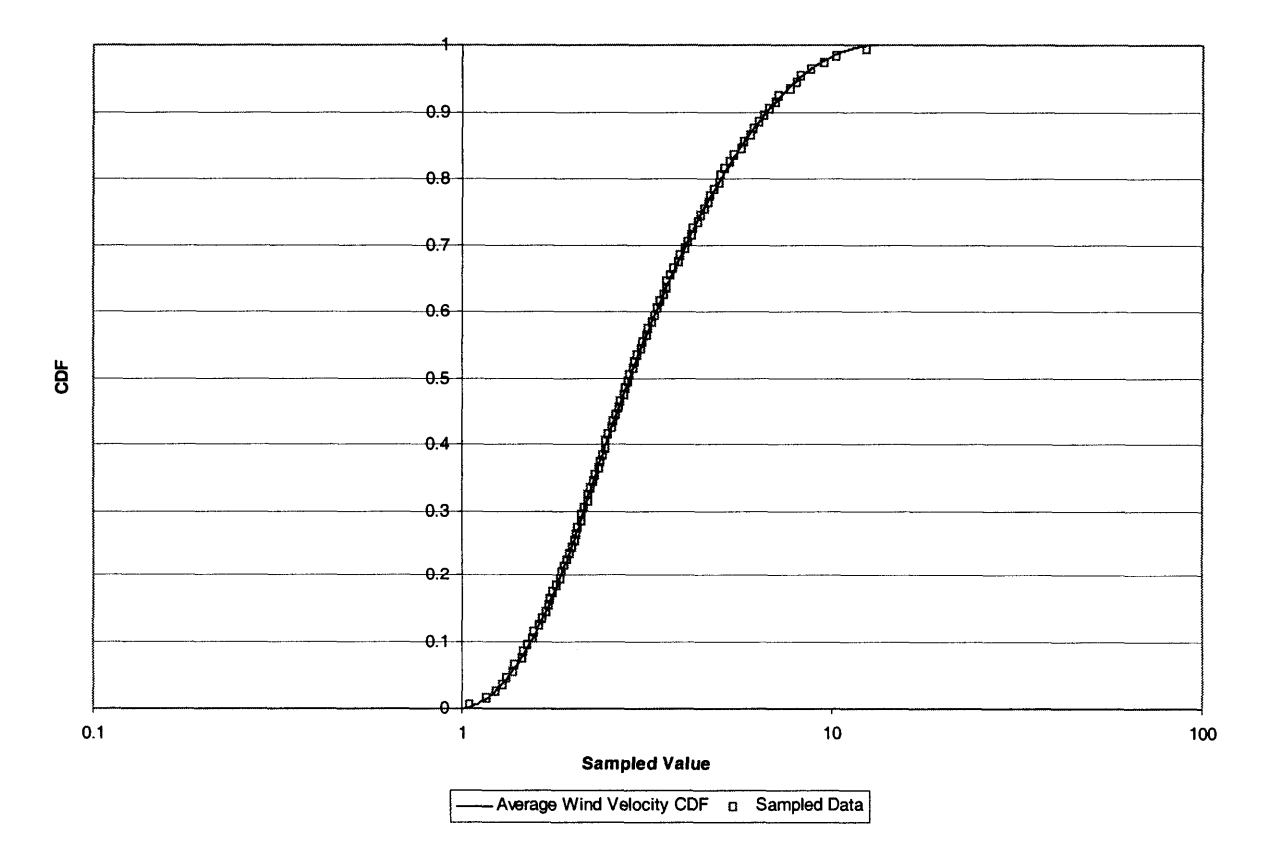

CDF Plot for Average Wind Velocity

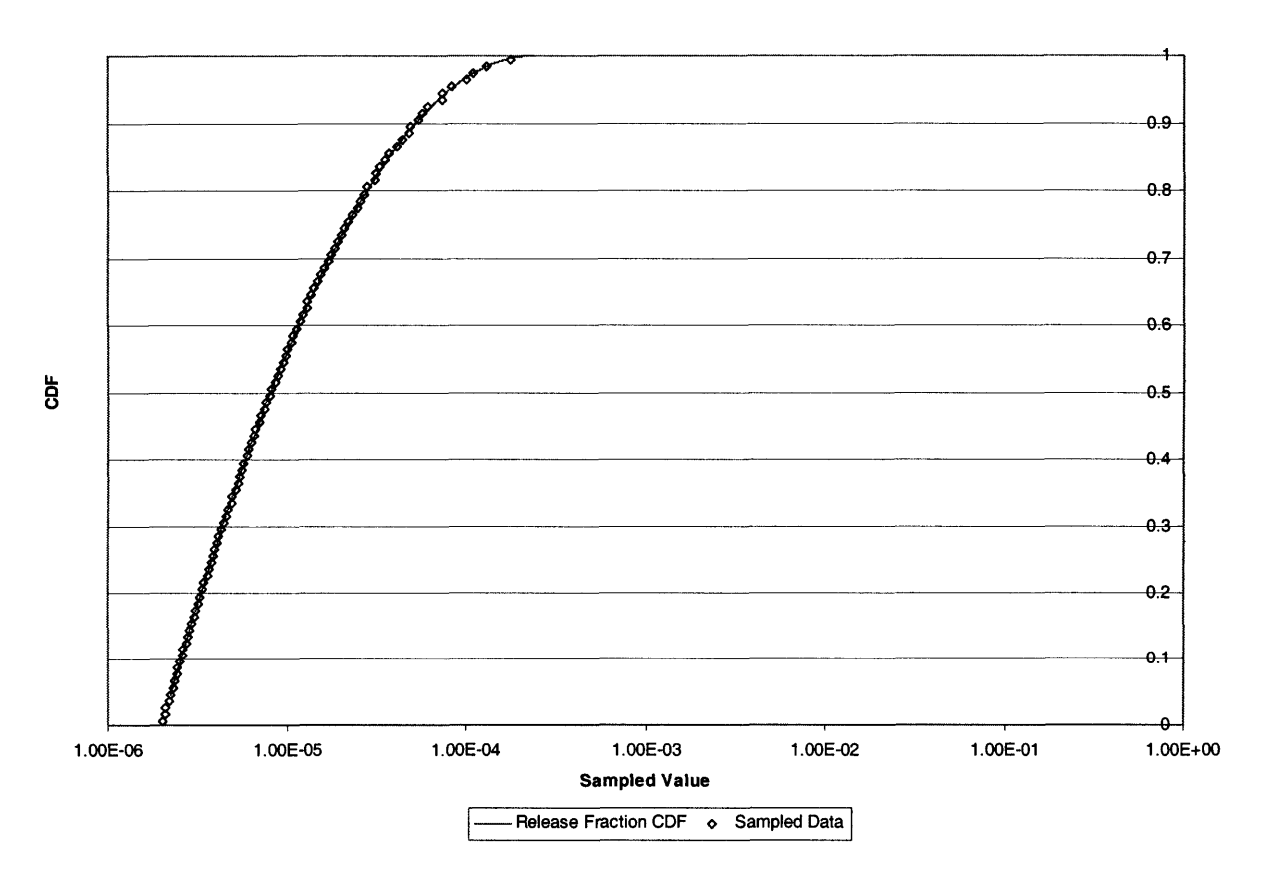

CDF Plot for Release Fraction for Other Particulates and Fuel Fines

. . . .

· . n.

¢

| SVTR#: 7-2-6                                                                                                    | Project #: 20.060002.01.103 |                       |  |  |
|----------------------------------------------------------------------------------------------------|-----------------------------|-----------------------|--|--|
| Software Name: PCSA Tool                                                                                                    |                             | Version: 3.0 (Beta N) |  |  |
| Test ID: 6.7.2.2.1                                                                                                    | Test Series Name: Cor       | iseq MELCOR, PWR      |  |  |
| Test<br>□ code inspection<br>□ output inspection<br>□ hand calculation<br>□ spreadsheet<br>□ graphical<br>□ comparison with external code                                                                                                    | Method                      |                       |  |  |
| Test Envir                                                                                                    | onment Setup                |                       |  |  |
| Hardware (platform, peripherals): Machine GRIFFON, Windows 2000 Professional<br>Software (OS, compiler, libraries, auxiliary codes or scripts): PCSA Tool Version 3.0 BetaN<br>installed, MELCOR 1.8.5                                                                                                    |                             |                       |  |  |
| Input Data (files, database, mode settings): Default PCSA Tool database created at the start of the test.                                                                                                    |                             |                       |  |  |
| Assumptions, constraints, and/or scope of test:<br>Assumptions or constraints: none<br>Scope of the test: This test verifies the input files to the MELCOR modules contain the<br>parameters identified as input within the PCSA Tool and the output extracted from the<br>MELCOR output file by the PCSA Tool is the actual data from the MELCOR output file. |                             |                       |  |  |
| <u>Test Procedure:</u> Tested in accordance with s Version 3.0.                                                                                                    | ection 6.7.2.2.1.2 of the   | SVTP for PCSA Tool    |  |  |
| Test                                                                                                    | Results                     |                       |  |  |
| Test results are located in the Appendix.                                                                                                    |                             |                       |  |  |
| The data from Table 6.7.2-11 of the SVTP for PCSA Tool Version 3.0 was input into MELCOR. The input file contains the same data entered into the PCSA Tool. The output data from the 8MEL.OUT and MELCOR output is identical to the results from section 6.7.2.2.1.3 of the SVTP for PCSA Tool Version 3.0.                                                    |                             |                       |  |  |
| Test Evaluation (Pass/Fail): Pass                                                                                                    |                             |                       |  |  |
| Notes: None.                                                                                                    |                             |                       |  |  |
| Tester: Troy Maxwell                                                                                                    | Date: August 9, 2004        |                       |  |  |
|                                                                                                    |                             |                       |  |  |

## <u>Appendix</u>

.

|                       |                                                | Output            |                       |
|-----------------------|------------------------------------------------|-------------------|-----------------------|
| Screen Output Results |                                                |                   |                       |
|                       | MELCOR Results<br>Radionuclide Type            | Building Discharg | e Fraction (unitless) |
|                       | Vapors and Noble Gases                         | 2.090E-02         |                       |
|                       | Particulates                                   | 8.907E-04         | Close                 |
|                       |                                                |                   |                       |
|                       |                                                |                   |                       |
|                       |                                                |                   |                       |
|                       |                                                |                   |                       |
|                       |                                                |                   |                       |
| Output from 8mel.out  | RADIOACTIVE RADIONU                            | ICLIDE FRACTIC    | NAL DISTRIBUTION      |
|                       | CLASS TYPE01 TYPE<br>1 9.791E-01 2.090E-02     | :09               |                       |
|                       | 2 9.991E-01 8.908E-04<br>3 9.991E-01 8.930E-04 | 1<br>1            |                       |
|                       | 4 9.791E-01 2.094E-02<br>5 9.991E-01 8.942E-04 | <u>2</u><br>4     |                       |
|                       | 6 9.991E-01 8.907E-04<br>7 9.834E-01 1.660E-02 | 1                 |                       |
|                       | 8 9.991E-01 8.906E-04<br>9 9.991E-01 8.942E-04 | 1<br>1            |                       |
|                       | 10 9.991E-01 8.907E-0                          | 4                 |                       |
|                       | 12 9.991E-01 8.907E-0                          | 4                 |                       |
|                       | 13 0.000E+00 0.000E+(<br>14 0.000E+00 0.000E+( | 00<br>00          |                       |
|                       | 15 0.000E+00 0.000E+(                          | 00                |                       |
|                       | 16 0.000E+00 0.000E+0<br>17 9.999E-01 6.327E-0 | 00<br>5           |                       |

uwR \*EOR\* MELGEN TITLE 'WHB Assembly Cell' \*\*\*\*\*\*\* \* FILES \* \*\*\*\*\*\*\* \* 8melg.OUT OUTPUTFILE 8melg.DIA DIAGFILE RESTARTFILE 8mel.RST \* initial time step DTTIME 0.1 \* default initial dt=1 NCG INPUT \*\*\*\*\* \* \* MATERIAL 4 IS N2 NCG001 N2 4 \* MATERIAL 5 IS O2 NCG002 02 5 NCG333 H2 6 \* MATERIAL 6 IS H2 CVH/FL INPUT \*\*\*\*\* \* CONTROL VOLUME INPUT \* \*\*\*\*\*\* \* CV10100 'ASSEMBLY CELL#1' 2 1 1 \* NON-EQL, HORZ, CV id 2 \* POOL ALLOWED, NO FOG CV10101 0  $(V10103 \ 268.0 \ (L \times W) = 20 \times 13.4 = 268$ \* FLOW AREA (LxW) \* POOL/ATM INPUT CV101A0 3 PVOL 1.0130E05 RHUM 0.5 TATM 305.0 \* P = 1 ATM, HUMID, T(K) tempenture CV101A1 CV101A3 MLFR.5 0.2 \* 0.8 N2, 0.2 O2 MLFR.4 0.8 \* bottom (m); vol (m^3) CV101B0 0.0 0.0 CV101B1 0.5 134.0 \* CEILING m; VOL m^3 CV10200 'ASSEMBLY CELL#2' 2 1 1 \* NON-EQL, HORZ, CV id 2 0 \* POOL ALLOWED, NO FOG CV10201 268.0 \* FLOW AREA (LxW) CV10203 \* POOL/ATM INPUT CV102A0 3 PVOL 1.0130E05 RHUM 0.5 <u>TATM 305.0</u> \* P = 1 ATM, HUMID, T(K) MLFR.4 0.8 MLFR.5 0.2 \* 0.8 N2, 0.2 O2 CV102A1 MLFR.4 0.8 MLFR.5 0.2 CV102A3 \* bottom (m); vol (m^3) CV102B0 0.5 0.0 CV102B1 15.0 3886.0 \* CEILING m; VOL m^3 'ASSEMBLY CELL#3' 2 1 1 \* NON-EQL, HORZ, CV id CV10300 \* POOL ALLOWED, NO FOG 2 0 CV10301

\* FLOW AREA (LxW) CV10303 268.0 \* POOL/ATM INPUT CV103A0 3 CV103A1 PVOL 1.0130E05 RHUM 0.5 TATM 305.0 \* P = 1 ATM, HUMID, T(K) \* 0.8 N2, 0.2 O2 CV103A3 MLFR.4 0.8 MLFR.5 0.2 CV103B0 15.0 0.0 \* bottom (m); vol (m^3) CV103B1 15.24 64.320000000000 \* CEILING m; VOL m^3 \* ENVIRONMENT 2 1 9 \* ENVIRONMENT CV90000 \* NORM POOL/FOG, T-INDEP 0 -1 CV90001 \* NO POOL CV900A1 PVOL 1.0130E05 TATM 300.0 TDEW 280.0 \* ATM PRESS, T(K), DEW PT(K) MLFR.4 0.8 MLFR.5 0.2 \* 0.8 N2, 0.2 O2 CV900A3 \* Ground Surface at -5 m -5.0 0.0 CV900B0 \* Height m; atm vol m^3 1.0E5 CV900B1 45.0 \*\*\*\*\* FLOW PATHS \*\*\*\*\* \* VOLUMES JUNCT.ELEV FROM TO FROM ΤO 0.5 FL20100 LOW H FLOW 101 102 0.5 \* FLOW A, L, OPEN FRACT FL20101 268.0 0.5 1.0 0 \* NORMAL VERTICAL FLOW 0 FL20102 \* DEFAULT FOR&REV LOSS COEF 1.0 1.0 FL20103 \* SEGMENT A, L, HYD.DIAM. 16.0479041916168 FL201S1 268.0 0.5 103 15.0 15.0 FL20200 HIGH H FLOW 102 \* FLOW A, L, OPEN FRACT FL20201 268.0 0.5 1.0 \* NORMAL VERTICAL FLOW FL20202 0 0 \* DEFAULT FOR&REV LOSS COEF FL20203 1.0 1.0 FL202S1 268.0 0.5 \* SEGMENT A, L, HYD.DIAM. 16.0479041916168 \* VOLUMES JUNCT.ELEV FROM TO FROM TO 102 900 4.0 40.0 FL12500 VENTOUT FL12501 1.0 36.0 1.0 \* FLOW A, L, OPEN FRACT fL12502 \* NORMAL VERTICAL FLOW 0 0 \* DEFAULT FOR&REV LOSS COEF FL12503 1.0 1.0 \* FLOW VEL 30000cfm AIR, POOL 7.08 0.0 FL12504 \* SEGMENT A, L, HYD.DIAM. 1.0 4.0 1.0 FL125S1 312.7 14.16 5.0 0 \* (x5)MAX PHEAD; RATE-MAX,@MAXP FL125P1 FANA \*\*\*\*\* \* HEAT STRUCTURE INPUT \* \*\*\*\*\* 0 HS10001000 5 1 HS10001001 'ROOM FLOOR' Ο. HS10001002 0. 0. -1 HS10001100 1 HS10001101 0.25 5 HS10001200 -1 'NEW CONCRETE' HS10001201 4 HS10001300 0

HS10001400 0 HS10001600 0.5 0.5 \* see HSCCCCC400 + 500 1 101 EXT HS10001700 268.0 13.4 15.24 \* floor area; boundary L; flow perp L HS90001000 5 0 1 'PARKING LOT' HS90001001 HS90001002 Ο. Ο. HS90001100 -1 1 Ο. 5 HS90001101 2. HS90001200 -1 HS90001201 'NEW CONCRETE' 4 HS90001300 0 HS90001400 0 HS90001600 900 0.5 1 EXT 0.5 HS90001700 5000. 50. 100. \* floor area; boundry L; flow perp L \*\*\*\*\* \* THERMAL PROPERTIES FOR NEW CONCRETE \* \*\*\*\*\* MPMAT10200 'NEW CONCRETE' MPMAT10201 THC \* THERMAL CONDUCTIVITY VS. TEMPERATURE 821 MPMAT10202 CPS 822 \* SPECIFIC HEAT VS. TEMPERATURE MPMAT10203 RHO 823 \* DENSITY VS. TEMPERATURE TF82100 'THC CONCRETE' 2 1.0 0.0 TF82111 273.15 10000.0 1.3 1.3 TF82200 'CPS CONCRETE' 2 1.0 0.0 TF82211 273.15 1200.0 10000.0 1200.0 TF82300 'RHO CONCRETE' 1.0 0.0 2 TF82311 273.15 2340.0 10000.0 2340.0 \*\*\*\*\* \* DECAY HEAT DEFINITION \* \*\*\*\*\* DCHDEFCLS0 ALL DCHCLS0170 'U Released from Fuel' DCHCLS0171 FF DCHCLSNORM 'NO' \* \* \_\_\_\_\_ \* REDEFINE DECAY HEATS ALLOWREPLACE \* Update decay heats \* Input time(s) & decay heat power(W/kg) for each element \* Decay heat output was normalized by the entire RN class mass \* and the element fractions were all set to one. ÷ Element\/ \/ Fraction of Class Mass 'CO' 1.0 DCHNEM0100 DCHNEM0101 0.0 1.4400E-01 DCHNEM0102 200000.0 1.4400E-01 'KR' 1.0 DCHNEM0200 DCHNEM0201 0.0 4.5300E-01

| DCHNEM0202    | 200         | 0000.0 | ) 4        | .530     | 00E-0 | 1 |
|---------------|-------------|--------|------------|----------|-------|---|
| DCHNEM0300    | 'SR'        | 1.0    |            |          |       |   |
| DCHNEM0301    |             | 0.0    | ) 9        | .400     | JOE01 |   |
| DCHNEM0302    | 200         | 0000.0 | ) 9        | .400     | JOEOI |   |
| DCHNEM0400    | 'Y'         | 1.0    | ~ 4        | 27       | 20001 |   |
| DCHNEM0401    |             | 0.0    |            | .3/(     | JUEUI |   |
| DCHNEM0402    | 200         | 0000.0 | ) 4        | .370     | JOEOI |   |
| DCHNEM0500    | 'SB'        | 1.0    | ~ 4        | 07/      |       | 1 |
| DCHNEM0501    |             | 0.0    |            | .27      | DOE-0 | 1 |
| DCHNEM0502    | 200         | 1000.0 | 0 4        | .27      | 00E-0 | Т |
| DCHNEM0600    | 'CS'        | 1.0    | <u> </u>   | FC       | 00001 |   |
| DCHNEM0601    | 200         |        | 0 2        | .50      | 00501 |   |
| DCHNEM0602    |             | 1 0    | 0 2        | . 500    | 00601 |   |
| DCHNEM0700    | BA          | 1.0    | n 9        | 10       | 00501 |   |
| DCHNEM0701    | 200         |        | 0 9<br>0 9 | 40       | 00501 |   |
| DCHNEM0702    | 15111       | 1 0    | 0 )        | . 10     | 00101 |   |
| DCHNEM0900    | ĿО          | 1.0    | 0 4        | 37       | 00E01 |   |
| DCHNEM0901    | 200         |        | 0 4        | 37       | 00E01 |   |
| DCHNEM0902    | 1 DII       | 1 0    |            | • 57     | 00001 |   |
| DCHNEM1000    | FO          | 1.0    | 0 8        | 10       | 00E-0 | 1 |
| DCHNEM1001    | 200         | 0.000  | 0 0<br>0 8 | 10       | 00E-0 | 1 |
| DCHNEM11002   | 1 AM        | 1 0    | 0 0        | • 10     | 001 0 | - |
| DCHNEM1100    | <b>11-1</b> | 1.0    | 0 4        | 37       | 00E01 |   |
| DCHNEM1101    | 200         | 0000.  | 0 4        | .37      | 00E01 |   |
| DCHNEM1200    | 'CM'        | 1.0    | -          |          |       |   |
| DCHNEM1201    | 011         | <br>0. | 0 4        | .37      | 00E01 |   |
| DCHNEM1202    | 20          | 0000.  | 0 4        | .37      | 00E01 |   |
| DCHNEM3500    | 1991        | 1.0    | -          |          |       |   |
| DCHNEM3501    |             | 0.     | 0 8        | .78      | 00E-0 | 1 |
| DCHNEM3502    | 20          | 0000.  | 0 8        | .78      | 00E-0 | 1 |
| *             |             |        |            |          |       |   |
| * Zero defaul | t de        | cay h  | eats       |          |       |   |
| DCHNEM0800    | 'PM'        | 0.0    |            |          |       |   |
| DCHNEM0801    |             | 0.0    | 0.0        |          |       |   |
| DCHNEM1300    | 'XE'        | 0.0    |            |          |       |   |
| DCHNEM1301    |             | 0.0    | 0.0        |          |       |   |
| DCHNEM1400    | 'RB'        | 0.0    |            |          |       |   |
| DCHNEM1401    |             | 0.0    | 0.0        |          |       |   |
| DCHNEM1500    | 'I'         | 0.0    |            |          |       |   |
| DCHNEM1501    |             | 0.0    | 0.0        | )        |       |   |
| DCHNEM1600    | 'BR'        | 0.0    | ~ ~        |          |       |   |
| DCHNEM1601    |             | 0.0    | 0.0        | )        |       |   |
| DCHNEM1700    | 'TE'        | 0.0    |            |          |       |   |
| DCHNEM1701    |             | 0.0    | 0.0        | )        |       |   |
| DCHNEM1800    | 'SE'        | 0.0    |            |          |       |   |
| DCHNEM1801    |             | 0.0    | 0.0        | )        |       |   |
| DCHNEM1900    | 'RU'        | 0.0    | 0.0        |          |       |   |
| DCHNEM1901    |             | 0.0    | 0.0        | )        |       |   |
| DCHNEM2000    | 'RH'        | 0.0    | 0.0        | <b>`</b> |       |   |
| DCHNEM2001    | 1001        | 0.0    | 0.0        | ,        |       |   |
| DCHNEM2100    | . PD.       | 0.0    | 0 0        | <b>`</b> |       |   |
| DCHNEM2101    | 11/01       | 0.0    | 0.0        | ,        |       |   |
| DCHNEM2200    | 'MO'        | 0.0    | 0 0        | <b>`</b> |       |   |
| DCHNEM2201    | 1001        | 0.0    | 0.0        | ,        |       |   |
| DCHNEM2300    | 10          | 0.0    |            |          |       |   |
| DOUNDMO 201   |             | 0 0    | 0 0        | <u>۱</u> |       |   |

```
DCHNEM2400
             'NB' 0.0
DCHNEM2401
                  0.0
                       0.0
             'CE' 0.0
DCHNEM2500
DCHNEM2501
                  0.0
                       0.0
             'ZR' 0.0
DCHNEM2600
DCHNEM2601
                  0.0
                       0.0
DCHNEM2700
             'NP' 0.0
DCHNEM2701
                  0.0
                       0.0
             'LA' 0.0
DCHNEM2800
DCHNEM2801
                  0.0
                       0.0
             'PR' 0.0
DCHNEM2900
DCHNEM2901
                  0.0
                       0.0
DCHNEM3000
             'ND' 0.0
DCHNEM3001
                  0.0
                       0.0
DCHNEM3100
             'U'
                 0.0
DCHNEM3101
                  0.0
                       0.0
DCHNEM3200
             'AS' 0.0
DCHNEM3201
                  0.0
                       0.0
DCHNEM3300
             'SN' 0.0
DCHNEM3301
                  0.0
                       0.0
             'AG' 0.0
DCHNEM3400
DCHNEM3401
                  0.0
                       0.0
******
* RADIONUCLIDE INPUT *
******
        ACTIVATE RN1 PACKAGE
RN1000
        0
*
       NUMSEC NUMCOMP NUMCLS H20# B203# #AERO-S #VAP-S CSI# CHEM#
RN1001
                                            12
                                                     2
         20
                 17
                          17
                                14
                                     13
                                                          16
                                                                6
RNCC001 1 2 3 4 5 6 7 8 9 10 11 12 13 14 15 16 17
* AEROSOL MIN AND MAX DIAMETERS; AEROSOL NOMINAL DENSITY
*
          DMIN
                   DMAX
                         NOM.DENSITY(kg/m^3)
RN1100 1.0000E-08
                   1.0000E-02
                                    1000.0
* PARTICLE SIZE DISTRIBUTION
* _____
* See p. 57-58 of "Commerical SNF Accident Release Fractions" (1999)
* ANL-WHS-SE-000002 REV 00
* MMD = Mass Median Diameter
* GSD = Geometric Standard Deviation
* Burst Rupture> MMD=150 mircometers, GSD=3.8 (Lorenz et al. 1980)
* Impact Rupture> MMD= 18 mm, GSD=8.18 (Mecham et al. 1981)
* Crud Distrib => MMD= 9.7E-6 m, GSD=1.87 (Sandoval et al. 1991)
            2=gas,vapor
                                     2=LOGNORMAL
*
       CV PHS CLS RFRAC MRATE
                                 TAB DIST
RNVS010 102 2
               1 1.0
                         1.4100E00 555
                                             * Noble Gas, Xe
                                          2 * Alkali Metals, Cs released spent

18 * MMD(m) GSD

2 * Alkaline Earths, Ba nuclear fuel
BNAS020 102 2
                2 1.0
                          3.5500E-05 555
                            2.1000E-02 8.18 * MMD(m) GSD
RNAS021
RNAS030 102 2
               3 1.0
                          3.9000E-05 555
                            2.1000E-02 8.18 * MMD(m) GSD
RNAS031
RNVS040 102 2
               4 1.0
                         1.6400E-02 555
                                            * Halogens, I
RNAS050 102 2 5 1.0
                         5.8100E00 555 2 * Chalcogens
```

RNAS051 2.1000E-02 8.18 \* MMD(m) GSD RNAS060 102 2 6 1.0 1.0900E-04 555 2 \* Planitoids 2.1000E-02 8.18 \* MMD(m) GSD RNAS061 RNAS070 102 2 7 1.0 2.3500E-04 555 2 \* Early Trans Metals RNAS071 9.7000E-06 1.87 \* Co CRUD values, MMD(m) GSD RNAS080 102 2 8 1.0 2.3400E-04 555 2 \* Tetravalents RNAS081 2.1000E-02 8.18 \* MMD(m) GSD RNAS090 102 2 9 1.0 1.1100E-05 555 2 \* Trivalents RNAS091 2.1000E-02 8.18 \* MMD(m) GSD RNAS100 102 2 10 1.0 8.0400E-04 555 2 \* Uranium RNAS101 2.1000E-02 8.18 \* MMD(m) GSD RNAS110 102 2 11 1.0 2.4600E-07 555 2 \* More Volatile RNAS111 2.1000E-02 8.18 \* MMD(m) GSD RNAS120 102 2 12 1.0 3.7300E-06 555 2 \* Less Volatile RNAS121 2.1000E-02 8.18 \* MMD(m) GSD RNAS130 102 2 11 1.0 4.8400E-07 555 2 \* B, Si, P RNAS131 2.1000E-02 8.18 \* MMD(m) GSD 6.1800E02 555 2 \* Large SNF particles of U RNAS140 101 2 17 1.0 RNAS141 5.0000E-02 0.1 \* Forced large sizes, MMD(m) GSD \* aerosol TF linearly decreasing from 2.0 kg/s to zero in 1 s \/ Enter # of Assemblies BELOW TENAME NTEPAR TESCAL TEADCN # Fuel Assemblies Breached TF55500 AERO-S 2 6.0 0.0 TF55510 0.0 2.0 \* TIME(s) RATE(kg/s) TF55511 1.0 0.0 \* TIME(s) RATE(kg/s) \* AEROSOL COEFFICIENTS RNACOEF 1 \*CALCULATE THE COEFFICIENTS \* ADD AEROSOL DEPOSITION SURFACES RNDS001 10001 RHS FLOOR \*ROOM FLOOR CV101 RNDS002 90001 RHS FLOOR \*PARKING LOT CV900 \* FLOW THROUGH AREAS FOR DEPOSITION CV out CV-in Elev Area RNSET001 102 101 0.5 268.0 RNSET002 103 102 15.0 268.0 . \* End of MELGEN Input \*EOR\* MELCOR \*\*\*\*\*\* MELCOR INPUT \*\*\*\*\* \* 'WHB Assembly Cell' TITLE \*\*\*\*\*\*\* \* FILES \* \*\*\*\*\*\*\* RESTARTFILE 8mel.RST

OUTPUTFILE 8mel.OUT PLOTFILE 8mel.PTF DIAGFILE 8mel.DIA MESSAGEFILE 8mel.MES \* CRTOUT \* DTSUMMARY \* CPULIM 100000.0 CPULEFT 20.0 \* 0 RESTART \* \* TIME DTMAX DTMIN DTEDT DTPLT DTRST 0.0 0.1 0.0001 TIME1 9000 9000 9000 0.1 TIME2 10.0 0.0001 9000 9000 9000 TIME3 100.0 0.1 0.0001 9000 9000 9000 TIME4 1000.0 0.1 0.0001 9000 9000 9000 TIME5 10000.0 0.1 0.0001 9000 9000 9000 \* TEND 9000 \* elapsed time = 2.5 h •

. . . .

\_\_\_\_\_

...

| SVTR#: 7-2-7                                                                                                    | Project #: 20.060002.01.103 |                       |  |  |  |  |
|----------------------------------------------------------------------------------------------------|-----------------------------|-----------------------|--|--|--|--|
| Software Name: PCSA Tool                                                                                                    |                             | Version: 3.0 (Beta N) |  |  |  |  |
| Test ID: 6.7.2.2.2                                                                                                    | Test Series Name: Con       | iseq MELCOR, BWR      |  |  |  |  |
| Test  code inspection   output inspection   hand calculation   spreadsheet   graphical   comparison with external code                                                                                                    | Method                      |                       |  |  |  |  |
| Test Environment Setup                                                                                                    |                             |                       |  |  |  |  |
| <u>Hardware (platform, peripherals):</u> Machine GRIFFON, Windows 2000 Professional<br><u>Software (OS, compiler, libraries, auxiliary codes or scripts):</u> PCSA Tool Version 3.0 BetaN<br>installed, MELCOR 1.8.5                                                                                                    |                             |                       |  |  |  |  |
| Input Data (files, database, mode settings): Default PCSA Tool database created at the start of the test.                                                                                                    |                             |                       |  |  |  |  |
| Assumptions, constraints, and/or scope of test:<br>Assumptions or constraints: none<br>Scope of the test: This test verifies the input files to the MELCOR modules contain the<br>parameters identified as input within the PCSA Tool and the output extracted from the<br>MELCOR output file by the PCSA Tool is the actual data from the MELCOR output file. |                             |                       |  |  |  |  |
| <u>Test Procedure:</u> Tested in accordance with section 6.7.2.2.2.2 of the SVTP for PCSA Tool Version 3.0.                                                                                                    |                             |                       |  |  |  |  |
| Test Results                                                                                                    |                             |                       |  |  |  |  |
| Test results are located in the Appendix.                                                                                                    |                             |                       |  |  |  |  |
| The data from Table 6.7.2-13 of the SVTP for PCSA Tool Version 3.0 was input into MELCOR. The input file contains the same data entered into the PCSA Tool. The output data from the 8MEL.OUT and MELCOR output is identical to the results from section 6.7.2.2.1.3 of the SVTP for PCSA Tool Version 3.0.                                                    |                             |                       |  |  |  |  |
| Test Evaluation (Pass/Fail): Pass                                                                                                    |                             |                       |  |  |  |  |
| Notes: None. Tester: Troy Maxwell                                                                                                    |                             |                       |  |  |  |  |
| ~ 1                                                                                                    |                             |                       |  |  |  |  |

## <u>Appendix</u>

|                       |                        | Output                   |                       |  |  |  |
|-----------------------|------------------------|--------------------------|-----------------------|--|--|--|
| Screen Output Results |                        |                          |                       |  |  |  |
|                       | MELCOR Results         |                          |                       |  |  |  |
|                       | Radionuclide Type      | <b>Building Discharg</b> | e Fraction (unitless) |  |  |  |
|                       | Vapors and Noble Gases | 3.057E-02                |                       |  |  |  |
|                       | Co-60 Crud             | 2.052E-02                |                       |  |  |  |
|                       | Particulates           | 7.708E-04                | Close                 |  |  |  |
|                       |                        |                          |                       |  |  |  |
|                       |                        |                          |                       |  |  |  |
|                       |                        |                          |                       |  |  |  |
| Output from 8mel.out  | RADIOACTIVE RADIONU    | CLIDE FRACTI             | IONAL DISTRIBUTION    |  |  |  |
|                       |                        |                          |                       |  |  |  |
|                       | CLASS TYPE01 TYPE(     | )9                       |                       |  |  |  |
|                       | 2 9.992E-01 7.753E-04  |                          |                       |  |  |  |
|                       | 3 9.992E-01 7.750E-04  |                          |                       |  |  |  |
|                       | 4 9.694E-01 3.057E-02  |                          |                       |  |  |  |
|                       | 5 9.992E-01 7.707E-04  |                          |                       |  |  |  |
|                       | 6 9.992E-01 7.750E-04  |                          |                       |  |  |  |
| ſ                     | 7 9.795E-01 2.052E-02  |                          |                       |  |  |  |
|                       | 8 9.992E-01 7.733E-04  |                          |                       |  |  |  |
|                       | 9 9.992E-017.708E-04   | 1                        |                       |  |  |  |
|                       | 11 9 992E-01 7 707E-04 |                          |                       |  |  |  |
|                       | 12 9.992E-01 7.743E-04 |                          |                       |  |  |  |
|                       | 13 0.000E+00 0.000E+0  | 0                        |                       |  |  |  |
|                       | 14 0.000E+00 0.000E+0  | 0                        |                       |  |  |  |
|                       | 15 0.000E+00 0.000E+0  | 0                        |                       |  |  |  |
|                       | 16 0.000E+00 0.000E+0  | 0                        |                       |  |  |  |
|                       | 17 9.999E-01 9.695E-05 | I.                       |                       |  |  |  |

BWR

```
*
      *EOR* MELGEN
            'WHB Assembly Cell'
      TITLE
      *******
      * FILES *
      *******
      OUTPUTFILE
              8melg.OUT
      DIAGFILE
              8melq.DIA
      RESTARTFILE 8mel.RST
      * initial time step
              * default initial dt=1
      DTTIME 0.1
      NCG INPUT
      NCG001
            N2
                4
                                  * MATERIAL 4 IS N2
      NCG002
            02
                5
                                  * MATERIAL 5 IS 02
      NCG333
           H2
                6
                                  * MATERIAL 6 IS H2
      CVH/FL INPUT
      ******
      * CONTROL VOLUME INPUT *
      *******
 rocan ath
            'ASSEMBLY CELL#1' 2
                         1 1
                                 * NON-EQL, HORZ, CV id
      CV10100
                                 * POOL ALLOWED, NO FOG
      CV10101
            2 0
    V_{CV10103} = \frac{268.0}{2} (L \times W) = 10 \times 26.8 = 268
                                  * FLOW AREA (LxW)
            3
                                  * POOL/ATM INPUT
      CV101A0
    CV101A1 PVOL 1.0130E05 RHUM 0.5 TATM 297.0 * P = 1 ATM, HUMID, T(K)
terperature CV101A3
                                  * 0.8 N2, 0.2 O2
            MLFR.4 0.8 MLFR.5 0.2
            0.0
                                  * bottom (m); vol (m^3)
                  0.0
      CV101B1 0.5
                134.0
                                 * CEILING m; VOL m^3
      CV10200
           'ASSEMBLY CELL#2' 2
                           1
                              1 .
                                 * NON-EQL, HORZ, CV id
      CV10201
           2
                  0
                                  * POOL ALLOWED, NO FOG
      CV10203 268.0
                                  * FLOW AREA (LxW)
                                  * POOL/ATM INPUT
      CV102A0
           3
           PVOL 1.0130E05 RHUM 0.5 TATM 297.0 * P = 1 ATM, HUMID, T(K)
      CV102A1
                                * 0.8 N2, 0.2 O2
      CV102A3
           MLFR.4 0.8 MLFR.5
                            0.2
                               * bottom (m); vol (m^3)
      CV102B0 0.5 0.0
      CV102B1 15.0 3886.0
                                  * CEILING m; VOL m^3
      CV10300 'ASSEMBLY CELL#3' 2 1
                              1
                                 * NON-EQL, HORZ, CV id
                                  * POOL ALLOWED, NO FOG
      CV10301
            2 0
```

indust
\* FLOW AREA (LxW) CV10303 268.0 \* POOL/ATM INPUT CV103A0 3 CV103A1 PVOL 1.0130E05 RHUM 0.5 TATM 297.0 \* P = 1 ATM, HUMID, T(K) \* 0.8 N2, 0.2 O2 MLFR.4 0.8 MLFR.5 0.2 CV103A3 \* bottom (m); vol (m^3) CV103B0 15.0 0.0 CV103B1 15.24 64.320000000001 \* CEILING m; VOL m^3 \* CV90000 ENVIRONMENT 2 1 9 \* ENVIRONMENT \* NORM POOL/FOG, T-INDEP 0 -1 CV90001 \* NO POOL CV900A1 PVOL 1.0130E05 TATM 300.0 TDEW 280.0 \* ATM PRESS,T(K),DEW PT(K) CV900A3 MLFR.4 0.8 MLFR.5 0.2 \* 0.8 N2, 0.2 O2 \* Ground Surface at -5 m -5.0 0.0 CV900B0 \* Height m; atm vol m^3 45.0 1.0E5 CV900B1 \*\*\*\*\* \* FLOW PATHS \*\*\*\*\* VOLUMES JUNCT.ELEV FROM TO FROM TO 101 102 0.5 0.5 FL20100 LOW H FLOW \* FLOW A, L, OPEN FRACT FL20101 268.0 0.5 1.0 0 \* NORMAL VERTICAL FLOW 0 FL20102 1.0 1.0 \* DEFAULT FOR&REV LOSS COEF FL20103 FL201S1 268.0 0.5 14.5652173913043 \* SEGMENT A, L, HYD.DIAM. FL20200 HIGH H FLOW 102 103 15.0 15.0 FL20201 268.0 0.5 1.0 \* FLOW A, L, OPEN FRACT \* NORMAL VERTICAL FLOW 0 FL20202 0 \* DEFAULT FOR&REV LOSS COEF 1.0 FL20203 1.0 \* SEGMENT A, L, HYD.DIAM. FL202S1 268.0 0.5 14.5652173913043 JUNCT.ELEV VOLUMES FROM TO FROM TO 900 40.0 FL12500 VENTOUT 102 4.0 FL12501 1.0 36.0 1.0 \* FLOW A, L, OPEN FRACT flownate FL12502 0 0 \* NORMAL VERTICAL FLOW FL12503 1.0 1.0 \* DEFAULT FOR&REV LOSS COEF 21.16 0.0 \* FLOW VEL 30000cfm AIR, POOL FL12504 1.0 4.0 1.0 \* SEGMENT A, L, HYD.DIAM. FL125S1 FL125P1 FANA 312.7 14.16 5.0 0 \* (x5)MAX PHEAD; RATE-MAX,@MAXP \*\*\*\*\* \* HEAT STRUCTURE INPUT \* \*\*\*\*\*\*\* 0 5 HS10001000 1 HS10001001 'ROOM FLOOR' Ο. HS10001002 Ο. 0. HS10001100 -1 1 0.25 HS10001101 5 HS10001200 -1 'NEW CONCRETE' 4 HS10001201 HS10001300 0

HS10001400 0 HS10001600 1 101 EXT 0.5 0.5 \* see HSCCCCC400 + 500 HS10001700 268.0 26.8 15.24 \* floor area; boundary L; flow perp L 5 0 HS90001000 1 HS90001001 'PARKING LOT' HS90001002 Ο. Ο. HS90001100 -1 1 0. HS90001101 2. 5 HS90001200 -1 'NEW CONCRETE' HS90001201 4 HS90001300 0 HS90001400 0 HS90001600 1 900 EXT 0.5 0.5 HS90001700 5000. 50. 100. \* floor area; boundry L; flow perp L \*\*\*\*\*\*\*\*\*\*\*\*\*\*\*\*\*\*\*\*\*\*\*\*\*\*\*\*\*\*\*\*\* \* THERMAL PROPERTIES FOR NEW CONCRETE \* \*\*\*\*\* MPMAT10200 'NEW CONCRETE' \* THERMAL CONDUCTIVITY VS. TEMPERATURE MPMAT10201 THC 821 MPMAT10202 CPS 822 \* SPECIFIC HEAT VS. TEMPERATURE MPMAT10203 RHO 823 \* DENSITY VS. TEMPERATURE TF82100 'THC CONCRETE' 2 1.0 0.0 273.15 TF82111 1.3 10000.0 1.3 TF82200 'CPS CONCRETE' 2 1.0 0.0 TF82211 273.15 1200.0 10000.0 1200.0 \* 2 1.0 'RHO CONCRETE' TF82300 0.0 TF82311 10000.0 2340.0 273.15 2340.0 \*\*\*\*\* \* DECAY HEAT DEFINITION \* \*\*\*\*\* DCHDEFCLS0 ALL DCHCLS0170 'U Released from Fuel' DCHCLS0171 FF DCHCLSNORM 'NO' \* REDEFINE DECAY HEATS ALLOWREPLACE \* Update decay heats \* Input time(s) & decay heat power(W/kg) for each element \* Decay heat output was normalized by the entire RN class mass \* and the element fractions were all set to one. \* Element\/ \/ Fraction of Class Mass DCHNEM0100 'CO' 1.0 DCHNEM0101 0.0 1.0300E01 200000.0 1.0300E01 DCHNEM0102 'KR' 1.0 DCHNEM0200 0.0 4.3400E-01 DCHNEM0201

•

| DCUNEM0202                                                                                                    | 200                                                                         |                                                                    |                                                                                                    | A 3400F-01                                                         |
|----------------------------------------------------------------------------------------------------|-----------------------------------------------------------------------------|--------------------------------------------------------------------|----------------------------------------------------------------------------------------------------|--------------------------------------------------------------------|
| DCHNEM0202                                                                                                    |                                                                             | 1 0                                                                |                                                                                                    | 4.34000-01                                                         |
| DCHNEMUSUU                                                                                                    | SK                                                                          | 1.0                                                                |                                                                                                    | 0 0700001                                                          |
| DCHNEM0301                                                                                                    |                                                                             | 0.0                                                                |                                                                                                    | 9.2700E01                                                          |
| DCHNEM0302                                                                                                    | 200                                                                         | 000.0                                                              |                                                                                                    | 9.2700E01                                                          |
| DCHNEM0400                                                                                                    | 'Y'                                                                         | 1.0                                                                |                                                                                                    |                                                                    |
| DCHNEM0401                                                                                                    |                                                                             | 0.0                                                                |                                                                                                    | 4.1100E01                                                          |
| DCHNEM0402                                                                                                    | 200                                                                         | 000.0                                                              |                                                                                                    | 4.1100E01                                                          |
| DCHNEM0500                                                                                                    | 'SB'                                                                        | 1.0                                                                |                                                                                                    |                                                                    |
| DCHNEM0501                                                                                                    |                                                                             | 0.0                                                                |                                                                                                    | 4.3200E-01                                                         |
| DCHNEM0502                                                                                                    | 200                                                                         | 000.0                                                              |                                                                                                    | 4.3200E-01                                                         |
| DCHNEM0600                                                                                                    | 'CS'                                                                        | 1.0                                                                |                                                                                                    |                                                                    |
| DCHNEM0601                                                                                                    |                                                                             | 0.0                                                                |                                                                                                    | 2.4700E01                                                          |
| DCHNEM0602                                                                                                    | 200                                                                         | 000.0                                                              |                                                                                                    | 2.4700E01                                                          |
| DCHNEM0700                                                                                                    | 'BA'                                                                        | 1 0                                                                |                                                                                                    |                                                                    |
| DCHNEM0701                                                                                                    | DA                                                                          | 1.0 0                                                              |                                                                                                    | 9 2700501                                                          |
| DCHNEM0701                                                                                                    | 200                                                                         |                                                                    |                                                                                                    | 0.2700E01                                                          |
| DCHNEMU/02                                                                                                    | 200                                                                         | 1 0                                                                |                                                                                                    | 9.2700201                                                          |
| DCHNEM0900                                                                                                    | .ΕΟ.                                                                        | 1.0                                                                |                                                                                                    | 4 1100001                                                          |
| DCHNEM0901                                                                                                    |                                                                             | 0.0                                                                |                                                                                                    | 4.1100E01                                                          |
| DCHNEM0902                                                                                                    | 200                                                                         | 000.0                                                              |                                                                                                    | 4.1100E01                                                          |
| DCHNEM1000                                                                                                    | 'PU'                                                                        | 1.0                                                                |                                                                                                    |                                                                    |
| DCHNEM1001                                                                                                    |                                                                             | 0.0                                                                |                                                                                                    | 4.1600E-01                                                         |
| DCHNEM1002                                                                                                    | 200                                                                         | 000.0                                                              |                                                                                                    | 4.1600E-01                                                         |
| DCHNEM1100                                                                                                    | 'AM'                                                                        | 1.0                                                                |                                                                                                    |                                                                    |
| DCHNEM1101                                                                                                    |                                                                             | 0.0                                                                |                                                                                                    | 4.1100E01                                                          |
| DCHNEM1102                                                                                                    | 200                                                                         | 000.0                                                              |                                                                                                    | 4.1100E01                                                          |
| DCHNEM1200                                                                                                    | 'CM'                                                                        | 1.0                                                                |                                                                                                    |                                                                    |
| DCHNEM1201                                                                                                    |                                                                             | 0.0                                                                |                                                                                                    | 4.1100E01                                                          |
| DCHNEM1202                                                                                                    | 200                                                                         | 0000.0                                                             |                                                                                                    | 4.1100E01                                                          |
| DCHNEM3500                                                                                                    | יקקי<br>יקקי                                                                | 1.0                                                                |                                                                                                    |                                                                    |
| DCHNEM3501                                                                                                    |                                                                             | - 0 0                                                              | I                                                                                                    | 7.1100E-01                                                         |
| DCHNEM3502                                                                                                    | 200                                                                         |                                                                    |                                                                                                    | 7 1100E-01                                                         |
| *                                                                                                    | 200                                                                         |                                                                    |                                                                                                    |                                                                    |
| * Zama dafaul                                                                                                    | + doo                                                                       | how ho                                                             | - +                                                                                                    | G                                                                  |
| ^ Zero deraur                                                                                                    |                                                                             |                                                                    | al                                                                                                    | 5                                                                  |
| DCHNEMU8UU                                                                                                    | · PM ·                                                                      | 0.0                                                                | ~                                                                                                    | 0                                                                  |
| DCHNEM0801                                                                                                    |                                                                             | 0.0                                                                | 0.                                                                                                    | 0                                                                  |
| DCHNEMI300                                                                                                    | 'XE'                                                                        | 0.0                                                                |                                                                                                    |                                                                    |
| DCHNEM1301                                                                                                    |                                                                             |                                                                    | -                                                                                                    | -                                                                  |
| DCHNEM1400                                                                                                    |                                                                             | 0.0                                                                | Ο.                                                                                                    | 0                                                                  |
|                                                                                                    | 'RB'                                                                        | 0.0                                                                | 0.                                                                                                    | 0                                                                  |
| DCHNEM1401                                                                                                    | 'RB'                                                                        | 0.0<br>0.0<br>0.0                                                  | o.<br>o.                                                                                                    | 0                                                                  |
| DCHNEM1401<br>DCHNEM1500                                                                                                    | 'RB'<br>'I'                                                                 | 0.0<br>0.0<br>0.0<br>0.0                                           | 0.<br>0.                                                                                                    | 0<br>0                                                             |
| DCHNEM1401<br>DCHNEM1500<br>DCHNEM1501                                                                                                    | 'RB'<br>'I'                                                                 | 0.0<br>0.0<br>0.0<br>0.0<br>0.0                                    | 0.<br>0.                                                                                                    | 0<br>0<br>0                                                        |
| DCHNEM1401<br>DCHNEM1500<br>DCHNEM1501<br>DCHNEM1600                                                                                                    | 'RB'<br>'I'<br>'BR'                                                         | 0.0<br>0.0<br>0.0<br>0.0<br>0.0<br>0.0<br>0.0                      | 0.<br>0.<br>0.                                                                                                    | 0<br>0<br>0                                                        |
| DCHNEM1401<br>DCHNEM1500<br>DCHNEM1501<br>DCHNEM1600<br>DCHNEM1601                                                                                                    | 'RB'<br>'I'<br>'BR'                                                         | 0.0<br>0.0<br>0.0<br>0.0<br>0.0<br>0.0<br>0.0<br>0.0               | 0.<br>0.<br>0.                                                                                                    | 0<br>0<br>0                                                        |
| DCHNEM1401<br>DCHNEM1500<br>DCHNEM1501<br>DCHNEM1600<br>DCHNEM1601<br>DCHNEM1700                                                                                                    | 'RB'<br>'I'<br>'BR'<br>'TE'                                                 | 0.0<br>0.0<br>0.0<br>0.0<br>0.0<br>0.0<br>0.0<br>0.0<br>0.0        | 0.<br>0.<br>0.                                                                                                    | 0<br>0<br>0                                                        |
| DCHNEM1401<br>DCHNEM1500<br>DCHNEM1501<br>DCHNEM1600<br>DCHNEM1601<br>DCHNEM1700<br>DCHNEM1701                                                                                                    | 'RB'<br>'I'<br>'BR'<br>'TE'                                                 | 0.0<br>0.0<br>0.0<br>0.0<br>0.0<br>0.0<br>0.0<br>0.0<br>0.0<br>0.0 | 0.<br>0.<br>0.<br>0.                                                                                                   | 0<br>0<br>0<br>0                                                   |
| DCHNEM1401<br>DCHNEM1500<br>DCHNEM1501<br>DCHNEM1600<br>DCHNEM1601<br>DCHNEM1700<br>DCHNEM1701<br>DCHNEM1800                                                                                                    | 'RB'<br>'I'<br>'BR'<br>'TE'<br>'SE'                                         | 0.0<br>0.0<br>0.0<br>0.0<br>0.0<br>0.0<br>0.0<br>0.0<br>0.0<br>0.0 | 0.<br>0.<br>0.                                                                                                    | 0<br>0<br>0<br>0                                                   |
| DCHNEM1401<br>DCHNEM1500<br>DCHNEM1501<br>DCHNEM1600<br>DCHNEM1601<br>DCHNEM1700<br>DCHNEM1701<br>DCHNEM1800<br>DCHNEM1801                                                                                                    | 'RB'<br>'I'<br>'BR'<br>'TE'<br>'SE'                                         | 0.0<br>0.0<br>0.0<br>0.0<br>0.0<br>0.0<br>0.0<br>0.0<br>0.0<br>0.0 | <ol> <li>0.</li> <li>0.</li> <li>0.</li> <li>0.</li> </ol>                                                             | 0<br>0<br>0<br>0<br>0                                              |
| DCHNEM1401<br>DCHNEM1500<br>DCHNEM1501<br>DCHNEM1600<br>DCHNEM1601<br>DCHNEM1700<br>DCHNEM1701<br>DCHNEM1800<br>DCHNEM1801<br>DCHNEM1900                                                                                                    | 'RB'<br>'I'<br>'BR'<br>'TE'<br>'SE'                                         | 0.0<br>0.0<br>0.0<br>0.0<br>0.0<br>0.0<br>0.0<br>0.0<br>0.0<br>0.0 | 0.<br>0.<br>0.<br>0.                                                                                                   | 0<br>0<br>0<br>0<br>0                                              |
| DCHNEM1401<br>DCHNEM1500<br>DCHNEM1501<br>DCHNEM1600<br>DCHNEM1601<br>DCHNEM1700<br>DCHNEM1701<br>DCHNEM1800<br>DCHNEM1801<br>DCHNEM1900<br>DCHNEM1901                                                                                                    | 'RB'<br>'I'<br>'BR'<br>'TE'<br>'SE'<br>'RU'                                 | 0.0<br>0.0<br>0.0<br>0.0<br>0.0<br>0.0<br>0.0<br>0.0<br>0.0<br>0.0 | <ol> <li>0.</li> <li>0.</li> <li>0.</li> <li>0.</li> <li>0.</li> </ol>                                                 |                                                                    |
| DCHNEM1401<br>DCHNEM1500<br>DCHNEM1501<br>DCHNEM1600<br>DCHNEM1601<br>DCHNEM1700<br>DCHNEM1701<br>DCHNEM1800<br>DCHNEM1801<br>DCHNEM1900<br>DCHNEM1901<br>DCHNEM1901                                                                                                   | 'RB'<br>'I'<br>'BR'<br>'TE'<br>'SE'<br>'RU'                                 | 0.0<br>0.0<br>0.0<br>0.0<br>0.0<br>0.0<br>0.0<br>0.0<br>0.0<br>0.0 | 0.<br>0.<br>0.<br>0.<br>0.                                                                                             | 0<br>0<br>0<br>0<br>0                                              |
| DCHNEM1401<br>DCHNEM1500<br>DCHNEM1501<br>DCHNEM1600<br>DCHNEM1601<br>DCHNEM1700<br>DCHNEM1701<br>DCHNEM1800<br>DCHNEM1801<br>DCHNEM1900<br>DCHNEM1901<br>DCHNEM2000                                                                                                   | 'RB'<br>'I'<br>'BR'<br>'TE'<br>'SE'<br>'RU'<br>'RH'                         | 0.0<br>0.0<br>0.0<br>0.0<br>0.0<br>0.0<br>0.0<br>0.0<br>0.0<br>0.0 | <ul> <li>0.</li> <li>0.</li> <li>0.</li> <li>0.</li> <li>0.</li> <li>0.</li> </ul>                                     |                                                                    |
| DCHNEM1401<br>DCHNEM1500<br>DCHNEM1501<br>DCHNEM1600<br>DCHNEM1601<br>DCHNEM1700<br>DCHNEM1701<br>DCHNEM1800<br>DCHNEM1801<br>DCHNEM1900<br>DCHNEM1901<br>DCHNEM2000<br>DCHNEM2001                                                                                     | 'RB'<br>'I'<br>'BR'<br>'TE'<br>'SE'<br>'RU'<br>'RH'                         | 0.0<br>0.0<br>0.0<br>0.0<br>0.0<br>0.0<br>0.0<br>0.0<br>0.0<br>0.0 | <ul> <li>o.</li> <li>o.</li> <li>o.</li> <li>o.</li> <li>o.</li> <li>o.</li> <li>o.</li> </ul>                         | 0<br>0<br>0<br>0<br>0<br>0<br>0                                    |
| DCHNEM1401<br>DCHNEM1401<br>DCHNEM1500<br>DCHNEM1501<br>DCHNEM1600<br>DCHNEM1601<br>DCHNEM1700<br>DCHNEM1701<br>DCHNEM1800<br>DCHNEM1801<br>DCHNEM1900<br>DCHNEM1901<br>DCHNEM2000<br>DCHNEM2001<br>DCHNEM2100                                                         | 'RB'<br>'I'<br>'BR'<br>'TE'<br>'SE'<br>'RU'<br>'RH'<br>'PD'                 | 0.0<br>0.0<br>0.0<br>0.0<br>0.0<br>0.0<br>0.0<br>0.0<br>0.0<br>0.0 | <ul> <li>o.</li> <li>o.</li> <li>o.</li> <li>o.</li> <li>o.</li> <li>o.</li> </ul>                                     | 0<br>0<br>0<br>0<br>0<br>0<br>0                                    |
| DCHNEM1401<br>DCHNEM1500<br>DCHNEM1501<br>DCHNEM1501<br>DCHNEM1600<br>DCHNEM1601<br>DCHNEM1700<br>DCHNEM1701<br>DCHNEM1800<br>DCHNEM1801<br>DCHNEM1900<br>DCHNEM1901<br>DCHNEM2000<br>DCHNEM2001<br>DCHNEM2100<br>DCHNEM2101                                           | 'RB'<br>'I'<br>'BR'<br>'TE'<br>'SE'<br>'RU'<br>'RH'<br>'PD'                 | 0.0<br>0.0<br>0.0<br>0.0<br>0.0<br>0.0<br>0.0<br>0.0<br>0.0<br>0.0 | <ul> <li>0.</li> <li>0.</li> <li>0.</li> <li>0.</li> <li>0.</li> <li>0.</li> <li>0.</li> <li>0.</li> </ul>             | 0<br>0<br>0<br>0<br>0<br>0<br>0                                    |
| DCHNEM1401<br>DCHNEM1500<br>DCHNEM1501<br>DCHNEM1501<br>DCHNEM1600<br>DCHNEM1601<br>DCHNEM1700<br>DCHNEM1701<br>DCHNEM1800<br>DCHNEM1801<br>DCHNEM1900<br>DCHNEM1901<br>DCHNEM2000<br>DCHNEM2001<br>DCHNEM2101<br>DCHNEM2101<br>DCHNEM2200                             | 'RB'<br>'I'<br>'BR'<br>'TE'<br>'SE'<br>'RU'<br>'RU'<br>'RH'<br>'PD'         | 0.0<br>0.0<br>0.0<br>0.0<br>0.0<br>0.0<br>0.0<br>0.0<br>0.0<br>0.0 | <ul> <li>o.</li> <li>o.</li> <li>o.</li> <li>o.</li> <li>o.</li> <li>o.</li> <li>o.</li> </ul>                         |                                                                    |
| DCHNEM1401<br>DCHNEM1500<br>DCHNEM1501<br>DCHNEM1501<br>DCHNEM1600<br>DCHNEM1601<br>DCHNEM1700<br>DCHNEM1701<br>DCHNEM1800<br>DCHNEM1801<br>DCHNEM1900<br>DCHNEM1901<br>DCHNEM2000<br>DCHNEM2001<br>DCHNEM2101<br>DCHNEM2101<br>DCHNEM2200<br>DCHNEM2201               | 'RB'<br>'I'<br>'BR'<br>'TE'<br>'SE'<br>'RU'<br>'RU'<br>'RH'<br>'PD'<br>'MO' | 0.0<br>0.0<br>0.0<br>0.0<br>0.0<br>0.0<br>0.0<br>0.0<br>0.0<br>0.0 | <ul> <li>o.</li> <li>o.</li> <li>o.</li> <li>o.</li> <li>o.</li> <li>o.</li> <li>o.</li> <li>o.</li> <li>o.</li> </ul> | 0<br>0<br>0<br>0<br>0<br>0<br>0<br>0<br>0<br>0<br>0<br>0<br>0<br>0 |
| DCHNEM1401<br>DCHNEM1401<br>DCHNEM1500<br>DCHNEM1501<br>DCHNEM1600<br>DCHNEM1601<br>DCHNEM1700<br>DCHNEM1701<br>DCHNEM1801<br>DCHNEM1801<br>DCHNEM1900<br>DCHNEM1901<br>DCHNEM2000<br>DCHNEM2001<br>DCHNEM2101<br>DCHNEM2101<br>DCHNEM2201<br>DCHNEM2201<br>DCHNEM2300 | 'RB'<br>'I'<br>'BR'<br>'TE'<br>'SE'<br>'RU'<br>'RU'<br>'RH'<br>'PD'<br>'MO' | 0.0<br>0.0<br>0.0<br>0.0<br>0.0<br>0.0<br>0.0<br>0.0<br>0.0<br>0.0 | <ul> <li>0.</li> <li>0.</li> <li>0.</li> <li>0.</li> <li>0.</li> <li>0.</li> <li>0.</li> <li>0.</li> </ul>             | 0<br>0<br>0<br>0<br>0<br>0<br>0<br>0<br>0<br>0<br>0<br>0<br>0<br>0 |

٠

.

```
'NB' 0.0
DCHNEM2400
DCHNEM2401
                 0.0
                      0.0
            'CE' 0.0
DCHNEM2500
DCHNEM2501
                 0.0
                      0.0
            'ZR' 0.0
DCHNEM2600
DCHNEM2601
                 0.0
                      0.0
            'NP' 0.0
DCHNEM2700
DCHNEM2701
                 0.0
                      0.0
DCHNEM2800
            'LA' 0.0
DCHNEM2801
                 0.0
                      0.0
            'PR' 0.0
DCHNEM2900
DCHNEM2901
                 0.0
                      0.0
DCHNEM3000
            'ND' 0.0
DCHNEM3001
                 0.0
                      0.0
DCHNEM3100
            'U'
                0.0
DCHNEM3101
                 0.0
                      0.0
            'AS' 0.0
DCHNEM3200
DCHNEM3201
                 0.0
                      0.0
DCHNEM3300
            'SN' 0.0
                 0.0
DCHNEM3301
                      0.0
            'AG' 0.0
DCHNEM3400
DCHNEM3401
                 0.0
                     0.0
*****
* RADIONUCLIDE INPUT *
******
*
        ACTIVATE RN1 PACKAGE
RN1000
        0
       NUMSEC NUMCOMP NUMCLS H20# B203# #AERO-S #VAP-S CSI# CHEM#
*
RN1001
         20
                 17
                         17
                              14
                                   13
                                         12
                                                  2
                                                       16
                                                              6
RNCC001 1 2 3 4 5 6 7 8 9 10 11 12 13 14 15 16 17
*
* AEROSOL MIN AND MAX DIAMETERS; AEROSOL NOMINAL DENSITY
*
         DMIN DMAX NOM.DENSITY(kg/m^3)
RN1100 1.0000E-08 1.0000E-02
                                  1000.0
* PARTICLE SIZE DISTRIBUTION
* _____
* See p. 57-58 of "Commerical SNF Accident Release Fractions" (1999)
* ANL-WHS-SE-000002 REV 00
* MMD = Mass Median Diameter
* GSD = Geometric Standard Deviation
* Burst Rupture> MMD=150 mircometers, GSD=3.8 (Lorenz et al. 1980)
* Impact Rupture> MMD= 18 mm, GSD=8.18 (Mecham et al. 1981)
* Crud Distrib => MMD= 9.7E-6 m, GSD=1.87 (Sandoval et al. 1991)
           2=gas,vapor
                                   2=LOGNORMAL
*
       CV PHS CLS RFRAC MRATE
                               TAB DIST
RNVS010 102 2 1 1.0
                         5.3000E-01 555
                                            * Noble Gas, Xe
RNAS020 102 2
                2 1.0
                         1.3900E-05 555
                                          2 * Alkali Metals, Cs
                           1.8000E-02 8.18 * MMD(m) GSD
RNAS021
                                          2 * Alkaline Earths, Ba
RNAS030 102 2
              3 1.0
                         1.4800E-05 555
RNAS031
                           1.8000E-02 8.18 * MMD(m) GSD
                         6.4100E-03 555
                                        * Halogens, I
RNVS040 102 2
              4 1.0
RNAS050 102 2
                5 1.0
                         2.4100E00 555 2 * Chalcogens
```

RNAS051 1.8000E-02 8.18 \* MMD(m) GSD RNAS060 102 2 6 1.0 5.8700E-05 555 2 \* Planitoids RNAS061 1.8000E-02 8.18 \* MMD(m) GSD released RNAS070 102 2 7 1.0 1.3000E-03 555 2 \* Early Trans Metals RNAS071 7.3000E-06 1.87 \* Co CRUD values, MMD(m) GSD crud RNAS080 102 2 8 1.0 1.9300E-04 555 2 \* Tetravalents RNAS081 1.8000E-02 8.18 \* MMD(m) GSD RNAS090 102 2 9 1.0 4.8900E-06 555 2 \* Trivalents RNAS091 1.8000E-02 8.18 \* MMD(m) GSD RNAS100 102 2 10 1.0 3.3400E-04 555 2 \* Uranium RNAS101 1.8000E-02 8.18 \* MMD(m) GSD RNAS110 102 2 11 1.0 1.0300E-07 555 2 \* More Volatile 1.8000E-02 8.18 \* MMD(m) GSD RNAS111 RNAS120 102 2 12 1.0 3.1200E-06 555 2 \* Less Volatile RNAS121 1.8000E-02 8.18 \* MMD(m) GSD RNAS130 102 2 11 1.0 1.7400E-07 555 2 \* B, Si, P RNAS131 1.8000E-02 8.18 \* MMD(m) GSD RNAS140 101 2 17 1.0 3.0600E02 555 2 \* Large SNF particles of U RNAS141 5.0000E-02 0.1 \* Forced large sizes, MMD(m) GSD \* aerosol TF linearly decreasing from 2.0 kg/s to zero in 1 s \/ Enter # of Assemblies BELOW \* TFNAME NTFPAR TFSCAL TFADCN # Fuel Assemblies Breached TF55500 AERO-S 2 10.0 0.0 \* TIME(s) RATE(kg/s)
\* TIME(s) RATE(kg/s) TF55510 0.0 2.0 TF55511 1.0 0.0 \* AEROSOL COEFFICIENTS RNACOEF 1 \*CALCULATE THE COEFFICIENTS \* ADD AEROSOL DEPOSITION SURFACES RNDS001 10001 RHS FLOOR \*ROOM FLOOR CV101 RNDS002 90001 RHS FLOOR \*PARKING LOT CV900 \* FLOW THROUGH AREAS FOR DEPOSITION CV out CV-in Elev Area RNSET001 102 101 0.5 268.0 RNSET002 103 102 15.0 268.0 . \* End of MELGEN Input \*EOR\* MELCOR \*\*\*\*\*\* MELCOR INPUT \*\*\*\*\* \* 'WHB Assembly Cell' TITLE \* \*\*\*\*\* \* FILES \* \*\*\*\*\*\*\* \* RESTARTFILE 8mel.RST

. •

OUTPUTFILE 8mel.OUT PLOTFILE 8mel.PTF DIAGFILE 8mel.DIA MESSAGEFILE 8mel.MES \* CRTOUT \* DTSUMMARY \* CPULIM 100000.0 CPULEFT 20.0 \* RESTART 0 \* \* TIME DTMAX DTMIN DTEDT DTPLT DTRST TIME1 0.0 0.1 0.0001 9000 9000 9000 TIME2 10.0 0.1 0.0001 9000 9000 9000 TIME3 100.0 0.1 0.0001 9000 9000 9000 TIME4 1000.0 0.1 9000 9000 9000 0.0001 TIME5 10000.0 0.1 0.0001 9000 9000 9000 \* TEND 9000 \* elapsed time = 2.5 h.

. •

, **Y** 

e

| SVTR#: 8-1                                                                                                    | Project #: 20.060002.01.103                                          |                                               |  |  |  |
|----------------------------------------------------------------------------------------------------|----------------------------------------------------------------------|-----------------------------------------------|--|--|--|
| Software Name: PCSA Tool                                                                                                    |                                                                      | Version: 3.0 (Beta N)                         |  |  |  |
| Test ID: 6.8.1.2                                                                                                    | Test Series Name: Safe<br>Compliance Assessme                        | ety Assessment -<br>nt                        |  |  |  |
| Test                                                                                                    | Method                                                               |                                               |  |  |  |
| □ code inspection<br>⊠ output inspection<br>□ hand calculation<br>⊠ spreadsheet<br>□ graphical<br>□ comparison with external code                                                                                                    |                                                                      |                                               |  |  |  |
| <u>Test Envir</u>                                                                                                    | onment Setup                                                         |                                               |  |  |  |
| Hardware (platform, peripherals): Machine pi                                                                                                    | tor, Windows XP                                                      |                                               |  |  |  |
| Software (OS, compiler, libraries, auxiliary codes or scripts): PCSA Tool Version 3.0 BetaN installed                                                                                                    |                                                                      |                                               |  |  |  |
| Input Data (files, database, mode settings): I 6.8.1 of the SVTP for PCSA Tool Version 3.0                                                                                                    | nput information in accor                                            | dance with Section                            |  |  |  |
| Assumptions, constraints, and/or scope of te<br>Assumptions or constraints: none<br>Scope of the test: This test verifies that even<br>category 1, category 2, and BCFL event sequence<br>can be correctly filtered based on category. | <u>st:</u><br>t sequences can be corr<br>uences. It also verifies tl | ectly categorized as<br>nat event sequences   |  |  |  |
| <u>Test Procedure:</u> Tested in accordance with s<br>Version 3.0; however in Table 6.8.1-1 BWR a<br>Only public event sequences were evaluated                                                                                        | ection 6.8.1.1.2 of the S<br>and PWR default determ                  | VTP for PCSA Tool<br>inistic doses were used. |  |  |  |
| <u>Test Results</u><br>Test results from spreadsheet calc_8.xls are attached. Event sequences were correctly<br>categorized and filtered into category 1, category 2, and BCFL event sequences and<br>therefore this test passed.      |                                                                      |                                               |  |  |  |
| Test Evaluation (Pass/Fail): Pass                                                                                                    |                                                                      |                                               |  |  |  |
| Notes: None.                                                                                                    |                                                                      |                                               |  |  |  |
| Tester: George Adams Migne Locus                                                                                                    | Date: July 30, 2004                                                  |                                               |  |  |  |

#### **Description of Test Results**

For an event sequence to be classified as a category 1 event sequence, its expected number of occurrences (defined as the product of its frequency and the operational period) must be greater than or equal to 1. Otherwise, if its probability (defined as 1-exp(-1\*frequency\*operational period)) is greater than or equal to 0.0001 then it is a category 2 event sequence and below 0.0001 it is a BCFL event sequence. The table below shows that that the first nine event sequences were identified as category 1 event sequences, the tenth was identified as a category 2 event sequence, and the last one was identified as a BCFL event sequence. The attached Performance Assessment Reports show the event sequences were correctly categorized by the PCSA Tool.

| Event Sequence | Frequency | Expected<br>Number of<br>Events | (   | Category 1 | category2 | BCFL |
|----------------|-----------|---------------------------------|-----|------------|-----------|------|
| 1              | 0.05      |                                 | 2.5 | у          | n         | n    |
| 2              | 0.1       |                                 | 5   | ÿ          | n         | n    |
| 3              | 0.25      | 1                               | 2.5 | У          | n         | n    |
| 4              | 0.05      |                                 | 2.5 | У          | n         | n    |
| 5              | 0.1       |                                 | 5   | У          | n         | n    |
| 6              | 0.25      | 1                               | 2.5 | У          | n         | n    |
| 7              | 0.05      | 2                               | 2.5 | У          | n         | n    |
| 8              | 0.1       |                                 | 5   | У          | n         | n    |
| 9              | 0.25      | 1                               | 2.5 | У          | n         | n    |
| 10             | 0.001     | 0                               | .05 | n          | У         | n    |
| 11             | 0.0000001 | 0.0000                          | 005 | n          | n         | У    |

**Operation Period 50** 

The attached Performance Assessment Reports also show that the event sequences can be correctly filtered into Category 1, 2, and BCFL event sequences.

#### Project: valid\_8-1

Description: Node A Level 1

Functional ID: A.1

| Item<br>Number | Event<br>Scenario<br>Identifier | Event<br>Sequence<br>Identifier | Event<br>Sequence<br>Frequency | Cat.   | Description | Man           | Dose, Pt. Estimate<br>Path | Dose, Mean<br>Path | Additional Info |
|----------------|---------------------------------|---------------------------------|--------------------------------|--------|-------------|---------------|----------------------------|--------------------|-----------------|
| 0001.00        | evsc001                         | evseq1                          | 5.00E-02                       | 1      |             | N             |                            |                    |                 |
| 0002.00        | evsc001                         | evseq2                          | 1.00E-01                       | 1      |             | N             |                            |                    |                 |
| 0003.00        | evsc001                         | evseq3                          | 2.50E-01                       | 1      |             | N             |                            |                    |                 |
| 0004.00        | evsc001                         | evseq4                          | 5.00E-02                       | 1      |             | N<br>National |                            |                    |                 |
| 0005.00        | evsc001                         | evseq5                          | 1.00E-01                       | 1      |             | N             |                            |                    |                 |
| 0006.00        | evsc001                         | evseq6                          | 2.50E-01                       | 1      |             | N.            |                            |                    |                 |
| 0007.00        | evsc001                         | evseq7                          | 5.00E-02                       | 1<br>1 |             | N             |                            |                    |                 |
| 0008.00        | evsc001                         | evseq8                          | 1.00E-01                       | 1      |             | Ň             |                            |                    |                 |
| 0009.00        | evsc001                         | evseq9                          | 2.50E-01                       | 1      |             | N             |                            |                    |                 |
| 0010.00        | evsc001                         | evseq10                         | 1.00E-03                       | 2      |             | Ň             |                            |                    |                 |
| 0011.00        | evsc001                         | evseq11                         | 1.00E-07                       | BCFL   |             | N             |                            |                    |                 |

3:14:35PM

.

#### Project: valid\_8-1

Description: Node A Level 1

Functional ID: A.1

| Item<br>Number<br>0001.00 | Event<br>Scenario<br>Identifier<br>evsc001 | Event<br>Sequence<br>Identifier<br>evseq1 | Event<br>Sequence<br>Frequency<br>5.00E-02 | <b>Cat.</b>                               | Description | ManN                                                                                                    | Dose, Pt. Estimate<br>Path | Dose, Mean<br>Path | Additional Info |
|---------------------------|--------------------------------------------|-------------------------------------------|--------------------------------------------|-------------------------------------------|-------------|----------------------------------------------------------------------------------------------------|----------------------------|--------------------|-----------------|
| 0002.00                   | evsc001<br>evsc001                         | evseq2<br>evseq3                          | 1.00E-01<br>2.50E-01                       | 1110 - 1<br>Historia<br>111 - Calles<br>1 |             |                                                                                                    |                            |                    |                 |
| 0004.00<br>0005.00        | evsc001<br>evsc001                         | evseq4<br>evseq5                          | 5.00E-02<br>1.00E-01                       | 1                                         |             | na<br>Harataria<br>Tanataria<br>Harataria<br>Harataria<br>Harataria<br>Harataria<br>N                                                                                                    |                            |                    |                 |
| 0006.00                   | evsc001<br>evsc001                         | evseq6<br>evseq7                          | 2.50E-01<br>5.00E-02                       | t <b>t</b> angtang<br>ter                 |             | N<br>Medical profession<br>N                                                                                                    |                            |                    |                 |
| 0008.00                   | evsc001<br>evsc001                         | evseq8<br>evseq9                          | 1.00E-01<br>2.50E-01                       | 1<br>1                                    |             | na seconda de la constante de la constante de |                            |                    |                 |

Doses: rem

3:15:48PM

-

| Project: va   | alid_8-1 |       |       | Description: | Node A<br>Level 1 |                                              |  |
|---------------|----------|-------|-------|--------------|-------------------|----------------------------------------------|--|
| Functional ID | : A.1    |       |       |              |                   |                                              |  |
|               | Event    | Event | Event |              |                   | <b>•</b> • • • • • • • • • • • • • • • • • • |  |

| Item    | Scenario   | Sequence   | Sequence  |      |             |     | Dose, Pt. Estimate | Dose, Mean |                 |
|---------|------------|------------|-----------|------|-------------|-----|--------------------|------------|-----------------|
| Number  | Identifier | Identifier | Frequency | Cat. | Description | Man | Path               | Path       | Additional Info |
| 0010.00 | evsc001    | evseq10    | 1.00E-03  | 2    |             | N   |                    |            |                 |

Doses: rem

3:16:54PM

7/30/2004

.

#### Project: valid\_8-1 Description: Node A Level 1 Functional ID: A.1 Event Event Event Item Scenario Sequence Sequence Dose, Pt. Estimate Dose, Mean Number Path Identifier Identifier Frequency Description Path Cat. Man Additional Info 0011.00 evsc001 1.00E-07 BCFL evseq11 Ν

7/30/2004

| SVTR#: 8-2                                                                                                    | Project #: 20.060002.01.103                   |                        |  |  |  |
|----------------------------------------------------------------------------------------------------|-----------------------------------------------|------------------------|--|--|--|
| Software Name: PCSA Tool                                                                                                    |                                               | Version: 3.0 (Beta Q)  |  |  |  |
| Test ID: 6.8.1.2                                                                                                    | Test Series Name: Safe<br>Compliance Assessme | ety Assessment -<br>nt |  |  |  |
| Test                                                                                                    | Method                                        |                        |  |  |  |
| <ul> <li>□ code inspection</li> <li>◎ output inspection</li> <li>□ hand calculation</li> <li>◎ spreadsheet</li> <li>□ graphical</li> <li>□ comparison with external code</li> </ul>                                                                                                    |                                               |                        |  |  |  |
| <u>Test Envir</u>                                                                                                    | onment Setup                                  |                        |  |  |  |
| Hardware (platform, peripherals): Machine pitor, Windows XP<br>Software (OS, compiler, libraries, auxiliary codes or scripts): PCSA Tool Version 3.0 BetaQ<br>installed<br>Input Data (files, database, mode settings): Input information in accordance with Section<br>6.8.1 of the SVTP for PCSA Tool Version 3.0 Also used input information from "Analytical<br>and Numerical Solutions of the Expected Number of Occurrences for Combinations of Event<br>Sequences Due to Variability" by R. R. Benke, 2003. |                                               |                        |  |  |  |
| Assumptions, constraints, and/or scope of test:<br>Assumptions or constraints: none<br>Scope of the test: This test verifies that the frequency weighted sum and total dose is being<br>calculated correctly for category 1 event sequences. In addition, using the data from Benke,<br>2003, it verifies that the expected number of combinations calculated from three event<br>sequences agrees with the expected number in Benke, 2003                                                                         |                                               |                        |  |  |  |
| <u>Test Procedure:</u> Tested in accordance with section 6.8.1.2.2 of the SVTP for PCSA Tool Version 3.0 except for the combinations of event sequences, the data in Benke, 2003 was used to verify the expected number of combinations calculated. In addition, for this analysis only public results were analyzed both deterministic and probabilistic for frequency-weighted sum calculations with a normal operation dose of $1 \times 10^{-5}$ rem/vr for the probabilistic case.                            |                                               |                        |  |  |  |
| <u>Test Results</u><br>Test results from spreadsheet calc_8.xls are attached. The frequency * dose values and the<br>frequency weighted dose values agree with spreadsheet calculations. The expected number<br>of combinations agree to within 5% of Benke, 2003 values. Therefore this test was passed.                                                                                                    |                                               |                        |  |  |  |
| Lest Evaluation (Pass/Fail): Pass                                                                                                    |                                               |                        |  |  |  |
| Notes: None.                                                                                                    |                                               |                        |  |  |  |
| Tester: George Adams Klow, Many                                                                                                    | Date: August 10, 2004                         |                        |  |  |  |

#### **Description of Test Results**

۴

For the nine category 1 event sequences, the hand calculated frequency-weighted values and total dose are shown below for deterministic calculations. These values agree with those shown on the attached Performance Assessment Report.

| Event Sequence |   | frequency | dose |          | frequency * dose | percent contribution |
|----------------|---|-----------|------|----------|------------------|----------------------|
| •              | 1 | 0.05      |      | 2.76E-05 | 1.38E-06         | 2.52%                |
|                | 2 | 0.1       |      | 7.07E-05 | 7.07E-06         | 12.93%               |
|                | 3 | 0.25      |      | 2.76E-05 | 6.90E-06         | 12.62%               |
|                | 4 | 0.05      |      | 7.07E-05 | 3.54E-06         | 6.47%                |
|                | 5 | 0.1       |      | 2.76E-05 | 2.76E-06         | 5.05%                |
|                | 6 | 0.25      |      | 7.07E-05 | 1.77E-05         | 32.33%               |
|                | 7 | 0.05      |      | 2.76E-05 | 1.38E-06         | 2.52%                |
|                | 8 | 0.1       |      | 7.07E-05 | 7.07E-06         | 12.93%               |
|                | 9 | 0.25      |      | 2.76E-05 | 6.90E-06         | 12.62%               |
|                |   |           |      |          | 5.47E-05         |                      |

For the nine category 1 event sequences, the hand calculated frequency-weighted values and total dose are shown below for probabilistic calculations. These values agree with those shown on the attached Performance Assessment Report.

| Probabilistic Res | ult | S              |          |                  |                      |
|-------------------|-----|----------------|----------|------------------|----------------------|
| Event Sequence    |     | frequency dose |          | frequency * dose | percent contribution |
| -                 | 1   | 0.05           | 4.94E-06 | 2.47E-07         | 2.52%                |
|                   | 2   | 0.1            | 1.27E-05 | 1.27E-06         | 12.95%               |
|                   | 3   | 0.25           | 4.94E-06 | 1.24E-06         | 12.59%               |
|                   | 4   | 0.05           | 1.27E-05 | 6.35E-07         | 6.47%                |
|                   | 5   | 0.1            | 4.94E-06 | 4.94E-07         | 5.04%                |
|                   | 6   | 0.25           | 1.27E-05 | 3.18E-06         | 32.37%               |
|                   | 7   | 0.05           | 4.94E-06 | 2.47E-07         | 2.52%                |
|                   | 8   | 0.1            | 1.27E-05 | 1.27E-06         | 12.95%               |
|                   | 9   | 0.25           | 4.94E-06 | 1.24E-06         | 12.59%               |
|                   |     |                |          | 9.81E-06         | 6                    |

For the three event sequences in Benke, 2003, the analytical expected number of combinations was compared to the PCSA Tool generated expected number of combinations and is shown below.

| Combination | Analytical Expected Number | PCSA Tool Result | PCSA Tool Result<br>* 30 years | Percent<br>Difference |
|-------------|----------------------------|------------------|--------------------------------|-----------------------|
| E[A]        | 3                          | 0.1              | 3                              | 0.00%                 |
| E[B]        | 6                          | 0.2              | 6                              | 0.00%                 |
| E[C]        | 9                          | 0.3              | 9                              | 0.00%                 |
| E[2A]       | 0.14                       | 4.68E-03         | 0.1404                         | 0.29%                 |
| E[2B]       | 0.527                      | 1.76E-02         | 0.528                          | 0.19%                 |
| E[2C]       | 1.12                       | 3.72E-02         | 1.116                          | -0.36%                |
| E[A,B]      | 0.52                       | 1.73E-02         | 0.519                          | -0.19%                |
| E[A,C]      | 0.745                      | 2.48E-02         | 0.744                          | -0.13%                |
| E[B,C]      | 1.43                       | 4.75E-02         | 1.425                          | -0.35%                |
| E[3A]       | 0.0046                     | 1.55E-04         | 0.00465                        | 1.09%                 |
| E[3B]       | 0.034                      | 1.15E-03         | 0.0345                         | 1.47%                 |

| E[3C]    | 0.108 | 3.60E-03 | 0.108   | 0.00%  |
|----------|-------|----------|---------|--------|
| E[A,B,C] | 0.134 | 4.47E-03 | 0.1341  | 0.07%  |
| E[2A,B]  | 0.025 | 8.48E-04 | 0.02544 | 1.76%  |
| E[2A,C]  | 0.036 | 1.21E-03 | 0.0363  | 0.83%  |
| E[2B,A]  | 0.05  | 1.66E-03 | 0.0498  | -0.40% |
| E[2B,C]  | 0.136 | 4.53E-03 | 0.1359  | -0.07% |
| E[2C,A]  | 0.105 | 3.49E-03 | 0.1047  | -0.29% |
| E[2C,B]  | 0.2   | 6.66E-03 | 0.1998  | -0.10% |
|          |       |          |         |        |

۲

The expected number of combinations agree to within 5% with the analytical results in Benke, 2003. In addition, on the attached Safety Assessment Combinations Report, the doses from combinations agree with hand calculated doses found by summing contributing event sequence doses within any combination. Also, the maximum combination dose is correctly selected.

#### Project: svtr\_8

| Doses: | rem  |      |
|--------|------|------|
| Freque | ncv: | 1/vr |

~

| Functional<br>ID | Event<br>Scenario<br>Identifier | Event<br>Sequence<br>Identifier | Event<br>Sequence<br>Frequency | Cat.                                                                                                    | Description | Man                                         | Dose, Pt. Estimate<br>freq. * dose<br>% contribution | Additional Information |
|------------------|---------------------------------|---------------------------------|--------------------------------|----------------------------------------------------------------------------------------------------|-------------|---------------------------------------------|------------------------------------------------------|------------------------|
| A.1              | 1                               | 6                               | 2.50E-01                       | 1                                                                                                    |             | N                                           | 7.07E-05                                             |                        |
|                  |                                 |                                 |                                |                                                                                                    |             |                                             | 1.77E-05                                             |                        |
| A 1              |                                 |                                 |                                |                                                                                                    |             |                                             | 32.33                                                |                        |
| A.1              | 1                               | . 8 .                           | 1.00E-01                       | 1                                                                                                    |             | N                                           | 7.07E-05                                             |                        |
|                  |                                 |                                 |                                |                                                                                                    |             |                                             | 7.07E-06                                             |                        |
| Δ 1              | 1                               | 3                               | 1 005 01                       |                                                                                                    |             |                                             | 12.93                                                |                        |
| ~··              | 1                               | 2                               | 1.002-01                       | 1                                                                                                    |             | N                                           | 7.07E-05                                             |                        |
|                  |                                 |                                 |                                |                                                                                                    |             |                                             | 7.07E-06                                             |                        |
| A.1              | 1                               | 9                               | 2 50E-01                       | 1.<br>1. 1. 1. 1. 1. 1. 1. 1. 1. 1. 1. 1. 1. 1                                                                              |             |                                             | 12.93                                                |                        |
|                  | -                               |                                 | 2.JUL UI                       | n an Hinne an Anna an Anna an Anna an Anna an Anna Anna Anna Anna Anna Anna Anna Anna Anna Anna Anna Anna Anna<br>Anna Anna |             | de off <b>N</b> er<br><sub>solede</sub> ter | 2./0E=U5                                             |                        |
|                  |                                 |                                 |                                |                                                                                                    |             |                                             | 6.90E-06                                             |                        |
| A.1              | 1                               | 3                               | 2.50E-01                       | - 11 (11)<br>1                                                                                                    |             | NI NI                                       | 12.62 and 2                                          |                        |
|                  |                                 |                                 |                                | •                                                                                                    |             |                                             | 2.702-05                                             |                        |
|                  |                                 |                                 |                                |                                                                                                    |             |                                             | 6.90E-06                                             |                        |
| A.1              | 1                               | <b>'4</b>                       | 5.00E-02                       | ĩ                                                                                                    |             | N                                           | 7.07F-05                                             |                        |
|                  |                                 |                                 |                                |                                                                                                    |             | and a state                                 | 3 54E-06                                             |                        |
|                  |                                 |                                 |                                |                                                                                                    |             |                                             | 06.47                                                |                        |
| A.1              | 1                               | 5                               | 1.00E-01                       | 1                                                                                                    |             | N                                           | 2.76E-05                                             |                        |
|                  |                                 |                                 |                                |                                                                                                    |             |                                             | 2.76E-06                                             |                        |
|                  |                                 |                                 |                                |                                                                                                    |             |                                             | 05.05                                                |                        |
| A.1              | 1                               | 7                               | 5.00E-02                       | 1                                                                                                    |             | Ν                                           | 2.76E-05                                             |                        |
|                  |                                 |                                 |                                |                                                                                                    |             |                                             | 1.38E-06                                             |                        |
|                  |                                 |                                 |                                |                                                                                                    |             |                                             | 02.52                                                |                        |
| A.1              | 1                               | 1                               | 5.00E-02                       | 1                                                                                                    |             | N                                           | 2.76E-05                                             |                        |
|                  |                                 |                                 |                                |                                                                                                    |             |                                             | 1.38E-06                                             |                        |
|                  |                                 |                                 |                                |                                                                                                    |             |                                             | 02.52                                                |                        |
|                  |                                 |                                 |                                |                                                                                                    |             |                                             |                                                      |                        |

Total Frequency Weighted Dose (rem/yr) 5.47E-05

Normal Operation Dose (rem/yr) 0.00000

Total Dose (rem/yr) 5.47E-05

#### Project: svtr\_8

### Public: Category 1

•

**.** 

#### Doses: rem Frequency: 1/yr

| Functional<br>ID | Event<br>Scenario<br>Identifier | Event<br>Sequence<br>Identifier | Event<br>Sequence<br>Frequency | Cat.    | Description                                       | Man                   | Dose, Mean<br>freq. * dose<br>% contribution | Additional Information                                                                                          |
|------------------|---------------------------------|---------------------------------|--------------------------------|---------|---------------------------------------------------|-----------------------|----------------------------------------------|----------------------------------------------------------------------------------------------------|
| A.1              | 1                               | 6                               | 2.50E-01                       | 1       |                                                   | N                     | 1.27E-05                                     |                                                                                                    |
|                  |                                 |                                 |                                |         |                                                   |                       | 3.18E-06                                     |                                                                                                    |
|                  |                                 |                                 |                                |         |                                                   |                       | 32.37                                        |                                                                                                    |
| A.1              | 1                               | 8                               | 1.00E-01                       | 1       |                                                   | No. No.               | 1.27E-05                                     |                                                                                                    |
|                  |                                 |                                 |                                |         | 가슴다는 것은 가슴을 가려왔다. 백국<br>가슴감가 가슴을 가슴다 가슴을 통해<br>사람 |                       | 1.27E-06                                     |                                                                                                    |
|                  |                                 |                                 |                                |         |                                                   |                       | 12.95                                        |                                                                                                    |
| A.1              | 1                               | 2                               | 1.00E-01                       | 1       |                                                   | i v                   | 1.275-06                                     |                                                                                                    |
|                  |                                 |                                 |                                |         |                                                   |                       | 12 95                                        |                                                                                                    |
| A 1              | 1                               | 9                               | 2.50E-01                       | 1       |                                                   | N.                    | 4.94E-06                                     |                                                                                                    |
| A.1              |                                 |                                 |                                |         |                                                   |                       | 1.24E-06                                     |                                                                                                    |
|                  |                                 |                                 |                                | a point |                                                   |                       | 12.59                                        |                                                                                                    |
| A.1              | 1                               | 3                               | 2.50E-01                       | 1       | an 1968an an an an an an an an an an an an an a   | N                     | 4.94E-06                                     |                                                                                                    |
|                  |                                 |                                 |                                |         |                                                   |                       | 1.24E-06                                     |                                                                                                    |
|                  |                                 |                                 |                                |         |                                                   | and the second second | 12.59                                        | no contrato de terrete de la contrato de la contrato de la contrato de la contrato de la contrato de la contrat |
| A.1              | 1                               | 4                               | 5.00E-02                       | 1       |                                                   | N                     | 1.2/E-05                                     |                                                                                                    |
|                  |                                 |                                 |                                |         |                                                   |                       | 6.35E-07                                     |                                                                                                    |
|                  |                                 | -                               | 1 005 01                       | 4       |                                                   | AGE AGE AND           | 4.94E-06                                     |                                                                                                    |
| A.1              | 1                               | 5                               | 1.002-01                       | 1       |                                                   |                       | 4.94E-07                                     |                                                                                                    |
|                  |                                 |                                 |                                |         |                                                   |                       | 05.04                                        |                                                                                                    |
| A.1              | 1                               | 7                               | 5.00E-02                       | 1       |                                                   | N                     | 4.94E-06                                     |                                                                                                    |
|                  |                                 |                                 |                                |         |                                                   |                       | 2.47E-07                                     |                                                                                                    |
|                  |                                 |                                 |                                |         |                                                   |                       | 02.52                                        |                                                                                                    |
| A.1              | 1                               | 1                               | 5.00E-02                       | 1       |                                                   | N                     | 4.94E-06                                     |                                                                                                    |
|                  |                                 |                                 |                                |         |                                                   |                       | 2.47E-07                                     |                                                                                                    |
|                  |                                 |                                 |                                |         |                                                   |                       | 02.52                                        |                                                                                                    |
|                  |                                 |                                 |                                |         |                                                   | Total Frequency       | Weighted Dose (rem                           | o/yr) 9.81E-06                                                                                                  |
|                  |                                 |                                 |                                |         |                                                   | Norma                 | l Operation Dose (rem                        | n/yr) 1.00E-05                                                                                                  |

Total Dose (rem/yr) 1.98E-05

3:45:28PM

#### Project: svtr\_8

#### Expected Number Cutoff: 1.00E-06

|             |                      | Expected Number<br>of Occurrences | Dose from         |                   |
|-------------|----------------------|-----------------------------------|-------------------|-------------------|
| <u>Item</u> | <br>Combination Type | per year                          | Combination (rem) | Combination       |
| 1           | E[X]                 | 2.00E-01                          | 7.07E-05          | В.1-В             |
| 2           | E[X]                 | 3.00E-01                          | 2.76E-05          | B.1-C             |
| 3           | E[X]                 | 1.00E-01                          | 2.76E-05          | B.1-A             |
| 4           | E[2X]                | 1.76E-02                          | 1.41E-04          | B.1-B B.1-B       |
| 5           | E[2X]                | 3.72E-02                          | 5.52E-05          | B.1-C B.1-C       |
| 6           | E[2X]                | 4.68E-03                          | 5.52E-05          | B.1-A B.1-A       |
| 7           | E[X,Y]               | 4.75E-02                          | 9.83E-05          | B.1-B B.1-C       |
| 8           | E[X,Y]               | 1.73E-02                          | 9.83E-05          | B.1-B B.1-A       |
| 9           | E[X,Y]               | 2.48E-02                          | 5.52E-05          | B.1-C B.1-A       |
| 10          | E[3X]                | 1.15E-03                          | 2.12E-04          | B.1-B B.1-B B.1-B |
| 11          | E[3X]                | 3.60E-03                          | 8.28E-05          | B.1-C B.1-C B.1-C |
| 12          | E[3X]                | 1.55E-04                          | 8.28E-05          | B.1-A B.1-A B.1-A |
| 13          | E[X,Y,Z]             | 4.47E-03                          | 1.26E-04          | B.1-B B.1-C B.1-A |
| 14          | E[2X,Y]              | 4.53E-03                          | 1.69E-04          | B.1-B B.1-B B.1-C |
| 15          | E[2X,Y]              | 1.66E-03                          | 1.69E-04          | B.1-B B.1-B B.1-A |
| 16          | E[2X,Y]              | 6.66E-03                          | 1.26E-04          | B.1-C B.1-C B.1-B |
| 17          | E[2X,Y]              | 3.49E-03                          | 8.28E-05          | B.1-C B.1-C B.1-A |
| 18          | E[2X,Y]              | 8.48E-04                          | 1.26E-04          | B.1-A B.1-A B.1-B |
| 19          | E[2X,Y]              | 1.21E-03                          | 8.28E-05          | B.1-A B.1-A B.1-C |

Maximum Combination Dose to Public (from 2.12E-04

column 4 above) in rem\*:

Normal Operation Dose to Public (rem): 0.00E+00

Aggregate Public TEDE (rem): 2.12E-04

\*This is the maximum annual dose to a member of the public from those combinations of event sequences expected to occur at least once before permanent closure (when the cutoff value is set equal to the reciprocal of the preclosure period).

,

٠

| SVTR#: 8-3                                                                                                    | Project #: 20.060002.01.103                                                                                                    |                                                                  |  |  |  |  |  |
|----------------------------------------------------------------------------------------------------|----------------------------------------------------------------------------------------------------|------------------------------------------------------------------|--|--|--|--|--|
| Software Name: PCSA Tool                                                                                                    |                                                                                                    | Version: 3.0 (Beta Q)                                            |  |  |  |  |  |
| Test ID: 6.8.1.3                                                                                                    | Test Series Name: Safety Assessment -<br>Structures, Systems, and Components<br>Important to Safety                                                                                                    |                                                                  |  |  |  |  |  |
| Test                                                                                                    | Method                                                                                                    |                                                                  |  |  |  |  |  |
| <ul> <li>code inspection</li> <li>output inspection</li> <li>hand calculation</li> <li>spreadsheet</li> <li>graphical</li> <li>comparison with external code</li> </ul>                  |                                                                                                    |                                                                  |  |  |  |  |  |
| <u>Test Envir</u>                                                                                                    | onment Setup                                                                                                    |                                                                  |  |  |  |  |  |
| Hardware (platform, peripherals): Machine pi                                                                                                    | tor, Windows XP                                                                                                    |                                                                  |  |  |  |  |  |
| Software (OS, compiler, libraries, auxiliary codes or scripts): PCSA Tool Version 3.0 BetaQ installed                                                                                    |                                                                                                    |                                                                  |  |  |  |  |  |
| Input Data (files, database, mode settings): In<br>6.8.1 and 6.8.1.3.1of the SVTP for PCSA Too<br>entered a normal operation dose of 1.0x10 <sup>-5</sup> of<br>of 1.5e-5 rem/yr.        | nput information in accord<br>of Version 3.0. For the pr<br>rem/yr and a Maximum D                                                                                                    | dance with Section<br>robabilistic case,<br>ose from SSC Failure |  |  |  |  |  |
| Assumptions, constraints, and/or scope of ter<br>Assumptions or constraints: none<br>Scope of the test: This test verifies that the fr<br>calculated correctly for category 1 event sequ | <u>st:</u><br>equency weighted sum a<br>Jences.                                                                                                    | Ind total dose is being                                          |  |  |  |  |  |
| <u>Test Procedure:</u> Tested in accordance with s<br>Version 3.0. For this analysis, only public res<br>probabilistic for frequency-weighted sum and                                    | <u>Test Procedure:</u> Tested in accordance with section 6.8.1.3.2 of the SVTP for PCSA Tool Version 3.0. For this analysis, only public results were analyzed both deterministic and probabilistic for frequency-weighted sum and total dose calculations. |                                                                  |  |  |  |  |  |
| <u>Test Results</u><br>Test results from spreadsheet calc_8.xls are attached. Spreadsheet calculations agree with<br>reported values and therefore this test passed.                     |                                                                                                    |                                                                  |  |  |  |  |  |
| Test Evaluation (Pass/Fail): Pass                                                                                                    |                                                                                                    |                                                                  |  |  |  |  |  |
| Notes: None.                                                                                                    |                                                                                                    |                                                                  |  |  |  |  |  |
| Tester: George Adams Description Date: August 10, 2004                                                                                                    |                                                                                                    |                                                                  |  |  |  |  |  |

#### Description of Test Results

4

For the nine category 1 event sequences (with event sequence 4 excluded), the spreadsheet calculated frequency-weighted values and total dose are shown below for deterministic calculations. These values agree with those shown on the attached Performance Assessment Report for the deterministic analysis.

| Deterministic Res | sul | ts        |      |          |             |       |                 |        |
|-------------------|-----|-----------|------|----------|-------------|-------|-----------------|--------|
| Event Sequence    |     | frequency | dose |          | frequency * | dose  | percent contrib | ution  |
|                   | 1   | 0.015     |      | 1.50E-04 | 2.2         | 5E-06 |                 | 0.25%  |
|                   | 2   | 0.051     |      | 1.70E-02 | 8.6         | 7E-04 |                 | 95.07% |
|                   | 3   | 0.25      |      | 2.76E-05 | 6.9         | 0E-06 |                 | 0.76%  |
| 4 (not included)  |     | 0.05      |      | 7.07E-05 | 3.5         | 4E-06 |                 | 0.39%  |
|                   | 5   | 0.1       |      | 2.76E-05 | 2.7         | 6E-06 |                 | 0.30%  |
|                   | 6   | 0.25      |      | 7.07E-05 | 1.7         | 7E-05 |                 | 1.94%  |
|                   | 7   | 0.05      |      | 2.76E-05 | 1.3         | 8E-06 |                 | 0.15%  |
|                   | 8   | 0.1       |      | 7.07E-05 | 7.0         | 7E-06 |                 | 0.78%  |
|                   | 9   | 0.25      |      | 2.76E-05 | 6.9         | 0E-06 |                 | 0.76%  |
|                   |     |           |      |          | 9.1         | 2E-04 |                 |        |

For the nine category 1 event sequences (with event sequence 4 excluded), the hand calculated frequency-weighted values and total dose are shown below for probabilistic calculations. These values agree with those shown on the attached Performance Assessment Report for the probabilistic analysis.

| Probabilistic Resu | ults   |       |      |          |                  |                  |        |
|--------------------|--------|-------|------|----------|------------------|------------------|--------|
| Event Sequence     | frequ  | ency  | dose |          | frequency * dose | percent contribu | ution  |
|                    | 1      | 0.015 |      | 3.70E-03 | 5.55E-05         |                  | 85.46% |
|                    | 2      | 0.051 |      | 3.50E-05 | 1.79E-06         |                  | 2.75%  |
|                    | 3      | 0.25  |      | 4.94E-06 | 1.24E-06         |                  | 1.90%  |
| 4 (not included)   | 0.015  | ;     |      | 1.27E-05 | 1.91E-07         |                  | 0.29%  |
|                    | 5      | 0.1   |      | 4.94E-06 | 4.94E-07         |                  | 0.76%  |
|                    | 6      | 0.25  |      | 1.27E-05 | 3.18E-06         |                  | 4.89%  |
|                    | 7      | 0.05  |      | 4.94E-06 | 2.47E-07         |                  | 0.38%  |
|                    | 8      | 0.1   |      | 1.27E-05 | 1.27E-06         |                  | 1.96%  |
|                    | 9      | 0.25  |      | 4.94E-06 | 1.24E-06         |                  | 1.90%  |
|                    |        |       |      |          | 6.49E-05         |                  |        |
| normal dose        |        |       |      |          | 1.00E-05         |                  |        |
| max dose due to    | SSC Fa | ilure |      |          | 1.50E-05         |                  |        |
|                    |        |       |      |          |                  |                  |        |
| total              |        |       |      |          | 8.99E-05         |                  |        |

| Project: svtr_8        | 3              |               |                         |                                                                                                    |             |                         | Doses: re<br>Frequenc     | m<br>y: 1/yr                |
|------------------------|----------------|---------------|-------------------------|----------------------------------------------------------------------------------------------------|-------------|-------------------------|---------------------------|-----------------------------|
| Category 1 Dose An     | alysis         | Base          |                         |                                                                                                    |             | SSC Takeaway Analysis   |                           |                             |
| Scenario: Point Estima | ite            | Frequenc      | y Weighted Sum:         | 5.47E-05                                                                                                    |             | Frequency Weighted Sum: | 9.12E-04                  |                             |
| Normal Operation       | 0.005.00       | Total Dos     | e                       | 5.47E-05                                                                                                    |             | Maximum Dose from SSC:  | 0.00E+00                  |                             |
| Dose:                  | 0.00E+00       |               |                         |                                                                                                    |             | Total Dose:             | 9.12E-04                  |                             |
| Functional ID          | Event Scen. ID | Event Seq. ID | Event Seq.<br>Frequency | Cate-<br>gory                                                                                                    | Description |                         | Dose, PtEst<br>Dose, Mean | Incl<br>f/SA<br><u>Calc</u> |
| A.1                    | 1              | 1             | 1.50E-02                | 1                                                                                                    |             |                         | 1.50E-04<br>3.70E-03      | Ŷ                           |
|                        | 1              | 2             | 5.10E-02                | 1                                                                                                    |             |                         | 1,70F=02<br>3.50E-05      | Y                           |
|                        | 1              | 3             | 2.50E-01                | n series and series and ser |             |                         | 2.76E-05<br>4.94E-06      | Y                           |
|                        | <b>1</b>       | 4             | 1.50E-02                |                                                                                                    |             |                         | 7.07E-05<br>1.27E-05      | N                           |
|                        | 1              | 5             | 1.00E-01                | 1                                                                                                    |             |                         | 2.76E-05<br>4.94E-06      | Y                           |
|                        |                | 6             | 2.50E-01                | 1                                                                                                    |             |                         | 7.07E-05<br>1.27E-05      | Ŷ                           |
|                        | 1              | 7             | 5.00E-02                | 1                                                                                                    |             |                         | 2.76E-05<br>4.94E-06      | Y                           |
|                        |                |               |                         |                                                                                                    |             |                         |                           |                             |

| Project: svtr_8       | ect: svtr_8    |                         |                                    |                                                                                                    |                                                                                                    |                         |             |                                                                                                    |  |
|-----------------------|----------------|-------------------------|------------------------------------|----------------------------------------------------------------------------------------------------|----------------------------------------------------------------------------------------------------|-------------------------|-------------|----------------------------------------------------------------------------------------------------|--|
| Category 1 Dose A     | nalysis        | Base                    | a control of the log is the second | A STREET, STREET, STRE | SSC Takeaway Analysis                                                                                                    | SSC Takeaway Analysis   |             |                                                                                                    |  |
| Scenario: Point Estim | ate            | Frequency Weighted Sum: |                                    | 5.47E-05                                                                                                    |                                                                                                    | Frequency Weighted Sum: | 9.12E-04    | Andreas and Alberta<br>Relation of Society                                                                                                    |  |
| Normal Operation      | 0.00E+00       | Total Dose              | Total Dose:                        |                                                                                                    | A PROPERTY OF THE PROPERTY OF THE PROPERTY OF  | Maximum Dose from SSC:  | 0.00E+00    | and a second second second second second second second second second second second second second second second<br>Second second second second second second second second second second second second second second second second s<br>Second second second second second second second second second second second second second second second second s |  |
| Dose:                 |                |                         |                                    |                                                                                                    |                                                                                                    | Total Dose:             | 9.12E-04    | inden of the second                                                                                                    |  |
| Functional ID         | Event Scen. ID | Event Sea. ID           | Event Seq.<br>Frequency            | Cate-<br>gory                                                                                                    | Description                                                                                                    |                         | Dose, PtEst | Incl<br>f/SA                                                                                                    |  |
| A.1                   | 1              | 8                       | 1.00E-01                           | 1                                                                                                    |                                                                                                    |                         | 7.07E-05    | <u> </u>                                                                                                    |  |
|                       |                |                         |                                    |                                                                                                    |                                                                                                    |                         | 1.27E-05    |                                                                                                    |  |
|                       |                |                         |                                    |                                                                                                    | An American Constanting of States of States of |                         |             |                                                                                                    |  |
|                       | 1              | 9                       | 2.50E-01                           | 1<br>1                                                                                                    |                                                                                                    |                         | 2.76E-05    | Y                                                                                                    |  |
|                       |                |                         |                                    |                                                                                                    |                                                                                                    |                         | 4.94E-06    |                                                                                                    |  |

| Project: svtr_8        | 3                    |                                                                                                    |                                                                                                    |                                                                                                    |                                                     |                                                                                                    | Doses: r<br>Frequen    | em<br>cy: 1/yr                  |
|------------------------|----------------------|----------------------------------------------------------------------------------------------------|----------------------------------------------------------------------------------------------------|----------------------------------------------------------------------------------------------------|-----------------------------------------------------|----------------------------------------------------------------------------------------------------|------------------------|---------------------------------|
| Category 1 Dose Ar     | alysis               | Base                                                                                                    |                                                                                                    |                                                                                                    | Martin Martine at<br>Actual Company and Antonia     | SSC Takeaway Analysis                                                                                           |                        |                                 |
| Scenario: Probabilisti | c, Mean              | Frequency                                                                                                    | Weighted Sum:                                                                                                    | 9.81E-06                                                                                                    |                                                     | Frequency Weighted Sum:                                                                                         | 6.49E-05               | Congen Constantion              |
| Normal Operation       | 1.005-05             | Total Dose                                                                                                    |                                                                                                    | 1.98E-05                                                                                                    |                                                     | Maximum Dose from SSC:                                                                                          | 1.50E-05               |                                 |
| Dose:                  | 1.002-03             | and the formation of the second second second second second second second second second second second second s | Manager of the second second second second second second second second second second second second second second | and the state of the state of t |                                                     | Total Dose:                                                                                                    | 8.99E-05               |                                 |
|                        |                      |                                                                                                    |                                                                                                    | SUBDROAD COLOR                                                                                                    | Station of Constanting                              |                                                                                                    |                        | And Bill Initial Constantion    |
| From etching a large   |                      |                                                                                                    | Event Seq.                                                                                                    | Cate-                                                                                                    |                                                     |                                                                                                    | Dose, PtEst            | Incl<br>f/SA                    |
| A.1                    | 1                    | Event Seq. ID                                                                                                  | Frequency<br>1.50E-02                                                                                            | gory1                                                                                                    | Description                                         |                                                                                                    | Dose, Mean<br>1 50F-04 | <u>Calc</u>                     |
|                        |                      |                                                                                                    |                                                                                                    |                                                                                                    |                                                     |                                                                                                    | 3.70E-03               | ·                               |
|                        | t contractor a table | 2                                                                                                    | 5.10E-02                                                                                                    | 1                                                                                                    |                                                     |                                                                                                    | M70E-02-888-85-25      | <b>i</b> e cur d <b>y</b> segun |
|                        |                      |                                                                                                    |                                                                                                    |                                                                                                    |                                                     | en neversión<br>en neversión<br>en neversión en polynolitics com                                                | 3.50E-05               |                                 |
|                        |                      |                                                                                                    |                                                                                                    |                                                                                                    |                                                     |                                                                                                    |                        |                                 |
|                        | 1                    | 3                                                                                                    | 2.50E-01                                                                                                    | and the second second s |                                                     |                                                                                                    | 2 765-05               |                                 |
|                        |                      |                                                                                                    |                                                                                                    | -                                                                                                    |                                                     |                                                                                                    | 4.94E-06               |                                 |
|                        |                      |                                                                                                    |                                                                                                    |                                                                                                    |                                                     |                                                                                                    |                        |                                 |
|                        | 1                    | 4                                                                                                    | 1.50E-02                                                                                                    | alayan (Manada)                                                                                                    |                                                     |                                                                                                    | 7 076-05               | N                               |
|                        |                      |                                                                                                    |                                                                                                    |                                                                                                    | erenden alle en en en en en en en en en en en en en | A STATE OF A STATE OF A STATE OF A STATE OF A STATE OF A STATE OF A STATE OF A STATE OF A STATE OF A STATE OF A | 1.27E-05               |                                 |
|                        |                      |                                                                                                    |                                                                                                    |                                                                                                    |                                                     |                                                                                                    |                        |                                 |
|                        | 1                    | 5                                                                                                    | 1 00E-01                                                                                                    | a and the second bio                                                                                                    |                                                     | in the second second second second second second second second second second second second second second second | 2 JEE OF               |                                 |
|                        | -                    | 5                                                                                                    | 1.002-01                                                                                                    | 1                                                                                                    |                                                     |                                                                                                    | 2.76E-05<br>4.94E-06   | Ŷ                               |
|                        |                      |                                                                                                    |                                                                                                    |                                                                                                    |                                                     |                                                                                                    | 4.942-00               |                                 |
|                        | 1                    | 6                                                                                                    | 2.50E-01                                                                                                    |                                                                                                    |                                                     |                                                                                                    | 7.07E-05               | Nagada <b>Y</b> a Char          |
|                        |                      |                                                                                                    |                                                                                                    |                                                                                                    |                                                     |                                                                                                    | 1.27E-05               |                                 |
|                        |                      |                                                                                                    |                                                                                                    |                                                                                                    |                                                     |                                                                                                    |                        |                                 |
|                        | 1                    | 7                                                                                                    | 5.00E-02                                                                                                    | 1                                                                                                    |                                                     |                                                                                                    | 2.76E-05               | Y                               |
|                        |                      |                                                                                                    |                                                                                                    |                                                                                                    |                                                     |                                                                                                    | 4.94E-06               | •                               |
|                        |                      |                                                                                                    |                                                                                                    |                                                                                                    |                                                     |                                                                                                    |                        |                                 |

8/10/2004 4:05:45PM PCSA Tool, Version 3.0.0, (BetaQ) for evaluation only, not for licensing use

.

| Project: svtr_         | 8              |               |                            |               |                  |                                                                                                    | Doses: re<br>Frequence | em<br>:y: 1/yr      |
|------------------------|----------------|---------------|----------------------------|---------------|------------------|----------------------------------------------------------------------------------------------------|------------------------|---------------------|
| Category 1 Dose A      | nalysis        | Base          | Same and the second second | State State   |                  | SSC Takeaway Analysis                                                                                           | initia anti-           | Contraction of the  |
| Scenario: Probabilisti | ic, Mean       | Frequency     | Weighted Sum:              | 9.81E-06      |                  | Frequency Weighted Sum:                                                                                         | 6.49E-05               |                     |
| Normal Operation       | 1.00E-05       | DOE-05        |                            | 1.98E-05      |                  | Maximum Dose from SSC:                                                                                          | 1.50E-05               |                     |
| Dose.                  |                |               |                            |               |                  | Total Dose:                                                                                                    | 8.99E-05               | allen engennen er   |
| Functional ID          | Event Scen. ID | Event Seg. ID | Event Seq.<br>Frequency    | Cate-<br>gory | Description      | an kan kan ang kang kang kang kang kang                                                                         | Dose, PtEst            | Incl<br>f/SA        |
| A.1                    |                | 8             | 1.00E-01                   |               | Mon Posci Public |                                                                                                    | 7.07E-05               | <u> </u>            |
|                        |                |               |                            |               |                  | a destruction destruction destruction destruction destruction destruction destruction destruction destruction d | 1.27E-05               |                     |
|                        |                |               |                            |               |                  |                                                                                                    |                        |                     |
|                        | 1              | 9             | 2.50E-01                   | 1<br>1        |                  |                                                                                                    | 2.76E-05               | riejin element<br>Y |
|                        |                |               |                            |               |                  |                                                                                                    | 4.94E-06               |                     |

<u>.</u> . . . .

| SVTR#: 8-4                                                                                                    | Project #: 20.060002.01.103                                                               |                                                  |  |  |  |  |  |
|----------------------------------------------------------------------------------------------------|-------------------------------------------------------------------------------------------|--------------------------------------------------|--|--|--|--|--|
| Software Name: PCSA Tool                                                                                                    |                                                                                           | Version: 3.0 (Beta N)                            |  |  |  |  |  |
| Test ID: 6.8.2.1                                                                                                    | Test Series Name: Risł<br>Scenario Risk                                                   | < Assessment - Event                             |  |  |  |  |  |
| Test Method                                                                                                    |                                                                                           |                                                  |  |  |  |  |  |
| <ul> <li>□ code inspection</li> <li>□ output inspection</li> <li>□ hand calculation</li> <li>∞ spreadsheet</li> <li>□ graphical</li> <li>□ comparison with external code</li> </ul>                                                |                                                                                           |                                                  |  |  |  |  |  |
| <u>Test Envir</u>                                                                                                    | onment Setup                                                                              |                                                  |  |  |  |  |  |
| Hardware (platform, peripherals): Machine pitor, Windows XP                                                                                                    |                                                                                           |                                                  |  |  |  |  |  |
| Software (OS, compiler, libraries, auxiliary codes or scripts): PCSA Tool Version 3.0 BetaN installed, pcsa_ietccdf, pcsa_totrisk                                                                                                  |                                                                                           |                                                  |  |  |  |  |  |
| Input Data (files, database, mode settings): Input information in accordance with Section 6.8.2.1.1of the SVTP for PCSA Tool Version 3.0.                                                                                          |                                                                                           |                                                  |  |  |  |  |  |
| Assumptions, constraints, and/or scope of ter<br>Assumptions or constraints: none<br>Scope of the test: This test verifies the calcul<br>and total risk. These calculations are being p<br>FORTRAN standalone modules: pcsa_ietccd | <u>st:</u><br>ations being performed f<br>performed within the PCS<br>f and pcsa_totrisk. | or event scenario risk<br>SA Tool itself and the |  |  |  |  |  |
| <u>Test Procedure:</u> Tested in accordance with s Version 3.0.                                                                                                    | ection 6.8.2.1.2 of the S                                                                 | VTP for PCSA Tool                                |  |  |  |  |  |
| Test Results                                                                                                    |                                                                                           |                                                  |  |  |  |  |  |
| Test results from spreadsheet calc_8.xls are attached. Calculated consequences and risks agreed with spreadsheet calculations to within 5% and therefore this test passed.                                                         |                                                                                           |                                                  |  |  |  |  |  |
| Test Evaluation (Pass/Fail): Pass                                                                                                    |                                                                                           |                                                  |  |  |  |  |  |
| Notes: None.                                                                                                    |                                                                                           |                                                  |  |  |  |  |  |
| Tester: George Adams blong Money                                                                                                    | Date: August 2, 2004                                                                      |                                                  |  |  |  |  |  |

#### **Description of Test Results**

6

Event Scenario Calculations:

Performed event scenario calculations within the PCSA Tool for the Functional ID A.1. For Functional ID A.1, the following summarizes the deterministic dose calculations.

| Deterministic<br>Event Sequence | frequency | coefficient | dose     | coefficient *<br>dose |
|---------------------------------|-----------|-------------|----------|-----------------------|
| 1                               | 0.025     | 2.512520833 | 2.76E-05 | 6.92E-05              |
| 2                               | 0.3       | 30.15025    | 2.76E-05 | 8.31E-04              |
|                                 |           |             |          | 9.00E-04              |

The value calculated within the PCSA Tool was 8.999e-4 which compares to within 5% with spreadsheet calculations. The actual percentage difference is -0.01%.

Performed event scenario calculations within the PCSA Tool for the for the probabilistic case as well. The following summarizes the probabilistic dose calculations.

| coefficient * dose | cumulative probability | / index | Percentile |
|--------------------|------------------------|---------|------------|
| 6.48454E-04        | 0.1                    | 10      | 100%       |
| 3.28932E-04        | 0.2                    | 9       | 90%        |
| 2.06242E-04        | 0.3                    | 8       | 80%        |
| 1.64160E-04        | 0.4                    | 7       | 70%        |
| 1.12667E-04        | 0.5                    | 6       | 60%        |
| 4.64886E-05        | 0.6                    | 5       | 50%        |
| 4.59493E-05        | 0.7                    | 4       | 40%        |
| 4.48927E-05        | 0.8                    | 3       | 30%        |
| 1.73170E-05        | 0.9                    | 2       | 20%        |
| 1.71924E-05        | 1                      | 1       | 10%        |
| 1.63229E-04        |                        |         |            |

The values within the PCSA Tool compare as follows:

- 1) Mean: 1.632e-4, percentage difference = -0.02%
- 2) Minimum: 1.719e-5, percentage difference = -0.01%
- 3) 5%: 1.719e-5, percentage difference = -0.01%
- 4) 50%: 4.649e-5, percentage difference = 0.003%
- 5) 95%: 6.485e-4, percentage difference = 0.01%
- 6) Maximum: 6.485e-4 = 0.01%

All of these values are within 5% of the spreadsheet calculations. Note the 5 percentile level is taken at the lowest (i.e., 10 percentile level) since only 10 realizations were performed for this test. The 95 percentile level is taken at the highest (i.e., 100% level) for the same reason.

Total Risk Calculations:

mean

Performed total risk calculations within the PCSA Tool for the Functional ID A.1. For Functional ID A.1, the following summarizes the deterministic dose calculations for each of 8 possible combinations.

| Scenario(1,2,3) | Calculated  | Report      | Percentage | Calculated  | Report      | Percentage |
|-----------------|-------------|-------------|------------|-------------|-------------|------------|
|                 | Combined    | Combined    | Difference | Consequence | Consequence | Difference |
|                 | Probability | Probability |            |             |             |            |

| nnn            | 9.512294E-01 | 9.51E-01 | -0.0031%    | 0        | 0        | 0%       |
|----------------|--------------|----------|-------------|----------|----------|----------|
| nny            | 1.921611E-02 | 1.92E-02 | -0.0318%    | 4.17E-05 | 4.17E-05 | -0.0045% |
| nyn            | 1.921611E-02 | 1.92E-02 | -0.0318%    | 1.39E-05 | 1.39E-05 | 0.0236%  |
| nyy            | 3.881912E-04 | 3.88E-04 | -0.0235%    | 5.57E-05 | 5.57E-05 | 0.0025%  |
| ynn            | 9.560015E-03 | 9.56E-03 | -0.0002%    | 9.00E-04 | 9.00E-04 | -0.0049% |
| yny            | 1.931251E-04 | 1.93E-04 | -0.0130%    | 9.42E-04 | 9.42E-04 | 0.0015%  |
| yyn            | 1.931251E-04 | 1.93E-04 | -0.0130%    | 9.14E-04 | 9.14E-04 | 0.0043%  |
| ууу            | 3.901386E-06 | 3.90E-06 | -0.0099%    | 9.56E-04 | 9.56E-04 | -0.0003% |
| Scenario(1,2,3 | 3) Calculate | d Risk   | Report Risk | Percer   | ntage    |          |
|                |              |          |             | Differe  | nce      |          |
| nnn            | 0.000000     | E+00     | 0.0         | 0E+00    | 0%       |          |
| nny            | 8.021167     | E-07     | 8.          | 02E-07   | 0.00%    |          |
| nyn            | 2.674252     | E-07     | 2.0         | 67E-07   | -0.01%   |          |
| nyy            | 2.160618     | E-08     | 2.          | 16E-08   | -0.03%   |          |
| ynn            | 8.603478     | E-06     | 8.0         | 60E-06   | -0.01%   |          |
| vny            | 1.818632     | E-07     | 1.          | 82E-07   | -0.03%   |          |
| vvn            | 1.764894     | E-07     | 1.1         | 77E-07   | 0.01%    |          |
| ŴŶ             | 3.728175     | E-09     | 3.          | 73E-09   | 0.00%    |          |
|                |              |          |             |          |          |          |

The probability, consequence, and risk values within the PCSA Tool are shown on the attached Deterministic Risk Report and agree with the deterministic dose calculations shown above to within 5%.

For Functional ID A.1, the following summarizes the probabilistic dose calculations for just one of the combinations. The combination was chosen arbitrarily as one for event sequence 1 and event sequence 2 occurring but not event sequence 3.

| Combined Probability | / Consequence<br>for Scenario 1<br>and Scenario 2<br>but not<br>Scenario 3 | Risk for Scenario 1<br>and 2 occuring and<br>not scenario 3<br>equivalent to risk 4<br>below |
|----------------------|----------------------------------------------------------------------------|----------------------------------------------------------------------------------------------|
| 0.000193125          | 5 1.75E-05                                                                 | 3.37165E-09                                                                                  |
|                      | 1.76E-05                                                                   | 3.39608E-09                                                                                  |
|                      | 4.56E-05                                                                   | 8.80404E-09                                                                                  |
|                      | 4.67E-05                                                                   | 9.01126E-09                                                                                  |
|                      | 4.72E-05                                                                   | 9.11702E-09                                                                                  |
|                      | 1.14E-04                                                                   | 2.20955E-08                                                                                  |
|                      | 1.67E-04                                                                   | 3.21939E-08                                                                                  |
|                      | 2.09E-04                                                                   | 4.04466E-08                                                                                  |
|                      | 3.34E-04                                                                   | 6.45078E-08                                                                                  |
|                      | 6.58E-04                                                                   | 1.27170E-07                                                                                  |
| mean                 | 1.66E-04                                                                   | 3.20E-08                                                                                     |

ı

The probability, consequence and risk values within the PcSA Tool are shown on the attached Probabilistic Risk Report and are compared as follows:

1) Mean Consequence: 1.658e-4, percentage difference = -0.12%

2) Probability: 1.931e-4, percentage difference = -0.01%

3) Mean Risk: 3.201e-8, percentage difference = 0.03%

The values shown on the Probabilistic Risk Report agree with the spreadsheet calculations to

within 5%.

•

# PCSA Risk Report

#### Project: valid\_8-4

### Type of Run: Deterministic

٤.

|             |                                                                                                    | Risk                                                                                                    |                                                                                                    |
|-------------|----------------------------------------------------------------------------------------------------|----------------------------------------------------------------------------------------------------|----------------------------------------------------------------------------------------------------|
| Probability | Consequence (rem)                                                                                                   | (rem in time period)                                                                                                    | Contribution (%)                                                                                                    |
| 9.512E-01   | 0.000E+00                                                                                                    | 0.000E+00                                                                                                    | 0.00E+00                                                                                                    |
| 9.560E-03   | 8.999E-04                                                                                                    | 8.603E-06                                                                                                    | 8.55E+01                                                                                                    |
| 1.921E-02   | 1.392E-05                                                                                                    | 2.674E-07                                                                                                    | 2.66E+00                                                                                                    |
| 1.921E-02   | 4.174E-05                                                                                                    | 8.021E-07                                                                                                    | 7.97E+00                                                                                                    |
| 1.931E-04   | 9.139E-04                                                                                                    | 1.765E-07                                                                                                    | 1.75E+00                                                                                                    |
| 1.931E-04   | 9.417E-04                                                                                                    | 1.818E-07                                                                                                    | 1.81E+00                                                                                                    |
| 3.881E-04   | 5.566E-05                                                                                                    | 2.160E-08                                                                                                    | 2.15E-01                                                                                                    |
| 3.901E-06   | 9.556E-04                                                                                                    | 3.728E-09                                                                                                    | 3.71E-02                                                                                                    |
|             |                                                                                                    | 1.006E-05                                                                                                    |                                                                                                    |
|             | Probability<br>9.512E-01<br>9.560E-03<br>1.921E-02<br>1.921E-02<br>1.931E-04<br>1.931E-04<br>3.881E-04<br>3.901E-06 | Probability         Consequence (rem)           9.512E-01         0.000E+00           9.560E-03         8.999E-04           1.921E-02         1.392E-05           1.921E-02         4.174E-05           1.931E-04         9.139E-04           1.931E-04         9.417E-04           3.881E-04         5.566E-05           3.901E-06         9.556E-04 | Probability         Consequence (rem)         (rem in time period)           9.512E-01         0.000E+00         0.000E+00           9.560E-03         8.999E-04         8.603E-06           1.921E-02         1.392E-05         2.674E-07           1.921E-02         4.174E-05         8.021E-07           1.931E-04         9.139E-04         1.765E-07           1.931E-04         9.417E-04         1.818E-07           3.881E-04         5.566E-05         2.160E-08           3.901E-06         9.556E-04         3.728E-09           1.006E-05         1.006E-05 |

# PCSA Risk Report

### Project: valid\_8-4

### Type of Run: Probabilistic

.

|                |             | Mean Consequenc | Mean Risk            |                  |
|----------------|-------------|-----------------|----------------------|------------------|
| Outcome State  | Probability | (rem)           | (rem in time period) | Contribution (%) |
|                | 9.512E-01   | 0.000E+00       | 0.000E+00            | 0.00E+00         |
| - <del>+</del> | 9.560E-03   | 1.632E-04       | 1.560E-06            | 8.55E+01         |
| - + -          | 1.921E-02   | 2.524E-06       | 4.850E-08            | 2.66E+00         |
|                | 1.921E-02   | 7.571E-06       | 1.455E-07            | 7.98E+00         |
| + + -          | 1.931E-04   | 1.658E-04       | 3.201E-08            | 1.75E+00         |
| +-+            | 1.931E-04   | 1.708E-04       | 3.298E-08            | 1.81E+00         |
| - + +          | 3.881E-04   | 1.010E-05       | 3.918E-09            | 2.15E-01         |
| +++            | 3.901E-06   | 1.733E-04       | 6.761E-10            | 3.71E-02         |
| Total Risk     |             |                 | 1.824E-06            |                  |

• . . •

----

\_

| SVTR#: 9-1                                                                                                    | Project #: 20.060002.0*           | 1.103                  |  |
|----------------------------------------------------------------------------------------------------|-----------------------------------|------------------------|--|
| Software Name: PCSA Tool                                                                                                    |                                   | Version: 3.0 (Beta Q)  |  |
| Test ID: 6.9                                                                                                    | Test Series Name: SW<br>Systems   | Reliability - Software |  |
| Test                                                                                                    | Method                            |                        |  |
| code inspection                                                                                                    |                                   |                        |  |
| □ hand calculation                                                                                                    |                                   |                        |  |
| <u>□ spreadsheet</u>                                                                                                    |                                   |                        |  |
| □ grapnical<br>□ comparison with external code                                                                                                    |                                   |                        |  |
|                                                                                                    |                                   |                        |  |
| Test Envir                                                                                                    | onment Setup                      |                        |  |
| Hardware (platform, peripherals): Machine gi                                                                                                    | iffon, Windows 2000 Pro           | fessional              |  |
| Software (OS, compiler, libraries, auxiliary codes or scripts): PCSA Tool Version 3.0 BetaQ installed                                                                                                    |                                   |                        |  |
| Input Data (files, database, mode settings): Default PCSA Tool database created at the start of the test.                                                                                                    |                                   |                        |  |
| Assumptions, constraints, and/or scope of te                                                                                                    | <u>st:</u>                        |                        |  |
| Assumptions or constraints: none<br>Scope of the test: The scope of this test is to verify that the data entered into the Software<br>Systems form is displayed correctly after exiting and reentering the PCSA Tool |                                   |                        |  |
| Test Procedure: Tested in accordance with s                                                                                                    | ection 6.9.2 of the SV/TP         | for PCSA Tool Version  |  |
| 3.0.                                                                                                    |                                   |                        |  |
| <u>Test</u>                                                                                                    | Results                           |                        |  |
| The information entered into the Software Systems form is correctly displayed after exiting the PCSA Tool and reentering.                                                                                            |                                   |                        |  |
| Test Evaluation (Pass/Fail): Pass                                                                                                    | Test Evaluation (Pass/Fail): Pass |                        |  |
| Notes: None                                                                                                    |                                   |                        |  |
|                                                                                                    |                                   |                        |  |
|                                                                                                    | Date: August 10, 2004             |                        |  |

### PCSA Software Systems Report

#### **Project: SVTP** System ID Software-1 System name Software\_1 Company Software\_2 Functional areas where this system is used Software\_3 Any extant failure data on the software system Software\_4 Characteristics of the software development process **Characteristics (especially Maturity Level) of the software** development organization Software\_6 Analysis of the requirements specification for the software Identification and evaluation of the software standards Software\_7 used in developing and applying the software, if any Software\_8 Determination of the degree to which the software has been previously used and corrected or the degree to which software components (subsystems and reused software) might be employed Other Software 9 Software\_10 Functions performed by this system the state of the state of the Hardware components controlled Software\_11 Sensors and other input devices (including keyboard, etc.) Software\_12

8/10/2004

3:47:43PM

PCSA Tool, Version 3.0.0, (BetaQ) for evaluation only, not for licensing use

### PCSA Software Systems Report

#### **Project: SVTP**

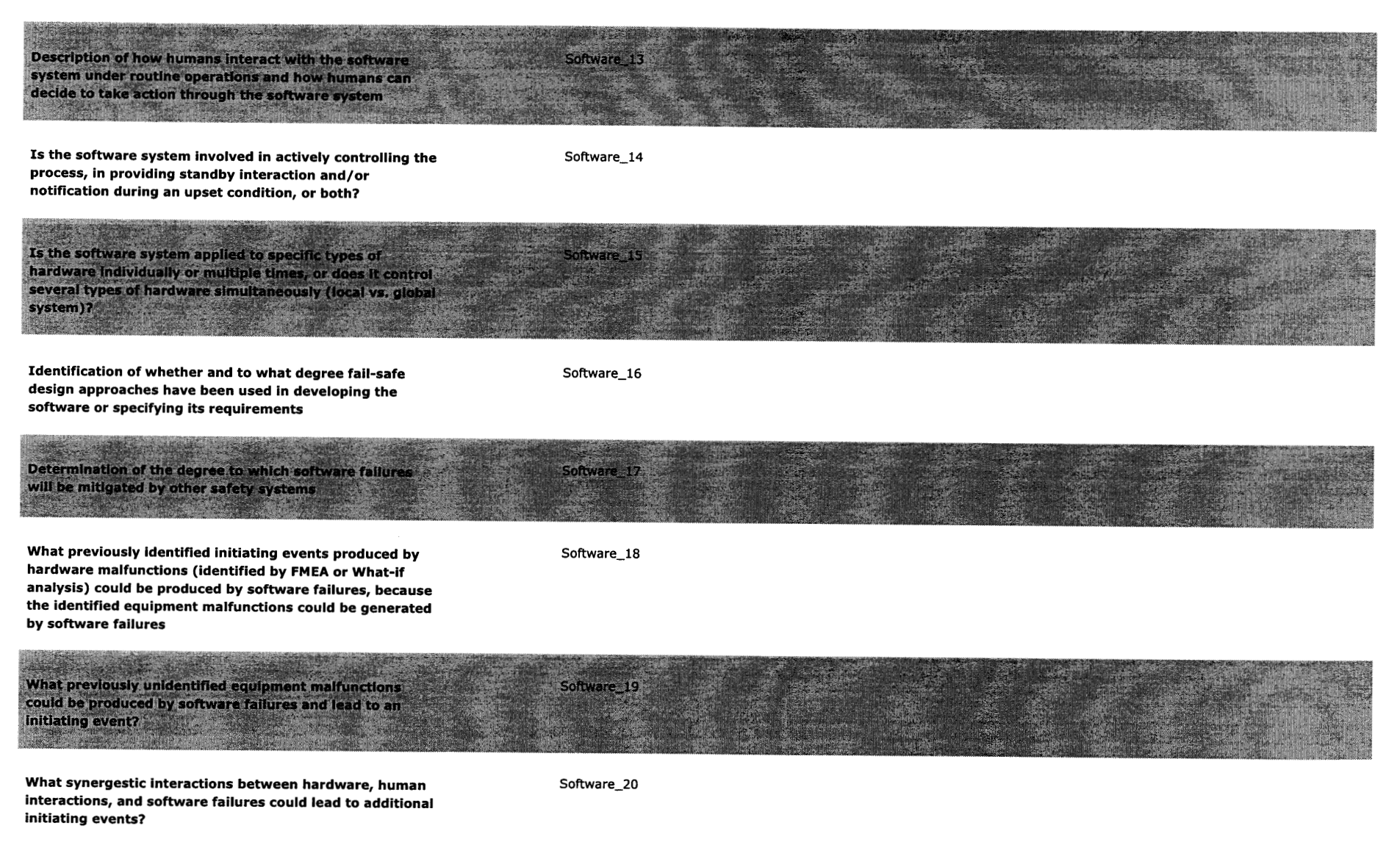

8/10/2004

3:47:43PM

I.E.

-1

.

| SVTR#: 10-1                                                                                                    | Project #: 20.060002.0    | 1.103                    |
|----------------------------------------------------------------------------------------------------|---------------------------|--------------------------|
| Software Name: PCSA Tool                                                                                                    |                           | Version: 3.0 (Beta R)    |
| Test ID: 6.10.1                                                                                                    | Test Series Name: Fail    | ure Rate                 |
| Test<br>□ code inspection<br>◎ output inspection<br>□ hand calculation<br>□ spreadsheet<br>□ graphical<br>□ comparison with external code                                                                                                    | Method                    |                          |
| <u>Test Envir</u>                                                                                                    | onment Setup              |                          |
| Hardware (platform, peripherals): Machine gr                                                                                                    | iffon, Windows 2000 Pro   | fessional                |
| Software (OS, compiler, libraries, auxiliary co                                                                                                    | odes or scripts): PCSA To | ool Version 3.0 BetaR    |
| Input Data (files, database, mode settings): D                                                                                                    | Default PCSA Tool datab   | ase created at the start |
| Assumptions, constraints, and/or scope of test:<br>Assumptions or constraints: none<br>Scope of the test: The scope of this test is to verify that the data retrieved from the View<br>Taxonomy is displayed correctly and the information corresponds to that listed in the<br>reference. |                           |                          |
| <u>Test Procedure</u> : The reference that corresponds to the Letter ID 'C' was removed from the PCSA Tool. Therefore, this test was conducted using the "Electrical Equipment/Generator", with the letter ID 'Q'.                                                                         |                           |                          |
| <u>Test</u>                                                                                                    | Results                   |                          |
| The search results for "Electrical Equipment/Generator" were displayed in the 'Search Results for:' form correctly as was the corresponding reference for Letter ID 'Q'. The information corresponds to that listed in the reference.                                                      |                           |                          |
| Test Evaluation (Pass/Fail): Pass                                                                                                    |                           |                          |
| Notes: None.                                                                                                    |                           |                          |
| Tester: Troy Maxwell                                                                                                    | Date: August 18, 2004     |                          |
|                                                                                                    |                           |                          |

| SVTR#: 10-2                                                                                                    | Project #: 20.060002.01  | 1.103                    |
|----------------------------------------------------------------------------------------------------|--------------------------|--------------------------|
| Software Name: PCSA Tool                                                                                                    |                          | Version: 3.0 (Beta R)    |
| Test ID: 6.10.2                                                                                                    | Test Series Name: Fail   | ure Rate                 |
| Test<br>□ code inspection<br>□ output inspection<br>□ hand calculation<br>□ spreadsheet<br>□ graphical<br>□ comparison with external code                                                                                                    | Method                   |                          |
| <br>Test Envir                                                                                                    | onment Setup             |                          |
| Hardware (platform, peripherals): Machine qu                                                                                                    | riffon, Windows 2000 Pro | ofessional               |
| <u>Software (Diatrorm, peripherals):</u> Machine griffon, Windows 2000 Professional<br>Software (OS, compiler, libraries, auxiliary codes or scripts): PCSA Tool Version 3.0 BetaR<br>installed                                                                                                    |                          |                          |
| Input Data (files, database, mode settings): I of the test.                                                                                                    | Default PCSA Tool datab  | ase created at the start |
| Assumptions, constraints, and/or scope of test:<br>Assumptions or constraints: none<br>Scope of the test: The scope of this test is to verify that the data retrieved from the Failure<br>Rate Data Search is displayed correctly and that the information corresponds to that listed in<br>the reference. |                          |                          |
| <u>Test Procedure:</u> The reference corresponding to the number id of 3 was removed from the database. The Test Procedure was conducted by entering 'Pumps' into the 'Failure Rate Data Search' window and inputting 'R' for the letter ID.                                                               |                          |                          |
| Tes                                                                                                    | t Results                |                          |
| The search results for 'Pumps' were displayed in the 'Search Results for:' form correctly as was the corresponding reference for Letter ID 'R'. The information corresponds to that listed in the reference.                                                                                               |                          |                          |
| Test Evaluation (Pass/Fail): Pass                                                                                                    |                          |                          |
| Notes: None.                                                                                                    |                          |                          |
| Tester: Troy Maxwell                                                                                                    | Date: August 18, 2004    |                          |
|                                                                                                    |                          |                          |

٠

**ب**و.

| Software Name: PCSA Tool                                                                                                    |                                 |  |
|----------------------------------------------------------------------------------------------------|---------------------------------|--|
|                                                                                                    | Version: 3.0 (Beta N)           |  |
| Test ID: 6.10.3                                                                                                    | Test Series Name: Failure Rate  |  |
| Test<br>□ code inspection<br>□ output inspection<br>□ hand calculation<br>□ spreadsheet<br>□ graphical<br>□ comparison with external code                                                                                                    | Method                          |  |
| Test Enviro                                                                                                    | onment Setup                    |  |
| Hardware (platform, peripherals): Machine gri                                                                                                    | ffon, Windows 2000 Professional |  |
| Software (OS, compiler, libraries, auxiliary codes or scripts): PCSA Tool Version 3.0 BetaN<br>installed<br>Input Data (files, database, mode settings): Default PCSA Tool database created at the start<br>of the test.<br>Assumptions, constraints, and/or scope of test:<br>Assumptions or constraints: none<br>Scope of the test: The scope of this test is to verify that the Frequency of Failure per year is |                                 |  |
| <u>Test Procedure:</u> Tested in accordance with section 6.10.3.2 of the SVTP for PCSA Tool Version 3.0.                                                                                                    |                                 |  |
| Test                                                                                                    | Results                         |  |
| The "Frequency of Failure per year" is calculated as the product of the failure rate and the number of hours or demands placed on the component. The product is correctly calculated as shown in the equations in Appendix A.                                                                                                    |                                 |  |
| I est Evaluation (Pass/Fail): Pass                                                                                                    |                                 |  |
| Notes: None.                                                                                                    |                                 |  |
| Tester: Troy Maxwell                                                                                                    | Date: August 3, 2004            |  |
### Appendix A

| Frequency Calculation                                                        |       |  |
|------------------------------------------------------------------------------|-------|--|
| Enter the failure rate (per hour or demand) of the desired component:        | .002  |  |
| Enter the number of hours or demands to be placed on the component per year: | 75    |  |
| Frequency of failure per year:                                               | 0.15  |  |
| , Reset                                                                      | Close |  |

Figure 1 Screen capture of Frequency of failure per year calculation.

## **Equation 1:** A \* B = C

A = 0.002 B = 75

.

.

0.002 \* 75 = 0.15

C = 0.15

-

**≜** <sup>4</sup>

-

5

| SVTR#: 10-4                                                                                                    | TR#: 10-4 Project #: 20.060002.01.103                                 |                                              |
|----------------------------------------------------------------------------------------------------|-----------------------------------------------------------------------|----------------------------------------------|
| Software Name: PCSA Tool Version: 3.0 (B                                                                                                    |                                                                       | Version: 3.0 (Beta N)                        |
| Test ID: 6.10.4                                                                                                    | Test Series Name: Fail                                                | ure Rate                                     |
| Test<br>□ code inspection<br>◎ output inspection<br>□ hand calculation<br>□ spreadsheet<br>□ graphical<br>□ comparison with external code                                                     | : Method                                                              |                                              |
| <u>Test Envir</u>                                                                                                    | onment Setup                                                          |                                              |
| Hardware (platform, peripherals): Machine gi                                                                                                    | riffon, Windows 2000 Pro                                              | ofessional                                   |
| Software (OS, compiler, libraries, auxiliary co<br>installed                                                                                                    | odes or scripts): PCSA To                                             | ool Version 3.0 BetaN                        |
| Input Data (files, database, mode settings): I of the test.                                                                                                    | Default PCSA Tool datab                                               | ase created at the start                     |
| Assumptions, constraints, and/or scope of te<br>Assumptions or constraints: none<br>Scope of the test: The scope of this test is to<br>tester through a series of options and produc          | <u>st:</u><br>verify that the module is<br>sing an output representii | capable of guiding the<br>ng the user input. |
| <u>Test Procedure:</u> Tested in accordance with section 6.10.4.2 of the SVTP for PCSA Tool Version 3.0.                                                                                      |                                                                       |                                              |
| <u>Test</u>                                                                                                    | Results                                                               |                                              |
| The Human Error Probability Generator correctly guided the user through the series of options and produced an output that correctly represented the input. The output is shown in Appendix A. |                                                                       |                                              |
| Test Evaluation (Pass/Fail): Pass                                                                                                    |                                                                       |                                              |
| Notes: None.                                                                                                    |                                                                       |                                              |
| Tester: Troy Maxwell                                                                                                    | Date: August 3, 2004                                                  |                                              |
|                                                                                                    |                                                                       |                                              |

### Appendix A

Record of User Actions for HEP Generation

Abnormal Event? No HEP\_A1

....

Primary Operational Actions? Yes HEP\_A2

Type of Error? Omissions HEP\_A3

Written Materials? No HEP\_A4

Administrative or Recall Error? Administrative HEP\_A5

Is the human action pursuing: a general standard procedure? HEP\_A6

Which of the following types of activities is performed? Implement scheduled shiftly checking or inspection HEP\_A7

Table 20-6, Choice: Initiate a scheduled shiftly checking or inpection function\* HEP = 0.001, EF = 3 From Table, selected by answers to questions

Apply Performance Shaping Factor? No HEP\_A8

Final HEP = 0.001EF = 3End of record

| SVTR#: 11-1                                                                                                    | Project #: 20.060002.0   | 1.103                    |
|----------------------------------------------------------------------------------------------------|--------------------------|--------------------------|
| Software Name: PCSA Tool                                                                                                    |                          | Version: 3.0 (Beta N)    |
| Test ID: 6.11                                                                                                    | Test Series Name: Che    | ecklist                  |
| Test  code inspection   output inspection   hand calculation   spreadsheet   graphical                                                                                                    | Method                   |                          |
| comparison with external code                                                                                                    |                          |                          |
| <u>Test Envir</u>                                                                                                    | onment Setup             |                          |
| Hardware (platform, peripherals): Machine gr                                                                                                    | iffon, Windows 2000 Pro  | ofessional               |
| Software (OS, compiler, libraries, auxiliary co<br>installed                                                                                                    | des or scripts): PCSA To | ool Version 3.0 BetaN    |
| Input Data (files, database, mode settings): Dof the test.                                                                                                    | Default PCSA Tool datab  | ase created at the start |
| Assumptions, constraints, and/or scope of test:<br>Assumptions or constraints: none<br>Scope of the test: The scope of this test is to verify that the user is able to retrieve the<br>Component Failure Mode Checklist and search for a specific component. |                          |                          |
| <u>Test Procedure:</u> Tested in accordance with section 6.11.2 of the SVTP for PCSA Tool Version 3.0.                                                                                                    |                          |                          |
| <u>Test</u>                                                                                                    | Results                  |                          |
| The Component Mode Failure Checklist successfully displayed the components shown in section 6.11.1 of the SVTP for PCSA Tool Version 3.0 and produced all components pertaining to the user input.                                                           |                          |                          |
| Test Evaluation (Pass/Fail): Pass                                                                                                    |                          |                          |
| Notes: None.                                                                                                    |                          |                          |
| Tester: Troy Maxwell                                                                                                    | Date: August 3, 2004     |                          |
|                                                                                                    | 25.007 / 109401 0, 2004  |                          |

| SVTR#: 12-1                                                                                                    | Project #: 20.060002.0 | 1.103                    |
|----------------------------------------------------------------------------------------------------|------------------------|--------------------------|
| Software Name: PCSA Tool                                                                                                    |                        | Version: 3.0 (Beta N)    |
| Test ID: 6.12                                                                                                    | Test Series Name: Reg  | js.                      |
| Test <ul> <li><u>code inspection</u></li> <li><u>output inspection</u></li> <li><u>hand calculation</u></li> <li><u>spreadsheet</u></li> <li><u>graphical</u></li> <li><u>comparison with external code</u></li> </ul>                                  | Method                 |                          |
| <u>Test Envir</u>                                                                                                    | onment Setup           |                          |
| <u>Hardware (platform, peripherals):</u> Machine griffon, Windows 2000 Professional<br><u>Software (OS, compiler, libraries, auxiliary codes or scripts):</u> PCSA Tool Version 3.0 BetaN<br>installed                                                  |                        |                          |
| Input Data (files, database, mode settings): I of the test.                                                                                                    |                        | ase created at the start |
| <u>Assumptions, constraints, and/or scope of test:</u><br>Assumptions or constraints: none<br>Scope of the test: The scope of this test is to verify that the user is able to view the<br>regulations and navigate through the links within the screen. |                        |                          |
| <u>Test Procedure:</u> Tested in accordance with section 6.12.2 of the SVTP for PCSA Tool Version 3.0.                                                                                                    |                        |                          |
| Tes                                                                                                    | t Results              |                          |
| Regulations 10CFR20 and 10CFR63 were viewed. The links within each regulation functioned properly.                                                                                                    |                        |                          |
| Test Evaluation (Pass/Fail): Pass                                                                                                    |                        |                          |
| Notes: None.                                                                                                    |                        |                          |
| Tester: Troy Maxwell                                                                                                    | Date: August 3, 2004   |                          |

.

| SVTR#: 13-1                                                                                                    | Project #: 20.060002.0*  | 1.103                 |
|----------------------------------------------------------------------------------------------------|--------------------------|-----------------------|
| Software Name: PCSA Tool                                                                                                    |                          | Version: 3.0 (Beta Q) |
| Test ID: 6.13                                                                                                    | Test Series Name: Help   | )                     |
| Test <ul> <li><u>code inspection</u></li> <li><u>output inspection</u></li> <li><u>hand calculation</u></li> <li><u>spreadsheet</u></li> <li><u>graphical</u></li> <li><u>comparison with external code</u></li> </ul>                                                                                        | Method                   |                       |
| <u>Test Envir</u>                                                                                                    | onment Setup             |                       |
| <u>Hardware (platform, peripherals):</u> Machine griffon, Windows 2000 Professional<br><u>Software (OS, compiler, libraries, auxiliary codes or scripts):</u> PCSA Tool Version 3.0 BetaQ<br>installed<br><u>Input Data (files, database, mode settings):</u> Default PCSA Tool database created at the start |                          |                       |
| Assumptions, constraints, and/or scope of test:<br>Assumptions or constraints: none<br>Scope of the test: The scope of this test is to verify that the user is able to view the<br>information contained on the About and Disclaimer window.                                                                  |                          |                       |
| <u>Test Procedure:</u> Tested in accordance with s Version 3.0.                                                                                                    | ection 6.13.2 of the SVT | P for PCSA Tool       |
| Test                                                                                                    | Results                  |                       |
| The About window and Disclaimer window were viewed and contained information appropriate to the development of the PCSA Tool software.                                                                                                    |                          |                       |
| Test Evaluation (Pass/Fail): Pass                                                                                                    |                          |                       |
| Notes: None.                                                                                                    |                          |                       |
| Tester: Troy Maxwell                                                                                                    | Date: August 10, 2004    |                       |
|                                                                                                    |                          |                       |

. .

£.

| SVTR#: 14-1                                                                                                    | Project #: 20.060002.0         | 1.103                   |
|----------------------------------------------------------------------------------------------------|--------------------------------|-------------------------|
| Software Name: PCSA Tool                                                                                                    |                                | Version: 3.0 (Beta P)   |
| Test ID: 6.14                                                                                                    | Test Series Name: Wo           | rker Dry Form           |
| Test <ul> <li><u>code inspection</u></li> <li><u>output inspection</u></li> <li><u>hand calculation</u></li> <li><u>spreadsheet</u></li> <li><u>graphical</u></li> <li><u>comparison with external code</u> (RADTRAD)</li> </ul>                                                          | Method<br>code and Mathematica | results)                |
|                                                                                                    |                                |                         |
| <u>Test Envir</u>                                                                                                    | onment Setup                   |                         |
| Hardware (platform, peripherals): Machine pi                                                                                                    | tor, Windows XP                |                         |
| <u>Software (OS, compiler, libraries, auxiliary co</u><br>installed                                                                                                    | odes or scripts): PCSA To      | ool Version 3.0.0 BetaP |
| Input Data (files, database, mode settings): I available on startup                                                                                                    | Default PCSA Tool datab        | ase, pcsademo           |
| Assumptions, constraints, and/or scope of test:<br>Assumptions or constraints: none<br>Scope of the test: Verify the worker dose calculations against independent calculations<br>performed by software RADTRAD and performed in Mathematica as documented in<br>Scientific Notebook 658. |                                |                         |
| <u>Test Procedure:</u><br>The test procedure is identified on Attachme                                                                                                    | nt 1                           |                         |
| Test                                                                                                    | <u>Results</u>                 |                         |
| Test Results from spreadsheet 14-1.xls are shown on Attachment 2. PCSA Tool generated values agreed to within 5% with Mathematica generated and computer code RADTRAD generated values and therefore this test passed.                                                                    |                                |                         |
| Test Evaluation (Pass/Fail): Pass                                                                                                    |                                |                         |
| Notes: None.                                                                                                    | I                              |                         |
| Tester: George Adams blog blog                                                                                                    | Date: August 6, 2004           |                         |

#### Attachment 1

Test Procedure:

1) Open the worker dry form following the menu sequence: Conseq->Worker Dose->Worker Internal->Dry.

2) Under 'Fuel' on the 'Internal Worker Dose' tab, select BWR, PWR, or User Specified.

3) If User Specified fuel is selected, enter inventories for radionuclides under the 'Source Term tab.

4) Modify Group Release Fractions on the 'Release Fraction by Group' tab as required.5) On the 'Internal Worker Dose' tab, press the 'Calculate Doses' button to calculate the inhalation, submersion, and total dose to the worker.

6) Verify calculated doses against spreadsheet calculated doses.

#### Attachment 2

Under User Specified input, Total Effective Dose Equivalent (TEDE) values were generated for various radionuclides at arbitrary exposure durations and compared to values documented in Scientific Notebook 658. Two scenarios (abbreviated Scn in the table) were also analyzed: scenario 1 uses a 2,400 %/day ventilation rate of the worker room and scenario 2 uses a 0%/day ventilation rate of the worker room. The PCSA Tool generated values were compared to Mathematica and computer code RADTRAD generated values.

| Radio-<br>nuclide  | Scn. | Exposure<br>Duration | PCSA Tool<br>TEDE | Mathematica<br>TEDE | Percentage<br>Difference<br>Mathematica | RADTRAD<br>TEDE | Percentage<br>Difference<br>RADTRAD |
|--------------------|------|----------------------|-------------------|---------------------|-----------------------------------------|-----------------|-------------------------------------|
| Kr85,<br>424Ci     | 1    | 3.401                | 1.3468E-04        | 1.3468E-04          | -0.0014%                                | 1.3464E-<br>04  | 0.0297%                             |
|                    |      | 6.401                | 2.95E-04          | 2.95E-04            | 0.0008%                                 | 2.95E-04        | 0.0169%                             |
| Am241,<br>0.0167Ci | 2    | 8                    | 4.78E+02          | 4.78E+02            | 0.0010%                                 | 4.78E+02        | 0.0021%                             |
| Y90,<br>0.237Ci    | 2    | 2.501                | 1.26E-02          | 1.26E-02            | -0.0012%                                | 1.26E-02        | -0.0636%                            |

As shown in the table, PCSA Tool generated TEDE values agreed to within 5% with both Mathematica and RADTRAD generated values.

Scientific Notebook 658 8 05/28/200-1 Julgram Companyori between "Methematice" and PADTRAD calentations for 4 radionuclides. · Radiomuclides: 85Kr, 205r, 907, and 241 Am. • In the next pages, the results of dose calculations performed with RADIRAD are compared to the ones obtained with "Mathematics" (see "Mathematics" -5th ed., Stephen Wolfran, ). • RADTRAD output is labeled Trine (m)/Thyroid (new/ TEDE(new); MT stands for Mathematice - Thyrord and MIEDE for Methematice - TEDE, . On page 17, equation (8) is used to calculate the dose at the limit (Qoi/Vo) -> (Qui/V1) for 241 Am, Scenario #1.

Scenario description:
Scenario #1: Ro1=20%/d, R12=2400%/d
Scenario #2: Ro1=20%/d, R12=0.0%/d

· Compartment volumes: V1=V0=1.8×10<sup>5</sup>ff<sup>3</sup>(1.e. 5097.032387 m<sup>3</sup>)

05/28/2009

| 0.401 | 3.9492521×10 <sup>-6</sup> |
|-------|----------------------------|
| 0.701 | 1.1007055×10 <sup>-5</sup> |
| 1.001 | $2.0561344 \times 10^{-5}$ |
| 1.301 | 3.1954262×10 <sup>-5</sup> |
| 1.601 | $4.4698482 \times 10^{-5}$ |
| 1.901 | $5.8433014 \times 10^{-5}$ |
| 2.201 | $7.2890454 \times 10^{-5}$ |
| 2.501 | 8.7872736×10 <sup>-5</sup> |
| 2.801 | $1.0323315 \times 10^{-4}$ |
| 3.101 | 1.1886305×10 <sup>-4</sup> |
| 3.401 | $1.3468195 \times 10^{-4}$ |
| 3.701 | 1.5063029×10 <sup>-4</sup> |
| 4.001 | $1.6666393 \times 10^{-4}$ |
| 4.301 | $1.8275023 \times 10^{-4}$ |
| 4.601 | $1.9886503 \times 10^{-4}$ |
| 4.901 | $2.1499044 \times 10^{-4}$ |
| 5.201 | $2.3111325 \times 10^{-4}$ |
| 5.501 | $2.472237 \times 10^{-4}$  |
| 5.801 | $2.6331458 \times 10^{-4}$ |
| 6.101 | $2.7938057 \times 10^{-4}$ |
| 6.401 | $2.9541777 \times 10^{-4}$ |
| 6.701 | $3.114233 \times 10^{-4}$  |
| 7.001 | 3.2739506×10 <sup>-4</sup> |
| 7.301 | 3.4333152×10 <sup>-4</sup> |
| 7.601 | $3.5923158 \times 10^{-4}$ |
| 7.901 | $3.7509444 \times 10^{-4}$ |
| 8.    | 3.8032091×10 <sup>-4</sup> |
| 8.001 | 3.8037368×10 <sup>-4</sup> |

| (Kr-8!   | 5) |
|----------|----|
|          |    |
| Scenario | #1 |

hagran MTEDE = (Inhalation Which Body Bose) + (Arin submersion while body dose); Dore Criffers for inhalation (V/Rg) are from FOR NO. 11.
Dore Criffers for an ontonerrow
(Sv/s/Bg/m<sup>3</sup>), are from FOR No. 12 WR1 Time Thyroid TEDE (hr) (rem) (rem) 0.000 0.0000E+00 0.0000E+00 0.000 0.0000E+00 6.8967E-13 0.000 0.0000E+00 3.5432E-12 0.001 0.0000E+00 3.7327E-11 0.401 0.0000E+00 3.9365E-06 0.701 0.0000E+00 1.0987E-05 1.001 0.0000E+00 2.0536E-05 √ 1.301 0.0000E+00 3.1925E-05 1.601 0.0000E+00 4.4666E-05 1.901 0.0000E+00 5.8398E-05 2.201 0.0000E+00 7.2853E-05V 2.501 0.0000E+00 8.7834E-05 2.801 0.0000E+00 1.0319E-04 3.101 0.0000E+00 1.1882E-04 V 3.401 0.0000E+00 1.3464E-04 3.701 0.0000E+00 1.5059E-04 4.001 0.0000E+00 1.6662E-04~ 4.301 0.0000E+00 1.8270E-04 4.601 0.0000E+00 1.9882E-04 4.901 0.0000E+00 2.1494E-04 5.201 0.0000E+00 2.3106E-04 V 5.501 0.0000E+00 2.4717E-04 5.801 0.0000E+00 2.6326E-04 6.101 0.0000E+00 2.7933E-04 v 6.401 0.0000E+00 2.9537E-04 6.701 0.0000E+00 3.1137E-04 7.001 0.0000E+00 3.2734E-04

7.301 0.0000E+00 3.4328E-04 7.601 0.0000E+00 3.5918E-04 7.901 0.0000E+00 3.7504E-04 8.000 0.0000E+00 3.8026E-04 V 9

Maran 05/28/2004 MT

# MTEDE

|                                                                                                    |                                                                                                    |                                                            |                                                                                                    |                                                                                                    | \$                                                                                                    |
|----------------------------------------------------------------------------------------------------|----------------------------------------------------------------------------------------------------|------------------------------------------------------------|----------------------------------------------------------------------------------------------------|----------------------------------------------------------------------------------------------------|----------------------------------------------------------------------------------------------------|
| 0.401                                                                                                    | $1.6356298 \times 10^{-5}$                                                                                      |                                                            | 0.401                                                                                                    | 1.2267223                                                                                                    |                                                                                                    |
| 0 701                                                                                                    | $4.9942559 \times 10^{-5}$                                                                                      |                                                            | 0.701                                                                                                    | 3.7456919                                                                                                    |                                                                                                    |
| 1 001                                                                                                    | $1.0175165 \times 10^{-4}$                                                                                      |                                                            | 1.001                                                                                                    | 7.6313735                                                                                                    |                                                                                                    |
| 1 201                                                                                                    | $1.0173105 \times 10^{-4}$                                                                                      |                                                            | 1.501                                                                                                    | $1.2880354 \times 10^{-1}$                                                                                                    | ja di secondore                                                                                                 |
| 1.501                                                                                                    | $1.7175000 \times 10^{-4}$                                                                                      |                                                            | 1.601                                                                                                    | $1.9489229 \times 10^{4}$                                                                                                    |                                                                                                    |
| 1.601                                                                                                    | $2.5985659 \times 10^{-4}$                                                                                      |                                                            | 1.901                                                                                                    | $2.7454605 \times 10^{1}$                                                                                                    | Sametalagiama                                                                                                   |
| 1.901                                                                                                    | 3.660614×10                                                                                                    |                                                            | 2.201                                                                                                    | $3.6773092 \times 10^{1}$                                                                                                    |                                                                                                    |
| 2.201                                                                                                    | 4.9030/89×10                                                                                                    |                                                            | 2.501                                                                                                    | $4.7441313 \times 10^{1}$                                                                                                    | fer on a friday and                                                                                             |
| 2.501                                                                                                    | 6.3255084×10                                                                                                    | :                                                          | 2.801                                                                                                    | $5.9455897 \times 10^{1}$                                                                                                    |                                                                                                    |
| 2.801                                                                                                    | 7.9274529×10                                                                                                    |                                                            | 3.101                                                                                                    | $7.2813482 \times 10^{1}$                                                                                                    |                                                                                                    |
| 3.101                                                                                                    | 9.7084643×10                                                                                                    |                                                            | 3.401                                                                                                    | $8.7510717 \times 10^{1}$                                                                                                    | and a characterized                                                                                             |
| 3.401                                                                                                    | $1.1668096 \times 10^{-3}$                                                                                      |                                                            | 3.701                                                                                                    | $1.0354425 \times 10^{2}$                                                                                                    |                                                                                                    |
| 3.701                                                                                                    | $1.38059 \times 10^{-3}$                                                                                        |                                                            | 4.001                                                                                                    | $1.2091076 \times 10^{2}$                                                                                                    | parately and the second                                                                                         |
| 4.001                                                                                                    | $1.6121434 \times 10^{-3}$                                                                                      |                                                            | 4.301                                                                                                    | 1.396069 $\times$ 10 <sup>2</sup>                                                                                                    |                                                                                                    |
| 4.301                                                                                                    | $1.8614253 \times 10^{-3}$                                                                                      |                                                            | 4.601                                                                                                    | $1.5962935 \times 10^{2}$                                                                                                    |                                                                                                    |
| 4.601                                                                                                    | $2.1283914 \times 10^{-3}$                                                                                      |                                                            | 4.901                                                                                                    | $1.8097482 \times 10^{2}$                                                                                                    |                                                                                                    |
| 4.901                                                                                                    | $2.4129976 \times 10^{-3}$                                                                                      |                                                            | 5.201                                                                                                    | $2.0363998 \times 10^{2}$                                                                                                    | Rise interferences                                                                                              |
| 5.201                                                                                                    | $2.7151998 \times 10^{-3}$                                                                                      |                                                            | 5.501                                                                                                    | $2.2762156 \times 10^{2}$                                                                                                    |                                                                                                    |
| 5.501                                                                                                    | 3.0349541×10 <sup>-3</sup>                                                                                      |                                                            | 5.801                                                                                                    | $2.5291625 \times 10^{2}$                                                                                                    | Varian Indanisi di Willia                                                                                       |
| 5.801                                                                                                    | $3.3722167 \times 10^{-3}$                                                                                      |                                                            | 6.101                                                                                                    | $2.7952078 \times 10^{2}$                                                                                                    |                                                                                                    |
| 6.101                                                                                                    | $3.7269438 \times 10^{-3}$                                                                                      | Time Thyroid TEDE                                          | 6.401                                                                                                    | $3.0743189 \times 10^{2}$                                                                                                    |                                                                                                    |
| 6.401                                                                                                    | $4.0990919 \times 10^{-3}$                                                                                      | (hr) (rem) (rem)                                           | 6.701                                                                                                    | $3.366463 \times 10^{2}$                                                                                                    |                                                                                                    |
| 6.701                                                                                                    | $4.4886174 \times 10^{-3}$                                                                                      | 0.000 0.0000E+00 0.0000E+00<br>0.000 2 5101E-12 1 8826E-07 | 7.001                                                                                                    | $3.6716077 \times 10^{2}$                                                                                                    |                                                                                                    |
| 7.001                                                                                                    | $4.8954769 \times 10^{-3}$                                                                                      | 0.000 1.2897E-11 9.6727E-07                                | 7.301                                                                                                    | $3.9897204 \times 10^{2}$                                                                                                    |                                                                                                    |
| 7.301                                                                                                    | $5.3196273 \times 10^{-3}$                                                                                      | 0.001 1.3591E-10 1.0193E-05                                | 7.601                                                                                                    | $4.3207689 \times 10^{2}$                                                                                                    | 500-00-00700 <b></b> 70                                                                                         |
| 7.601                                                                                                    | $5.7610252 \times 10^{-3}$                                                                                      | 0.701 4.9964E-05 3.7473E+00                                | 7.901                                                                                                    | $4.6647207 \times 10^{2}$                                                                                                    |                                                                                                    |
| 7.901                                                                                                    | 6.2196276×10 <sup>-3</sup>                                                                                      | 1.001 1.0178E-04 7.6336E+00                                | 8.                                                                                                    | $4.781051 \times 10^{2}$                                                                                                    | participant and an an an an an an an an an an an an an                                                          |
| 8.                                                                                                    | 6.3747346×10 <sup>-3</sup>                                                                                      | 1.301 1.7178E-04 1.2883E+01<br>1.601 2.5990E-04 1.9493E+01 | 8.001                                                                                                    | $4.7822332 \times 10^{2}$                                                                                                    |                                                                                                    |
| 8.001                                                                                                    | $6.3763109 \times 10^{-3}$                                                                                      | 1.901 3.6612E-04 2.7459E+01                                |                                                                                                    |                                                                                                    | and an interaction of the                                                                                       |
| <b>.</b> .                                                                                                    |                                                                                                    | 2.201 4.9037E-04 3.6778E+01                                |                                                                                                    |                                                                                                    |                                                                                                    |
| a taga da pang tagan katala da pang katalan da pang katalan katalan da pang katalan katalan katalan katalan ka | yngen an ber ewit e rynnen yn annen an gener yn yn yn yn yn yn yn yn yn yn yn yn yn                             | 2.801 7.9283E-04 5.9462E+01                                |                                                                                                    | n an y na na na ann an Airte an Airte ann an Airte an Airte an Airte an Airte an Airte an Airte an Airte an Air<br>An Airte an Airte an Airte an Airte an Airte an Airte an Airte an Airte an Airte an Airte an Airte an Airte an A |                                                                                                    |
|                                                                                                    |                                                                                                    | 3.101 9.7094E-04 7.2820E+01√                               |                                                                                                    |                                                                                                    |                                                                                                    |
|                                                                                                    |                                                                                                    | 3.401 1.1669E-03 8.7518E+01<br>3.701 1.3807E-03 1.0355E+02 |                                                                                                    |                                                                                                    |                                                                                                    |
| /                                                                                                    |                                                                                                    | 4.001 1.6123E-03 1.2092E+02 V                              | and an and a state of the state of the stat |                                                                                                    |                                                                                                    |
| 71                                                                                                    | h 7A1                                                                                                    | 4.301 1.8616E-03 1.3962E+02                                |                                                                                                    |                                                                                                    |                                                                                                    |
| ( +                                                                                                    | qu-011/                                                                                                    | 4.901 2.4131E-03 1.8099E+02                                | an gir maasana sy ar charganaan saasan maasan                                                                                                    | na menera yana kana dina kalenda kalenda kalenda ata yang kalenda yang kalenda kang kalenda kang kana kana kale                                                                                                    | a                                                                                                    |
|                                                                                                    |                                                                                                    | 5.201 2.7154E-03 2.0365E+02 ✓                              |                                                                                                    |                                                                                                    |                                                                                                    |
| ana sa sa sa sa sa sa sa sa sa sa sa sa sa                                                                     |                                                                                                    | 5.501 3.0351E-03 2.2763E+02<br>5.801 3.3724E-03 2.5293E+02 | en general de la compañía de la compañía de la compañía de la compañía de la compañía de la compañía de la comp                                                                                                    | en selan juni menimus menin te la comparti anteren de States (menoremente en la comparte en la comparte de tradm                                                                                                    | a di sebagan di sebagan di sebagan di sebagan di sebagan di sebagan di sebagan di sebagan di sebagan di sebagan |
| C                                                                                                    | anta tt7                                                                                                    | 6.101 3.7271E-03 2.7953E+02√                               |                                                                                                    |                                                                                                    |                                                                                                    |
| 50                                                                                                    | vanu Hh.                                                                                                    | 6.401 4.0993E-03 3.0745E+02                                | an a tha an an ann an an ann an an an an an an                                                                                                    |                                                                                                    |                                                                                                    |
|                                                                                                    |                                                                                                    | 7.001 4.8957E-03 3.6718E+02                                |                                                                                                    |                                                                                                    |                                                                                                    |
|                                                                                                    |                                                                                                    | 7.301 5.3198E-03 3.9899E+02                                | a da a ser a companya da a ser a fina da a ser a ser a ser a ser a ser a ser a ser a ser a ser a ser a ser a s                                                                                                    | ng mana ana amin'ny soratra dia Gran I. I mandrina manana amin'ny manana amin' amin' amin' amin' amin' amin' a                                                                                                    | a kanana <b>ka</b> na marakan                                                                                   |
|                                                                                                    |                                                                                                    | 7.601 5.7612E-03 4.3209E+02<br>7.901 6.2199E-03 4.6649E+02 |                                                                                                    |                                                                                                    |                                                                                                    |
| a and a second second second                                                                                   | nan ana karakan da karakan na mananan karakan kara karakan karakan karakan karakan karakan karakan karakan mana | 8.000 6.3747E-03 4.7810E+02√                               | the galacter and a set of a set of the set of the set of the set of the set of the set of the set of the set of                                                                                                    | a an an an an an an an an an an an an an                                                                                                    |                                                                                                    |
|                                                                                                    |                                                                                                    |                                                            |                                                                                                    |                                                                                                    |                                                                                                    |

10

| i<br>í                                                                                                    |                                                                                                    |                                                                                                    |                                                                              |                                                                                                    |                                                                                                    | 11                                                                                                    |
|----------------------------------------------------------------------------------------------------|----------------------------------------------------------------------------------------------------|----------------------------------------------------------------------------------------------------|------------------------------------------------------------------------------|----------------------------------------------------------------------------------------------------|----------------------------------------------------------------------------------------------------|----------------------------------------------------------------------------------------------------|
| 05                                                                                                    | 128/2004                                                                                                    | 01                                                                                                    |                                                                              |                                                                                                    | 0111-                                                                                                    | finden an antikana dia ang ang ang ang ang ang ang ang ang an                                                                                                    |
|                                                                                                    |                                                                                                    | tula                                                                                                    | plan                                                                         | 0.401                                                                                                    | $4.4744739 \times 10^{-2}$                                                                                      |                                                                                                    |
|                                                                                                    |                                                                                                    | V                                                                                                    |                                                                              | 0.701                                                                                                    | $1.2470924 \times 10^{-1}$                                                                                      | Stand in the property of the second state of the second second seco                                                                                                    |
| 0.401                                                                                                    | $3.4291552 \times 10^{-5}$                                                                                                    |                                                                                                    |                                                                              | 1.001                                                                                                    | $2.3295894 \times 10^{-1}$                                                                                      |                                                                                                    |
| 0.701                                                                                                    | $9.5574888 \times 10^{-5}$                                                                                                    | an managa managan yang dan kanang mang managan dan sama na                                                      |                                                                              | 1.301                                                                                                    | $3.6204039 \times 10^{-1}$                                                                                      |                                                                                                    |
| 1.001                                                                                                    | $1.7853548 \times 10^{-4}$                                                                                                    |                                                                                                    |                                                                              | 1.601                                                                                                    | $5.0643226 \times 10^{-1}$                                                                                      | -                                                                                                    |
| 1.301                                                                                                    | $2.7746115 \times 10^{-4}$                                                                                                    | an ya na waka waka ini malani kata na matangan pana                                                             |                                                                              | 1.901                                                                                                    | $6.6204456 \times 10^{-1}$                                                                                      |                                                                                                    |
| 1.601                                                                                                    | $3.8812045 \times 10^{-4}$                                                                                                    |                                                                                                    |                                                                              | 2.201                                                                                                    | $8.2584765 \times 10^{-1}$                                                                                      |                                                                                                    |
| 1.901                                                                                                    | $5.0737888 \times 10^{-4}$                                                                                                    | n yayan dan di yaran ta ta ta ta ta ku ku an da ku ku ku ku ku ku ku ku ku ku ku ku ku                          |                                                                              | 2.501                                                                                                    | $9.9559742 \times 10^{-1}$                                                                                      |                                                                                                    |
| 2,201                                                                                                    | $6.3291458 \times 10^{-4}$                                                                                                    |                                                                                                    |                                                                              | 2.801                                                                                                    | 1.1696317                                                                                                    | in the other set of the particular part of the set of the set of t |
| 2 501                                                                                                    | $7.6300771 \times 10^{-4}$                                                                                                    | a ja munga unga na kata ta kata ta kata ta kata ta kata ta kata ta kata ta kata ta kata ta kata ta kata ta kata |                                                                              | 3.101                                                                                                    | 1.3467195                                                                                                    |                                                                                                    |
| 2.301                                                                                                    | 8 9638441 v 10 <sup>-4</sup>                                                                                                    |                                                                                                    |                                                                              | 3.701                                                                                                    | 1.7066451                                                                                                    |                                                                                                    |
| 3 101                                                                                                    | $1.0321012 \times 10^{-3}$                                                                                                    |                                                                                                    |                                                                              | 4.001                                                                                                    | 1.8883081                                                                                                    |                                                                                                    |
| 3 401                                                                                                    | $1.0521012 \times 10^{-3}$                                                                                                    |                                                                                                    |                                                                              | 4.301                                                                                                    | 2.070568                                                                                                    | per un sub-section and an an an an an an an an an an an an an                                                                                                    |
| 3 701                                                                                                    | $1.2070417 \times 10^{-3}$                                                                                                    | an fan ar fan de fan de fan de fan de fan de fan de fan de fan de fan de fan de fan de fan de fan de fan de fan |                                                                              | 4.601                                                                                                    | 2.2531509                                                                                                    |                                                                                                    |
| 3.701                                                                                                    | $1.3079417 \times 10^{-3}$                                                                                                    |                                                                                                    |                                                                              | 5.201                                                                                                    | 2.6185287                                                                                                    |                                                                                                    |
| 4.001                                                                                                    | 1.44/1649×10 ~                                                                                                    | and an an an an an an an an an an an an an                                                                      |                                                                              | 5.501                                                                                                    | 2.8010632                                                                                                    |                                                                                                    |
| 4.501                                                                                                    | 1.3868436 X 10                                                                                                    | n an the second second second second second second second second second second second second second second seco |                                                                              | 5.801                                                                                                    | 2.9833761                                                                                                    |                                                                                                    |
| 4.601                                                                                                    | 1.7267738×10 <sup>-3</sup>                                                                                                    |                                                                                                    | MIFNE ->                                                                     | 6.101                                                                                                    | 3.1654074                                                                                                    |                                                                                                    |
| 4.901                                                                                                    | $1.8667944 \times 10^{-5}$                                                                                                    | -                                                                                                    |                                                                              | 6.701                                                                                                    | 3.5284593                                                                                                    |                                                                                                    |
| 5.201                                                                                                    | $2.0067927 \times 10^{-5}$                                                                                                    |                                                                                                    |                                                                              | 7.001                                                                                                    | 3.7094236                                                                                                    |                                                                                                    |
| 5.501                                                                                                    | $2.1466837 \times 10^{-3}$                                                                                                    |                                                                                                    |                                                                              | 7.301                                                                                                    | 3.8899883                                                                                                    |                                                                                                    |
| 5.801                                                                                                    | $2.286405 \times 10^{-3}$                                                                                                    |                                                                                                    |                                                                              | 7.601                                                                                                    | 4.0701407                                                                                                    |                                                                                                    |
| 6.101                                                                                                    | $2.4259105 \times 10^{-3}$                                                                                                    | al na fina ann an an an an an an an an an an an                                                                 |                                                                              | 8.                                                                                                    | 4.2498719                                                                                                    | ann an maraigeach air (1993-1994) ann an Stàitean an Stàitean an Stàitean Airean an Stàitean Airean Airean Air                                                                                                    |
| 6.401                                                                                                    | $2.5651661 \times 10^{-3}$                                                                                                    |                                                                                                    |                                                                              | 8.001                                                                                                    | 4.3096875                                                                                                    |                                                                                                    |
| 6.701                                                                                                    | $2.7041469 \times 10^{-3}$                                                                                                    |                                                                                                    |                                                                              |                                                                                                    |                                                                                                    |                                                                                                    |
| 7.001                                                                                                    | $2.8428346 \times 10^{-3}$                                                                                                    |                                                                                                    | <b>WD</b> 1                                                                  |                                                                                                    |                                                                                                    |                                                                                                    |
| 7.301                                                                                                    | 2.9812161×10 <sup>-3</sup>                                                                                                    | - 1                                                                                                    | Time Thyroid TEDE                                                            | Endowed and a second second second second second second second second second second second second second second |                                                                                                    |                                                                                                    |
| 7.601                                                                                                    | $3.1192816 \times 10^{-3}$                                                                                                    |                                                                                                    | (hr) (rem) (rem)                                                             | •                                                                                                    |                                                                                                    |                                                                                                    |
| 7.901                                                                                                    | $3.2570243 \times 10^{-3}$                                                                                                    | -                                                                                                    | 0.000 5.9887E-12 7.8142E-0                                                   | 9                                                                                                    |                                                                                                    |                                                                                                    |
| 8.                                                                                                    | $3.3024076 \times 10^{-3}$                                                                                                    |                                                                                                    | 0.000 3.0767E-11 4.0146E-0                                                   | 8                                                                                                    |                                                                                                    |                                                                                                    |
| 8.001                                                                                                    | $3.3028659 \times 10^{-3}$                                                                                                    |                                                                                                    | $0.001 \ 3.2413E-10 \ 4.2293E-0$                                             | 7                                                                                                    |                                                                                                    |                                                                                                    |
|                                                                                                    |                                                                                                    |                                                                                                    | 0.701 9.5408E-05 1.2449E-0                                                   | 1,                                                                                                    |                                                                                                    |                                                                                                    |
|                                                                                                    |                                                                                                    | aeroed ar                                                                                                    | 1.001 1.7833E-04 2.3269E-0                                                   | 1/                                                                                                    |                                                                                                    |                                                                                                    |
|                                                                                                    |                                                                                                    |                                                                                                    | 1.601 3.8786E-04 5.0612E-0                                                   | 1                                                                                                    |                                                                                                    |                                                                                                    |
| Tradical sector and processing dependently of a sec                                                                                                    |                                                                                                    | (Serrive)                                                                                                    | 1.901 5.0711E-04 6.6173E-0                                                   | 1                                                                                                    |                                                                                                    |                                                                                                    |
| (                                                                                                    |                                                                                                    |                                                                                                    | $2.201 \ 6.3264E-04 \ 8.2554E-0$                                             | 1~                                                                                                    | n (an an an an an an an an an an an an an a                                                                     |                                                                                                    |
|                                                                                                    | 5. 00                                                                                                    |                                                                                                    | 2.801 8.9610E-04 1.1694E+0                                                   | 0                                                                                                    |                                                                                                    |                                                                                                    |
|                                                                                                    | Jr-90)                                                                                                    |                                                                                                    | 3.101 1.0318E-03 1.3465E+0                                                   | 0/                                                                                                    | an ang sa manang manang manang manang manang manang manang manang manang manang manang manang manang manang man |                                                                                                    |
|                                                                                                    |                                                                                                    |                                                                                                    | 3.701 1.3077E-03 1.5257E+0                                                   | 0                                                                                                    |                                                                                                    |                                                                                                    |
|                                                                                                    |                                                                                                    |                                                                                                    | 4.001 1.4469E-03 1.8882E+0                                                   | 0 //                                                                                                    |                                                                                                    |                                                                                                    |
| C                                                                                                    | . 41                                                                                                    |                                                                                                    | $4.301 \ 1.5866E - 03 \ 2.0705E + 0$<br>$4.601 \ 1.7265E - 03 \ 2.2531E + 0$ | 0                                                                                                    |                                                                                                    |                                                                                                    |
| Scen                                                                                                    | and HI.                                                                                                    | 1.0.ml                                                                                                    | 4.901 1.8666E-03 2.4359E+0                                                   | 0                                                                                                    |                                                                                                    | an an an an an an an an an an an an an a                                                                                                    |
|                                                                                                    |                                                                                                    |                                                                                                    | 5.201 2.0066E-03 2.6186E+0                                                   | 0 🗸                                                                                                    |                                                                                                    |                                                                                                    |
|                                                                                                    | na managa na sa na sa na sa na na na na na na na na na na na na na                                                                                                    | 1 et 1 at 7 -                                                                                                   | 5.801 2.2862E-03 2.9836E+0                                                   | 0                                                                                                    | na alta senan mananana al anti an mananana ang kanan kanan na ana ana ana ana ana ana                           |                                                                                                    |
| And the second second sec | · · · ·                                                                                                    |                                                                                                    | 6.101 2.4257E-03 3.1657E+0                                                   | 0 1                                                                                                    |                                                                                                    |                                                                                                    |
| and of particular and start and an and a start and a start and a start and a start and a start and a start and                                                                                                    |                                                                                                    |                                                                                                    | 6.401 2.5650E-03 3.3475E+0<br>6.701 2 7040E-03 3 5280E-0                     | 0                                                                                                    |                                                                                                    |                                                                                                    |
|                                                                                                    |                                                                                                    |                                                                                                    | 7.001 2.8427E-03 3.7100E+0                                                   | 0                                                                                                    |                                                                                                    |                                                                                                    |
|                                                                                                    | alar ta de San de la desta de la managementa de la desta de la desta de la desta de la desta de la desta de la<br>Tendera de la desta de la desta de la desta de la desta de la desta de la desta de la desta de la desta de la de |                                                                                                    | 7.301 2.9811E-03 3.8906E+0                                                   | 0                                                                                                    | Chan an Manutan yan ang sa dalayan santan kana ana ana ang sang sang sang sang sang                             | and a first part of the second standing of the global and an and a stand standing of the second standing of the                                                                                                    |
|                                                                                                    |                                                                                                    |                                                                                                    | 7.901 3.2570E-03 4.0709E+0                                                   | 0                                                                                                    |                                                                                                    |                                                                                                    |
|                                                                                                    |                                                                                                    | -                                                                                                    | 8.000 3.3023E-03 4.3099E+0                                                   | 01                                                                                                    | n ya ku wa ku na ku waka na kuku na kuku ku kuku ku kuku na kuku kuku                                           | in and an analysis of the second second second second second second second second second second second second s                                                                                                    |
|                                                                                                    |                                                                                                    |                                                                                                    |                                                                              |                                                                                                    |                                                                                                    |                                                                                                    |

| 1 | 2     |
|---|-------|
|   | lane. |

| M     |                            |
|-------|----------------------------|
| 0.401 | $4.4944522 \times 10^{-6}$ |
| 0.701 | $1.3723402 \times 10^{-5}$ |
| 1.001 | $2.7959653 \times 10^{-5}$ |
| 1.301 | 4.7190681×10 <sup>-5</sup> |
| 1.601 | $7.1403992 \times 10^{-5}$ |
| 1.901 | $1.0058712 \times 10^{-4}$ |
| 2.201 | $1.3472764 \times 10^{-4}$ |
| 2.501 | $1.7381316 \times 10^{-4}$ |
| 2.801 | $2.1783129 \times 10^{-4}$ |
| 3.101 | $2.667697 \times 10^{-4}$  |
| 3.401 | $3.2061609 \times 10^{-4}$ |
| 3.701 | $3.7935818 \times 10^{-4}$ |
| 4.001 | $4.4298372 \times 10^{-4}$ |
| 4.301 | $5.1148049 \times 10^{-4}$ |
| 4.601 | $5.8483632 \times 10^{-4}$ |
| 4.901 | $6.6303905 \times 10^{-4}$ |
| 5.201 | $7.4607655 \times 10^{-4}$ |
| 5.501 | $8.3393674 \times 10^{-4}$ |
| 5.801 | $9.2660754 \times 10^{-4}$ |
| 6.101 | $1.0240769 \times 10^{-3}$ |
| 6.401 | $1.1263329 \times 10^{-3}$ |
| 6.701 | 1.2333635×10 <sup>-3</sup> |
| 7.001 | $1.3451567 \times 10^{-3}$ |
| 7.301 | $1.4617007 \times 10^{-3}$ |
| 7.601 | $1.5829835 \times 10^{-3}$ |
| 7.901 | $1.7089934 \times 10^{-3}$ |
| 8.    | $1.751612 \times 10^{-3}$  |
| 8.001 | $1.7520451 \times 10^{-3}$ |

. . -

| an ta calantan da sa sa sa sa sa sa sa sa sa sa sa sa sa |     |      |            | n a construction de la construcción de la const | ali ti po ante de ante de ante de     | n a fa sheering sandaran a sa sa sa sa |
|----------------------------------------------------------|-----|------|------------|-------------------------------------------------|---------------------------------------|----------------------------------------|
|                                                          |     | Kr-  | . 85       |                                                 | aga bala ann an consta an An An An An | 1991                                   |
| ·                                                        |     |      | $\bigcirc$ | in and all most includes the                    | a fad aff fire - growing (1)          | alay samagan asalah di ku samah ma     |
| Sc                                                       | ena | io # | Z          |                                                 |                                       |                                        |

| Time  | Thyroid    | TEDE         |                                                                                                    |
|-------|------------|--------------|----------------------------------------------------------------------------------------------------|
| (hr)  | (rem)      | (rem)        |                                                                                                    |
| 0.000 | 0.0000E+00 | 0.0000E+00   | na h-sua ar a sigar ann ann an Artain an Artain ann an Artain ann an Artain Artain an Artain An Ann Ann An Ann                                                                                                    |
| 0.000 | 0.0000E+00 | 6.8972E-13   |                                                                                                    |
| 0.000 | 0.0000E+00 | 3.5437E-12   | and man to the stand particular property in the standard particular standard standard standards and standard st                                                                                                    |
| 0.001 | 0.0000E+00 | 3.7344E-11   |                                                                                                    |
| 0.401 | 0.0000E+00 | 4.4976E-06   |                                                                                                    |
| 0.701 | 0.0000E+00 | 1.3729E-05   | an an an an an an an an an an an an an a                                                                                                    |
| 1.001 | 0.0000E+00 | 2.7967E-05√  |                                                                                                    |
| 1.301 | 0.0000E+00 | 4.7199E-05   |                                                                                                    |
| 1.601 | 0.0000E+00 | 7.1414E-05   | A second to a second or second second sec             |
| 1.901 | 0.0000E+00 | 1.0060E-04   |                                                                                                    |
| 2.201 | 0.0000E+00 | 1.3474E-04 ✓ |                                                                                                    |
| 2.501 | 0.0000E+00 | 1.7383E-04   |                                                                                                    |
| 2.801 | 0.0000E+00 | 2.1784E-04   |                                                                                                    |
| 3.101 | 0.0000E+00 | 2.6678E-04 🗸 |                                                                                                    |
| 3.401 | 0.0000E+00 | 3.2063E-04   |                                                                                                    |
| 3.701 | 0.0000E+00 | 3.7937E-04   |                                                                                                    |
| 4.001 | 0.0000E+00 | 4.4300E-04 ∨ | <ul> <li>Discussion and a subsection of the second second secon<br/>second second second second second second second second second second second second second second second second second second second second second second second second second second second second second second second second second sec</li></ul> |
| 4.301 | 0.0000E+00 | 5.1149E-04   |                                                                                                    |
| 4.601 | 0.0000E+00 | 5.8485E-04   | Прамочу чалов, молосили на почата учи ча с раздужива римски почата на рокати програм програма и програма и програма                                                                                                    |
| 4.901 | 0.0000E+00 | 6.6305E-04   |                                                                                                    |
| 5.201 | 0.0000E+00 | 7.4609E-04   |                                                                                                    |
| 5.501 | 0.0000E+00 | 8.3394E-04   | n - Server and a state of the server and the state of the state of the          |
| 5.801 | 0.0000E+00 | 9.2661E-04   | -                                                                                                    |
| 6.101 | 0.0000E+00 | 1.0241E-03∨  |                                                                                                    |
| 6.401 | 0.0000E+00 | 1.1263E-03   | Provinsi ana ana falanda kaong sing na na pana na manana na kaona na manana ang kaona na manana ang kaona na manana na manana ang kaona na manana na man                                                                                                    |
| 6.701 | 0.0000E+00 | 1.2334E-03   |                                                                                                    |
| 7.001 | 0.0000E+00 | 1.3452E-03   | province and a statement of the statement of the                                                                                                    |
| 7.301 | 0.0000E+00 | 1.4617E-03   |                                                                                                    |
| 7.601 | 0.0000E+00 | 1.5830E-03   |                                                                                                    |
| 7.901 | 0.0000E+00 | 1.7090E-03   | an a summing a part of more than a part of the part more subject to be the other of the                                                                                                    |
| 8.000 | 0.0000E+00 | 1.7515E-03 V |                                                                                                    |
|       |            |              | +                                                                                                    |

05/28/2009 Julgrace

a – a naj ku ku ku ku kaj kaj di - a den sekon ku k

| •                                                                                                    |                                                                                                    |                                                                                                    |                                     | 13                                                                                                    |
|----------------------------------------------------------------------------------------------------|----------------------------------------------------------------------------------------------------|----------------------------------------------------------------------------------------------------|-------------------------------------|----------------------------------------------------------------------------------------------------|
| D'                                                                                                    | 5/28/2009 Jula                                                                                                    | Alle .                                                                                                    |                                     |                                                                                                    |
|                                                                                                    |                                                                                                    |                                                                                                    | 0.401                               | $5.0921819 \times 10^{-2}$                                                                                      |
|                                                                                                    | E E                                                                                                    | $\frown$                                                                                                    | 0.701                               | $1.5548529 \times 10^{-1}$                                                                                      |
| and the second second second                                                                                                    | ut t                                                                                                    |                                                                                                    | 1.001                               | $3.1678142 \times 10^{-1}$                                                                                      |
| 1                                                                                                    |                                                                                                    | (90(B))                                                                                                    | 1.301                               | $5.3466845 \times 10^{-1}$                                                                                      |
| 0.401                                                                                                    | $3.9025553 \times 10^{-5}$                                                                                                    | 510                                                                                                    | 1.601                               | $8.0900499 \times 10^{-1}$                                                                                      |
| 0.701                                                                                                    | $1.1916109 \times 10^{-4}$                                                                                                    |                                                                                                    | 1.901                               | 1.13965                                                                                                    |
| 1.001                                                                                                    | $2.427755 \times 10^{-4}$                                                                                                    | (cenerio #2                                                                                                    | 2.201                               | 1.5264628                                                                                                    |
| 1.301                                                                                                    | $4.0976015 \times 10^{-4}$                                                                                                    |                                                                                                    | 2.801                               | 2.4680307                                                                                                    |
| 1.601                                                                                                    | $6.2000667 \times 10^{-4}$                                                                                                    |                                                                                                    | 3.101                               | 3.0225062                                                                                                    |
| 1.901                                                                                                    | $8.7340698 \times 10^{-4}$                                                                                                    |                                                                                                    | 3.401                               | 3.6325901                                                                                                    |
| 2.201                                                                                                    | $1.1698532 \times 10^{-3}$                                                                                                    |                                                                                                    | 3.701                               | 4.2981437                                                                                                    |
| 2.501                                                                                                    | $1.5092379 \times 10^{-3}$                                                                                                    | алан жана да армана имиа каки каки каки каки каки каки как                                                                                                    | 4.301                               | 5.7951056                                                                                                    |
| 2.801                                                                                                    | $1.8914537 \times 10^{-3}$                                                                                                    |                                                                                                    | 4.601                               | 6.6262377                                                                                                    |
| 3.101                                                                                                    | $2.3163936 \times 10^{-3}$                                                                                                    |                                                                                                    | <b>4.901</b>                        | 7.512287                                                                                                    |
| 3.401                                                                                                    | $2.7839508 \times 10^{-3}$                                                                                                    | $M \mid EDE \longrightarrow$                                                                                                    | 5.501                               | 9.4485891                                                                                                    |
| 3.701                                                                                                    | $3.294019 \times 10^{-3}$                                                                                                    | ana ang ang ang ang ang ang ang ang ang                                                                                                    | 5.801                               | $1.0498568 \times 10^{1}$                                                                                       |
| 4.001                                                                                                    | $3.8464917 \times 10^{-3}$                                                                                                    |                                                                                                    | 6.101                               | $1.1602918 \times 10^{1}$                                                                                       |
| 4.301                                                                                                    | $4.4412632 \times 10^{-3}$                                                                                                    |                                                                                                    | 6.401                               | $1.2761502 \times 10^{1}$                                                                                       |
| 4.601                                                                                                    | $5.0782277 \times 10^{-3}$                                                                                                    |                                                                                                    | 6.701                               | $1.3974186 \times 10^{1}$                                                                                       |
| 4.901                                                                                                    | $5.7572798 \times 10^{-3}$                                                                                                    |                                                                                                    | 7.001                               | $1.5240833 \times 10^{1}$                                                                                       |
| 5.201                                                                                                    | $6.4783143 \times 10^{-3}$                                                                                                    | and a stand stand and a stand of some of a construction of a stand stand stand stand stands and and stands stand stands and stand stands and stands                                                                                                    | 7.301                               | $1.656131 \times 10^{1}$                                                                                        |
| 5.501                                                                                                    | $7.2412264 \times 10^{-3}$                                                                                                    |                                                                                                    | 7.601                               | $1.7935481 \times 10^{1}$                                                                                       |
| 5.801                                                                                                    | 8.0459113×10 <sup>-3</sup>                                                                                                    | а слад бала мамлана а амалияния нима ни са са са са са са са са самание с ни ни ни ни ни са са са са са са са о<br>С                                                                                                    | 7.901                               | $1.9363212 \times 10^{1}$                                                                                       |
| 6.101                                                                                                    | 8.8922648×10 <sup>-3</sup>                                                                                                    |                                                                                                    | 8.                                  | $1.9846094 \times 10^{1}$                                                                                       |
| 6.401                                                                                                    | $9.7801827 \times 10^{-3}$                                                                                                    | (a) y substantia and and the set of the set of the s | 8.001                               | $1.9851002 \times 10^{1}$                                                                                       |
| 6.701                                                                                                    | $1.0709561 \times 10^{-2}$                                                                                                    | Time Thyroid TEDE                                                                                                    |                                     |                                                                                                    |
| 7.001                                                                                                    | $1.1680297 \times 10^{-2}$                                                                                                    | 0.000 0.0000E+00 0.0000E+00                                                                                                    |                                     |                                                                                                    |
| 7.301                                                                                                    | $1.2692286 \times 10^{-2}$                                                                                                    | 0.000 5.9891E-12 7.8148E-09                                                                                                    |                                     | n an an the state and an an an an an an an an an an an an an                                                    |
| 7.601                                                                                                    | $1.3745425 \times 10^{-2}$                                                                                                    | $0.001 \ 3.2427E-10 \ 4.2312E-07$                                                                                                    |                                     |                                                                                                    |
| 7.901                                                                                                    | $1.4839613 \times 10^{-1}$                                                                                                    | 0.401 3.9055E-05 5.0960E-02                                                                                                    | and the second second second second | n na sana ana sa sa sana ang sa sana ang sana ang sa sa sa sa sa sa sa sa sa sa sa sa sa                        |
| 8.                                                                                                    | $1.5209685 \times 10^{-2}$                                                                                                    | $1.001 \ 2.4285E-04 \ 3.1689E-01 \checkmark$                                                                                                    |                                     |                                                                                                    |
| 8.001                                                                                                    | 1.5213446×10                                                                                                    | 1.301 4.0986E-04 5.3482E-01                                                                                                    |                                     | างการการการการการการการที่สารสุดการการการการการการการการการการการการการก                                        |
|                                                                                                    |                                                                                                    | 1.601 6.2013E-04 8.0921E-01<br>1.901 8.7356E-04 1.1399E+00                                                                                                    |                                     |                                                                                                    |
| we we and the test of the                                                                                                    | 2. Sol. 20, a more do real of physical and and an end of the End of a particle of an end of the physical of a first second of the physical of the physical     | 2.201 1.1700E-03 1.5268E+00V                                                                                                    |                                     | a na marana na kanya na manana manana kanya na na kanya na kanya na mana na mana na manana mana mana            |
|                                                                                                    |                                                                                                    | 2.501 1.5095E-03 1.9698E+00<br>2.801 1.8917E-03 2.4686E+00                                                                                                    |                                     |                                                                                                    |
| application and a spin of the state of the                                                                                                    | n an an an an an an an an an an an an an                                                                                                    | 3.101 2.3167E-03 3.0232E+00 V                                                                                                    |                                     |                                                                                                    |
|                                                                                                    |                                                                                                    | 3.401 2.7843E-03 3.6335E+00<br>3.701 3.2944E-03 4.2992E+00                                                                                                    |                                     | an an an an an an an an an an an an an a                                                                        |
| and the second second s | na na mana na mangkangkan na mana na pinang di kang di kang mana na akan na mangkan na mangkang na mang ng                                                                                                    | 4.001 3.8470E-03 5.0203E+00V                                                                                                    |                                     |                                                                                                    |
|                                                                                                    |                                                                                                    | 4.301 4.4418E-03 5.7966E+00<br>4 601 5 0789E-03 6 6280E+00                                                                                                    |                                     | а сооружанием станция на соор маластия — сера соона стан. По сооружение с                                       |
| and the set of the set of the set | n man ananangan kalipan pangan kanangan pangan kanangan pangan pangan pangan kanangan kalipan kananan kanangan                                                                                                    | 4.901 5.7580E-03 7.5144E+00                                                                                                    |                                     |                                                                                                    |
|                                                                                                    | and the second state of the second state of th | 5.201 6.4791E-03 8.4556E+00∨<br>5.501 7.2421E-03 8.4514E+00                                                                                                    |                                     | an an an an an an an an an an an an an a                                                                        |
|                                                                                                    |                                                                                                    | 5.801 8.0469E-03 1.0502E+01                                                                                                    |                                     |                                                                                                    |
| $\mathrm{PREW}_{\mathrm{pr}}  \mathrm{Sola} = 0  \mathrm{Pr}$                                                                                                    | a na an an an ann an an ann an an an an                                                                                                    | 6.101 8.8934E-03 1.1607E+01                                                                                                    |                                     | and a second and a second second second second second second second second second second second second second s |
|                                                                                                    |                                                                                                    | 6.701 1.0711E-02 1.3979E+01                                                                                                    |                                     |                                                                                                    |
| Refuglions and a second second second                                                                                                    | والمعادية المتعادين المتعادين والمراجع والمراجع والمتعاد المراجع                                                                                                    | 7.001 1.1682E-02 1.5246E+01                                                                                                    |                                     |                                                                                                    |
|                                                                                                    |                                                                                                    | 7.601 1.3747E-02 1.6567E+01<br>7.601 1.3747E-02 1.7942E+01                                                                                                    |                                     |                                                                                                    |
| 100 yr 10 yr 10 y 10 y 10 y 10 y                                                                                                    | ی دیکھ ایک ایک ایک ایک ایک ایک ایک ایک ایک ایک                                                                                                    | 7.901 1.4842E-02 1.9371E+01                                                                                                    |                                     |                                                                                                    |
|                                                                                                    |                                                                                                    | 8.000 1.5211E-02 1.9853E+01V                                                                                                    |                                     |                                                                                                    |

14

|       | MT                         |
|-------|----------------------------|
| 0.401 | $1.43722 \times 10^{-5}$   |
| 0.701 | $4.0057159 \times 10^{-5}$ |
| 1.001 | $7.4827476 \times 10^{-5}$ |
| 1.301 | $1.1628908 \times 10^{-4}$ |
| 1.601 | 1.6266851×10 <sup>-4</sup> |
| 1.901 | $2.1265204 \times 10^{-4}$ |
| 2.201 | $2.6526654 \times 10^{-4}$ |
| 2.501 | $3.1979119 \times 10^{-4}$ |
| 2.801 | 3.7569209×10 <sup>-4</sup> |
| 3.101 | $4.3257383 \times 10^{-4}$ |
| 3.401 | $4.9014356 \times 10^{-4}$ |
| 3.701 | $5.4818444 \times 10^{-4}$ |
| 4.001 | $6.0653592 \times 10^{-4}$ |
| 4.301 | $6.6507916 \times 10^{-4}$ |
| 4.601 | $7.2372623 \times 10^{-4}$ |
| 4.901 | $7.8241205 \times 10^{-4}$ |
| 5.201 | $8.4108855 \times 10^{-4}$ |
| 5.501 | $8.9972018 \times 10^{-4}$ |
| 5.801 | $9.582807 \times 10^{-4}$  |
| 6.101 | $1.0167508 \times 10^{-3}$ |
| 6.401 | $1.0751162 \times 10^{-3}$ |
| 6.701 | $1.1333665 \times 10^{-3}$ |
| 7.001 | $1.191494 \times 10^{-3}$  |
| 7.301 | $1.2494932 \times 10^{-3}$ |
| 7.601 | $1.30736 \times 10^{-3}$   |
| 7.901 | $1.3650916 \times 10^{-3}$ |
| 8.    | $1.3841129 \times 10^{-3}$ |
| 8.001 | $1.384305 \times 10^{-3}$  |
|       |                            |

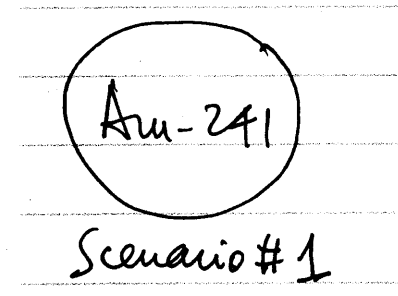

|                                                                                                    | 1                                      |
|----------------------------------------------------------------------------------------------------|----------------------------------------|
| a a construction and a construction and a construction and a construction and and and a construction and a const                                                                                                    | 0.401                                  |
|                                                                                                    | 0.701                                  |
|                                                                                                    | 1.001                                  |
|                                                                                                    | 1.301                                  |
|                                                                                                    | 1.601                                  |
| սույն է երկը չելի դերեցցել հետու ու հեղջը չու չել են հետոտես հետ չետեցնել վեպրոտը արցերտուստաներությունը, հետոն                                                                                                    | 1 901                                  |
|                                                                                                    | 2.001                                  |
| анданда алан калан кылдыктан алан алан калан калан калан калар талар калар калан калан калан калан калан калан<br>Калан калан калан калан калан калан калан калан калан калан калан калан калан калан калан калан калан калан кал                                                                                                    | 2.201                                  |
|                                                                                                    | 2.501                                  |
| а стадована с уколого си из и из и изила с на селинието на римоте са биванието повена и не дибу 40.44.144.1.144.1                                                                                                    | 2.801                                  |
|                                                                                                    | 3.101                                  |
|                                                                                                    | 3,401                                  |
|                                                                                                    | 3 701                                  |
| ана ана ана ана ана ана ана ана ана ана                                                                                                    | 3.701                                  |
|                                                                                                    | 4.001                                  |
|                                                                                                    | 4.301                                  |
| an an an an an an an an an an an an an a                                                                                                    | 4.601                                  |
|                                                                                                    | 4.901                                  |
| n – a data na ang mangkangkangkangkangkangkangkangkangkangk                                                                                                    | 5.201                                  |
|                                                                                                    | 5.201                                  |
|                                                                                                    | 5.501                                  |
|                                                                                                    | 5.801                                  |
|                                                                                                    | 6.101                                  |
|                                                                                                    | 6.401                                  |
|                                                                                                    | 6.701                                  |
|                                                                                                    | 7.001                                  |
|                                                                                                    | /.001                                  |
|                                                                                                    | 7 201                                  |
|                                                                                                    | 7.301                                  |
| Time Thyroid TEDE<br>(hr) (rem) (rem)                                                                                                    | 7.301<br>7.601                         |
| Time Thyroid TEDE<br>(hr) (rem) (rem)<br>0.000 0.0000E+00 0.0000E+00                                                                                                    | 7.301<br>7.601<br>7.901                |
| Time Thyroid TEDE<br>(hr) (rem) (rem)<br>0.000 0.0000E+00 0.0000E+00<br>0.000 2.5100E-12 1.8825E-07                                                                                                    | 7.301<br>7.601<br>7.901<br>8.          |
| WAL           Time         Thyroid         TEDE           (hr)         (rem)         (rem)           0.000         0.0000E+00         0.0000E+00           0.000         2.5100E-12         1.8825E-07           0.000         1.2895E-11         9.6714E-07                                                                                                    | 7.301<br>7.601<br>7.901<br>8.<br>8.001 |
| WAL           Time         Thyroid         TEDE           (hr)         (rem)         (rem)           0.000         0.0000E+00         0.0000E+00           0.000         2.5100E-12         1.8825E-07           0.000         1.2895E-11         9.6714E-07           0.001         1.3585E-10         1.0189E-05           0.401         1.4356E-05         1.075E+00                                                                                                    | 7.301<br>7.601<br>7.901<br>8.<br>8.001 |
| WAL           Time         Thyroid         TEDE           (hr)         (rem)         (rem)           0.000         0.0000E+00         0.0000E+00           0.000         2.5100E-12         1.8825E-07           0.000         1.2895E-11         9.6714E-07           0.001         1.3585E-10         1.0189E-05           0.401         1.4326E-05         1.0745E+00           0.701         3.9987E-05         2.9990E+00                                                                                                    | 7.301<br>7.601<br>7.901<br>8.<br>8.001 |
| WAL           Time         Thyroid         TEDE           (hr)         (rem)         (rem)           0.000         0.0000E+00         0.0000E+00           0.000         2.5100E-12         1.8825E-07           0.000         1.2895E-11         9.6714E-07           0.001         1.3585E-10         1.0189E-05           0.401         1.4326E-05         1.0745E+00           0.701         3.9987E-05         2.9990E+00           1.001         7.4739E-05         5.6054E+00                                                                                                    | 7.301<br>7.601<br>7.901<br>8.<br>8.001 |
| WAL           Time         Thyroid         TEDE           (hr)         (rem)         (rem)           0.000         0.0000E+00         0.0000E+00           0.000         2.5100E-12         1.8825E-07           0.000         1.2895E-11         9.6714E-07           0.001         1.3585E-10         1.0189E-05           0.401         1.4326E-05         1.0745E+00           0.701         3.9987E-05         2.9990E+00           1.001         7.4739E-05         5.6054E+00           1.301         1.1619E-04         8.7141E+00                                                                                                    | 7.301<br>7.601<br>7.901<br>8.<br>8.001 |
| WKL           Time         Thyroid         TEDE           (hr)         (rem)         (rem)           0.000         0.0000E+00         0.0000E+00           0.000         2.5100E-12         1.8825E-07           0.000         1.2895E-11         9.6714E-07           0.001         1.3585E-10         1.0189E-05           0.401         1.4326E-05         1.0745E+00           0.701         3.9987E-05         2.9990E+00           1.001         7.4739E-05         5.6054E+00           1.301         1.1619E-04         8.7141E+00           1.601         1.6256E-04         1.2192E+01                                                                                                    | 7.301<br>7.601<br>7.901<br>8.<br>8.001 |
| WKL           Time         Thyroid         TEDE           (hr)         (rem)         (rem)           0.000         0.0000E+00         0.0000E+00           0.000         2.5100E-12         1.8825E-07           0.000         1.2895E-11         9.6714E-07           0.001         1.3585E-10         1.0189E-05           0.401         1.4326E-05         1.0745E+00           0.701         3.9987E-05         2.9990E+00           1.001         7.4739E-05         5.6054E+00           1.301         1.619E-04         8.7141E+00           1.601         1.6256E-04         1.2192E+01           1.901         2.1253E-04         1.5940E+01           2.201         2.6514E-04         1.9886E+01                                                                                                    | 7.301<br>7.601<br>7.901<br>8.<br>8.001 |
| WAL           Time         Thyroid         TEDE           (hr)         (rem)         (rem)           0.000         0.0000E+00         0.0000E+00           0.000         2.5100E-12         1.8825E-07           0.000         1.2895E-11         9.6714E-07           0.001         1.3585E-10         1.0189E-05           0.401         1.4326E-05         1.0745E+00           0.701         3.9987E-05         2.9990E+00           1.001         7.4739E-05         5.6054E+00           1.301         1.1619E-04         8.7141E+00           1.601         1.6256E-04         1.2192E+01           1.901         2.1253E-04         1.5940E+01           2.201         2.6514E-04         1.9886E+01           2.501         3.1966E-04         2.3975E+01                                                                                                    | 7.301<br>7.601<br>7.901<br>8.<br>8.001 |
| WAL           Time         Thyroid         TEDE           (hr)         (rem)         (rem)           0.000         0.0000E+00         0.0000E+00           0.000         2.5100E-12         1.8825E-07           0.000         1.2895E-11         9.6714E-07           0.001         1.2895E-11         9.6714E-07           0.001         1.3585E-10         1.0189E-05           0.401         1.4326E-05         1.0745E+00           0.701         3.9987E-05         2.9990E+00           1.001         7.4739E-05         5.6054E+00 \vee           1.301         1.1619E-04         8.7141E+00           1.601         1.6256E-04         1.2192E+01           1.901         2.1253E-04         1.5940E+01           2.201         2.6514E-04         1.9886E+01 \vee           2.501         3.1966E-04         2.3975E+01           2.801         3.7556E-04         2.8167E+01                                                                                                    | 7.301<br>7.601<br>7.901<br>8.<br>8.001 |
| WAL           Time         Thyroid         TEDE           (hr)         (rem)         (rem)           0.000         0.0000E+00         0.0000E+00           0.000         2.5100E-12         1.8825E-07           0.000         1.2895E-11         9.6714E-07           0.001         1.3585E-10         1.0189E-05           0.401         1.4326E-05         1.0745E+00           0.701         3.9987E-05         2.9990E+00           1.001         7.4739E-05         5.6054E+00 \sqccolor           1.301         1.1619E-04         8.7141E+00           1.601         1.6256E-04         1.2192E+01           1.901         2.1253E-04         1.5940E+01           2.201         2.6514E-04         1.9886E+01 \sqccolor           2.501         3.1966E-04         2.3975E+01           2.801         3.7556E-04         2.8167E+01           3.101         4.3244E-04         3.2433E+01 \sqccolor                                                                                                    | 7.301<br>7.601<br>7.901<br>8.<br>8.001 |
| WAL           Time         Thyroid         TEDE           (hr)         (rem)         (rem)           0.000         0.0000E+00         0.0000E+00           0.000         2.5100E-12         1.8825E-07           0.000         1.2895E-11         9.6714E-07           0.001         1.3585E-10         1.0189E-05           0.401         1.4326E-05         1.0745E+00           0.701         3.9987E-05         2.9990E+00           1.001         7.4739E-05         5.6054E+00           1.301         1.619E-04         8.7141E+00           1.601         1.6256E-04         1.2192E+01           1.901         2.1253E-04         1.5940E+01           2.201         2.6514E-04         1.9886E+01           2.501         3.1966E-04         2.3975E+01           2.801         3.7556E-04         2.8167E+01           3.101         4.3244E-04         3.2433E+01           3.401         4.9001E-04         3.6751E+01                                                                                                    | 7.301<br>7.601<br>7.901<br>8.<br>8.001 |
| WAL           Time         Thyroid         TEDE           (hr)         (rem)         (rem)           0.000         0.0000E+00         0.0000E+00           0.000         2.5100E-12         1.8825E-07           0.000         1.2895E-11         9.6714E-07           0.001         1.2895E-10         1.0189E-05           0.401         1.4326E-05         1.0745E+00           0.701         3.9987E-05         2.9990E+00           1.001         7.4739E-05         5.6054E+00           1.301         1.1619E-04         8.7141E+00           1.601         1.6256E-04         1.2192E+01           1.901         2.1253E-04         1.5940E+01           2.201         2.6514E-04         1.9886E+01           2.501         3.1966E-04         2.3975E+01           2.801         3.7556E-04         2.8167E+01           3.101         4.3244E-04         3.2433E+01           3.401         4.9001E-04         3.6751E+01           3.701         5.4805E-04         4.1104E+01           4.001         6.0640E-04         4.5480E+01                                                       | 7.301<br>7.601<br>7.901<br>8.<br>8.001 |
| WAL           Time         Thyroid         TEDE           (hr)         (rem)         (rem)           0.000         0.0000E+00         0.0000E+00           0.000         2.5100E-12         1.8825E-07           0.000         1.2895E-11         9.6714E-07           0.001         1.2895E-11         9.6714E-07           0.001         1.3585E-10         1.0189E-05           0.401         1.4326E-05         1.0745E+00           0.701         3.9987E-05         2.9990E+00           1.001         7.4739E-05         5.6054E+00           1.301         1.1619E-04         8.7141E+00           1.601         1.6256E-04         1.2192E+01           1.901         2.1253E-04         1.5940E+01           2.201         2.6514E-04         1.9886E+01           2.501         3.1966E-04         2.3975E+01           2.801         3.7556E-04         2.8167E+01           3.101         4.3244E-04         3.2433E+01           3.401         4.9001E-04         3.6751E+01           3.701         5.4805E-04         4.1104E+01           4.001         6.0640E-04         4.9871E+01 | 7.301<br>7.601<br>7.901<br>8.<br>8.001 |
| WALTimeThyroidTEDE $(hr)$ $(rem)$ $(rem)$ $0.000$ $0.0000E+00$ $0.0000E+00$ $0.000$ $2.5100E-12$ $1.8825E-07$ $0.000$ $1.2895E-11$ $9.6714E-07$ $0.001$ $1.3585E-10$ $1.0189E-05$ $0.401$ $1.4326E-05$ $1.0745E+00$ $0.701$ $3.9987E-05$ $2.9990E+00$ $1.001$ $7.4739E-05$ $5.6054E+00 \lor$ $1.301$ $1.1619E-04$ $8.7141E+00$ $1.601$ $1.6256E-04$ $1.2192E+01$ $1.901$ $2.1253E-04$ $1.5940E+01$ $2.201$ $2.6514E-04$ $1.9886E+01\checkmark$ $2.501$ $3.1966E-04$ $2.3975E+01$ $2.801$ $3.7556E-04$ $2.8167E+01$ $3.101$ $4.3244E-04$ $3.2433E+01\checkmark$ $3.401$ $4.9001E-04$ $3.6751E+01$ $3.701$ $5.4805E-04$ $4.1104E+01$ $4.001$ $6.0640E-04$ $4.9871E+01$ $4.301$ $6.6494E-04$ $4.9871E+01$                                                                                                    | 7.301<br>7.601<br>7.901<br>8.<br>8.001 |
| WALTimeThyroidTEDE $(hr)$ $(rem)$ $(rem)$ $0.000$ $0.0000E+00$ $0.0000E+00$ $0.000$ $2.5100E-12$ $1.8825E-07$ $0.000$ $1.2895E-11$ $9.6714E-07$ $0.001$ $1.2895E-11$ $9.6714E-07$ $0.001$ $1.3585E-10$ $1.0189E-05$ $0.401$ $1.4326E-05$ $1.0745E+00$ $0.701$ $3.9987E-05$ $2.9990E+00$ $1.001$ $7.4739E-05$ $5.6054E+00 \lor$ $1.301$ $1.1619E-04$ $8.7141E+00$ $1.601$ $1.6256E-04$ $1.2192E+01$ $1.901$ $2.1253E-04$ $1.5940E+01$ $2.201$ $2.6514E-04$ $1.9886E+01\checkmark$ $2.501$ $3.1966E-04$ $2.3975E+01$ $2.801$ $3.7556E-04$ $2.8167E+01$ $3.101$ $4.3244E-04$ $3.2433E+01\checkmark$ $3.401$ $4.9001E-04$ $3.6751E+01$ $3.701$ $5.4805E-04$ $4.1104E+01$ $4.001$ $6.6494E-04$ $4.9871E+01$ $4.301$ $6.6494E-04$ $4.9871E+01$ $4.601$ $7.2359E-04$ $5.4269E+01$ $4.901$ $7.8227E-04$ $5.8670E+01$                                                                                                    | 7.301<br>7.601<br>7.901<br>8.<br>8.001 |
| WALTimeThyroidTEDE $(hr)$ $(rem)$ $(rem)$ $0.000$ $0.0000E+00$ $0.0000E+00$ $0.000$ $2.5100E-12$ $1.8825E-07$ $0.000$ $1.2895E-11$ $9.6714E-07$ $0.001$ $1.3585E-10$ $1.0189E-05$ $0.401$ $1.4326E-05$ $1.0745E+00$ $0.701$ $3.9987E-05$ $2.9990E+00$ $1.001$ $7.4739E-05$ $5.6054E+00 \checkmark$ $1.301$ $1.1619E-04$ $8.7141E+00$ $1.601$ $1.6256E-04$ $1.2192E+01$ $1.901$ $2.1253E-04$ $1.5940E+01$ $2.201$ $2.6514E-04$ $1.9886E+01\checkmark$ $2.501$ $3.1966E-04$ $2.3975E+01$ $2.801$ $3.7556E-04$ $2.8167E+01$ $3.101$ $4.3244E-04$ $3.2433E+01\checkmark$ $3.401$ $4.9001E-04$ $3.6751E+01$ $3.701$ $5.4805E-04$ $4.1104E+01$ $4.001$ $6.6494E-04$ $4.9871E+01$ $4.301$ $6.6494E-04$ $4.9871E+01$ $4.901$ $7.8227E-04$ $5.8670E+01$ $5.201$ $8.4095E-04$ $6.3071E+01\checkmark$                                                                                                    | 7.301<br>7.601<br>7.901<br>8.<br>8.001 |
| WALTimeThyroidTEDE $(hr)$ $(rem)$ $(rem)$ 0.0000.0000E+000.0000E+000.0002.5100E-121.8825E-070.0011.2895E-119.6714E-070.0011.3585E-101.0189E-050.4011.4326E-051.0745E+000.7013.9987E-052.9990E+001.0017.4739E-055.6054E+00 $\checkmark$ 1.3011.1619E-048.7141E+001.6011.6256E-041.2192E+011.9012.1253E-041.5940E+012.2012.6514E-041.9886E+01 $\checkmark$ 2.5013.1966E-042.3975E+012.8013.7556E-042.8167E+013.1014.3244E-043.2433E+01 $\checkmark$ 3.4014.9001E-043.6751E+013.7015.4805E-044.1104E+01 $\checkmark$ 4.3016.6494E-044.9871E+014.6017.2359E-045.4269E+014.9017.8227E-045.8670E+015.2018.4095E-046.3071E+01 $\checkmark$ 5.8019.5814E-047.1861E+01                                                                                                    | 7.301<br>7.601<br>7.901<br>8.<br>8.001 |
| WALTimeThyroidTEDE $(hr)$ $(rem)$ $(rem)$ 0.0000.0000E+000.0000E+000.0002.5100E-121.8825E-070.0011.2895E-119.6714E-070.0011.3585E-101.0189E-050.4011.4326E-051.0745E+000.7013.9987E-055.6054E+00 $\checkmark$ 1.3011.1619E-048.7141E+001.6011.6256E-041.2192E+011.9012.1253E-041.5940E+012.2012.6514E-041.9886E+01 $\checkmark$ 2.5013.1966E-042.3975E+012.8013.7556E-042.8167E+013.1014.3244E-043.2433E+01 $\checkmark$ 3.4014.9001E-043.6751E+013.7015.4805E-044.1104E+014.0016.6494E-044.9871E+014.3016.6494E-045.4269E+014.9017.8227E-045.8670E+015.2018.4095E-046.3071E+01 $\checkmark$ 5.5018.9958E-046.7469E+015.8019.5814E-047.1861E+016.1011.0166E-037.6246E+01 $\checkmark$                                                                                                    | 7.301<br>7.601<br>7.901<br>8.<br>8.001 |
| WALTimeThyroidTEDE $(hr)$ $(rem)$ $(rem)$ 0.0000.0000E+000.0000E+000.0002.5100E-121.8825E-070.0001.2895E-119.6714E-070.0011.3585E-101.0189E-050.4011.4326E-051.0745E+000.7013.9987E-052.9990E+001.0017.4739E-055.6054E+001.3011.1619E-048.7141E+001.6011.6256E-041.2192E+011.9012.1253E-041.5940E+012.2012.6514E-041.9886E+012.5013.1966E-042.3975E+012.8013.7556E-042.8167E+013.1014.3244E-043.2433E+013.4014.9001E-043.6751E+013.7015.4805E-044.1104E+014.0016.0640E-044.9871E+014.3016.6494E-044.9871E+014.9017.8227E-045.8670E+015.2018.4095E-046.3071E+015.5018.9958E-046.7469E+015.8019.5814E-047.1861E+016.1011.0166E-037.6246E+016.4011.0750E-038.0623E+01                                                                                                    | 7.301<br>7.601<br>7.901<br>8.<br>8.001 |
| WALTimeThyroidTEDE $(hr)$ $(rem)$ $(rem)$ 0.0000.0000E+000.0000E+000.0002.5100E-121.8825E-070.0011.2895E-119.6714E-070.0011.3585E-101.0189E-050.4011.4326E-051.0745E+000.7013.9987E-052.9990E+001.0017.4739E-055.6054E+001.3011.1619E-048.7141E+001.6011.6256E-041.2192E+011.9012.1253E-041.5940E+012.2012.6514E-041.9886E+012.5013.1966E-042.3975E+012.8013.7556E-042.8167E+013.1014.3244E-043.2433E+013.4014.9001E-043.6751E+013.7015.4805E-044.1104E+014.0016.6494E-044.9871E+014.6017.2359E-045.4269E+014.9017.8227E-045.8670E+015.2018.4095E-046.3071E+015.8019.5814E-047.1861E+016.1011.0166E-037.6246E+016.4011.0750E-038.0623E+016.7011.1332E-038.4992E+017.2011.147E-022.025E-04                                                                                                    | 7.301<br>7.601<br>7.901<br>8.<br>8.001 |
| WALTimeThyroidTEDE $(hr)$ $(rem)$ $(rem)$ 0.0000.0000E+000.0000E+000.0002.5100E-121.8825E-070.0011.2895E-119.6714E-070.0011.3585E-101.0189E-050.4011.4326E-051.0745E+000.7013.9987E-052.9990E+001.0017.4739E-055.6054E+001.3011.1619E-048.7141E+001.6011.6256E-041.2192E+011.9012.1253E-041.5940E+012.2012.6514E-041.9886E+012.5013.1966E-042.3975E+012.8013.7556E-042.8167E+013.1014.3244E-043.2433E+013.4014.9001E-043.6751E+013.7015.4805E-044.1104E+014.0016.6494E-044.9871E+014.3016.6494E-044.9871E+014.3015.4805E-046.3071E+015.5018.9958E-046.7469E+015.8019.5814E-047.1861E+016.1011.0166E-037.6246E+016.4011.0750E-038.0623E+016.7011.1332E-038.4992E+017.0011.1914E-038.9352E+017.011.2494E-039.3701E+01                                                                                                    | 7.301<br>7.601<br>7.901<br>8.<br>8.001 |
| WALTimeThyroidTEDE $(hr)$ $(rem)$ $(rem)$ 0.0000.0000E+000.0000E+000.0002.5100E-121.8825E-070.0001.2895E-119.6714E-070.0011.3585E-101.0189E-050.4011.4326E-051.0745E+000.7013.9987E-052.9990E+001.0017.4739E-055.6054E+00 $\checkmark$ 1.3011.1619E-048.7141E+001.6011.6256E-041.2192E+011.9012.1253E-041.5940E+012.2012.6514E-041.9886E+01 $\checkmark$ 2.5013.1966E-042.3975E+012.8013.7556E-042.8167E+013.1014.3244E-043.2433E+01 $\checkmark$ 3.4014.9001E-043.6751E+013.7015.4805E-044.1104E+014.0016.6494E-044.9871E+014.3016.6494E-044.9871E+014.3017.8227E-045.8670E+015.5018.9958E-046.3071E+01 $\checkmark$ 5.5018.9958E-046.7469E+015.8019.5814E-047.1861E+016.4011.0750E-038.0623E+016.4011.0750E-038.0523E+017.0011.1914E-038.9352E+017.3011.2494E-039.3701E+017.6011.3072E-039.8041E+01                                                                                                    | 7.301<br>7.601<br>7.901<br>8.<br>8.001 |
| WALTimeThyroidTEDE $(hr)$ $(rem)$ $(rem)$ 0.0000.0000E+000.0000E+000.0002.5100E-121.8825E-070.0001.2895E-119.6714E-070.0011.3585E-101.0189E-050.4011.4326E-051.0745E+000.7013.9987E-052.9990E+001.0017.4739E-055.6054E+00 $\checkmark$ 1.3011.1619E-048.7141E+001.6011.6256E-041.2192E+011.9012.1253E-041.5940E+012.2012.6514E-041.9886E+01 $\checkmark$ 2.5013.1966E-042.3975E+012.8013.7556E-042.8167E+013.1014.3244E-043.2433E+01 $\checkmark$ 3.4014.9001E-043.6751E+013.7015.4805E-044.1104E+014.0016.6494E-044.9871E+014.3016.6494E-044.9871E+014.3016.6494E-044.9871E+015.5018.9958E-046.3071E+01 $\checkmark$ 5.5018.9958E-046.3071E+01 $\checkmark$ 5.5018.9958E-047.469E+015.5018.9958E-047.6246E+01 $\checkmark$ 5.5011.0166E-037.6246E+01 $\checkmark$ 6.4011.0750E-038.0623E+016.7011.1322E-038.4992E+017.3011.2494E-039.3701E+017.3011.2494E-039.3701E+017.9011.3650E-031.0237E+02                                                                                                    | 7.301<br>7.601<br>7.901<br>8.<br>8.001 |

05/28/2004 lulapan MTEDE

| .401 | 1.077915                                 |                                                                                                    |
|------|------------------------------------------|----------------------------------------------------------------------------------------------------|
| .701 | 3.0042869                                |                                                                                                    |
| .001 | 5.6120607                                |                                                                                                    |
| .301 | 8.7216813                                |                                                                                                    |
| .601 | $1.2200139 \times 10^{1}$                | and the second second sec                                                                                                    |
| .901 | $1.5948903 \times 10^{1}$                |                                                                                                    |
| .201 | $1.989499 \times 10^{1}$                 |                                                                                                    |
| .501 | $2.3984339 \times 10^{1}$                |                                                                                                    |
| .801 | $2.8176907 \times 10^{1}$                | State of the state of the st          |
| .101 | $3.2443037 \times 10^{1}$                |                                                                                                    |
| .401 | $3.6760767 \times 10^{1}$                | Republic and a second second sec                                                                                                    |
| .701 | $4.1113833 \times 10^{1}$                |                                                                                                    |
| .001 | $4.5490194 \times 10^{1}$                | percentation in a constant of the second second                                                                                                    |
| .301 | $4.9880937 \times 10^{1}$                |                                                                                                    |
| .601 | $5.4279467 \times 10^{1}$                | <ul> <li>A state of the state of the sta</li></ul> |
| .901 | $5.8680904 \times 10^{1}$                |                                                                                                    |
| .201 | $6.3081641 \times 10^{1}$                |                                                                                                    |
| .501 | $6.7479013 \times 10^{1}$                | ge falsens och som star and det första falsen                                                                                                    |
| .801 | $7.1871053 \times 10^{1}$                |                                                                                                    |
| .101 | $7.6256309 \times 10^{1}$                | $\varphi(h_{1},\mu_{2})=(\mu_{1},\mu_{2})=(\mu_{1},\mu_{2})\mu_{1}h_{1}h_{2}h_{2}h_{3}h_{4}h_{4}h_{4}h_{4}h_{4}h_{4}h_{4}h_{4$                                                                                                    |
| 401  | $8.0633715 \times 10^{1}$                |                                                                                                    |
| .701 | $8.5002487 \times 10^{1}$                | Beckmann and a second second                                                                                                    |
| .001 | $8.9362051 \times 10^{1}$                |                                                                                                    |
| .301 | $9.371199 \times 10^{1}$                 | parameter of the construction and down of the P                                                                                                    |
| 601  | $9.8052001 \times 10^{1}$                |                                                                                                    |
| 901  | $1.0238187 \times 10^{2}$                | (and the first of the second second                                                                                                    |
|      | $1.0380847 \times 10^{2}$                |                                                                                                    |
| 001  | $1.0382287 \times 10^{2}$                | Electric dependent ( a comparison of the second second second second second second second second second second s                                                                                                    |
|      |                                          |                                                                                                    |
|      | n an an an an an an an an an an an an an | anderson a second a second second second second second                                                                                                    |
|      |                                          |                                                                                                    |

|                                                                                                    |                                                                                                    |                                                                                                    |                                                                                                    | 05                                                                                                    | 12012                                                                                                    | a A 1                                                                                                    |
|----------------------------------------------------------------------------------------------------|----------------------------------------------------------------------------------------------------|----------------------------------------------------------------------------------------------------|----------------------------------------------------------------------------------------------------|----------------------------------------------------------------------------------------------------|----------------------------------------------------------------------------------------------------|----------------------------------------------------------------------------------------------------|
|                                                                                                    |                                                                                                    |                                                                                                    |                                                                                                    | 04                                                                                                    | iej co                                                                                                    |                                                                                                    |
| 0.401                                                                                                    | $2.8982821 \times 10^{-4}$                                                                                      |                                                                                                    |                                                                                                    | un management a strainigt art and and                                                                           | and and an an all and a strategy and the second second second second second second second second second second  | myrene                                                                                                    |
| 0.701                                                                                                    | 8.0612017×10 <sup>-*</sup>                                                                                      | PEOPLE AND ADDRESS OF THE PEOPLE                                                                                                    |                                                                                                    |                                                                                                    |                                                                                                    |                                                                                                    |
| 1.001                                                                                                    | 1.502808×10 <sup>-3</sup>                                                                                       |                                                                                                    |                                                                                                    |                                                                                                    | 0.401                                                                                                    | 6.571902 × 10 <sup>-8</sup>                                                                                     |
| 1.301                                                                                                    | $2.3308967 \times 10^{-3}$                                                                                      |                                                                                                    | (4)                                                                                                    |                                                                                                    | 0.701                                                                                                    | $1.8278907 \times 10^{-7}$                                                                                      |
| 1.601                                                                                                    | $3.254218 \times 10^{-3}$                                                                                       | a to provide you provide the provide the second and provide the second and the second and the second and the se                                                                                                    | E-28-01/                                                                                                    | an an amin'ny service an amin'ny service a                                                                      | 1.001                                                                                                    | $3.4076417 \times 10^{-7}$                                                                                      |
| 1.901                                                                                                    | $4.2460746 \times 10^{-3}$                                                                                      | لألا                                                                                                    | (03                                                                                                    |                                                                                                    | 1.301                                                                                                    | $5.2853464 \times 10^{-7}$                                                                                      |
| 2.201                                                                                                    | $5.2867632 \times 10^{-3}$                                                                                      | М                                                                                                    |                                                                                                    |                                                                                                    | 1.601                                                                                                    | $7.3789925 \times 10^{-7}$                                                                                      |
| 2.501                                                                                                    | $6.3617444 \times 10^{-3}$                                                                                      | 11AA                                                                                                    | - M/                                                                                                    | ->                                                                                                    | 1.901                                                                                                    | 9.6280437 $\times 10^{-7}$                                                                                      |
| 2.801                                                                                                    | $7.4602924 \times 10^{-3}$                                                                                      | 104                                                                                                    |                                                                                                    |                                                                                                    | 2.201                                                                                                    | 1 1087822 10-6                                                                                                  |
| 3.101                                                                                                    | $8.574497 \times 10^{-3}$                                                                                       |                                                                                                    |                                                                                                    |                                                                                                    | 2.501                                                                                                    | 1.1907022 × 10                                                                                                  |
| 3.401                                                                                                    | 9.6985272×10 <sup>-3</sup>                                                                                      |                                                                                                    |                                                                                                    |                                                                                                    | 2 801                                                                                                    | 1 6016325 u 10 <sup>-6</sup>                                                                                    |
| 3.701                                                                                                    | $1.0828087 \times 10^{-2}$                                                                                      |                                                                                                    |                                                                                                    | Al :                                                                                                    | 3 101                                                                                                    | 1.0910335×10                                                                                                    |
| 4.001                                                                                                    | $1.1960015 \times 10^{-2}$                                                                                      | ger yn eine wrae farm hanne fy fan yn fyfgyn ffran y                                                                                                    | /05-20-                                                                                                    |                                                                                                    | 3 401                                                                                                    | 1.9442812×10 ····                                                                                               |
| 4.301                                                                                                    | $1.3091984 \times 10^{-2}$                                                                                      |                                                                                                    | en (the                                                                                                    |                                                                                                    | 3 701                                                                                                    | 2.1991569×10 °                                                                                                  |
| 4.601                                                                                                    | $1.4222289 \times 10^{-2}$                                                                                      | Banan da ana amin'ny kaodim-paositra dia dia                                                                                                    | 11111                                                                                                    |                                                                                                    | 3.701                                                                                                    | 2.4552865×10 •                                                                                                  |
| 4.901                                                                                                    | 1.5349679×10 <sup>-2</sup>                                                                                      | T                                                                                                    | -MTEDE HAAA                                                                                                    | to a                                                                                                    | 4.001                                                                                                    | 2.7119529×10*                                                                                                   |
| 5.201                                                                                                    | 1.6473238×10 <sup>-2</sup>                                                                                      |                                                                                                    | and a second second second second second second second second second second second second second second second |                                                                                                    | 4.301                                                                                                    | $2.9686289 \times 10^{-6}$                                                                                      |
| 5.501                                                                                                    | $1.7592302 \times 10^{-2}$                                                                                      |                                                                                                    |                                                                                                    |                                                                                                    | 4.601                                                                                                    | 3.2249274×10 <sup>-6</sup>                                                                                      |
| 5.801                                                                                                    | 1.870639×10 <sup>-2</sup>                                                                                       | ga ana na ang ang ang ang ang ang ang an                                                                                                    |                                                                                                    |                                                                                                    | 4.901                                                                                                    | 3.4805648×10 <sup>-6</sup>                                                                                      |
| 6.101                                                                                                    | $1.9815154 \times 10^{-2}$                                                                                      |                                                                                                    |                                                                                                    |                                                                                                    | 5.201                                                                                                    | 3.7353337×10 <sup>-0</sup>                                                                                      |
| 6.401                                                                                                    | 2.0918348×10 <sup>-2</sup>                                                                                      |                                                                                                    |                                                                                                    |                                                                                                    | 5.501                                                                                                    | 3.9890833×10-                                                                                                   |
| 6.701                                                                                                    | $2.2015801 \times 10^{-2}$                                                                                      |                                                                                                    |                                                                                                    | -                                                                                                    | 5.801                                                                                                    | 4.2417044×10 <sup>-6</sup>                                                                                      |
| 7.001                                                                                                    | 2.3107394×10 <sup>-2</sup>                                                                                      | A STORE STORE ST |                                                                                                    |                                                                                                    | 6.101                                                                                                    | $4.4931185 \times 10^{-6}$                                                                                      |
| 7.301                                                                                                    | $2.419305 \times 10^{-2}$                                                                                       | And the second second                                                                                                    |                                                                                                    |                                                                                                    | 6.401                                                                                                    | 4.7432697×10 <sup>-</sup>                                                                                       |
| 7.601                                                                                                    | $2.5272719 \times 10^{-2}$                                                                                      |                                                                                                    |                                                                                                    |                                                                                                    | 6.701                                                                                                    | 4.992119×10 <sup>-0</sup>                                                                                       |
| 7.901                                                                                                    | $2.6346376 \times 10^{-2}$                                                                                      | -                                                                                                    |                                                                                                    | -                                                                                                    | 7.001                                                                                                    | 5.2396395×10 <sup>-</sup> °                                                                                     |
| 8.                                                                                                    | $2.6699362 \times 10^{-2}$                                                                                      |                                                                                                    | WR1                                                                                                    |                                                                                                    | 7.301                                                                                                    | 5.4858137×10 <sup>-</sup>                                                                                       |
| 8.001                                                                                                    | $2.6702924 \times 10^{-2}$                                                                                      | _                                                                                                    | (hr) (rem) (rem)                                                                                               |                                                                                                    | 7.601                                                                                                    | 5.7306305×10 <sup>-</sup>                                                                                       |
|                                                                                                    |                                                                                                    |                                                                                                    | 0.000 0.0000E+00 0.0000E+00                                                                                    |                                                                                                    | 7.901                                                                                                    | 5.974084×10 <sup>-0</sup>                                                                                       |
|                                                                                                    |                                                                                                    | _                                                                                                    | 0.000 1.1510E - 14 5.0760E - 11 0.000 5.9133E - 14 2.6078E - 10                                                | 547-67 <b>6</b> 74                                                                                              | 8.                                                                                                    | 6.0541239×10 <sup>-6</sup>                                                                                      |
|                                                                                                    |                                                                                                    |                                                                                                    | 0.001 6.2295E-13 2.7473E-09                                                                                    |                                                                                                    | 8.001                                                                                                    | $6.0549317 \times 10^{-6}$                                                                                      |
|                                                                                                    |                                                                                                    |                                                                                                    | 0.401 6.5547E-08 2.8907E-04<br>0.701 1.8257E-07 8 0515E-04                                                     | ay na ya Bakina na yawa katina                                                                                  | 999 Y 299 Y 299 Y 299 Y 299 Y 299 Y 299 Y 299 Y 299 Y 299 Y 299 Y 299 Y 299 Y 299 Y 299 Y 299 Y 299 Y 299 Y 29  |                                                                                                    |
| $\sim$                                                                                                    |                                                                                                    |                                                                                                    | 1.001 3.4055E-07 1.5019E-03V                                                                                   |                                                                                                    |                                                                                                    |                                                                                                    |
| - Art                                                                                                    |                                                                                                    | anna d                                                                                                    | 1.301 5.2836E-07 2.3301E-03                                                                                    | usus nitre or under parties of                                                                                  | namen an ferdamentaliska en den men en den en den ser en den ser en den ser en den ser en den ser en den ser en | aller en prochader och av skaleting frähet och anfändet är och annandet en prochader en prochader and           |
| (Ψ-                                                                                                    | - J0 /                                                                                                    |                                                                                                    | 1.901 9.6277E-07 4.2459E-03                                                                                    |                                                                                                    |                                                                                                    |                                                                                                    |
| $\mathcal{L}$                                                                                                   |                                                                                                    | whereast                                                                                                    | 2.201 1.1988E-06 5.2870E-03√                                                                                   | and the free of the second second second second second second second second second second second second second  |                                                                                                    |                                                                                                    |
| $\sim$                                                                                                    |                                                                                                    |                                                                                                    | 2.501 1.442/E-06 6.3625E-03<br>2.801 1.6919E-06 7.4615E-03                                                     |                                                                                                    |                                                                                                    |                                                                                                    |
| - MA                                                                                                    | man off 1                                                                                                    |                                                                                                    | 3.101 1.9447E-06 8.5762E-03                                                                                    |                                                                                                    |                                                                                                    |                                                                                                    |
|                                                                                                    |                                                                                                    |                                                                                                    | 3.401 2.1997E-06 9.7008E-03<br>3.701 2.4559E-06 1 0831E-02                                                     | 1940 - 1976 - 1976 - 1976 - 1976 - 1976 - 1976 - 1976 - 1976 - 1976 - 1976 - 1976 - 1976 - 1976 - 1976 - 1976 - |                                                                                                    |                                                                                                    |
|                                                                                                    |                                                                                                    |                                                                                                    | 4.001 2.7127E-06 1.1963E-02V                                                                                   |                                                                                                    |                                                                                                    |                                                                                                    |
|                                                                                                    |                                                                                                    |                                                                                                    | 4.301 2.9695E-06 1.3096E-02                                                                                    |                                                                                                    |                                                                                                    | alan (a a sa mana maja kana maja ang mga kang kang kang kang kang kang kang ka                                  |
| and the second second second second second second second second second second second second second second secon | na fer af fere de level - a resolution à allant de resolution en la fagilitation de la fagilitation de la fagil |                                                                                                    | 4.901 3.4817E-06 1.5354E-02                                                                                    |                                                                                                    |                                                                                                    |                                                                                                    |
|                                                                                                    |                                                                                                    | un dara (J.M.                                                                                                    | 5.201 3.7365E-06 1.6479E-02V                                                                                   | المربعة والمحمد المراجع ومحاورة                                                                                 | n a fa su air ann an ann an ann ann an ann an ann an                                                            |                                                                                                    |
|                                                                                                    |                                                                                                    | tra traditant m                                                                                                    | 5.801 4.2431E-06 1.7598E-02<br>5.801 4.2431E-06 1.8713E-02                                                     |                                                                                                    |                                                                                                    |                                                                                                    |
|                                                                                                    | un muh su baran baran 87 min tamin yang diti un nogani suke dalam muha tamihin suke bara baran baran yang suke  |                                                                                                    | 6.101 4.4947E-06 1.9822E-02V                                                                                   | and the second state of the                                                                                     |                                                                                                    | ny an' an' a na amin' amang ang ang ang ang ang ang ang ang ang                                                 |
|                                                                                                    |                                                                                                    |                                                                                                    | 6.401 4.7449E-06 2.0926E-02                                                                                    |                                                                                                    |                                                                                                    |                                                                                                    |
| algamente insperier num bei an hell tel trad                                                                    | i ku na manana milana ku mana na manana manana manana manana mata ka manana na manana na manana manana mana man |                                                                                                    | 7.001 5.2415E-06 2.3116E-02                                                                                    | the second second second second                                                                                 |                                                                                                    |                                                                                                    |
|                                                                                                    |                                                                                                    |                                                                                                    | 7.301 5.4878E-06 2.4202E-02                                                                                    |                                                                                                    |                                                                                                    |                                                                                                    |
|                                                                                                    | un en ante en la companya de la companya de la companya de la companya de la companya de la companya de la comp |                                                                                                    | 7.901 5.9762E-06 2.6356E-02                                                                                    |                                                                                                    | andres and an an an an an an an an an an an an an                                                               | na presidencia con un constructiva un una constructiva con esta esta de la construcción de la constructiva de s |
|                                                                                                    |                                                                                                    |                                                                                                    | 8.000 6.0562E-06 2.6709E-02V                                                                                   | /                                                                                                    |                                                                                                    |                                                                                                    |
|                                                                                                    |                                                                                                    |                                                                                                    |                                                                                                    | 2000 Coll 2010 Statement Statement and                                                                          | ويدفعهم ويعمره من هن من من معلم والمواد وي معم                                                                  |                                                                                                    |

| 16 |  |
|----|--|
|----|--|

: .

| n ato tank                             | , 3 10 10 1 10 10 10 10 10 10 10 10 10 10 1 | MT                            |                                                                                                    |
|----------------------------------------|---------------------------------------------|-------------------------------|----------------------------------------------------------------------------------------------------|
| 1                                      | 0.401                                       | 7 4788114 10-8                |                                                                                                    |
| 11 - 1 - 1 - 1 - 1 - 1 - 1 - 1 - 1 - 1 | 0.701                                       | $2,2796615 \times 10^{-7}$    | n and a support of the second second s                                                                                                    |
|                                        | 1.001                                       | A 6324695 × 10 <sup>-7</sup>  |                                                                                                    |
| fageter i                              | 1.301                                       | $-7$ 8018041 $\times 10^{-7}$ | and a second second sec |
|                                        | 1 601                                       | 1.177050210-6                 |                                                                                                    |
| 10-14-18                               | 1 901                                       | 1.1//9582×10 °                | $(1 + 1)^{-1} + (1 + 1)^{-1} = (1 + 1)^{-1} + (1 + 1)^{-1} + (1 +$ |
|                                        | 2 201                                       | 1.0558225×10 °                |                                                                                                    |
|                                        | 2.201                                       | 2.2130569×10 °                | 1                                                                                                    |
|                                        | 2.501                                       | $2.8489407 \times 10^{-6}$    |                                                                                                    |
|                                        | 2.801                                       | $3.5627586 \times 10^{-6}$    |                                                                                                    |
|                                        | 3.101                                       | 4.3537998×10 <sup>-6</sup>    |                                                                                                    |
|                                        | 3.401                                       | 5.2213588×10 <sup>-6</sup>    | an ng pang pang pang pang pang pang pang                                                                                                    |
|                                        | 3.701                                       | $6.1647347 \times 10^{-6}$    |                                                                                                    |
|                                        | 4.001                                       | $7.1832317 \times 10^{-6}$    | 11-                                                                                                    |
|                                        | 4.301                                       | $8.2761587 \times 10^{-6}$    | M                                                                                                    |
|                                        | 4.601                                       | $9.4428294 \times 10^{-6}$    |                                                                                                    |
|                                        | 4.901                                       | $1.0682562 \times 10^{-5}$    | a seria antifate il la fictura antifato a serie de anti-ana antifato que                                                                                                    |
|                                        | 5.201                                       | $1.1994681 \times 10^{-5}$    |                                                                                                    |
|                                        | 5.501                                       | $1.3378513 \times 10^{-5}$    | ang tana ani kanang mijerang mari na kana kana dipina ang kana ang kana ang kana kana kana                                                                                                    |
| ,,,,,,                                 | 5.801                                       | 1.4833391×10 <sup>-5</sup>    |                                                                                                    |
|                                        | 6.101                                       | $1.6358652 \times 10^{-5}$    |                                                                                                    |
|                                        | 6.401                                       | 1.7953639×10 <sup>-5</sup>    |                                                                                                    |
|                                        | 6.701                                       | $1.9617698 \times 10^{-5}$    | age of the photology operation of the first state of the second state of the second state of the                                                                                                    |
|                                        | 7.001                                       | $2.135018 \times 10^{-5}$     |                                                                                                    |
| -                                      | 7.301                                       | $2.315044 \times 10^{-5}$     |                                                                                                    |
|                                        | 7.601                                       | $2.5017839 \times 10^{-5}$    | Time Th                                                                                                    |
| ~                                      | 7.901                                       | $2.6951741 \times 10^{-5}$    | 0.000 0.0                                                                                                    |
|                                        | 8.                                          | $2.7604415 \times 10^{-5}$    | 0.000 1.1                                                                                                    |
| -                                      | 8.001                                       | 2.7611045×10 <sup>-5</sup>    | 0.001 6.2                                                                                                    |
|                                        |                                             |                               |                                                                                                    |

| 7.901 | $2.6951741 \times 10^{-5}$ |
|-------|----------------------------|
| 8.    | $2.7604415 \times 10^{-5}$ |
| 8.001 | $2.7611045 \times 10^{-5}$ |
|       |                            |

....

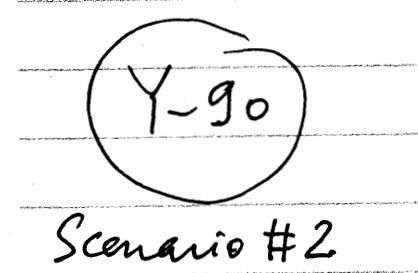

| (1) (1) (1) (1) (1) (1) (1) (1) (1) (1)                                                                                                    | a ta pontan a nontr'ante                                                                                                    | 05/28                                                                                                    | 8/2009 Julgia                                                                                                    | en en en en en en en en en en en en en e                                                                                                    |
|----------------------------------------------------------------------------------------------------|----------------------------------------------------------------------------------------------------|----------------------------------------------------------------------------------------------------|----------------------------------------------------------------------------------------------------|----------------------------------------------------------------------------------------------------|
| (c) a provinse international contraction of a physical shadded of the basis region over an endowing and provide<br>the second second second second second second second second second second second second second second second<br>second second second second second second second second second second second second second second second second<br>second second second second second second second second second second second second second second second second<br>second second second second second second second second second second second second second second second second second second second second second second second second second second second second second second second second second second second second second second<br>second second second second second second second second second second second second second second second second<br>second second second second second second second second second second second second second second second second<br>second second se | , contractory an obtaining it in                                                                                                    | nen selas mante e mante esta de la composition de la composition de la composition de la composition de la comp                                                                                                    |                                                                                                    |                                                                                                    |
|                                                                                                    |                                                                                                    | 0.401                                                                                                    | $3.2982392 \times 10^{-4}$                                                                                                    | j.<br>posocione for a sec                                                                                                    |
| ann an ann an ann an ann ann ann ann an                                                                                                    | 2 (40) 1 1 1 1 1 1 1 1 1 1 1 1 1 1 1 1 1 1 1                                                                                                    | 0.701                                                                                                    | $1.0049151 \times 10^{-3}$                                                                                                    |                                                                                                    |
|                                                                                                    | والمعالية والمعالية والمعالية والمعالية والمعالية والمعالية والمعالية والمعالية والمعالية والمعالية و                                                                                                    | 1.001                                                                                                    | $2.0429703 \times 10^{-3}$                                                                                                    | -<br>-<br>                                                                                                    |
|                                                                                                    |                                                                                                    | 1.301                                                                                                    | $3.4407223 \times 10^{-3}$                                                                                                    |                                                                                                    |
| - No - Standard and a standard and a standard standard standard standard and standard a standard standard standar                                                                                                    | المعمولات المريوس                                                                                                    | 1.601                                                                                                    | $5.1949268 \times 10^{-3}$                                                                                                    | $\int_{0}^{1} \frac{1}{ x ^{-1}} = - \frac{1}{ x ^{-1}} = - \frac{1}{ x ^{-1}} + \frac{1}{ x ^{-1}} + \frac{1}{ x$ |
|                                                                                                    |                                                                                                    | 1.901                                                                                                    | $7.3023618 \times 10^{-3}$                                                                                                    |                                                                                                    |
|                                                                                                    | and the set of the                                                                                                    | 2.201                                                                                                    | $9.7598275 \times 10^{-3}$                                                                                                    | processing and an exception                                                                                                    |
|                                                                                                    |                                                                                                    | 2.501                                                                                                    | $1.2564146 \times 10^{-2}$                                                                                                    |                                                                                                    |
| ana ang ang ang ang ang ang ang ang ang                                                                                                    | es es descendentes.                                                                                                    | 2.801                                                                                                    | $1.5712163 \times 10^{-2}$                                                                                                    | i<br>I sense og van Deutster Statesting                                                                                                    |
|                                                                                                    |                                                                                                    | 3.101                                                                                                    | $1.9200743 \times 10^{-2}$                                                                                                    |                                                                                                    |
|                                                                                                    | and a second state of the second state of the | 3.401                                                                                                    | $2.3026774 \times 10^{-2}$                                                                                                    | gen makanan kenelak                                                                                                    |
| •                                                                                                    |                                                                                                    | 3.701                                                                                                    | $2.7187167 \times 10^{-2}$                                                                                                    |                                                                                                    |
|                                                                                                    | a sa nana faring                                                                                                    | 4.001                                                                                                    | $3.1678853 \times 10^{-2}$                                                                                                    | demonstration of the second second                                                                                                    |
| MTEDE>                                                                                                    | >                                                                                                    | 4.301                                                                                                    | $3.6498783 \times 10^{-2}$                                                                                                    |                                                                                                    |
|                                                                                                    | n mangan dan sama mag                                                                                                    | 4.601                                                                                                    | $4.1643931 \times 10^{-2}$                                                                                                    | pression of the                                                                                                    |
|                                                                                                    |                                                                                                    | 4.901                                                                                                    | $4.7111291 \times 10^{-2}$                                                                                                    | and the special contraction                                                                                                    |
|                                                                                                    |                                                                                                    | 5.201                                                                                                    | $5.289788 \times 10^{-2}$                                                                                                    |                                                                                                    |
|                                                                                                    | (4) can b <sup>ar</sup> before an                                                                                                    | 5.501                                                                                                    | $5.9000734 \times 10^{-2}$                                                                                                    |                                                                                                    |
|                                                                                                    |                                                                                                    | 5.801                                                                                                    | $6.5416908 \times 10^{-2}$                                                                                                    |                                                                                                    |
|                                                                                                    | - Name - Al Statut                                                                                                    | 6.101                                                                                                    | $7.2143481 \times 10^{-2}$                                                                                                    | an marketer and the second                                                                                                    |
|                                                                                                    |                                                                                                    | 6.401                                                                                                    | $7.9177551 \times 10^{-2}$                                                                                                    |                                                                                                    |
|                                                                                                    | una manifest                                                                                                    | 6.701                                                                                                    | $8.6516236 \times 10^{-2}$                                                                                                    | Paper para ana amin'ny fisiana amin'ny fisiana                                                                                                    |
|                                                                                                    |                                                                                                    | 7.001                                                                                                    | $9.4156673 \times 10^{-2}$                                                                                                    |                                                                                                    |
| WIXT                                                                                                    | unu unu anticipation a                                                                                                    | 7.301                                                                                                    | $1.0209602 \times 10^{-1}$                                                                                                    | hannen mariar an an de mediatration                                                                                                    |
| time Thyroid TEDE                                                                                                    |                                                                                                    | 7.601                                                                                                    | $1.1033146 \times 10^{-1}$                                                                                                    |                                                                                                    |
| 0.000 0.0000E+00 0.0000E+00                                                                                                    | Course Vision 1979                                                                                                    | 7.901                                                                                                    | $1.1886018 \times 10^{-1}$                                                                                                    | ja mangang kanang mengelakan terter bertakan terter bertakan terter bertakan terter bertakan terter bertakan te                                                                                                    |
| 0.000 1.1511E - 14 5.0763E - 11                                                                                                    | 1                                                                                                    | в.                                                                                                    | $1.2173855 \times 10^{-1}$                                                                                                    |                                                                                                    |
| 0.001 6.2323E-13 2.7485E-09                                                                                                    | 1                                                                                                    | 8.001                                                                                                    | $1.2176779 \times 10^{-1}$                                                                                                    |                                                                                                    |
| 0.401 7.4887E-08 3.3026E-04                                                                                                    |                                                                                                    |                                                                                                    | an an an an an an an an an an an an an a                                                                                                    | والمحافظ والمعارين فروم والمعار                                                                                                    |
| 1.001 4.6364E-07 2.0447E-03V                                                                                                    | and a she had an an an an an an a                                                                                                    |                                                                                                    |                                                                                                    |                                                                                                    |
| 1.301 7.8079E-07 3.4434E-03                                                                                                    | Parameter (1) and a state of the                                                                                                    |                                                                                                    | nne d'a 11. status ar san maja magangka (da 11. status) analisi da makana katika katika katika katika katika ka                                                                                                    | anna anna an tao ann airte ann an tao ann an tao ann an tao ann an tao ann an tao ann an tao ann an tao ann an                                                                                                    |
| $1.601 \ 1.1788E-06 \ 5.1987E-03$<br>1 901 1 6570E-06 7.3074E-03                                                                                                    |                                                                                                    |                                                                                                    |                                                                                                    |                                                                                                    |
| 2.201 2.2145E-06 9.7662E-03V                                                                                                    |                                                                                                    | an ang ang ang ang ang ang ang ang ang a                                                                                                    | ta awar ning mining ang jalan tanak ang jalakan ning pang pang pang pang pang pang pang pa                                                                                                    | والمحافظة فالاستبعاض والمراجع مراجعهم                                                                                                    |
| $2.501 \ 2.8508E-06 \ 1.2572E-02$                                                                                                    |                                                                                                    |                                                                                                    |                                                                                                    |                                                                                                    |
| 3.101 4.3564E-06 1.9212E-02∨                                                                                                    |                                                                                                    | an an an an an an an an an an an an an a                                                                                                    |                                                                                                    |                                                                                                    |
| 3.401 5.2245E-06 2.3040E-02                                                                                                    |                                                                                                    |                                                                                                    |                                                                                                    |                                                                                                    |
| 4.001 7.1874E-06 3.1697E-02 V                                                                                                    |                                                                                                    | ang niki si kan sa kana sa sa sa sa sa sa sa sa sa sa sa sa sa                                                                                                    | an ann an ann an ann an an ann an Ann an Ann an Ann an Ann an Ann an Ann an Ann an Ann an Ann an Ann an Ann an                                                                                                    | a na managana na mangana na mangana na kata kata kata kata kata kata kat                                                                                                    |
| 4.301 8.2808E-06 3.6519E-02                                                                                                    |                                                                                                    |                                                                                                    |                                                                                                    |                                                                                                    |
| 4.601 9.4481E-06 4.166/E-02<br>4 901 1 0688E-05 4.7137E-02                                                                                                    | a character and the set                                                                                                    | na anticipation de la contra de la contra de | ng pro na ana ang ang ang ang ang ang ang ang                                                                                                    | gannaan ann gar dhinnei                                                                                                    |
| 5.201 1.2001E-05 5.2927E-02V                                                                                                    |                                                                                                    |                                                                                                    |                                                                                                    |                                                                                                    |
| 5.501 1.3386E-05 5.9032E-02                                                                                                    | n<br>Billion (an Indonesia Containe Containe<br>I an Anna Anna Anna Anna Anna Anna<br>A                                                                                                    | na an an an an an an an an an an an an a                                                                                                    |                                                                                                    | an an an Anna an Anna an An Ang Stario                                                                                                    |
| 6.101 1.6367E-05 7.2181E-02∨                                                                                                    |                                                                                                    |                                                                                                    |                                                                                                    |                                                                                                    |
| 6.401 1.7963E-05 7.9219E-02                                                                                                    |                                                                                                    |                                                                                                    | <ul> <li>A set of the set of the set of</li></ul> | pantantan karang pantantan                                                                                                    |
| 7.001 2.1361E-05 9.4204E-02 V                                                                                                    | •                                                                                                    |                                                                                                    |                                                                                                    | agenta fi entera por 1, etjeritare 1999 <b>etj</b> eren 1                                                                                                    |
| 7.301 2.3162E-05 1.0215E-01                                                                                                    |                                                                                                    | noon an an an an an an an an an an an an an                                                                                                    | y y y an an an an an an an an an an an an an                                                                                                    |                                                                                                    |
| 7.601 2.5030E-05 1.1039E-01<br>7 901 2.6965E-05 1.1892E-01                                                                                                    |                                                                                                    | Reconcernent of the second second second                                                                                                    | an a ta matang pang pang pang ang ang ang ang ang ang ang ang ang                                                                                                    | an an an an an an an an an an an an an a                                                                                                    |
| 8.000 2.7617E-05 1.2179E-01                                                                                                    |                                                                                                    |                                                                                                    |                                                                                                    |                                                                                                    |
|                                                                                                    |                                                                                                    |                                                                                                    |                                                                                                    |                                                                                                    |

1\_ 1

05/28/2009 Julanan

ose\_Scen\_1\_EqualQtoV.nb

Dose\_Scen\_1\_EqualQtoV.nb

MT

÷

|                                                                                                    |                                                                                                    | _                                                                                                    |                                                                |                                                                                                    |                                                                                  |              |
|----------------------------------------------------------------------------------------------------|----------------------------------------------------------------------------------------------------|----------------------------------------------------------------------------------------------------|----------------------------------------------------------------|----------------------------------------------------------------------------------------------------|----------------------------------------------------------------------------------|--------------|
|                                                                                                    |                                                                                                    | Kontere betretten bezonderze fahrent                                                                            |                                                                | 0.401                                                                                                    | 1.2253572                                                                        | SHERRING     |
| An internet of the second second second second second second second second second second second second second s |                                                                                                    |                                                                                                    |                                                                | 0.701                                                                                                    | 3.7384057                                                                        |              |
| 0.401                                                                                                    | 1.6338096×10 <sup>-5</sup>                                                                                                    | -                                                                                                    |                                                                | 1 301                                                                                                    | $1.28228010^{1}$                                                                 |              |
| 0.701                                                                                                    | $4.9845409 \times 10^{-5}$                                                                                                    |                                                                                                    |                                                                | 1.501                                                                                                    | 1.283389×10                                                                      |              |
| 1.001                                                                                                    | 1.0146911×10 <sup>-4</sup>                                                                                                    |                                                                                                    |                                                                | 1.001                                                                                                    | $1.9402749 \times 10^{-1}$                                                       |              |
| 1.301                                                                                                    | $1.7111853 \times 10^{-4}$                                                                                                    |                                                                                                    | MIEDE                                                          | >                                                                                                    | $2.7310011 \times 10^{-1}$                                                       |              |
| 1.601                                                                                                    | $2.5870332 \times 10^{-4}$                                                                                                    |                                                                                                    |                                                                | 2.201                                                                                                    | $3.6548952 \times 10^{-1}$                                                       |              |
| 1.901                                                                                                    | $3.6413349 \times 10^{-4}$                                                                                                    |                                                                                                    |                                                                | 2.501                                                                                                    | $4.7112871 \times 10^{-1}$                                                       |              |
| 2.201                                                                                                    | $4.8731936 \times 10^{-4}$                                                                                                    | 14446.000 - 1800 - 1800 - 1800 - 1800 - 1800 - 1800 - 1800 - 1800 - 1800 - 1800 - 1800 - 1800 - 1800 - 1800 - 1 | ₩₩₩₩₩₩₩₩₩₩₩₩₩₩₩₩₩₩₩₩₩₩₩₩₩₩₩₩₩₩₩₩₩₩₩₩₩₩                         | 2.801                                                                                                    | $5.8995094 \times 10^{-1}$                                                       |              |
| 2.501                                                                                                    | $6.2817161 \times 10^{-4}$                                                                                                    |                                                                                                    |                                                                | 3.101                                                                                                    | $7.2188972 \times 10^{-1}$                                                       |              |
| 2.801                                                                                                    | $7.8660125 \times 10^{-4}$                                                                                                    |                                                                                                    |                                                                | 3.401                                                                                                    | $8.6687881 \times 10^{4}$                                                        |              |
| 3.101                                                                                                    | $9.6251963 \times 10^{-4}$                                                                                                    |                                                                                                    |                                                                | 3.701                                                                                                    | $1.0248522 \times 10^{2}$                                                        |              |
| 3.401                                                                                                    | $1.1558384 \times 10^{-3}$                                                                                                    |                                                                                                    |                                                                | 4.001                                                                                                    | $1.1957442 \times 10^{2}$                                                        |              |
| 3.701                                                                                                    | $1.3664696 \times 10^{-3}$                                                                                                    |                                                                                                    |                                                                | 4.301                                                                                                    | $1.3794892 \times 10^{2}$                                                        |              |
| 4.001                                                                                                    | $1.5943256 \times 10^{-3}$                                                                                                    |                                                                                                    |                                                                | 4.601                                                                                                    | $1.5760221 \times 10^{2}$                                                        |              |
| 4.301                                                                                                    | $1.8393189 \times 10^{-3}$                                                                                                    | Product Market State (1) and 1 and 1                                                                            |                                                                | 4.901                                                                                                    | $1.7852777 \times 10^{2}$                                                        |              |
| 4.601                                                                                                    | $2.1013627 \times 10^{-3}$                                                                                                    |                                                                                                    |                                                                | 5.201                                                                                                    | $2.0071914 \times 10^{-1}$                                                       |              |
| 4.901                                                                                                    | $2.3803703 \times 10^{-3}$                                                                                                    |                                                                                                    |                                                                | 5.501                                                                                                    | 2.2416987 × 10 <sup>-</sup>                                                      |              |
| 5.201                                                                                                    | $2.6762552 \times 10^{-3}$                                                                                                    |                                                                                                    |                                                                | 5.801                                                                                                    | $2.4887352 \times 10^{-1}$                                                       |              |
| 5.501                                                                                                    | $2.9889315 \times 10^{-3}$                                                                                                    |                                                                                                    |                                                                | 6.101                                                                                                    | $2.7482369 \times 10^{-1}$                                                       | ******       |
| 5.801                                                                                                    | $3.3183135 \times 10^{-3}$                                                                                                    |                                                                                                    |                                                                | 6.401                                                                                                    | 3.02014×10 <sup>-</sup>                                                          |              |
| 6.101                                                                                                    | $3.6643158 \times 10^{-3}$                                                                                                    |                                                                                                    | WR1<br>Time Thyroid TEDE                                       | 6.701                                                                                                    | 3.3043811×10 <sup>2</sup>                                                        | nangnarangni |
| 6.401                                                                                                    | $4.0268534 \times 10^{-3}$                                                                                                    |                                                                                                    | (hr) (rem) (rem)                                               | 7.001                                                                                                    | $3.6008967 \times 10^{2}$                                                        |              |
| 6.701                                                                                                    | $4.4058414 \times 10^{-3}$                                                                                                    |                                                                                                    | 0.000 0.0000E+00 0.0000E+00<br>0.000 2.5101E-12 1.8826E-07     | 7.301                                                                                                    | 3.9096238×10 <sup>2</sup>                                                        |              |
| 7.001                                                                                                    | $4.8011956 \times 10^{-3}$                                                                                                    |                                                                                                    | 0.000 1.2897E-11 9.6727E-07                                    | 7.601                                                                                                    | 4.2304997×10 <sup>2</sup>                                                        |              |
| 7.301                                                                                                    | $5.2128318 \times 10^{-3}$                                                                                                    | a la contra                                                                                                    | 0.001 1.3591E-10 1.0193E-05                                    | 7.901                                                                                                    | $4.5634615 \times 10^{-1}$                                                       |              |
| 7.601                                                                                                    | $5.6406662 \times 10^{-3}$                                                                                                    |                                                                                                    | 0.701 4.9865E-05 3.7399E+00                                    | 8.                                                                                                    | 4.6759806×10 <sup>-</sup>                                                        |              |
| 7.901                                                                                                    | $6.0846154 \times 10^{-3}$                                                                                                    |                                                                                                    | 1.001 1.0150E-04 7.6123E+00                                    | 8.001                                                                                                    | 4.6771239×10 <sup>-</sup>                                                        |              |
| 8.                                                                                                    | $6.2346408 \times 10^{-3}$                                                                                                    |                                                                                                    | 1.301 $1.7116E-04$ $1.2837E+011.601$ $2.5875E-04$ $1.9406E+01$ | 4                                                                                                    |                                                                                  |              |
| 8.001                                                                                                    | $6.2361651 \times 10^{-3}$                                                                                                    |                                                                                                    | 1.901 3.6419E-04 2.7314E+01                                    |                                                                                                    |                                                                                  |              |
| and a second second second second second second second second second second second second second second second  |                                                                                                    |                                                                                                    | 2.201 4.8738E-04 3.6554E+01<br>2.501 6.2824E-04 4.7118E+01     | :<br>period networks benefities not signal relation for the strength of the strength of the strength of the strength | ۲۰۰۰ ۲۰۰۰ ۲۰۰۰ ۲۰۰۰ ۲۰۰۰ ۲۰۰۰ ۲۰۰۰ ۲۰                                            |              |
|                                                                                                    | $\frown$                                                                                                    |                                                                                                    | 2.801 7.8668E-04 5.9001E+01                                    |                                                                                                    |                                                                                  |              |
|                                                                                                    | ·····                                                                                                    |                                                                                                    | 3.101 9.6261E-04 7.2195E+01<br>3 401 1 1559E-03 8 6695E+01     |                                                                                                    |                                                                                  |              |
| (A                                                                                                    | -241)                                                                                                    |                                                                                                    | 3.701 1.3666E-03 1.0249E+02                                    |                                                                                                    |                                                                                  |              |
| LAN                                                                                                    |                                                                                                    |                                                                                                    | 4.001 1.5944E-03 1.1958E+02                                    |                                                                                                    | ĸĸŦ੶ĸĸŎĸĸŦĸĸĸĸĸŧġĊĸĬŧĸġĊĸġŎĸŎŎĸŎŎŎĸŎŎŎġŎŎŎŎŎŎŎŎŎŎŎŎŎŎŎŎŎŎŎŎŎ                     |              |
|                                                                                                    |                                                                                                    | and for the second                                                                                              | 4.601 2.1015E-03 1.5761E+02                                    |                                                                                                    |                                                                                  |              |
|                                                                                                    | 999 (1994) IS NOT THE REPORT OF THE OTHER PROPERTY OF THE OTHER PROPERTY OF THE |                                                                                                    | 4.901 2.3805E-03 1.7854E+02                                    |                                                                                                    |                                                                                  |              |
| ~                                                                                                    | 0                                                                                                    |                                                                                                    | 5.501 2.9891E-03 2.2418E+02                                    | ana dalah menggali sebagi yakan dan sebuah sebuah sebuah sebuah sebuah sebuah sebuah sebuah sebuah sebuah sebua      |                                                                                  |              |
| Rol                                                                                                    | MIL                                                                                                    |                                                                                                    | 5.801 3.3185E-03 2.4889E+02                                    |                                                                                                    |                                                                                  |              |
| · · · · ·                                                                                                    | 1 (8)                                                                                                    | -                                                                                                    | 6.401 4.0270E-03 3.0203E+02                                    | In studiets which as hypothetical strength to be a series of the balance of the                                      | n próch na meli na lanna stran a star a star a star star a star star a star star |              |
| No                                                                                                    | 29.01                                                                                                    |                                                                                                    | 6.701 4.4060E-03 3.3045E+02                                    |                                                                                                    |                                                                                  |              |
|                                                                                                    | A f                                                                                                    |                                                                                                    | 7.301 5.2130E-03 3.9098E+02                                    |                                                                                                    |                                                                                  |              |
| · · ·                                                                                                    | chern.5                                                                                                    |                                                                                                    | 7.601 5.6409E-03 4.2307E+02                                    |                                                                                                    |                                                                                  |              |
| + 20                                                                                                    | - Con Y                                                                                                    |                                                                                                    | 7.901 6.0848E-03 4.5636E+02<br>8.000 6.2347E-03 4.6761E+02     |                                                                                                    |                                                                                  |              |
|                                                                                                    | the /                                                                                                    |                                                                                                    |                                                                |                                                                                                    |                                                                                  |              |
|                                                                                                    |                                                                                                    |                                                                                                    |                                                                |                                                                                                    |                                                                                  |              |

1

\_\_\_\_\_

-

rs t

| SVTR#: 14-2 Project #: 20.060002.01.103                                                                                                    |                           |                         |  |  |  |  |
|----------------------------------------------------------------------------------------------------|---------------------------|-------------------------|--|--|--|--|
| Software Name: PCSA Tool                                                                                                    |                           | Version: 3.0 (Beta P)   |  |  |  |  |
| Test ID: 6.14                                                                                                    | Test Series Name: Wo      | rker Downwind Dose      |  |  |  |  |
| Test <ul> <li><u>code inspection</u></li> <li><u>output inspection</u></li> <li><u>hand calculation</u></li> <li><u>spreadsheet</u></li> <li><u>graphical</u></li> <li><u>comparison with external code</u></li> </ul> | Method                    |                         |  |  |  |  |
| Test Envir                                                                                                    | onment Setup              |                         |  |  |  |  |
| Hardware (platform, peripherals): Machine pi                                                                                                    | tor, Windows XP           |                         |  |  |  |  |
| <u>Software (OS, compiler, libraries, auxiliary co</u><br>installed                                                                                                    | odes or scripts): PCSA To | ool Version 3.0.0 BetaP |  |  |  |  |
| Input Data (files, database, mode settings): I<br>available on startup                                                                                                    | Default PCSA Tool datab   | ase, pcsademo           |  |  |  |  |
| <u>Assumptions, constraints, and/or scope of test:</u><br>Assumptions or constraints: none<br>Scope of the test: Verify the worker dose calculations against independent spreadsheet<br>calculations.                  |                           |                         |  |  |  |  |
| <u>Test Procedure:</u><br>The test procedure is identified on Attachme                                                                                                    | nt 1                      |                         |  |  |  |  |
| Test Results                                                                                                    |                           |                         |  |  |  |  |
| Test Results from spreadsheet 14-2.xls are shown on Attachment 2. PCSA Tool generated values agreed to within 5% with spreadsheet values and therefore this test passed.                                               |                           |                         |  |  |  |  |
| Test Evaluation (Pass/Fail): Pass                                                                                                    |                           |                         |  |  |  |  |
| Notes: None.                                                                                                    |                           |                         |  |  |  |  |
| Tester: George Adams                                                                                                    | Date: August 9, 2004      |                         |  |  |  |  |

#### Attachment 1

Test Procedure:

4

1) Open the worker downwind dose form.

2) Enter values for the Stack Height, Building Height, Building Width (depending on option), Receptor Distance, Stack Diameter (depending on option), and Flow Rate (depending on option) corresponding to the displacement zone, wake zone, and cavity zone.

3) Compare values displayed by the PCSA Tool to spreadsheet calculated values.

#### Attachment 2

As shown in the following table, all values generated by the PCSA Tool agreed to within 5% with spreadsheet calculations. Within the PCSA Tool, the cavity, wake, and displacement zones were selected for various receptor distances and results were compared to spreadsheet calculations.

| Receptor | Zone                     | Calculated | PCSA Tool Results | Percentage |
|----------|--------------------------|------------|-------------------|------------|
| Distance |                          | Results    |                   | Difference |
| 1        | Receptor on building     | 3.9432E-02 | 3.9400E-02        | -0.0813%   |
| 2        | Receptor on building     | 3.9432E-02 | 3.9400E-02        | -0.0813%   |
| 20       | Receptor on building     | 1.1166E-02 | 1.1200E-02        | 0.3052%    |
| 100      | Cavity zone off building | 1.39E-03   | 1.3900E-03        | -0.2735%   |
| 10       | Cavity zone off building | 1.39E-03   | 1.3900E-03        | -0.2735%   |
| 5000     | Wake Zone                | 5.71E-06   | 5.71E-06          | 0.0101%    |
| 10000    | Wake Zone                | 2.61E-06   | 2.61E-06          | 0.0694%    |
| 100      | Displacement Zone        | 0.00E+00   | 0.0000E+00        | 0.0000%    |
| 2000     | Displacement Zone        | 1.87E-09   | 1.87E-09          | 0.0000%    |
| 20000    | Displacement Zone        | 5.31E-07   | 5.31E-07          | 0.0000%    |
|          |                          |            |                   |            |

#### Approach for Implementing Downwind Worker Dose Model

Please consider this approach as DRAFT for discussion.

There are at least three configurations involving the worker, obstacle, and source that may be of interest in preclosure repository safety:

- 1. The source and obstacle are located at the same location; the worker may be collocated or located downwind.
- 2. The source is upstream from the obstacle; the worker is collocated or downwind of the obstacle.
- 3. The source is upstream from the obstacle; the worker and obstacle(s) are collocated.

See Figure 1 for a diagram of these configurations. Case 1 most closely resembles the configurations discussed in IAEA Safety Series 19, where the source and obstacle are collocated.

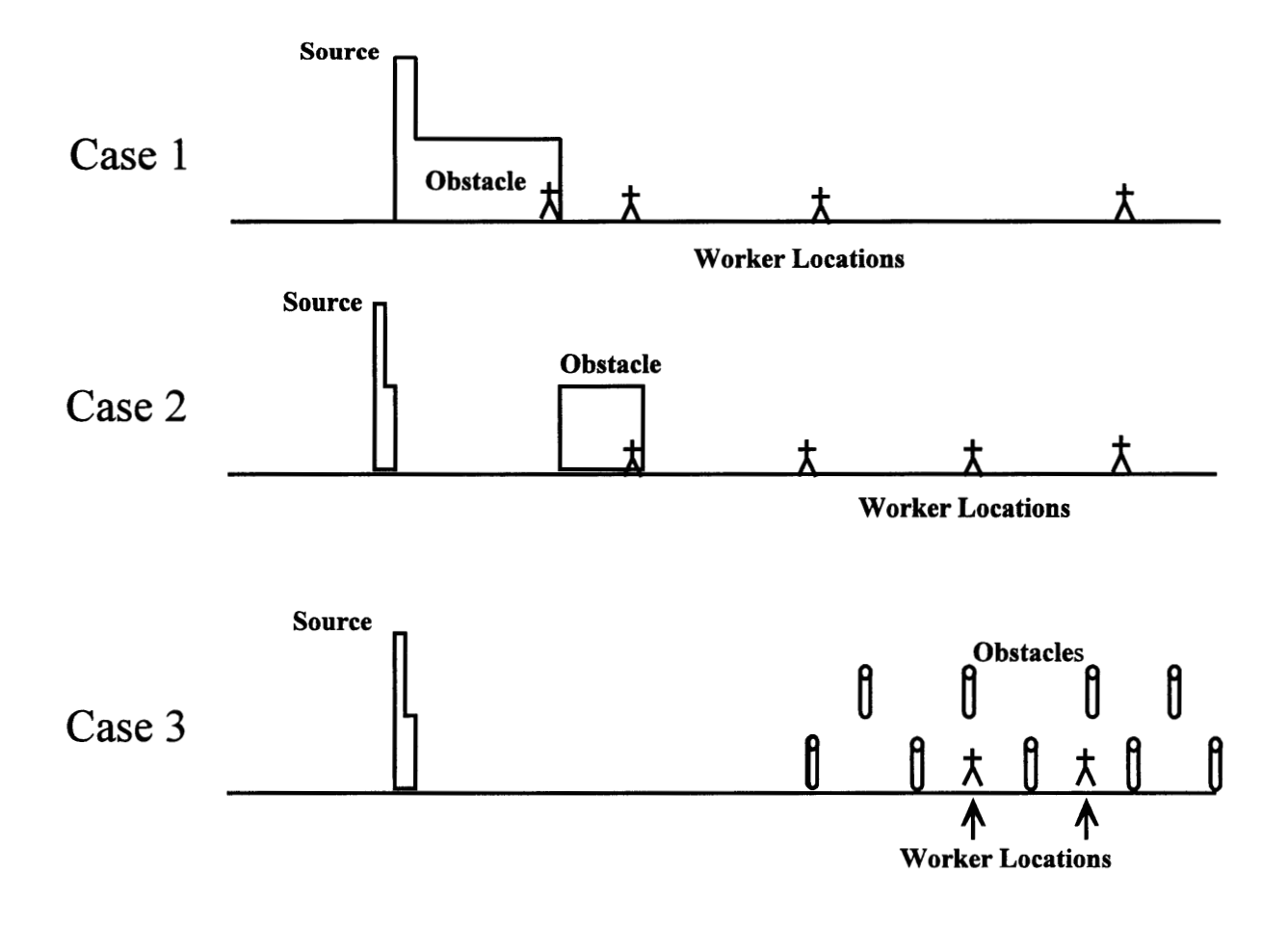

Figure 1. Three configurations for worker dose.

This may be an important configuration in repository safety analysis. Case 2 considers the situation, that may present for some workers at the repository, where there is one or more buildings intervening between the worker and the source. In this configuration, the downwind building is likely to cause increased mixing of the contaminant plume. For this reason, the doses calculated from this configuration are likely to be bounded by other configurations.<sup>1</sup> Case 3 is directed at considering the storage area, where there may be a large number of obstacles with workers in the space between the obstacles. Because the contaminant plume will flow through this array of objects, mixing with uncontaminated air may be greatly reduced by a channeling effect. This configuration may require a different approach. This initial implementation of downwind worker dose will consider Case 1 only.

To adapt the IAEA approach, we must recognize the following. The IAEA approach was developed to consider chronic (long-term) releases from a facility prior to licensing and operation. The focus of the IAEA analysis is routine releases from a facility and whether such releases induce acceptable concentrations for receptors downwind of the releases. To the contrary, we are concerned with acute, accidental releases. As we proceed, some parts of the IAEA approach may need to be modified to account for this difference. Another assumption based on the intent of the IAEA approach is that the source is on the building which creates the wake; however, the source may be elevated to a height that is substantially greater than the building height. This would be an expected configuration for a facility routinely allowing releasing from a stack.

The IAEA document defines three zones determined by the flow of air over and around the building: (1) displacement zone, (2) wake zone, and (3) cavity zone as shown in Figure 2 (Figure 4 in the IAEA document). The displacement zone is a region some distance downwind from the building, where the concentration is relatively unaffected by the building and its wake. Since the source is considered to be at some elevation, the contaminant plume must travel some distance before it reaches ground level. The displacement zone begins approximately at the point where the contaminant plume first touches down to ground level. This assumes a ground-level receptor,

<sup>&</sup>lt;sup>1</sup>There may be slightly higher concentrations immediately downwind of the building in its cavity zone, because contaminants will be recirculated in a finite volume. However, the obstacle building is likely to be 65 to 100 m downwind of the source building. For a nominal building height of 34m and width between 135m and 150m the cavity zone is likely to extend no more than  $2.5xA^{1/2}$ , which is approximately equal to 2.5x70.7m = 175m. Thus a receptor in the cavity zone is likely to be 2 to 3 times the distance of the obstacle building from the source building. If a worker is within the cavity zone, his dose will be significantly higher than the dose to a worker at the same distance, but not in the cavity zone. This is because the worker in the cavity zone will experience a concentration close to that ahead of the obstacle (say the 75 m concentration), while the worker in the plume with no obstruction will experience the concentration at up to 175m. At these small distances, such changes will cause significant changes in concentration. However, the dose to a worker between the source and obstacle building will be higher than either of these.

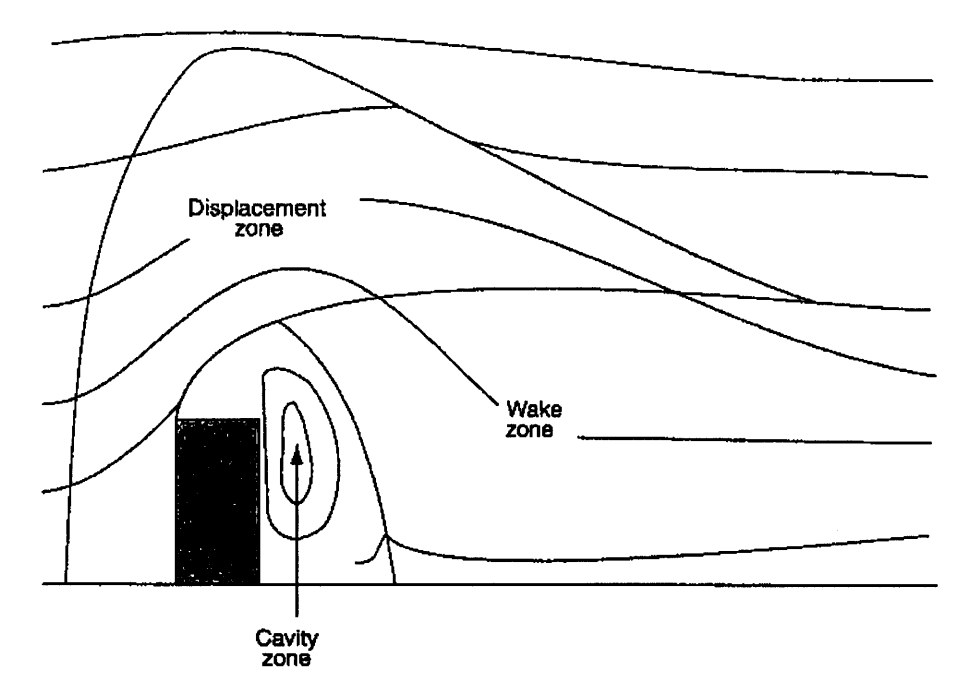

Figure 2. Air flow around a building, showing the three main zones of flow: displacement zone, wake zone and cavity zone.

which is consistent with this worker dose scenario. The cavity zone is immediately leeward of the building. Because contaminants may become trapped in the cavity zone (an attached vortex), the concentration in the cavity zone is strongly affected by the presence of the building. Concentration in the wake zone, which is essentially between the displacement zone and cavity zone, are reduced over what might be expected if no building were present. This is because the building provides additional turbulent mixing which reduces the concentration.

A receptor may be located at ground level and at any distance, x, downwind from the building. This distance, x, will determine in which of these three zones the receptor is located; depending on the zone, a different model is used for estimating concentration. The IAEA approach for determining zones is illustrated in Figure 3 (Figure 5 in the IAEA document). To implement this approach in the PCSA Tool a number of sequential windows will need to be used. At various points in this discussion these windows will be indicated.

#### WINDOW 1.

The user must specify the building height in meters,  $H_B$ , and the source height in meters,  $H_s$ . These numbers must be zero or greater.

If  $H_s > 2.5 \cdot H_B$  then go to Window 2; if  $H_s \le 2.5 \cdot H_B$  then go to Window 3.

#### WINDOW 2.

The plume does not touch down until after the wake zone. Use the RSAC model with a receptor

elevation equal to zero. The user must specify the distance between the building and the receptor, x, in meters; then proceed with the RSAC calculation. Values for  $x \le 2.5 \cdot H_B$  will

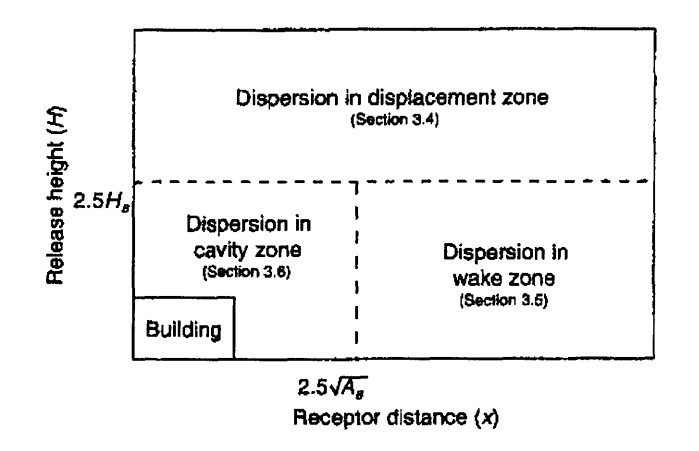

Figure 3. Relationship between release height and receptor distance for determination of the type of dispersion model to be used.

probably not yield meaningful results (the receptor is located closer to the building before the location where the plume touches down; after all, this is why releases are elevated). Consider providing a warning if a close distance is chosen or do not allow a calculation for small distances  $(x \le 2.5 \cdot H_B)$ .

#### Window 3.

Input the building width or length,  $W_B$ , in meters. This could also be whatever length the user desires to characterize the dimension of the building in the direction perpendicular to the direction of the wind. A bigger  $W_B$  will produce a bigger cross-wind area, which will increase the size of the cavity zone; i.e., bigger buildings have bigger trapped vortex zones. Calculate:

 $\begin{array}{l} A_B = W_B \cdot H_B \quad (m^2)\\ \text{Input the receptor distance, } x, \text{ in meters. Calculate the quantity:}\\ Q_B = 2.5 \cdot [A_B]^{\frac{1}{2}}\\ \text{If } x \leq Q_B, \text{ then go to Window 4.}\\ \text{If } x > Q_B, \text{ then go to Window 5.} \end{array}$ 

#### Window 4.

Is the receptor on the same surface of the building as the release? For example, is the receptor on

the roof with a roof vent releasing radionuclides; or is the receptor at a window on the side of a building that has a vent releasing radionuclides?

If yes, then go to Window 6.

If no, then go to Window 7.

#### Window 6.

Input the diameter of the vent or stack,  $D_s$ , in meters. If  $x \le 3 \cdot D_s$ , then go to Window 8 If  $x > 3 \cdot D_s$ , then go to Window 9.

#### Window 8.

Input the flow rate, V, in m<sup>3</sup>/s, through the vent emitting radionuclides.

Run RSAC using the standard release (whatever that has been determined to be) at a distance of 100m, **but assume a ground level release** ( $H_B=0$ ). Extract the numerical value of chi/Q, in s/m<sup>3</sup>, from the RSAC run, as well as the dose from each pathway and organ. Calculate the scaling factor:

 $F_v = 1/{V \cdot [chi/Q]}$ 

Multiply the dose from each pathway and organ by the scaling factor; the results are the pathway and organ doses for this case (V - vent). Sum the pathway doses to obtain the total dose for this case.

This essentially assumes the receptor has his head in the stack and is breathing undiluted contaminated air as it is released from the vent; he may also get a dose from immersion.

#### Window 9.

Remember that for this screen the distance from the receptor to source should be:

 $3 \cdot D_s < x \le Q_B$ 

and the receptor should be on the same side of the building as the release vent.

Run RSAC using the standard release (whatever that has been determined to be) at a distance of 100m, **but assume a ground level release (H<sub>B</sub>=0)**. Extract the numerical value of: (1) chi/Q, in s/m<sup>3</sup>, from the RSAC run, (2) the mean wind speed, U<sub>A</sub>, in m/s, as well as (3) the dose from each pathway and organ. Calculate the scaling factor:

 $F_{s} = 30/\{U_{A} \cdot x^{2} \cdot [chi/Q]\}$ 

Multiply the dose from each pathway and organ by the scaling factor; the results are the pathway and organ doses for this case (S - side). Sum the pathway doses to obtain the total dose for this case.

This essentially assumes the releases from the vent may be recirculated close to the side of the building ; because of zones of stagnation and building wakes, high concentrations, hence doses, may be experienced.

Consider adding a test to assure that the correction factor can be no higher than  $F_v$  computed in Window 8.

#### Window 7.

This receptor is in the cavity zone, but is not on the same side of the building as the vent. Run RSAC using the standard release (whatever that has been determined to be) at a distance of

100m, **but assume a ground level release (H<sub>B</sub>=0)**. Extract the numerical value of: (1) chi/Q, in s/m<sup>3</sup>, from the RSAC run, (2) the mean wind speed, U<sub>A</sub>, in m/s, as well as (3) the dose from each pathway and organ. Let  $L_B = \min \{W_B, H_B\}$  Calculate the scaling factor:

 $F_{C} = 1/\{U_{A} \cdot \pi \cdot L_{B} \cdot K \cdot [chi/Q]\}$ 

Where K=1m and is included to make the units consistent. Multiply the dose from each pathway and organ by the scaling factor; the results are the pathway and organ doses for this case (C - cavity). Sum the pathway doses to obtain the total dose for this case.

This essentially assumes the releases from the vent or stack are recirculated in the cavity zone; the quantity of radioactivity released per unit time (Q) is diluted by a flow equal to the product of  $\pi$  m and L<sub>B</sub> (the smallest dimension of the building facing the wind) and U<sub>A</sub> (the wind speed). Consider adding a test to assure that the correction factor can be no higher than F<sub>v</sub> computed in Window 8.

Consider adding a test to assure that the distance from the stack does not exceed the building dimension in that direction.

#### Window 5.

This receptor is in the wake zone. For this case x must be within certain limits:

 $\frac{2.5 \cdot H_{\rm B}}{2.5 \cdot [A_{\rm B}]^{1/2}} \ge x > Q_{\rm B} = 2.5 \cdot [A_{\rm B}]^{1/2}$ 

For an ordinary Gaussian plume the concentration at ground level is given by:

C=(Q/U)·[exp-{(h/ $\sigma_z$ )<sup>2</sup>}]/[ $\pi \sigma_z \sigma_y$ ];

What we will assume for the wake zone is that the release is at ground level (this increases the concentration), but the vertical dispersion coefficient is increased (this decreases the concentration). Therefore: Run RSAC using the standard release (whatever that has been determined to be) at the distance x, **but assume a ground level release (H<sub>B</sub>=0)**. Extract the numerical value of: (1) chi/Q, in s/m<sup>3</sup>, from the RSAC run, (2) the value of the vertical dispersion coefficient,  $\sigma_z$ , (sigz in the RSAC output), as well as (3) the dose from each pathway and organ. Compute the quantity:

 $\sigma_{zmod} = [(\sigma_z)^2 + (A_B/\pi)]^{1/2}$ 

Compute the scaling factor:

 $F_w = \sigma_z / \sigma_{zmod}$ 

Multiply the dose from each pathway and organ by the scaling factor; the results are the pathway and organ doses for this case (W - wake). Sum the pathway doses to obtain the total dose for this case.

.

-

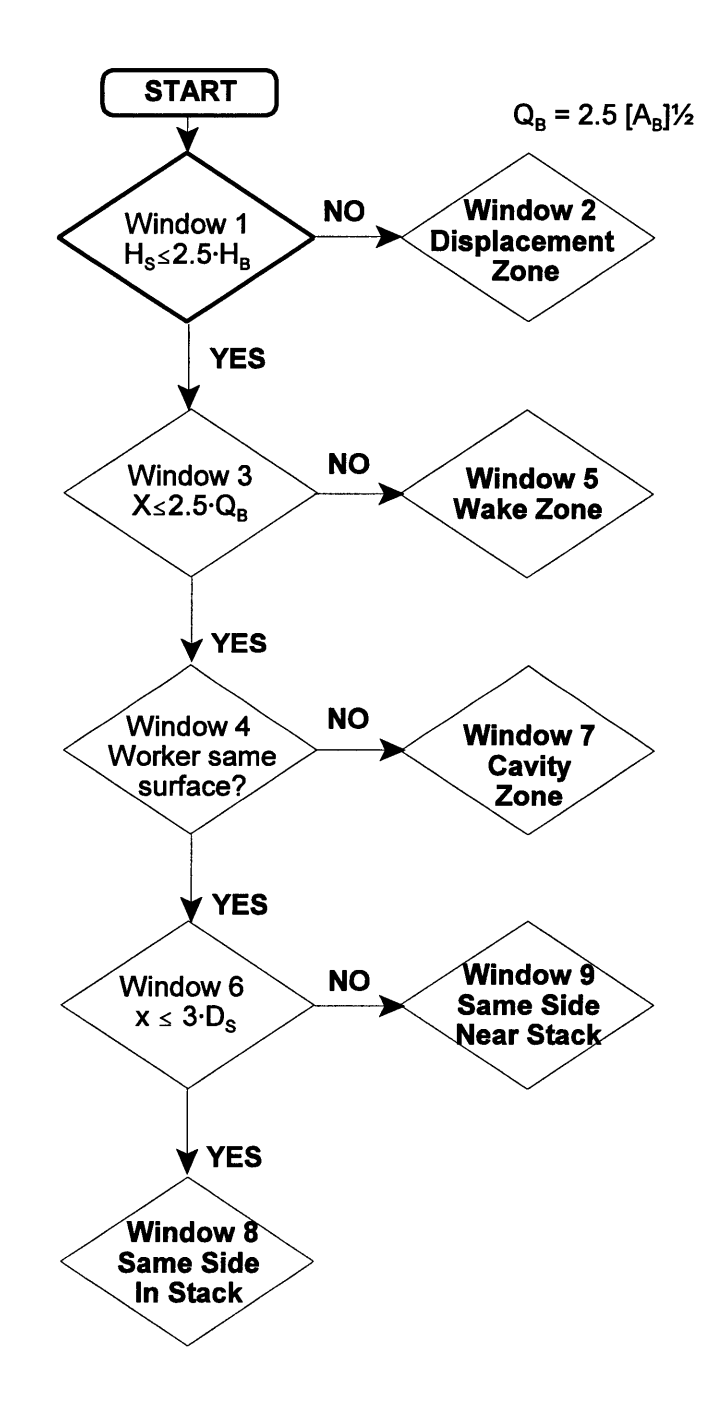

| SVTR#: 14-3                                                                                                    | Project #: 20.060002.01.103                                                                                    |                       |  |  |  |  |
|----------------------------------------------------------------------------------------------------|----------------------------------------------------------------------------------------------------|-----------------------|--|--|--|--|
| Software Name: PCSA Tool                                                                                                    |                                                                                                    | Version: 3.0 (Beta Q) |  |  |  |  |
| Test ID: 6.14                                                                                                    | Test Series Name: Dis                                                                                          | olay Images           |  |  |  |  |
| Test                                                                                                    | Method                                                                                                    |                       |  |  |  |  |
| <ul> <li>□ code inspection</li> <li>☑ output inspection</li> <li>□ hand calculation</li> <li>□ spreadsheet</li> <li>□ graphical</li> <li>□ comparison with external code</li> </ul>                                                                                                    |                                                                                                    |                       |  |  |  |  |
| <u>Test Envir</u>                                                                                                    | onment Setup                                                                                                   |                       |  |  |  |  |
| Hardware (platform, peripherals): Machine pi                                                                                                    | tor, Windows XP                                                                                                |                       |  |  |  |  |
| <u>Software (OS, compiler, libraries, auxiliary co</u><br>installed                                                                                                    | <u>Software (OS, compiler, libraries, auxiliary codes or scripts):</u> PCSA Tool Version 3.0.0 BetaQ installed |                       |  |  |  |  |
| Input Data (files, database, mode settings): I available on startup                                                                                                    | Default PCSA Tool datab                                                                                        | ase, pcsademo         |  |  |  |  |
| Assumptions, constraints, and/or scope of te<br>Assumptions or constraints: none<br>Scope of the test: Verify images can be adde                                                                                                    | <u>st:</u><br>ed, viewed and deleted.                                                                          |                       |  |  |  |  |
| <u>Test Procedure:</u><br>From the main menu, images->DOE, open the images form. Verify that one or more images can be viewed. Add a new jpg image to the review section by opening the images->Review form. Delete the image just added and verify it is removed from the screen.                                             |                                                                                                    |                       |  |  |  |  |
| Test Results                                                                                                    |                                                                                                    |                       |  |  |  |  |
| Verified that the North Portal Plan and Typical Design Drawing Electrical Single Line could be viewed. These images were viewed in Microsoft Photo Editor. Added a jpg image of a screen capture to the images, review screen and subsequently removed it. Since images could be viewed, added, and deleted, this test passed. |                                                                                                    |                       |  |  |  |  |
| Test Evaluation (Pass/Fail): Pass                                                                                                    |                                                                                                    |                       |  |  |  |  |
| Notes: None.                                                                                                    |                                                                                                    |                       |  |  |  |  |
| Tester: George Adams Jung Mon                                                                                                    | Date: August 12, 2004                                                                                          |                       |  |  |  |  |

| SVTR#: 14-4                                                                                                    | Project #: 20.060002.01.103                                                                                                    |                                                 |  |  |  |  |  |
|----------------------------------------------------------------------------------------------------|----------------------------------------------------------------------------------------------------|-------------------------------------------------|--|--|--|--|--|
| Software Name: PCSA Tool                                                                                                    | Version: 3.0 (Beta R                                                                                                    |                                                 |  |  |  |  |  |
| Test ID: 6.14                                                                                                    | Test Series Name: Highlight Doses and Dose<br>Rates Above Limits (Performance<br>Assessment)                                                                            |                                                 |  |  |  |  |  |
| Test                                                                                                    | Method                                                                                                    |                                                 |  |  |  |  |  |
| <ul> <li>code inspection</li> <li>output inspection</li> <li>hand calculation</li> <li>spreadsheet</li> <li>graphical</li> <li>comparison with external code</li> </ul>                                                                              |                                                                                                    |                                                 |  |  |  |  |  |
| Test Envir                                                                                                    | onment Setup                                                                                                    |                                                 |  |  |  |  |  |
| Hardware (platform, peripherals): Machine pi                                                                                                    | tor, Windows XP                                                                                                    |                                                 |  |  |  |  |  |
| <u>Software (OS, compiler, libraries, auxiliary codes or scripts):</u> PCSA Tool Version 3.0.0 BetaR installed                                                                                                    |                                                                                                    |                                                 |  |  |  |  |  |
| Input Data (files, database, mode settings): A as a minimum category 1 and category 2 eve                                                                                                    | new database is create<br>Int sequences for both th                                                                                                    | d on startup containing<br>e public and worker. |  |  |  |  |  |
| Assumptions, constraints, and/or scope of tes<br>Assumptions or constraints: none<br>Scope of the test: Verify doses and dose rate                                                                                                    | Assumptions, constraints, and/or scope of test:<br>Assumptions or constraints: none<br>Scope of the test: Verify doses and dose rates are highlighted when above limits |                                                 |  |  |  |  |  |
| <u>Test Procedure:</u><br>For the public and workers, enter doses and in the case of the noninvolved worker, enter dose rates for event sequences. Verify the doses and dose rates are highlighted when above the limits identified in attachment 1. |                                                                                                    |                                                 |  |  |  |  |  |
| Test Results                                                                                                    |                                                                                                    |                                                 |  |  |  |  |  |
| Doses and dose rates are highlighted in accordance with attachment 1 and are shown on the attached reports; therefore this test passed.                                                                                                    |                                                                                                    |                                                 |  |  |  |  |  |
| Test Evaluation (Pass/Fail): Pass                                                                                                    |                                                                                                    |                                                 |  |  |  |  |  |
| Notes: None.                                                                                                    |                                                                                                    |                                                 |  |  |  |  |  |
| Tester: George Adams Durg Johns                                                                                                    | Date: August 17, 2004                                                                                                    |                                                 |  |  |  |  |  |

.

### Attachment 1

ę

.

| Туре               | Category | Limit                 |
|--------------------|----------|-----------------------|
| Public             | 1        | 0.015 rem             |
| Public             | 2        | 5 rem                 |
| Worker Involved    | 1        | 5 rem                 |
| Worker Noninvolved | 1        | 100 mrem              |
| Worker Noninvolved | 1        | 2 mrem/hr (dose rate) |

### PCSA Performance Assessment Report

#### Project: svtp14-4

|                  |                                 |                                                                                                   |                                |                  |                         |                                                      | Frequency: 1/yr        |
|------------------|---------------------------------|---------------------------------------------------------------------------------------------------|--------------------------------|------------------|-------------------------|------------------------------------------------------|------------------------|
| Functional<br>ID | Event<br>Scenario<br>Identifier | Event<br>Sequence<br>Identifier                                                                   | Event<br>Sequence<br>Frequency | Cat. Description | Man                     | Dose, Pt. Estimate<br>freq. * dose<br>% contribution | Additional Information |
| A.1              | 1                               | 2                                                                                                 | 1.00E-01                       | 1                | Y                       | 1.51E-03                                             | category 1             |
| A.1              | 1                               | <b>1</b> Jahrson State<br>State State<br>State State<br>State State<br>State State<br>State State | 1.00E-01                       | 1                |                         | 50.17<br>1.50E-02<br>1.50E-03<br>49.83               | category 1             |
|                  |                                 |                                                                                                   |                                | Total            | l Frequency<br>Normal ( | Weighted Dose (rem/yr)<br>Operation Dose (rem/yr)    | 3.01E-03<br>0.00000    |

Total Dose (rem/yr) 3.01E-03

Public: Category 1

Doses: rem

**A** 

### PCSA Performance Assessment Report

### Involved Worker: Category 1

**#** 

| Project: svtp14-4 |      |                                 |                                 |                                |      | Internal    | Doses: rem<br>Frequency: 1/yr                      |                        |
|-------------------|------|---------------------------------|---------------------------------|--------------------------------|------|-------------|----------------------------------------------------|------------------------|
| Functi<br>ID      | onal | Event<br>Scenario<br>Identifier | Event<br>Sequence<br>Identifier | Event<br>Sequence<br>Frequency | Cat. | Description | External<br>TEDE<br>freq. * dose<br>% contribution | Additional Information |
| A.1               |      | 1                               | 1                               | 1.00E-01                       | 1    |             | 5.00E+00                                           | category 1             |
|                   |      |                                 |                                 |                                |      |             |                                                    |                        |
|                   |      |                                 |                                 |                                |      |             |                                                    |                        |
|                   |      |                                 |                                 |                                |      |             | 1.00E+00                                           |                        |
|                   |      |                                 |                                 |                                |      |             | 66.62                                              |                        |
| A.1               |      | 1                               | 2                               | 1.00E-01                       |      |             | 2.50E+00                                           | category 1             |
|                   |      |                                 |                                 |                                |      |             | 2.51E+00                                           |                        |
|                   |      |                                 |                                 |                                |      |             | STOLE+000 Ha                                       |                        |
|                   |      |                                 |                                 |                                |      |             | 5.01E-01                                           |                        |
|                   |      |                                 |                                 |                                |      |             | 33.38                                              |                        |
|                   |      |                                 |                                 |                                |      |             |                                                    |                        |
|                   |      |                                 |                                 |                                |      |             | Total Frequency Weighted Dose (rem/yr)             | 1.50E+00               |

0.00000 Normal Operation Dose (rem/yr) 1.50E+00

Total Dose (rem/yr)

8/17/2004

### PCSA Performance Assessment Report

### Noninvolved Worker: Category 1

٠

-

| Project: s       | vtp14-4                         |                                 |                                | Internal (Facility)<br>External (Facility)<br>TEDE (Facility) | Doses: rem<br>Frequency: 1/yr |                                                                                                    |                        |
|------------------|---------------------------------|---------------------------------|--------------------------------|---------------------------------------------------------------|-------------------------------|----------------------------------------------------------------------------------------------------|------------------------|
| Functional<br>ID | Event<br>Scenario<br>Identifier | Event<br>Sequence<br>Identifier | Event<br>Sequence<br>Frequency | Cat.                                                          | Description                   | freq. * dose<br>% contribution<br>Dose Rate (rem/hr)                                                                     | Additional Information |
| A.1              | 1                               | 2                               | 1.00E-01                       | 1                                                             |                               | 1.00E-01                                                                                                    | category 1             |
|                  |                                 |                                 |                                |                                                               |                               | 1.016-049                                                                                                    |                        |
|                  |                                 |                                 |                                |                                                               |                               |                                                                                                    |                        |
|                  |                                 |                                 |                                |                                                               |                               | 2.01E-02                                                                                                    |                        |
|                  |                                 |                                 |                                |                                                               |                               | 50.12                                                                                                    |                        |
|                  |                                 |                                 | a sole of the                  | in an <b>a</b> irtean                                         |                               |                                                                                                    |                        |
| A.1              | 1                               | 1                               | 1.00E-01                       |                                                               |                               | 1.00E-01                                                                                                    | category 1             |
|                  |                                 |                                 |                                |                                                               |                               |                                                                                                    |                        |
|                  |                                 |                                 |                                |                                                               |                               |                                                                                                    |                        |
|                  |                                 |                                 |                                |                                                               |                               | 2:00E-02                                                                                                    |                        |
|                  |                                 |                                 |                                |                                                               |                               | 49.88<br>Mart 199, Auto 1997, Alar 1997, Alar 1997, Alar 1997, Alar 1997, Alar 1997, Alar 1997, Alar 1997, Alar 1997, Al |                        |
|                  |                                 |                                 |                                |                                                               |                               | 2.00E-03                                                                                                    |                        |
|                  |                                 |                                 |                                |                                                               |                               | Total Frequency Weighted Dose (rem/yr)                                                                                   | 4.01E-02               |
|                  |                                 |                                 |                                |                                                               |                               | Normal Operation Dose (rem/yr)                                                                                           | 0.00000                |

Total Dose (rem/yr) 4.01E-02

: •

| SVTR#: 14-5                                                                                                    | Project #: 20.060002.01.103           |                        |  |  |  |  |
|----------------------------------------------------------------------------------------------------|---------------------------------------|------------------------|--|--|--|--|
| Software Name: PCSA Tool                                                                                                    |                                       | Version: 3.0 (Beta T)  |  |  |  |  |
| Test ID: 6.14                                                                                                    | Test Series Name: Sav<br>Database     | ing the System Log and |  |  |  |  |
| Test                                                                                                    | Method                                |                        |  |  |  |  |
| <ul> <li>□ code inspection</li> <li>◎ output inspection</li> <li>□ hand calculation</li> <li>□ spreadsheet</li> <li>□ graphical</li> <li>□ comparison with external code</li> </ul> |                                       |                        |  |  |  |  |
| Test Envir                                                                                                    | onment Setup                          |                        |  |  |  |  |
| Hardware (platform, peripherals): Machine gr                                                                                                    | iffon, Windows 2000 Wo                | rkstation              |  |  |  |  |
| <u>Software (OS, compiler, libraries, auxiliary co</u><br>installed                                                                                                    | <u>des or scripts):</u> PCSA To       | ol Version 3.0.0 BetaT |  |  |  |  |
| Input Data (files, database, mode settings): T<br>on startup                                                                                                    | he default PCSA Demo                  | database is available  |  |  |  |  |
| Assumptions, constraints, and/or scope of tes<br>Assumptions or constraints: none<br>Scope of the test: Verifies the System Log is<br>project                                       | <u>st:</u><br>updated when the user e | exits from the current |  |  |  |  |
| Test Procedure:<br>Tested in accordance with attachment 1                                                                                                    |                                       |                        |  |  |  |  |
| <u>Test</u>                                                                                                    | Results                               |                        |  |  |  |  |
| The System Log was updated as required in attachment 1 and the database was updated as required in accordance with attachment 1.                                                    |                                       |                        |  |  |  |  |
| Test Evaluation (Pass/Fail): Pass                                                                                                    |                                       |                        |  |  |  |  |
| Notes: None.                                                                                                    |                                       |                        |  |  |  |  |
| Tester: Troy Maxwell                                                                                                    | Date: September 3, 200                | )4                     |  |  |  |  |
|                                                                                                    |                                       |                        |  |  |  |  |
#### Attachment 1

. . .

The following table is used to test the System Log and Database update functionality within the PCSA Tool.

| Test                                                                     | Verified                                                                                                | Status |
|--------------------------------------------------------------------------|----------------------------------------------------------------------------------------------------|--------|
| 1) Save on exit                                                          | Verify a new entry can be placed in the System Log.<br>Verify the database changes were saved.          | Pass   |
| 2) Intermediate save only and exit                                       | Verify a new entry can be placed in the System Log.<br>Verify only the intermediate changes were saved. | Pass   |
| 3) No saves and exit                                                     | Verify no new entry is requested for the System Log.                                                    | Pass   |
| 4) Save and then<br>open or create a<br>new project                      | Verify a new entry can be placed in the System Log.<br>Verify the database changes were saved.          | Pass   |
| 5) Intermediate<br>save only and then<br>open or create a<br>new project | Verify a new entry can be placed in the System Log.<br>Verify only the intermediate changes were saved. | Pass   |
| 6) No saves and<br>then open or create<br>a new project                  | Verify no new entry is requested for the System Log.                                                    | Pass   |

# Software Change Reports (SCRs)

## SOFTWARE CHANGE REPORT (SCR)

- **1** 

| 1. 5                                                    | SCR No.                                                                                                    | (Software De                                                        | eveloper Assigns):                                                                                | 2. Software Title and Version:                                                                                                    | 3. Project No:                     |
|---------------------------------------------------------|----------------------------------------------------------------------------------------------------|---------------------------------------------------------------------|---------------------------------------------------------------------------------------------------|----------------------------------------------------------------------------------------------------|------------------------------------|
|                                                         |                                                                                                    | 431                                                                 |                                                                                                   | PCSA Tool, Version 3.0.0 (BetaE)                                                                                                    | 20.06002.01.103                    |
| 4. /                                                    | Affected                                                                                                    | Software Mc                                                         | odule(s), Description                                                                             | n of Problem(s): Project Tree Modul                                                                                                    | e                                  |
|                                                         | <ul> <li>A) The tree structure needs to remain at the current level after the user specifies a level. Also, there needs to be expand and collapse buttons added so that the entire tree can be seen or only the portion of the tree down to the selected level is seen.</li> <li>B) Multiple people may perform analysis therefore, in order to keep track of the changes different users make, each user needs to have the capability to log their actions.</li> <li>C) Need to add a Crystal Beport</li> </ul> |                                                                     |                                                                                                   | a level. Also, there<br>be seen or only the<br>e changes different                                                                         |                                    |
| 5. (                                                    | Change I                                                                                                    | Requested b                                                         | y: han -                                                                                          | 6. Change Authorized by (Software                                                                                                    | e Developer):                      |
| Na<br>Da                                                | me: B. Da<br>te: July 1                                                                                                    | asgupta, R. B<br>0, 2003                                            | enke<br>Ræ                                                                                        | Name: B. Dasgupta Mathe<br>Date: July 10, 2003                                                                                             |                                    |
| 7. [                                                    | Descripti                                                                                                    | ion of Chang                                                        | e(s) or Problem Re                                                                                | solution (If changes not implemente                                                                                                    | d, please justify):                |
|                                                         | A) Add<br>B) Add<br>log<br>C) Crys                                                                                                    | led collapse a<br>led logging ca<br>their changes<br>stal Report wa | and expand buttons to<br>apability for which a lo<br>if they saved chango<br>as added showing the | o the Project Tree form.<br>og table was added to the database. A<br>es and previously logged data is preser<br>e Project Tree information | user is required to<br>nt.         |
| <b>8.  </b><br>Al I                                     | <b>mpleme</b><br>ozano, (                                                                                                    | nted by:<br>G. Adams, D.                                            | Stead                                                                                             | <b>Date:</b><br>April 20, 2004                                                                                                    |                                    |
| 9.                                                      | 9. Pass Fail Description of Acceptance Tests:                                                                                                    |                                                                     |                                                                                                   |                                                                                                    |                                    |
| 1.                                                      | Ø                                                                                                    |                                                                     | The Project Tree remains at the current level after the user selects a node on the tree.          |                                                                                                    |                                    |
| 2.                                                      | Ŋ                                                                                                    |                                                                     | Command Buttons expand and collaps                                                                | perform their intended function. Note se buttons.                                                                                          | especially the                     |
| 3.                                                      | Ø                                                                                                    |                                                                     | Text fields update of                                                                             | correctly.                                                                                                    |                                    |
| 4.                                                      | Ø                                                                                                    |                                                                     | "Functional Area D<br>level. The information                                                      | escriptions" form allows the user to ent<br>tion is stored and can later be retrieved                                                      | er information for a land updated. |
| 5.                                                      | Ø                                                                                                    |                                                                     | "Crystal Report" ca<br>Information.)                                                              | ptures the information on the form. (No                                                                                                    | ote any missing                    |
| 6.                                                      | <ul> <li>6. ☑ □</li> <li>6. ☑ □</li> <li>When the user saves changes during a session, the log form opens to allow the user to log their changes.</li> <li>2) When the log form opens, if no entries are currently logged, then an entry is optional; otherwise, an entry is required.</li> </ul>                                                                                                    |                                                                     |                                                                                                   |                                                                                                    |                                    |
| Note: Comments on testing are included as Attachment 1. |                                                                                                    |                                                                     |                                                                                                   |                                                                                                    |                                    |
| <b>10.</b>                                              | 10. Tested by: Brandit Winter Date: April 22, 2004                                                                                                    |                                                                     |                                                                                                   |                                                                                                    |                                    |

#### **ATTACHMENT 1**

| Test                                                                                                    | Comments                                                                                          |  |  |
|----------------------------------------------------------------------------------------------------|---------------------------------------------------------------------------------------------------|--|--|
| 1 – Tree remains at                                                                                                  | PASSED                                                                                            |  |  |
| current level after                                                                                                  |                                                                                                   |  |  |
| node selection                                                                                                    |                                                                                                   |  |  |
| 2 – Command                                                                                                    | PASSED                                                                                            |  |  |
| Buttons Expand and                                                                                                   |                                                                                                   |  |  |
| Collapse                                                                                                    |                                                                                                   |  |  |
| 3 – Text Fields                                                                                                    | PASSED                                                                                            |  |  |
| update correctly                                                                                                    |                                                                                                   |  |  |
| 4 – Define Levels,                                                                                                   | PASSED                                                                                            |  |  |
| Add Level, Edit                                                                                                    | • Define Levels Button allows the user to define the levels of the                                |  |  |
| Selection, Delete                                                                                                    | Project Tree. The effect of defining these levels can be seen by                                  |  |  |
| Selection                                                                                                    | setting the levels, closing the project tree, opening the "Initiating                             |  |  |
|                                                                                                    | Event Form" and viewing the selected levels in the upper right text                               |  |  |
|                                                                                                    | screen.                                                                                           |  |  |
|                                                                                                    | • Clicking on the "Add Level button creates a level number. This is                               |  |  |
|                                                                                                    | applied to the new level with the "Apply" button.                                                 |  |  |
|                                                                                                    | • The "Edit Selection" button is used to label the 1 <sup>st</sup> through 4 <sup>th</sup> levels |  |  |
|                                                                                                    | as well as add optional remarks.                                                                  |  |  |
|                                                                                                    | • When a level is selected and the "Delete Selection" button is                                   |  |  |
|                                                                                                    | clicked, the selected level is removed from both the Project Tree and                             |  |  |
|                                                                                                    | the Report.                                                                                       |  |  |
| 5 – Show Report                                                                                                    | PASSED                                                                                            |  |  |
|                                                                                                    | Note: It is cumbersome to compare the report with the tree because when                           |  |  |
|                                                                                                    | the report is active, the tree is not, so you cannot scroll to the unseen levels                  |  |  |
|                                                                                                    | without closing the report. Also, the screen containing the tree is not                           |  |  |
|                                                                                                    | extendable to allow full view of the tree.                                                        |  |  |
| 6 – Log on exit                                                                                                    | PASSED                                                                                            |  |  |
|                                                                                                    | Note: The log form opens AFTER the program prompts you to save with a                             |  |  |
|                                                                                                    | pop-up dialog. Even if you elect not to save, the log form will appear. This                      |  |  |
|                                                                                                    | is supposed to happen.                                                                            |  |  |
| Additional Comments:                                                                                                 |                                                                                                   |  |  |
| When setting the Proje                                                                                               | ect Tree levels with the "Define Levels" button, it would be useful for this                      |  |  |
| information to show up on the Report as a column header instead of "1 <sup>st</sup> Level", "2 <sup>nd</sup> Level", |                                                                                                   |  |  |
| etc In version Betal                                                                                                 | E, the report was upgraded to show the levels defined.                                            |  |  |

## SOFTWARE CHANGE REPORT (SCR)

| 1. SC                                                               | CR No.                                                                                                    | (Software De<br>432      | eveloper Assigns):                  | <b>2. Software Title and Version:</b><br>PCSA Tool, Version 3.0.0 (Beta G)                                      | <b>3. Project No:</b><br>20.06002.01.103 |
|---------------------------------------------------------------------|----------------------------------------------------------------------------------------------------|--------------------------|-------------------------------------|----------------------------------------------------------------------------------------------------|------------------------------------------|
| 4. Af                                                               | <ul> <li>432 PCSA Tool, Version 3.0.0 (Beta G) 20.06002.01.103</li> <li>4. Affected Software Module(s), Description of Problem(s): System Description Module <ul> <li>A) Need to have a new form (System Description) with several tabs for the user to have available for describing the system to include the following: <ol> <li>Description and functions (Function tab)</li> <li>Facility operations and procedures (Operation Sequence tab)</li> <li>Characterization of the waste (Waste Characterization tab)</li> <li>Human actions (Human Actions tab)</li> <li>Description of shielding and worker location (Shielding tab)</li> <li>Software systems used (Software System tab)</li> <li>Fire hazard data (Fire Hazards tab)</li> <li>General information (General tab)</li> <li>Assumptions (Assumptions tab)</li> </ol></li></ul> </li> <li>B) Need to add Crystal Reports for each of the tabs.</li> <li>Need to add the capability for the user to select images from the Shielding tab. Also, the user needs to have the acadebility to add and remove images to and from the database.</li> </ul> |                          |                                     |                                                                                                    |                                          |
| 5. CI<br>Nam                                                        | h <b>ange l</b><br>he: B. D                                                                                                    | Requested b              | <b>y:</b> ///<br>Benke Fr           | 6. Change Authorized by (Software<br>Name: B. Dasgupta                                                          | e Developer):                            |
| 7. De                                                               | <ul> <li>7. Description of Change(s) or Problem Resolution (If changes not implemented, please justify): <ul> <li>A) Added the System Description Form to include the following tabs: Function, Operation Sequence, Waste Characterization, Human Actions, Shielding, Software System, Fire Hazards, General, Assumptions</li> <li>B) Added Crystal Reports showing the information on each of the tabs.</li> <li>C) Within the shielding tab of the System Description form, the user has the capability of viewing images that have been entered into the database. The user can add, view, and remove images</li> </ul> </li> </ul>                                                                                                    |                          |                                     |                                                                                                    |                                          |
| 8. In<br>M S                                                        | <b>pleme</b><br>illiman                                                                                                    | nted by:<br>DoSteard, G. | Adams                               | Date:                                                                                                    |                                          |
| 9. F                                                                | Pass                                                                                                    | Fail                     | Description of Te                   | st                                                                                                    |                                          |
| 1                                                                   | 2                                                                                                    |                          | Form controls fund                  | tion correctly.                                                                                                 |                                          |
| 2                                                                   | Ø                                                                                                    |                          | Command Buttons                     | perform their intended function                                                                                 | · · · · · · · · · · · · · · · · · · ·    |
| 3                                                                   | <b>1</b>                                                                                                    |                          | Crystal Reports ca<br>Information.) | pture the information on the tabs. (Not                                                                         | e any missing                            |
| 4                                                                   | 4 Ø D Images can be selected from the shielding tab and can be added, viewed, and removed from the Images form.                                                                                                    |                          |                                     |                                                                                                    |                                          |
| Note: Additional testing and comments can be found on Attachment 1. |                                                                                                    |                          |                                     |                                                                                                    |                                          |
| 10. 1                                                               | 10. Tested by: Brandi L. Winfrey Date: May 10, 2004                                                                                                    |                          |                                     |                                                                                                    |                                          |
|                                                                     |                                                                                                    |                          | <u>* * , , /</u>                    | the second second second second second second second second second second second second second second second se |                                          |

CNWRA Form TOP-5 (05/2000)

• •

\$

#### SCR 432 Attachment 1

Test 4 - Shielding Tab says to "Double-click on image name…", but in order to get the image to display, the user has to double-click on **Image Type**. Also, to add or remove images, one must go to the drop down menu on the main toolbar outside of the System Description dialog. To see the change implemented, the System Description dialog window must be closed and then reopened. This was corrected in version BetaF.

| Action Command            | Expected Result & Comment                      | ( <b>P</b> / <b>F</b> ) |
|---------------------------|------------------------------------------------|-------------------------|
| Function                  | Opens the Function input window.               | Р                       |
| Operation Sequence        | Opens the Operation Sequence input window.     | Р                       |
| Waste<br>Characterization | Opens the Waste Characterization input window. | Р                       |
| Human Actions             | Opens the Human Actions input window.          | Р                       |
| Shielding                 | Opens the Shielding input window.              | P                       |
| Software System           | Opens the Software System input window.        | Р                       |
| Fire Hazards              | Opens the Fire Hazards input window.           | Р                       |
| General                   | Opens the General input window.                | Р                       |
| Assumptions               | Opens the Assumptions input window.            | Р                       |

Results for testing Action commands for Tests 1-3 are shown below.

| Action Command | Expected Result & Comment                                                         | ( <b>P/F</b> ) |
|----------------|-----------------------------------------------------------------------------------|----------------|
| Add Record     | Prompts the user with an "Assumption" input box (I).                              | Р              |
| Edit Record    | Allows the user to alter information in the current window in the selected field. | Р              |
| Copy Record    | Copies selected record in the current window, giving it a new item number.        | Р              |
| Delete Record  | Deletes selected records in the current window.                                   | Р              |
| Show Report    | Displays the user input in report format.                                         | Р              |

| Close  | Closes the "System Description/Assumptions" window.<br>Closes the entire System Description window, not just<br>the Assumptions window. | Р |
|--------|----------------------------------------------------------------------------------------------------|---|
|        |                                                                                                    |   |
| Apply  | Adds the user input into the System Description,<br>Assumptions window.                                                                 | Р |
| Cancel | Closes the "Assumption" input box while not retaining any user input.                                                                   | Р |

| Action Command     | Expected Result & Comment                                                                                                    | ( <b>P/F</b> ) |
|--------------------|----------------------------------------------------------------------------------------------------|----------------|
| Add Record A.      | Prompts the user with an "Data" input box (I).                                                                                              | Р              |
| Edit Record A.     | Allows the user to alter information in the current window.                                                                                 | Р              |
| Copy Record A.     | Copies selected record in the current window, giving it a new item number.                                                                  | Р              |
| Delete Record A.   | Deletes selected records in the current window.                                                                                             | Р              |
| Add Record B.      | Prompts the user with an "Data" input box (I).                                                                                              | Р              |
| Edit Record B.     | Allows the user to alter information in the current window.                                                                                 | Р              |
| Copy Record B.     | Copies selected record in the current window, giving it a new item number.                                                                  | Р              |
| Delete Record B.   | Deletes selected records in the current window.                                                                                             | Р              |
| Edit Record/Update | Allows the user to edit and update References and<br>Additional Information in the "System<br>Description/Human Actions" window.            | Р              |
| Show Report        | Displays the user input in report format.                                                                                                   | Р              |
| Close              | Closes the "System Description/Human Actions"<br>window. Closes the entire System Description window,<br>not just the Human Actions window. | Р              |
|                    |                                                                                                    |                |
| ОК                 | Adds the user input into the System Description/Human Actions window.                                                                       | Р              |

| Cancel | Closes the "Assumption" input box while not retaining | Р |
|--------|-------------------------------------------------------|---|
|        | any user input.                                       |   |

ı

| Action Command    | Expected Result & Comment                                                                                                    | ( <b>P/F</b> ) |
|-------------------|----------------------------------------------------------------------------------------------------|----------------|
| Add Record/Update | Allows the user to enter and update data in the "System Description/Waste Characterization" window. Note: if there are multiple records entered, when the Update button is clicked, the record is updated, and the screen jumps to the LAST record. This is NOT an error, but also not standard practice (the record being updated should remain the current record in view). This was corrected in version BetaG. | Р              |
| Edit Record       | Allows the user to alter information in the current window.                                                                                                    | Р              |
| Scroll Arrows     | Scrolls back and forward through available records, one at a time, jump to the first or last record.                                                                                                    | Р              |
| Delete Record     | Prompts the user with a "Delete Record?" option (I).                                                                                                    | Р              |
| Show Report       | Displays the user input in report format.                                                                                                    | Р              |
| Close             | Closes the "System Description/Waste<br>Characterization" window.                                                                                                    | Р              |
|                   |                                                                                                    |                |
| Yes               | Deletes the selected record. Note: It DOES delete the record, but does NOT delete the text from the screen when there is only one record available. This should be corrected. This was corrected in version BetaG.                                                                                                    | Р              |
| No                | Closes the "Delete Record?" window and does not delete the selected record.                                                                                                    | Р              |

| Action Command    | Expected Result & Comment                                                                       | ( <b>P/F</b> ) |
|-------------------|-------------------------------------------------------------------------------------------------|----------------|
| Add Record/Update | Allows the user to enter and update data in the "System Description/Operation Sequence" window. | Р              |
| Edit Record       | Allows the user to alter information in the current window.                                     | Р              |
| Delete Record     | Prompts the user with a "Delete Record?" option (I).                                            | Р              |

| Show Report   | Displays the user input in report format.                                                            | Р |
|---------------|----------------------------------------------------------------------------------------------------|---|
| Scroll Arrows | Scrolls back and forward through available records, one at a time, jump to the first or last record. | Р |
| Close         | Closes the "System Description/Operations Sequence" window.                                          | Р |
|               |                                                                                                    |   |
| Yes           | Deletes the selected record.                                                                         | Р |
| No            | Closes the "Delete Record?" window and does not delete the selected record.                          | Р |

| Action Command     | Expected Result & Comment                                                                       | ( <b>P/F</b> ) |
|--------------------|-------------------------------------------------------------------------------------------------|----------------|
| Edit Record/Update | Allows the user to enter and update data in the "System Description/Operation Sequence" window. | Р              |
| Show Report        | Displays the user input in report format.                                                       | Р              |
| Close              | Closes the "System Description/Function" window.                                                | Р              |

| Action Command | Expected Result & Comment                                                                       | ( <b>P/F</b> ) |  |
|----------------|-------------------------------------------------------------------------------------------------|----------------|--|
| Edit/Update    | Allows the user to enter and update data in the "System Description/Operation Sequence" window. | Р              |  |
| Show Report    | Displays the user input in report format.                                                       | Р              |  |
| Close          | Closes the "System Description/General" window.                                                 | Р              |  |

| Action Command    | Expected Result & Comment                                                                       | ( <b>P/F</b> ) |
|-------------------|-------------------------------------------------------------------------------------------------|----------------|
| Add Record/Update | Allows the user to enter and update data in the "System Description/Operation Sequence" window. | Р              |
| Edit Record       | Allows the user to alter information in the current window.                                     | Р              |
| Delete Record     | Prompts the user with a "Delete Record?" option (I).                                            | Р              |
| Show Report       | Displays the user input in report format.                                                       | Р              |

| Close | Closes the "System Description/Fire Hazards" window.                        |   |
|-------|-----------------------------------------------------------------------------|---|
|       |                                                                             |   |
| Yes   | Deletes the selected record.                                                | Р |
| No    | Closes the "Delete Record?" window and does not delete the selected record. | Р |

| Action Command | Expected Result & Comment                                                            | ( <b>P/F</b> ) |
|----------------|--------------------------------------------------------------------------------------|----------------|
| Add Record     | Prompts the user with a "Data" window (I).                                           | Р              |
| Edit Record    | Allows the user to alter information in the current window.                          | Р              |
| Copy Record    | Allows the user to copy the selected record and give it a new Item No.               | Р              |
| Delete Record  | Deletes the selected record.                                                         | Р              |
| Edit/Update    | Allows the user to input data in the References and Additional Information text box. | Р              |
| Show Report    | Displays the user input in report format.                                            | Р              |
| Close          | Closes the "System Description/Software System" window.                              | Р              |
|                |                                                                                      |                |
| ОК             | Applies the user input to the System<br>Description/Software System window.          | Р              |
| Cancel         | Closes the System Description/Software System window not retaining any changes.      | Р              |

| Action Command    | Expected Result & Comment                                                              | ( <b>P/F</b> ) |
|-------------------|----------------------------------------------------------------------------------------|----------------|
| Add Record/Update | Allows the user to enter and update data in the "System Description/Shielding" window. | Р              |
| Edit Record       | Allows the user to alter information in the current window.                            | Р              |

| Scroll Arrows | Scrolls back and forward through available records, one at a time, jump to the first or last record. | Р |
|---------------|----------------------------------------------------------------------------------------------------|---|
| Delete Record | Prompts the user with a "Delete Record?" option (I).                                                 | Р |
| Show Report   | Displays the user input in report format.                                                            |   |
| Close         | Closes the "System Description/Shielding" window.                                                    | Р |
|               |                                                                                                    |   |
| Yes           | Deletes the selected record.                                                                         | Р |
| No            | Closes the "Delete Record?" window and does not delete the selected record.                          | Р |

.

#### SOFTWARE CHANGE REPORT (SCR)

| 1. SCR No. (Software De                                                                                                    | veloper Assigns):                                                                       | 2. Software Title and Version:                | 3. Project No:       |
|----------------------------------------------------------------------------------------------------|-----------------------------------------------------------------------------------------|-----------------------------------------------|----------------------|
| 433                                                                                                    |                                                                                         | PCSA Tool, Version 3.0.0 (BetaB)              | 20.06002.01.103      |
| 4. Affected Software Mo                                                                                                    | dule(s), Descriptio                                                                     | n of Problem(s): Hazard Analysis Mo           | odule                |
| <ul> <li>A) Need to add Crystal Reports to the Internal Events forms to include: Failure Modes and Effects Analysis (FMEA), What-If, Human Reliability Analysis (HRA), Energy Method, and Severe Events forms. For FMEA, What-If, HRA, and Energy Method, this includes the form itself, the table associated with the form, and the severe events list. For the Severe Events form there is just one associated Crystal Report.</li> <li>B) Need to add Crystal Reports to the External Events forms to include: Naturally Occurring and Human-Induced Events form and the individual external event edit form.</li> </ul> |                                                                                         |                                               |                      |
| 5. Change Requested by                                                                                                    | " May                                                                                   | 6. Change Authorized by (Softwar              | e Developer):        |
| Name: B. Dasgupta, R. B<br>Date: July 10, 2003                                                                                                    | enke Re                                                                                 | Name: B. Dasgupta<br>Date: July 10, 2003      |                      |
| 7. Description of Change                                                                                                    | e(s) or Problem Re                                                                      | solution (If changes not implement            | ed, please justify): |
| <ul> <li>A) Added the Crystal Reports to the forms and tables for FMEA, What-If, HRA, and Energy Method. Added Crystal Reports to the severe events list associated with each of these forms.</li> <li>B) Added a Crystal Report to the Severe Events table.</li> <li>C) Added Crystal Reports to the External Events forms.</li> </ul>                                                                                                    |                                                                                         |                                               |                      |
| Tool. At the current time, permits, it will be included                                                                                                    | there is insufficient<br>under a separate S                                             | information to include Fire Hazard Ana<br>CR. | alysis. If time      |
| 8. Implemented by:DaG. AdamsColumnMathematical StructureMathematical Structure                                                                                                    |                                                                                         | <b>Date:</b><br>March 8, 2004                 |                      |
| 9. Pass Fail                                                                                                    | Description of Acceptance Tests:                                                        |                                               |                      |
| 1 🗹 🗆                                                                                                    | Command Buttons perform their intended function.                                        |                                               |                      |
| 2 🗹 🗆                                                                                                    | Text fields update correctly. Note any field length limitations.                        |                                               |                      |
| 3 🗹 🗆                                                                                                    | "Crystal Report" captures the information on the forms. (Note any missing Information.) |                                               |                      |
| Note: Additional information including in Attachment I.                                                                                                    |                                                                                         |                                               |                      |
| 10. Tested by: Troy Maxwell     Date: April 12, 2004                                                                                                    |                                                                                         |                                               |                      |

CNWRA Form TOP-5 (05/2000)

۰**د** 

,

## Attachment I

۰ ،

| Int. Events/FMEA                 |                                                                                                    |       |
|----------------------------------|----------------------------------------------------------------------------------------------------|-------|
| Action Command                   | Expected Result & Comment                                                                                                    | (P/F) |
| Add Record                       | Activates the text box to add a record.                                                                                                    | Р     |
| Delete Record                    | Deletes the record currently displayed and prompts the user.                                                                                                    | Ρ     |
| Edit Record                      | Allows the user to modify any data in the form.                                                                                                    | Р     |
| Show Report                      | Displays the information input into the System<br>Description form in report format.                                                                            | Р     |
| FMEA Table/Form                  | Toggles between FMEA Form and FMEA Table windows.                                                                                                    | Ρ     |
| Close                            | Closes the window and returns to the main project screen retaining any changes made.                                                                            | Ρ     |
| Cancel                           | Returns the user to the default form display<br>screen without retaining user input. Cancel is<br>displayed if Add Record or Edit Record have been<br>selected. | Ρ     |
| Update Record                    | Applies and saves any new information or changes made. Update Record is displayed if Add Record or Edit Record have been selected.                              | Ρ     |
| Copy Record<br>(FMEA Table only) | Copies information of the entire row into another row. Copy Record is only available in the FMEA Table.                                                         | Ρ     |

| Int. Events/What If   |                                                                                                    |       |
|-----------------------|----------------------------------------------------------------------------------------------------|-------|
| Action Command        | Expected Result & Comment                                                                                                    | (P/F) |
| Add Record            | Activates the text box to add a record.                                                                                                    | Р     |
| Delete Record         | Deletes the record currently displayed and prompts the user.                                                                                                    | Ρ     |
| Edit Record           | Allows the user to modify any data in the form.                                                                                                    | Р     |
| Show Report           | Displays the information input into the System<br>Description form in report format.                                                                            | Ρ     |
| What If<br>Table/Form | Toggles between What If Form and What If Table windows.                                                                                                    | Р     |
| Close                 | Closes the window and returns to the main project screen retaining any changes made.                                                                            | Ρ     |
| Cancel                | Returns the user to the default form display<br>screen without retaining user input. Cancel is<br>displayed if Add Record or Edit Record have been<br>selected. | Ρ     |

| Update Record                    | Applies and saves any new information or changes made. Update Record is displayed if Add Record or Edit Record have been selected. | Ρ |
|----------------------------------|----------------------------------------------------------------------------------------------------|---|
| Copy Record<br>(FMEA Table only) | Copies information of the entire row into another row. Copy Record is only available in the What If Table.                         | Ρ |

| Int. Events/Energy Method        |                                                                                                    |       |  |
|----------------------------------|----------------------------------------------------------------------------------------------------|-------|--|
| Action Command                   | Expected Result & Comment                                                                                                    | (P/F) |  |
| Add Record                       | Activates the text box to add a record.                                                                                                    | Р     |  |
| Delete Record                    | Deletes the record currently displayed and prompts the user.                                                                                                    | Р     |  |
| Edit Record                      | Allows the user to modify any data in the form.                                                                                                    | Р     |  |
| Show Report                      | Displays the information input into the System<br>Description form in report format.                                                                            | Р     |  |
| FMEA Table/Form                  | Toggles between Energy Analysis Form and<br>Energy Analysis Table windows.                                                                                      | Р     |  |
| Close                            | Closes the window and returns to the main project screen retaining any changes made.                                                                            | P     |  |
| Cancel                           | Returns the user to the default form display<br>screen without retaining user input. Cancel is<br>displayed if Add Record or Edit Record have been<br>selected. | Ρ     |  |
| Update Record                    | Applies and saves any new information or changes made. Update Record is displayed if Add Record or Edit Record have been selected.                              | Ρ     |  |
| Copy Record<br>(FMEA Table only) | Copies information of the entire row into another<br>row. Copy Record is only available in the Energy<br>Anal. Table.                                           | Р     |  |

| Int. Events/Human Reliability Analysis |                                                                                      |       |  |  |
|----------------------------------------|--------------------------------------------------------------------------------------|-------|--|--|
| Action Command                         | Expected Result & Comment                                                            | (P/F) |  |  |
| Add Record                             | Activates the text box to add a record.                                              | Р     |  |  |
| Delete Record                          | Deletes the record currently displayed and prompts the user.                         | Р     |  |  |
| Edit Record                            | Allows the user to modify any data in the form.                                      | Р     |  |  |
| Show Report                            | Displays the information input into the System<br>Description form in report format. | Р     |  |  |
| HRA Table/Form                         | Toggles between HRA Form and HRA Table windows.                                      | Р     |  |  |
| Close                                  | Closes the window and returns to the main project screen retaining any changes made. | Р     |  |  |

| Cancel                          | Returns the user to the default form display<br>screen without retaining user input. Cancel is<br>displayed if Add Record or Edit Record have been<br>selected. | Ρ |
|---------------------------------|----------------------------------------------------------------------------------------------------|---|
| Update Record                   | Applies and saves any new information or changes made. Update Record is displayed if Add Record or Edit Record have been selected.                              | Ρ |
| Copy Record<br>(HRA Table only) | Copies information of the entire row into another row. Copy Record is only available in the HRA Table.                                                          | Ρ |

,

•

## SOFTWARE CHANGE REPORT (SCR)

| 1. SCR No. (Software Develop<br>434                                                                                                    | er Assigns):                                                                                                    | <b>2. Software Title and Version:</b><br>PCSA Tool, Version 3.0.0 (BetaE) | 3. Project No:<br>20.06002.01.103 |  |  |
|----------------------------------------------------------------------------------------------------|----------------------------------------------------------------------------------------------------|---------------------------------------------------------------------------|-----------------------------------|--|--|
| 4. Affected Software Module(                                                                                                    | s), Descriptio                                                                                                    | n of Problem(s): Frequency Analysis                                       | s Module                          |  |  |
| <ul> <li>A) Need to upgrade stand</li> <li>B) Categorization of initiat<br/>'Likely,' 'Unlikely,' and '<br/>modified to be strictly c<br/>sequences in 10 CFR F</li> <li>C) Need to add a seismic</li> <li>D) Need to add Crystal Residence forms.</li> </ul> | <ul> <li>A) Need to upgrade standalone Saphire software to version 6.77.</li> <li>B) Categorization of initiating events needs to be modified to identify three different categories:<br/>'Likely,' 'Unlikely,' and 'Not Included.' The classification of event sequences needs to be<br/>modified to be strictly consistent with the definitions of Category 1 and Category 2 event<br/>sequences in 10 CFR Part 63.</li> <li>C) Need to add a seismic fragility form with associated database and report capability.</li> <li>D) Need to add Crystal Reports to the Initiating Event, Event Tree, Fault Tree, and Event</li> </ul>                                                                                                    |                                                                           |                                   |  |  |
| 5. Change Requested by:                                                                                                    | Ay_                                                                                                    | 6. Change Authorized by (Softwar                                          | re Developer):                    |  |  |
| Name: B. Dasgupta, R. Benke<br>Date: July 10, 2003                                                                                                    | Tes                                                                                                    | Name: B. Dasgupta<br>Date: July 10, 2003                                  |                                   |  |  |
| 7. Description of Change(s) of                                                                                                    | r Problem Re                                                                                                    | esolution (If changes not implement                                       | ted, please justify):             |  |  |
| A) The current version of                                                                                                    | he Saphire so                                                                                                    | ftware is 6.70. The upgrade to version                                    | n 6.77 was not                    |  |  |
| B) Modified the Initiating E<br>Included.' The criteria<br>event will occur with a frequency less than 1.0                                                                                                    | <ul> <li>completed due to time constraints.</li> <li>B) Modified the Initiating Event form to classify initiating events as 'Likely', 'Unlikely,' and 'Not Included.' The criteria is as follows: Given the same operational period of 100 years, a likely event will occur with a frequency of 1.00e-2 or greater, an unlikely event will occur with a frequency of 2.00e-2 or greater, and a 'not included' event will occur with a frequency of 1.00e-2 or greater, and a 'not included' event will occur with a frequency of 1.00e-2 or greater of 1.00e-2 or greater occur with a 'not included' event will occur with a 'not included' event will occur with a 'not included' event will occur with a 'not included' event will occur with a 'not included' event will occur with a 'not included' event will occur with a 'not included' event will occur with a 'not included' event will occur with</li></ul> |                                                                           |                                   |  |  |
| frequency less than 1.0<br>C) Modified the Event Sec<br>BCFL. The criteria is a<br>event sequence will oc<br>will occur with a freque<br>will occur with a freque<br>D) A seismic fragility form<br>E) Crystal Reports were a<br>Sequence forms.              | <ul> <li>frequency less than 1.00e-2 but at least 1.01e-6, and a not included event will occur with a frequency less than 1.01e-6.</li> <li>C) Modified the Event Sequence form to classify event sequences as category 1, category 2, and BCFL. The criteria is as follows: Given the same operational period of 100 years, a category 1 event sequence will occur with a frequency less that 1.00e-2 but at least 1.01e-6, and a BCFL event sequence will occur with a frequency less than 1.01e-6.</li> <li>D) A seismic fragility form was not added due to time constraints.</li> <li>E) Crystal Reports were added to the Initiating Event, Event Tree, Fault Tree, and Event</li> </ul>                                                                                                    |                                                                           |                                   |  |  |
| 8. Implemented by:                                                                                                    |                                                                                                    | Date:                                                                     |                                   |  |  |
| D Stead G. Adams, M. Sillima                                                                                                    | n<br>~                                                                                                    | March 30, 2004                                                            |                                   |  |  |
| 9. Pass Fail Des                                                                                                    | cription of Ac                                                                                                    | ceptance Tests:                                                           |                                   |  |  |
| 1 ☑ □ The corre                                                                                                    | classification of<br>ectly.                                                                                                    | of initiating events and event sequence                                   | es is performed                   |  |  |
| 2 🗹 🗆 Com                                                                                                    | Command Buttons perform their intended function.                                                                                                    |                                                                           |                                   |  |  |
| 3 🗹 🗆 All fo                                                                                                    | All form controls update correctly.                                                                                                    |                                                                           |                                   |  |  |
| 5 Ø Crystal Reports capture the information on the forms. (Note any missing Information.)                                                                                                    |                                                                                                    |                                                                           |                                   |  |  |
| Note: Additional information included in Attachment I.                                                                                                    |                                                                                                    |                                                                           |                                   |  |  |
| 10. Tested by: Troy Maxwell Date: April 21, 2004                                                                                                    |                                                                                                    |                                                                           |                                   |  |  |

CNWRA Form TOP-5 (05/2000)

1

## Attachment I

ι

,

| Freq. Analysis/Initiating Event |                                                                                                    |       |  |  |
|---------------------------------|----------------------------------------------------------------------------------------------------|-------|--|--|
| Action Command                  | Expected Result & Comment                                                                                                    | (P/F) |  |  |
| Add Record<br>(Form/Table)      | Activates the text box to add a record.                                                                                                    | Р     |  |  |
| Delete Record<br>(Form/Table)   | Deletes the record currently displayed and prompts the user.                                                                                                   | Р     |  |  |
| Update Record                   | Applies and saves any new information or<br>changes made. Update Record is displayed if<br>Add Record or Edit Record have been selected.                       | Ρ     |  |  |
| Cancel                          | Returns the user to the default form display<br>screen without retaining user input. Cancel is<br>displayed if Add Record or Edit Record have been<br>selected | Ρ     |  |  |
| Edit Record<br>(Table)          | Allows the user to modify any data in the form.                                                                                                    | Р     |  |  |
| Show Report<br>(Form/Table)     | Displays the information input into the Initiating Event Form in report format.                                                                                | Ρ     |  |  |
| Init. Table/Form                | Toggles between Init. Form and Init. Table windows.                                                                                                    | Ρ     |  |  |
| Edit Record<br>(Table)          | Allows the user to edit input in the Initiating Event Table.                                                                                                   | Ρ     |  |  |
| Copy Record<br>(Table)          | Copies information of the entire row into another<br>row. Copy Record is only available in the Initiating<br>Event Table.                                      | Ρ     |  |  |
| Close<br>(Form/Table)           | Closes the window and returns to the main project screen retaining any changes made.                                                                           | Р     |  |  |

| Freq, Analysis/Even | t Tree/Event Scenario                                                                                                    |       |
|---------------------|----------------------------------------------------------------------------------------------------|-------|
| Action Command      | Expected Result & Comment                                                                                                    | (P/F) |
| Add Scenario        | Activates the text boxes in the Event Scenario section and allows the user to add a scenario.                                                                  | Р     |
| Update Record       | Applies and saves any new information or changes made. Update Record is displayed if Add Record or Edit Record have been selected.                             | Ρ     |
| Cancel              | Returns the user to the default form display<br>screen without retaining user input. Cancel is<br>displayed if Add Record or Edit Record have been<br>selected | Ρ     |
| Delete Scenario     | Deletes the scenario currently displayed and prompts the user.                                                                                                 | Ρ     |
| Show Report         | Displays the information input into the Event Tree<br>Form Form/Event Scenario in report format.                                                               | Р     |

| Close | Closes the window and returns to the main project | Ρ |
|-------|---------------------------------------------------|---|
|       | screen retaining any changes made.                |   |

| Freq. Analysis/Event Tree/Subsequent Events |                                                                                                    |       |  |
|---------------------------------------------|----------------------------------------------------------------------------------------------------|-------|--|
| Action Command                              | Expected Result & Comment                                                                           | (P/F) |  |
| Add Record                                  | Allows the user to add a record to the Subsequent Events section of the Event Tree Form.            | Р     |  |
| Edit Record                                 | Allows the user to edit a record to the Subsequent Events section of the Event Tree Form.           | Р     |  |
| Copy Record                                 | Allows the user to copy a record to the<br>Subsequent Events section of the Event Tree<br>Form.     | P     |  |
| Delete Record                               | Allows the user to delete a record to the<br>Subsequent Events section of the Event Tree<br>Form.   | P     |  |
| Show Report                                 | Displays the information input into the Event Tree<br>Form Form/Subsequent Events in report format. | Р     |  |
| Close                                       | Closes the Event Tree Form.                                                                         | Р     |  |

| Freq. Analysis/Fault          | Tree                                                                                                    |       |
|-------------------------------|----------------------------------------------------------------------------------------------------|-------|
| Action Command                | Expected Result & Comment                                                                                                    | (P/F) |
| Add Record<br>(Form/Table)    | Activates the text boxes in the Fault Tree Form and allows the user to add a scenario.                                                                         | Р     |
| Update Record                 | Applies and saves any new information or changes made. Update Record is displayed if Add Record or Edit Record have been selected.                             | Р     |
| Cancel                        | Returns the user to the default form display<br>screen without retaining user input. Cancel is<br>displayed if Add Record or Edit Record have been<br>selected | Ρ     |
| Delete Record<br>(Form/Table) | Deletes the scenario currently displayed and prompts the user.                                                                                                 | Р     |
| Show Report<br>(Form/Table)   | Displays the information input into the Fault Tree<br>Form in report format.                                                                                   | Р     |
| Event Table                   | Displays the Fault Tree Event Table.                                                                                                    | Р     |
| Edit Record<br>(Table)        | Allows the user to modify any data in the form.                                                                                                    | Р     |
| Copy Record<br>(Table)        | Allows the user to copy any data in the form.                                                                                                    | Р     |
| Close (Table)                 | Closes the Table window and returns to the Form window.                                                                                                    | P     |
| Close (Form)                  | Closes the window and returns to the main project screen retaining any changes made.                                                                           | P     |

| Freq. Analysis/Event Sequence |                                                                                                    |       |  |
|-------------------------------|----------------------------------------------------------------------------------------------------|-------|--|
| Action Command                | Expected Result & Comment                                                                                                    | (P/F) |  |
| Add Record<br>(Form/Table)    | Activates the text boxes in the Event Sequence<br>Form and allows the user to add a scenario.                                                                  | Р     |  |
| Update Record                 | Applies and saves any new information or changes made. Update Record is displayed if Add Record or Edit Record have been selected.                             | P     |  |
| Cancel                        | Returns the user to the default form display<br>screen without retaining user input. Cancel is<br>displayed if Add Record or Edit Record have been<br>selected | P     |  |
| Delete Record<br>(Form/Table) | Deletes the scenario currently displayed and prompts the user.                                                                                                 | Р     |  |
| Show Report<br>(Form/Table)   | Displays the information input into the Event Sequence Form in report format.                                                                                  | P     |  |
| Event Seq.<br>Form/Table      | Toggles between the Event Sequence Form and Table.                                                                                                    | Ρ     |  |
| Edit Record<br>(Table)        | Allows the user to modify any data in the form.                                                                                                    | Р     |  |
| Copy Record<br>(Table)        | Allows the user to copy any data in the form.                                                                                                    | Р     |  |
| Close (Table)                 | Closes the Table window and returns to the Form window.                                                                                                    | Р     |  |
| Close<br>(Form/Table)         | Closes the window and returns to the main project screen retaining any changes made.                                                                           | Р     |  |

ŧ

| ç | SOFTWARE | CHANGE    | REPORT | (SCR) |
|---|----------|-----------|--------|-------|
| • |          | OI // HOL |        | (001) |

| 1. SCR No. (Softwar                                                                                                    | re Developer Assigns):<br>435                                                                                                    | <b>2. Software Title and Version:</b><br>PCSA Tool, Version 3.0.0 (BetaE) | <b>3. Project No:</b> 20.06002.01.103 |  |
|----------------------------------------------------------------------------------------------------|----------------------------------------------------------------------------------------------------|---------------------------------------------------------------------------|---------------------------------------|--|
| 4. Affected Softwar                                                                                                    | e Module(s), Descriptio                                                                                                    | on of Problem(s): Consequence Analysis Module                             | •                                     |  |
| <ul> <li>A) Need to add graphics.</li> <li>B) Need to upg executes on</li> <li>C) Incorporate This capabil</li> <li>D) Need to give for that dose</li> </ul> 5. Change Request                                                                      | <ul> <li>A) Need to add Crystal Reports for both RSAC input and output. The RSAC output Crystal Reports will include graphics.</li> <li>B) Need to upgrade RSAC to Version 6.2. Version 6.1 will not execute on Windows XP machines. Version 6.1 executes on both Windows NT and Windows XP machines.</li> <li>C) Incorporate MACCS2. The capability will be added to manually enter consequence analysis runs from MACCS2. This capability will extend to packages other than MACCS2.</li> <li>D) Need to give the user the capability to enter Normal Operation Dose and descriptive information for that dose.</li> <li>5. Change Requested by: Machine 6. Change Authorized by (Software Developer): Machine 1.</li> </ul> |                                                                           |                                       |  |
| Date: July 10, 2003                                                                                                    | , R. Benke                                                                                                    | Name: B. Dasgupta<br>Date: July 10, 2003                                  |                                       |  |
| 7. Description of Cl                                                                                                    | hange(s) or Problem Re                                                                                                    | esolution ( <i>If changes not implemented, please</i> )                   | justify):                             |  |
| <ul> <li>A) Crystal Reportshowing the showing the</li> <li>B) RSAC was unin January, 2</li> <li>C) Incorporated enter determ</li> <li>D) Added a Northered States</li> </ul>                                                                        | <ul> <li>A) Crystal Reports were added for both RSAC input and RSAC output. For RSAC output, graphs were added showing the doses by pathway and radionuclide.</li> <li>B) RSAC was upgraded to Version 6.2. The Software Validation Test Report for RSAC Version 6.2 was completed in January, 2004.</li> <li>C) Incorporated a Manual Data entry capability into consequence analysis. The user will have the capability to enter deterministic dose values for consequence analyses they conduct offline.</li> <li>D) Added a Normal Operation Dose form for the public</li> </ul>                                                                                                    |                                                                           |                                       |  |
| 8. Implemented by:                                                                                                    |                                                                                                    | Date:                                                                     |                                       |  |
| 9. Stead, G. Adams                                                                                                    |                                                                                                    | April 13, 2004                                                            |                                       |  |
| 9. Pass Fail                                                                                                    | Description of Accep                                                                                                    | tance Tests:                                                              |                                       |  |
| 1 🗹 🗆                                                                                                    | Tabular data can be e                                                                                                    | dited. Note especially data type and any size restr                       | ictions on entered data.              |  |
| 2 🗹 🗆                                                                                                    | Command Buttons per                                                                                                    | form their intended function.                                             |                                       |  |
| 3 🗹 🗆                                                                                                    | Text fields update corr                                                                                                    | ectly.                                                                    |                                       |  |
| 4 🗹 🗆                                                                                                    | Consequence results of                                                                                                    | can be manually entered. Note any limitations on                          | entering data manually.               |  |
| <ul> <li>RSAC can be invoked and runs to completion. It can be invoked in deterministic and probabilistic mode for BWR, PWR, and User Specified</li> <li>Fuel Types. In addition it can be invoked using the Advanced RSAC Input option.</li> </ul> |                                                                                                    |                                                                           |                                       |  |
| 6 🗹 🗆                                                                                                    | Crystal Reports capture the information on the input and output forms.<br>(Note any missing information.)                                                                                                    |                                                                           |                                       |  |
| 7 🗹 🗆                                                                                                    | 7Image: Marcolar baseThe Normal Operation Dose form allows the user to enter the Normal<br>Operation Dose and associated descriptive text.                                                                                                    |                                                                           |                                       |  |
| Note: Additional information is included in Attachment I.                                                                                                    |                                                                                                    |                                                                           |                                       |  |
| 10. Tested by: R. Janetzke Date: April 28, 2004                                                                                                    |                                                                                                    |                                                                           |                                       |  |

CNWRA Form TOP-5 (05/2000

t 1

## Attachment 1

3

•

## The following acceptance test tables are for SCR 435 Version BetaB. GUI Test Worksheet

| Project:<br>PCSATool(BetaB) | SCR:      | 435             | Tester: | Janetzke |
|-----------------------------|-----------|-----------------|---------|----------|
| Root Test Box: Conseq>I     | Public Do | ose->RSAC->RSAC | Date:   | 4-7-2004 |

| Dialogue Window                                                        | RSAC: New or Modified Analysis |     |  |
|------------------------------------------------------------------------|--------------------------------|-----|--|
| Button Sequence                                                        | Fuel Selection/; PWR           |     |  |
| Field                                                                  | Co-60                          |     |  |
| Types Accepted<br>(I=integer, R=real,<br>T=text):                      | IR New Value                   |     |  |
| Range Accepted (N = all<br>negatives, Z = zero, P =<br>all positives): | ZP                             | 1.2 |  |
| Archive File                                                           | scr435-1.mdb                   |     |  |
| Restorable                                                             | yes                            |     |  |
| Status (P=pass, F=fail)                                                | Ρ                              |     |  |

| Dialogue Window                                                        | RSAC: New or Modified Analysis |                                               |  |  |
|------------------------------------------------------------------------|--------------------------------|-----------------------------------------------|--|--|
| Button Sequence                                                        | Fuel Selectior                 | Fuel Selection/; Probabilistic; Deterministic |  |  |
| Field                                                                  | Type of Run                    |                                               |  |  |
| Types Accepted<br>(I=integer, R=real,<br>T=text):                      | New Value                      |                                               |  |  |
| Range Accepted (N = all<br>negatives, Z = zero, P =<br>all positives): |                                |                                               |  |  |
| Archive File                                                           | scr435-1.mdb                   |                                               |  |  |
| Restorable                                                             |                                |                                               |  |  |
| Status (P=pass, F=fail)                                                | F; Error 13                    |                                               |  |  |

| Dialogue Window                                   | RSAC: New o      | r Modified Analysis |  |
|---------------------------------------------------|------------------|---------------------|--|
| Button Sequence                                   | Release Fraction |                     |  |
| Field                                             | Release Fraction |                     |  |
| Types Accepted<br>(I=integer, R=real,<br>T=text): | IR               | New Value           |  |
| Range Accepted (N = all                           | ZP=<1            | 0.0                 |  |

| negatives, Z = zero, P = all positives): |              |
|------------------------------------------|--------------|
| Archive File                             | scr435-1.mdb |
| Restorable                               | yes          |
| Status (P=pass, F=fail)                  | P            |

| Project:<br>PCSATool(BetaB)                                            | <b>SCR:</b> 435           | Tester: Janetzke      |  |
|------------------------------------------------------------------------|---------------------------|-----------------------|--|
| Root Test Box: Conseq>                                                 | Public Dose->RSAC->RSAC   | <b>Date:</b> 4-7-2004 |  |
| Dialogue Window                                                        | RSAC: New or Modified Ana | lysis                 |  |
| Button Sequence                                                        | Release Fraction          |                       |  |
| Field                                                                  | Release Fraction          |                       |  |
| Types Accepted<br>(I=integer, R=real,<br>T=text):                      | IR New Value              |                       |  |
| Range Accepted (N = all<br>negatives, Z = zero, P =<br>all positives): | ZP=<1                     | 1.0                   |  |
| Archive File                                                           | scr435-1.mdb              |                       |  |
| Restorable                                                             | yes                       |                       |  |
| Status (P=pass, F=fail)                                                | Р                         |                       |  |

| Dialogue Window | RSAC: New or Modified Analysis                     |  |
|-----------------|----------------------------------------------------|--|
| Button Sequence | nce Release Fraction; Probabilistic; Deterministic |  |
| Field           | Release Fraction                                   |  |

| Types Accepted<br>(I=integer, R=real,<br>T=text):                      |                                                                                | New Value |
|------------------------------------------------------------------------|--------------------------------------------------------------------------------|-----------|
| Range Accepted (N = all<br>negatives, Z = zero, P =<br>all positives): |                                                                                |           |
| Archive File                                                           | scr435-1.mdb                                                                   |           |
| Restorable                                                             |                                                                                |           |
| Status (P=pass, F=fail)                                                | F; Values are changed to default values rather than those in the project file. |           |

......

÷ •

| Dialogue Window                                                        | RSAC: New or Modified Analysis |     |
|------------------------------------------------------------------------|--------------------------------|-----|
| Button Sequence                                                        | Bldg discharge                 |     |
| Field                                                                  | Vapors                         |     |
| Types Accepted<br>(I=integer, R=real,<br>T=text):                      | IR New Value                   |     |
| Range Accepted (N = all<br>negatives, Z = zero, P =<br>all positives): | ZP=<1                          | 1.0 |
| Archive File                                                           | scr435-1.mdb                   |     |
| Restorable                                                             | yes                            |     |
| Status (P=pass, F=fail)                                                | P                              |     |

| Project:<br>PCSATool(BetaB)                   | SCR: | 435 | Tester: | Janetzke |  |
|-----------------------------------------------|------|-----|---------|----------|--|
| Root Test Box: Conseq>Public Dose->RSAC->RSAC |      |     | Date:   | 4-7-2004 |  |
|                                               |      | 1   |         |          |  |

| Dialogue Window                                   | RSAC: New or Modified Analysis |           |  |
|---------------------------------------------------|--------------------------------|-----------|--|
| Button Sequence                                   | Bldg. Discharge; Probabilistic |           |  |
| Field                                             | Number                         |           |  |
| Types Accepted<br>(I=integer, R=real,<br>T=text): | 1                              | New Value |  |

| Range Accepted (N = all<br>negatives, Z = zero, P =<br>all positives): | Ρ            | 2 | 2 |
|------------------------------------------------------------------------|--------------|---|---|
| Archive File                                                           | scr435-1.mdb |   |   |
| Restorable                                                             | yes          |   |   |
| Status (P=pass, F=fail)                                                | Ρ            |   |   |

, ,

| Dialogue Window                                                        | RSAC: New or Modified Analysis               |           |
|------------------------------------------------------------------------|----------------------------------------------|-----------|
| Button Sequence                                                        | Release Fraction; Pool; Restore all defaults |           |
| Field                                                                  | Release in                                   |           |
| Types Accepted<br>(I=integer, R=real,<br>T=text):                      |                                              | New Value |
| Range Accepted (N = all<br>negatives, Z = zero, P =<br>all positives): |                                              | Pool      |
| Archive File                                                           | scr435-1.mdb                                 |           |
| Restorable                                                             |                                              |           |
| Status (P=pass, F=fail)                                                | F; Does not restore "Air" as default value.  |           |

| Dialogue Window                                                        | RSAC: New or Modified Analysis    |  |  |  |
|------------------------------------------------------------------------|-----------------------------------|--|--|--|
| Button Sequence                                                        | Meterological                     |  |  |  |
| Field                                                                  | Input value; mixing layer height. |  |  |  |
| Types Accepted<br>(I=integer, R=real,<br>T=text):                      | IR New Value                      |  |  |  |
| Range Accepted (N = all<br>negatives, Z = zero, P =<br>all positives): | ZP=<3000 3000.0                   |  |  |  |
| Archive File                                                           | scr435-1.mdb                      |  |  |  |
| Restorable                                                             | yes                               |  |  |  |
| Status (P=pass, F=fail)                                                | Ρ                                 |  |  |  |

| <b>Project:</b><br>PCSATool(BetaB)            | <b>SCR:</b> 435 | Tester: | Janetzke |  |
|-----------------------------------------------|-----------------|---------|----------|--|
| Root Test Box: Conseq>Public Dose->RSAC->RSAC |                 |         | 4-7-2004 |  |

,

| Dialogue Window                                                        | RSAC: New or Modified Analysis |                         |  |  |
|------------------------------------------------------------------------|--------------------------------|-------------------------|--|--|
| Button Sequence                                                        | Inhalation dos                 | Inhalation dose         |  |  |
| Field                                                                  | Input value; ir                | Input value; inhalation |  |  |
| Types Accepted<br>(I=integer, R=real,<br>T=text):                      | IR New Value                   |                         |  |  |
| Range Accepted (N = all<br>negatives, Z = zero, P =<br>all positives): | ZP 3.0                         |                         |  |  |
| Archive File                                                           | scr435-1.mdb                   |                         |  |  |
| Restorable                                                             | yes                            |                         |  |  |
| Status (P=pass, F=fail)                                                | Р                              |                         |  |  |

| Dialogue Window                                                        | RSAC: New or Modified Analysis |                 |  |  |
|------------------------------------------------------------------------|--------------------------------|-----------------|--|--|
| Button Sequence                                                        | Inhalation dos                 | Inhalation dose |  |  |
| Field                                                                  | Input value; A                 | ctivity mean    |  |  |
| Types Accepted<br>(I=integer, R=real,<br>T=text):                      | IR New Value                   |                 |  |  |
| Range Accepted (N = all<br>negatives, Z = zero, P =<br>all positives): | P>0.1 0.1                      |                 |  |  |
| Archive File                                                           | scr435-1.mdb                   |                 |  |  |
| Restorable                                                             | yes                            |                 |  |  |
| Status (P=pass, F=fail)                                                | Р                              |                 |  |  |

| Dialogue Window | RSAC: New or Modified Analysis |  |  |  |
|-----------------|--------------------------------|--|--|--|
| Button Sequence | Ground Surface                 |  |  |  |
| Field           | Inpu tvalue; decay time        |  |  |  |

| Types Accepted<br>(I=integer, R=real,<br>T=text):                      | IR           | New Value |
|------------------------------------------------------------------------|--------------|-----------|
| Range Accepted (N = all<br>negatives, Z = zero, P =<br>all positives): | ZP           | 10.0      |
| Archive File                                                           | scr435-1.mdb |           |
| Restorable                                                             | yes          |           |
| Status (P=pass, F=fail)                                                | Ρ            |           |

,

,

| Project:<br>PCSATool(BetaB) | SCR:      | 435         |      | Tester: | Janetzke |
|-----------------------------|-----------|-------------|------|---------|----------|
| Root Test Box: Conseq>      | Public Do | ose->RSAC-> | RSAC | Date:   | 4-7-2004 |

| Dialogue Window                                                        | RSAC: New or Modified Analysis |                       |  |  |
|------------------------------------------------------------------------|--------------------------------|-----------------------|--|--|
| Button Sequence                                                        | Ground Surfa                   | Ground Surface        |  |  |
| Field                                                                  | Input value; B                 | Input value; Building |  |  |
| Types Accepted<br>(I=integer, R=real,<br>T=text):                      | IR New Value                   |                       |  |  |
| Range Accepted (N = all<br>negatives, Z = zero, P =<br>all positives): | ZP=<1.0 0.2                    |                       |  |  |
| Archive File                                                           | scr435-1.mdb                   |                       |  |  |
| Restorable                                                             | yes                            |                       |  |  |
| Status (P=pass, F=fail)                                                | Р                              |                       |  |  |

| Dialogue Window                                   | RSAC: New or Modified Analysis |  |  |
|---------------------------------------------------|--------------------------------|--|--|
| Button Sequence                                   | Submersion                     |  |  |
| Field                                             | Input value; decay time        |  |  |
| Types Accepted<br>(I=integer, R=real,<br>T=text): | IR New Value                   |  |  |

| Range Accepted (N = all<br>negatives, Z = zero, P =<br>all positives): | ZP           | 10.0 |  |
|------------------------------------------------------------------------|--------------|------|--|
| Archive File                                                           | scr435-1.mdb |      |  |
| Restorable                                                             | yes          |      |  |
| Status (P=pass, F=fail)                                                | Р            |      |  |

\_\_\_\_

ъ н

----

| Dialogue Window                                                        | RSAC: New or Modified Analysis |                         |  |  |
|------------------------------------------------------------------------|--------------------------------|-------------------------|--|--|
| Button Sequence                                                        | Ingestion                      | Ingestion               |  |  |
| Field                                                                  | Input value; T                 | Input value; Time crops |  |  |
| Types Accepted<br>(I=integer, R=real,<br>T=text):                      | IR New Value                   |                         |  |  |
| Range Accepted (N = all<br>negatives, Z = zero, P =<br>all positives): | P>0.04 17.                     |                         |  |  |
| Archive File                                                           | scr435-1.mdb                   |                         |  |  |
| Restorable                                                             | yes                            |                         |  |  |
| Status (P=pass, F=fail)                                                | Ρ                              |                         |  |  |

| Project:<br>PCSATool(BetaB)                   | SCR: | 435 | Tester: | Janetzke |
|-----------------------------------------------|------|-----|---------|----------|
| Root Test Box: Conseq>Public Dose->RSAC->RSAC |      |     | Date:   | 4-7-2004 |

| Dialogue Window                                                        | RSAC: New or Modified Analysis |                            |  |
|------------------------------------------------------------------------|--------------------------------|----------------------------|--|
| Button Sequence                                                        | Fuel Selec                     | Fuel Selection/; Fuel type |  |
| Field                                                                  |                                |                            |  |
| Types Accepted<br>(I=integer, R=real,<br>T=text):                      |                                | New Value                  |  |
| Range Accepted (N = all<br>negatives, Z = zero, P =<br>all positives): |                                | "User Specified"           |  |
| Archive File                                                           | scr435-1.mdb                   |                            |  |

| Restorable              | yes                                                         |
|-------------------------|-------------------------------------------------------------|
| Status (P=pass, F=fail) | F; Does not run RSAC when supplied with PWR default values. |

•

.

| Dialogue Window                                                        | RSAC: New or Modified Analysis   |  |
|------------------------------------------------------------------------|----------------------------------|--|
| Button Sequence                                                        | Restore all defaults; Perform An |  |
| Field                                                                  |                                  |  |
| Types Accepted<br>(I=integer, R=real,<br>T=text):                      | New Value                        |  |
| Range Accepted (N = all<br>negatives, Z = zero, P =<br>all positives): |                                  |  |
| Archive File                                                           | scr435-1.mdb                     |  |
| Restorable                                                             |                                  |  |
| Status (P=pass, F=fail)                                                | P; RSAC runs                     |  |

| Dialogue Window                                                        | RSAC: New or Modified Analysis |           |
|------------------------------------------------------------------------|--------------------------------|-----------|
| Button Sequence                                                        | PWR; Perform                   | n An      |
| Field                                                                  |                                |           |
| Types Accepted<br>(I=integer, R=real,<br>T=text):                      |                                | New Value |
| Range Accepted (N = all<br>negatives, Z = zero, P =<br>all positives): |                                |           |
| Archive File                                                           | scr435-1.mdb                   |           |
| Restorable                                                             |                                |           |
| Status (P=pass, F=fail)                                                | P; RSAC runs.                  |           |

| Project:<br>PCSATool(BetaB)                   | SCR: | 435 | Tester: | Janetzke |
|-----------------------------------------------|------|-----|---------|----------|
| Root Test Box: Conseq>Public Dose->RSAC->RSAC |      |     | Date:   | 4-7-2004 |

| Dialogue Window                                                        | RSAC: New or Modified Analysis                             |   |
|------------------------------------------------------------------------|------------------------------------------------------------|---|
| Button Sequence                                                        | Probabilistic; Fuel Selection/; BWR; Bldg D;<br>Perform An |   |
| Field                                                                  | Number of R                                                |   |
| Types Accepted<br>(I=integer, R=real,<br>T=text):                      | I New Value                                                |   |
| Range Accepted (N = all<br>negatives, Z = zero, P =<br>all positives): | Ρ                                                          | 2 |
| Archive File                                                           | scr435-1.mdb                                               |   |
| Restorable                                                             | yes                                                        |   |
| Status (P=pass, F=fail)                                                | P; RSAC runs.                                              |   |

è è

| Dialogue Window                                                        | RSAC: New or Modified Analysis         |   |
|------------------------------------------------------------------------|----------------------------------------|---|
| Button Sequence                                                        | Fuel Selection/; PWR; Bldg; Perform An |   |
| Field                                                                  | Number of R                            |   |
| Types Accepted<br>(I=integer, R=real,<br>T=text):                      | I New Value                            |   |
| Range Accepted (N = all<br>negatives, Z = zero, P =<br>all positives): | Ρ                                      | 2 |
| Archive File                                                           | scr435-1.mdb                           |   |
| Restorable                                                             | yes                                    |   |
| Status (P=pass, F=fail)                                                | P; RSAC runs                           |   |

| Dialogue Window                                   | RSAC: New or Modified Analysis                        |           |
|---------------------------------------------------|-------------------------------------------------------|-----------|
| Button Sequence                                   | Fuel Selection/; User SPec; Probabilistic; Perform An |           |
| Field                                             | Co-60                                                 |           |
| Types Accepted<br>(I=integer, R=real,<br>T=text): | IR                                                    | New Value |

| Range Accepted (N = all<br>negatives, Z = zero, P =<br>all positives): | ZP                             | 6.57             |
|------------------------------------------------------------------------|--------------------------------|------------------|
| Archive File                                                           | scr435-1.mdb                   |                  |
| Restorable                                                             | yes                            |                  |
| Status (P=pass, F=fail)                                                | F; No RSAC input file created. |                  |
| GUI Test Worksheet                                                     |                                |                  |
| Proiect:                                                               | SCR: 435                       | Tester: Janetzke |

· •

•

| PCSATool(BetaB)                      |                     |       |          |  |
|--------------------------------------|---------------------|-------|----------|--|
| Root Test Box: Conseq>l<br>Operation | Public Dose->Normal | Date: | 4-7-2004 |  |

| Dialogue Window                                                        | Public Normal Operation Dose        |  |
|------------------------------------------------------------------------|-------------------------------------|--|
| Button Sequence                                                        |                                     |  |
| Field                                                                  | Normal Operation Dose               |  |
| Types Accepted<br>(I=integer, R=real,<br>T=text):                      | New Value                           |  |
| Range Accepted (N = all<br>negatives, Z = zero, P =<br>all positives): |                                     |  |
| Archive File                                                           | scr435-1.mdb                        |  |
| Restorable                                                             |                                     |  |
| Status (P=pass, F=fail)                                                | F; Focus is not on an active field. |  |

| Dialogue Window                                                        | Public Normal Operation Dose |           |
|------------------------------------------------------------------------|------------------------------|-----------|
| Button Sequence                                                        | Edit; Normal Oper            |           |
| Field                                                                  |                              |           |
| Types Accepted<br>(I=integer, R=real,<br>T=text):                      | IR                           | New Value |
| Range Accepted (N = all<br>negatives, Z = zero, P =<br>all positives): | ZP                           | 10.       |

| Archive File            | scr435-1.mdb |
|-------------------------|--------------|
| Restorable              | yes          |
| Status (P=pass, F=fail) | Р            |

\_\_\_\_\_

. .

\_

| Dialogue Window                                                        | Public Normal Operation Dose |           |  |
|------------------------------------------------------------------------|------------------------------|-----------|--|
| Button Sequence                                                        | Edit; Description            |           |  |
| Field                                                                  |                              |           |  |
| Types Accepted<br>(I=integer, R=real,<br>T=text):                      | т                            | New Value |  |
| Range Accepted (N = all<br>negatives, Z = zero, P =<br>all positives): |                              | test      |  |
| Archive File                                                           | scr435-1.mdb                 |           |  |
| Restorable                                                             | yes                          |           |  |
| Status (P=pass, F=fail)                                                | Р                            |           |  |

| Project:<br>PCSATool(BetaB)                                            | <b>SCR:</b> 435             | Tester: Janetzke      |  |
|------------------------------------------------------------------------|-----------------------------|-----------------------|--|
| Root Test Box: Conseq>Public Dose->RSAC-<br>>Advanced RSAC Input       |                             | <b>Date:</b> 4-8-2004 |  |
| Dialogue Window                                                        | Deterministic RSAC Run for  | Advanced User         |  |
| Button Sequence                                                        | Edit Exist; Run Adv         |                       |  |
| Field                                                                  |                             |                       |  |
| Types Accepted<br>(I=integer, R=real,<br>T=text):                      |                             | New Value             |  |
| Range Accepted (N = all<br>negatives, Z = zero, P =<br>all positives): |                             |                       |  |
| Archive File                                                           | scr435-1.mdb                |                       |  |
| Restorable                                                             |                             |                       |  |
| Status (P=pass, F=fail)                                                | F; RSAC does not run to cor | npletion.             |  |

## **GUI Test Worksheet**

.

.

| <b>Project:</b><br>PCSATool(BetaB)                              | SCR: | 435   | Tester:  | Janetzke |
|-----------------------------------------------------------------|------|-------|----------|----------|
| <b>Root Test Box:</b> Conseq> Public> RSAC -> RSAC-<br>> Perfor |      | Date: | 4-9-2004 |          |

| Dialogue Window         | RSAC Most Recent Analysis                                         |
|-------------------------|-------------------------------------------------------------------|
| Button Sequence         | RSAC Input; Show Report                                           |
| Field                   | All                                                               |
| Archive File            | scr435-1.mdb                                                      |
| Comments                | All fields in the report have corresponding values on the screen. |
| Status (P=pass, F=fail) | Ρ                                                                 |

| Dialogue Window         | RSAC Most Recent Analysis                                                                                            |
|-------------------------|----------------------------------------------------------------------------------------------------|
| Button Sequence         | RSAC Output; Inhalation; Show Report                                                                                 |
| Field                   | All                                                                                                    |
| Archive File            | scr435-1.mdb                                                                                                    |
| Comments                | Reports do not correspond to the tab selected.                                                                       |
| Status (P=pass, F=fail) | F; Could possibly remove the "Show Report" button from these boxes to disable attempts to show data from these tabs. |

| <b>Project:</b><br>PCSATool(BetaB)          | SCR: | 435 | Tester: | Janetzke |
|---------------------------------------------|------|-----|---------|----------|
| Root Test Box: Pefrom> Curent Level> Public |      |     | Date:   | 4-9-2004 |

| Dialogue Window                                                        | Results Table - Functional ID E.3.3                      |           |  |  |
|------------------------------------------------------------------------|----------------------------------------------------------|-----------|--|--|
| Button Sequence                                                        | double click on Dose Pt.Est. For manual data ; Apply     |           |  |  |
| Field                                                                  | Editing Results Table - Functional ID E.3.3              |           |  |  |
| Types Accepted<br>(I=integer, R=real,<br>T=text):                      | IR                                                       | New Value |  |  |
| Range Accepted (N = all<br>negatives, Z = zero, P =<br>all positives): | NZP                                                      | 1.0       |  |  |
| Archive File                                                           | scr435-1.mdb                                             |           |  |  |
| Restorable                                                             | yes                                                      |           |  |  |
| Status (P=pass, F=fail)                                                | F; Receive Error 76 after editing and selecting 'Apply'. |           |  |  |

The following acceptance test tables are for SCR 435 Version BetaE, and are comprised of the tests that failed for the BetaB version.

| <b>Project:</b><br>PCSATool(BetaE)            | SCR: | 435 | Tester: | Janetzke  |
|-----------------------------------------------|------|-----|---------|-----------|
| Root Test Box: Conseq>Public Dose->RSAC->RSAC |      |     | Date:   | 4-28-2004 |

| Dialogue Window                                                        | RSAC: New or Modified Analysis                |           |  |  |
|------------------------------------------------------------------------|-----------------------------------------------|-----------|--|--|
| Button Sequence                                                        | Fuel Selection/; Probabilistic; Deterministic |           |  |  |
| Field                                                                  | Type of Run                                   |           |  |  |
| Types Accepted<br>(I=integer, R=real,<br>T=text):                      |                                               | New Value |  |  |
| Range Accepted (N = all<br>negatives, Z = zero, P =<br>all positives): |                                               |           |  |  |
| Archive File                                                           | scr435-1.mdb                                  |           |  |  |
| Restorable                                                             |                                               |           |  |  |
| Status (P=pass, F=fail)                                                | Р                                             |           |  |  |

| Dialogue Window                                                        | RSAC: New or Modified Analysis                                                 |           |  |  |
|------------------------------------------------------------------------|--------------------------------------------------------------------------------|-----------|--|--|
| Button Sequence                                                        | Release Fraction; Probabilistic; Deterministic                                 |           |  |  |
| Field                                                                  | Release Fraction                                                               |           |  |  |
| Types Accepted<br>(I=integer, R=real,<br>T=text):                      |                                                                                | New Value |  |  |
| Range Accepted (N = all<br>negatives, Z = zero, P =<br>all positives): |                                                                                |           |  |  |
| Archive File                                                           | scr435-1.mdb                                                                   |           |  |  |
| Restorable                                                             |                                                                                |           |  |  |
| Status (P=pass, F=fail)                                                | P; Values do not change to default values, but keep those in the project file. |           |  |  |

| <br> | <br> |  |
|------|------|--|
|      |      |  |

<u>.</u> •

| Dialogue Window                                                        | RSAC: New or Modified Analysis               |           |  |  |
|------------------------------------------------------------------------|----------------------------------------------|-----------|--|--|
| Button Sequence                                                        | Release Fraction; Pool; Restore all defaults |           |  |  |
| Field                                                                  | Release in                                   |           |  |  |
| Types Accepted<br>(I=integer, R=real,<br>T=text):                      |                                              | New Value |  |  |
| Range Accepted (N = all<br>negatives, Z = zero, P =<br>all positives): |                                              | Pool      |  |  |
| Archive File                                                           | scr435-1.mdb                                 |           |  |  |
| Restorable                                                             |                                              |           |  |  |
| Status (P=pass, F=fail)                                                | P; Does restore "Air" as default value.      |           |  |  |
| GUI Test Worksheet                                                     |                                              |           |  |  |
|                                                                        |                                              |           |  |  |

| Project:<br>PCSATool(BetaE)                   | <b>SCR:</b> 435 | Tester: | Janetzke  |  |
|-----------------------------------------------|-----------------|---------|-----------|--|
| Root Test Box: Conseq>Public Dose->RSAC->RSAC |                 | Date:   | 4-28-2004 |  |

| Dialogue Window                                                        | RSAC: New or Modified Analysis                          |  |
|------------------------------------------------------------------------|---------------------------------------------------------|--|
| Button Sequence                                                        | Fuel Selection/; Fuel type                              |  |
| Field                                                                  |                                                         |  |
| Types Accepted<br>(I=integer, R=real,<br>T=text):                      | New Value                                               |  |
| Range Accepted (N = all<br>negatives, Z = zero, P =<br>all positives): | "User Specified"                                        |  |
| Archive File                                                           | scr435-1.mdb                                            |  |
| Restorable                                                             | yes                                                     |  |
| Status (P=pass, F=fail)                                                | P; Does run RSAC when supplied with PWR default values. |  |

| Dialogue Window | RSAC: New or Modified Analysis                        |
|-----------------|-------------------------------------------------------|
| Button Sequence | Fuel Selection/; User SPec; Probabilistic; Perform An |

| Field                                                                  | Co-60                          |           |
|------------------------------------------------------------------------|--------------------------------|-----------|
| Types Accepted<br>(I=integer, R=real,<br>T=text):                      | IR                             | New Value |
| Range Accepted (N = all<br>negatives, Z = zero, P =<br>all positives): | ZP                             | 6.57      |
| Archive File                                                           | scr435-1.mdb                   |           |
| Restorable                                                             | yes                            |           |
| Status (P=pass, F=fail)                                                | P; RSAC input file is created. |           |

, **4**
# **GUI Test Worksheet**

| <b>Project:</b><br>PCSATool(BetaE)                     | SCR: | 435   | Tester:   | Janetzke |
|--------------------------------------------------------|------|-------|-----------|----------|
| Root Test Box: Conseq>Public Dose->Normal<br>Operation |      | Date: | 4-28-2004 |          |

| Dialogue Window                                                        | Public Normal Operation Dose    |  |
|------------------------------------------------------------------------|---------------------------------|--|
| Button Sequence                                                        |                                 |  |
| Field                                                                  | Normal Operation Dose           |  |
| Types Accepted<br>(I=integer, R=real,<br>T=text):                      | New Value                       |  |
| Range Accepted (N = all<br>negatives, Z = zero, P =<br>all positives): |                                 |  |
| Archive File                                                           | scr435-1.mdb                    |  |
| Restorable                                                             |                                 |  |
| Status (P=pass, F=fail)                                                | P; Focus is on an active field. |  |

# **GUI Test Worksheet**

| <b>Project:</b><br>PCSATool(BetaE)                               | <b>SCR:</b> 435 | Tester: | Janetzke  |
|------------------------------------------------------------------|-----------------|---------|-----------|
| Root Test Box: Conseq>Public Dose->RSAC-<br>>Advanced RSAC Input |                 |         | 4-28-2004 |

| Dialogue Window                                                        | Deterministic RSAC Run for Advanced User |           |  |
|------------------------------------------------------------------------|------------------------------------------|-----------|--|
| Button Sequence                                                        | Edit Exist; Run Adv                      |           |  |
| Field                                                                  |                                          |           |  |
| Types Accepted<br>(I=integer, R=real,<br>T=text):                      |                                          | New Value |  |
| Range Accepted (N = all<br>negatives, Z = zero, P =<br>all positives): |                                          |           |  |

| Archive File            | scr435-1.mdb                    |  |
|-------------------------|---------------------------------|--|
| Restorable              |                                 |  |
| Status (P=pass, F=fail) | P; RSAC does run to completion. |  |

# **GUI Test Worksheet**

4

| Project:<br>PCSATool(BetaE)                                       | <b>SCR:</b> 435 | Tester: | Janetzke  |
|-------------------------------------------------------------------|-----------------|---------|-----------|
| <b>Root Test Box:</b> Conseq>Public Dose->RSAC-<br>>RSAC-> Perfor |                 | Date:   | 4-28-2004 |

| Dialogue Window         | RSAC Most Recent Analysis                                                                                  |
|-------------------------|----------------------------------------------------------------------------------------------------|
| Button Sequence         | RSAC Output; Inhalation; Show Report                                                                       |
| Field                   | All                                                                                                    |
| Archive File            | scr435-1.mdb                                                                                               |
| Comments                |                                                                                                    |
| Status (P=pass, F=fail) | P; The "Show Report" button from these boxes was removed to disable attempts to show data from these tabs. |

# **GUI Test Worksheet**

| Project:<br>PCSATool(BetaE) | SCR:      | 435           | Tester: | Janetzke  |
|-----------------------------|-----------|---------------|---------|-----------|
| Root Test Box: Perform>     | - Current | Level> Public | Date:   | 4-28-2004 |

| Dialogue Window                                                        | Results Table - Functional ID E.3.3              |                                        |  |
|------------------------------------------------------------------------|--------------------------------------------------|----------------------------------------|--|
| Button Sequence                                                        | double click o                                   | n Dose Pt.Est. For manual data ; Apply |  |
| Field                                                                  | Editing Result                                   | ts Table - Functional ID E.3.3         |  |
| Types Accepted<br>(I=integer, R=real,<br>T=text):                      | IR New Value                                     |                                        |  |
| Range Accepted (N = all<br>negatives, Z = zero, P =<br>all positives): | NZP                                              | 1.0                                    |  |
| Archive File                                                           | scr435-1.mdb                                     |                                        |  |
| Restorable                                                             | yes                                              |                                        |  |
| Status (P=pass, F=fail)                                                | P; No error after editing and selecting 'Apply'. |                                        |  |

| 1.            | SCR                                                                                                    | No. (Software D                    | eveloper Assigns):                                         | 2. Software Title and Version:<br>PCSA Tool, Version 3.0.0 (BetaE)                                        | 3. Project No: 20.06002.01.103   |
|---------------|----------------------------------------------------------------------------------------------------|------------------------------------|------------------------------------------------------------|----------------------------------------------------------------------------------------------------|----------------------------------|
| 4             | Affe                                                                                                    | cted Software N                    | lodule(s). Descriptio                                      | n of Problem(s): Safety Analysis Mo                                                                       | dule                             |
|               | <ul> <li>A) Need to add Crystal Reports to the Safety Analysis Module. The Crystal Report needs to display<br/>information for Category 1, Category 2, and BCFL event sequences.</li> </ul>                                                                                                    |                                    |                                                            |                                                                                                    |                                  |
|               | B)                                                                                                    | Category 1 ever                    | it sequences that exce                                     | eed 0.015 rem need to be highlighted, a                                                                   | and Category 2 event             |
|               | $\sim$                                                                                                    | sequences that                     | exceed 5.0 rem need                                        | l to be nighlighted.                                                                                      | t the work conducted             |
|               | C)                                                                                                    | by B Bonko ar                      | the calculation for con                                    | urnal article to <i>Risk Analysis</i> : (Benke                                                            | B "Analytical and                |
|               |                                                                                                    | Numerical Solu                     | itions of the Expecte                                      | ed Number of Occurrences for Con                                                                          | hinations of Event               |
|               |                                                                                                    | Sequences due                      | to Variability." San Ar                                    | ntonio, TX: Center for Nuclear Waste F                                                                    | Regulatory analyses.             |
|               |                                                                                                    | 2003.} A maxin                     | num of 3 combination                                       | s will be considered.                                                                                     |                                  |
|               | D)                                                                                                    | For compliance                     | assessment on categ                                        | jory 1 event sequences, the total frequ                                                                   | ency weighted dose               |
|               |                                                                                                    | will be calculate                  | d and displayed, and t                                     | he contribution percent of each catego                                                                    | ry 1 event sequence              |
| <u> </u>      |                                                                                                    | to the total frequ                 | lency weighted dose                                        | will be displayed.                                                                                        |                                  |
| 5.            |                                                                                                    |                                    | by: MATZ                                                   | <b>6.</b> Change Authorized by (Softwar                                                                   | e Developer):                    |
|               | ite: c                                                                                                    | 5. Dasyupia, n. i<br>luly 10. 2003 | Belike                                                     | Date: July 10, 2003                                                                                       |                                  |
|               |                                                                                                    | ription of Chan                    | ne(s) or Problem Re                                        | solution (If changes not implement                                                                        | ed please justify)               |
| <b>.</b>      | A)                                                                                                    | Crystal Report v                   | was added to display                                       | event sequences to include Category                                                                       | 1. Category 2. and               |
|               | ,                                                                                                    | BCFL event sec                     | quences from complia                                       | ince assessment. For category 1 ever                                                                      | nt sequences,                    |
|               |                                                                                                    | doses which ex                     | ceed 0.015 rem are h                                       | ighlighted on the Crystal Report. For o                                                                   | category 2 event                 |
| 1             |                                                                                                    | sequences, dos                     | es which exceed 5.0                                        | rem are highlighted on the Crystal Rep                                                                    | port.                            |
|               | B)                                                                                                    | For Category 1                     | compliance assessme                                        | ent, the calculation for combinations of                                                                  | l event sequences                |
| ļ             | $\sim$                                                                                                    | Was added to a                     | maximum of 3 compl                                         | nations. A Crystal Report was added                                                                       | for combinations.                |
| 1             | 0)                                                                                                    | dose is calculat                   | ed and displayed alon                                      | a with the event sequence percent co                                                                      | ntribution to the                |
|               |                                                                                                    | total frequency                    | weighted dose. Singl                                       | e category 1 event sequences that exc                                                                     | ceed 0.015 rem are               |
|               | highlighted. In addition category 2 event sequences that exceed 5 rem are highlighted.                                                                                                    |                                    |                                                            | highlighted.                                                                                              |                                  |
| 8.            | 8. Implemented by: Date:                                                                                                    |                                    |                                                            |                                                                                                    |                                  |
| 2             | April 21, 2004                                                                                                    |                                    |                                                            |                                                                                                    |                                  |
| <b>′</b> 9.   | Pas                                                                                                    | ≤ Fail                             | Description of Ac                                          | ceptance Tests:                                                                                           |                                  |
| 1             | Ø                                                                                                    |                                    | Category 1 event s<br>sequences exceed<br>assessment table | sequences exceeding 0.015 rem and 0<br>ling 5.0 rem are highlighted on both th<br>and the Crystal Report. | Category 2 event<br>e compliance |
|               | -                                                                                                    |                                    | The total frequency                                        | y weighted dose is calculated and disp                                                                    | layed on both the                |
| 2             | ম                                                                                                    | П                                  | category 1 complia                                         | ance assessment form and the Crystal                                                                      | Report. The event                |
|               | ت                                                                                                    |                                    | sequence percent                                           | contribution to the total frequency weig                                                                  | phted dose is also               |
| Ļ             |                                                                                                    |                                    | calculated and dis                                         |                                                                                                    |                                  |
| $\frac{3}{4}$ | <u>_</u>                                                                                                    | <u>U</u>                           | Form controls upd                                          | ate correctly.                                                                                            | i<br>                            |
| 4             |                                                                                                    |                                    | Command buttons                                            | perform their intended function.                                                                          | <u> </u>                         |
| 5             | Crystal Reports capture the information on the form. (Note any missing Information.)                                                                                                    |                                    |                                                            |                                                                                                    |                                  |
| 6             | 6Image: Market And ComparisonImage: Comparable And ComparisonImage: Comparison And ComparisonImage: Comparison And Comparison And ComparisonImage: Comparison And Comparison <thi< td=""></thi<> |                                    |                                                            |                                                                                                    |                                  |
|               |                                                                                                    |                                    | I in output.                                               |                                                                                                    |                                  |
| (N            | ote a                                                                                                    | ny additional tes                  | ting and include as ar                                     | n attachment.)                                                                                            |                                  |
| 10            | 10. Tested by: R. Janetzke Date: April 28, 2004                                                                                                    |                                    |                                                            |                                                                                                    |                                  |
| <u> </u>      | in joneque                                                                                                    |                                    |                                                            |                                                                                                    |                                  |
|               |                                                                                                    | v                                  | /                                                          |                                                                                                    |                                  |

₩ CNWRA Form TOP-5 (05/2000)

\_\_\_\_\_

\_

ų i

ł

The following acceptance test tables are for SCR 436 Version BetaC.

# **GUI Test Worksheet**

| Project:<br>PCSATool(BetaC)  | SCR:       | 436                | Tester: | Janetzke  |
|------------------------------|------------|--------------------|---------|-----------|
| Root Test Box: Proj. Tree -: | > E.3.3 -: | > Done -> Perform. | Date:   | 4-13-2004 |

| Results Window          | Results Table Project View Base Case                                                                   |
|-------------------------|----------------------------------------------------------------------------------------------------|
| Button Sequence         | Current Lev;Public; edit Dose PtEst; Close<br>Perform.; Proj; Safety; Public; Compliance; 1;<br>Search |
| Field                   | Dose PtEst                                                                                             |
| Archive File            | PCSADemo.mdb                                                                                           |
| Comments                | Edit category 1 Dose PtEst manual data to be 0.0150 and 0.0151.                                        |
| Status (P=pass, F=fail) | P; All category 1 dose fields>0.015 are highlighted in both table and report.                          |

| Dialogue Window         | Results Table Project View Base Case                                                                   |  |  |
|-------------------------|----------------------------------------------------------------------------------------------------|--|--|
| Button Sequence         | Current Lev;Public; edit Dose PtEst; Close<br>Perform.; Proj; Safety; Public; Compliance; 2;<br>Search |  |  |
| Field                   | Dose PtEst                                                                                             |  |  |
| Archive File            | PCSADemo.mdb                                                                                           |  |  |
| Comments                | Edit category 2 Dose PtEst manual data to be 5.0.                                                      |  |  |
| Status (P=pass, F=fail) | P; Category 2 dose fields = $5.0$ are not highlighted in either the table or report.                   |  |  |

| Dialogue Window | Results Table Project View Base Case                                                                   |
|-----------------|----------------------------------------------------------------------------------------------------|
| Button Sequence | Current Lev;Public; edit Dose PtEst; Close<br>Perform.; Proj; Safety; Public; Compliance; 2;<br>Search |

| Field                   | Dose PtEst                                                                    |
|-------------------------|-------------------------------------------------------------------------------|
| Archive File            | PCSADemo.mdb                                                                  |
| Comments                | Edit category 2 Dose PtEst manual data to be 5.01.                            |
| Status (P=pass, F=fail) | P; Category 2 dose fields > 5.0 are highlighted in both the table and report. |

, i

# **GUI Test Worksheet**

(

| Project:<br>PCSATool(BetaC)  | SCR:       | 436                | Tester: | Janetzke  |  |
|------------------------------|------------|--------------------|---------|-----------|--|
| Root Test Box: Proj. Tree -: | > E.3.3 -: | > Done -> Perform. | Date:   | 4-13-2004 |  |

| Results Window          | Results Table Project View Base Case                                                                                |  |  |
|-------------------------|----------------------------------------------------------------------------------------------------|--|--|
| Button Sequence         | Current Lev;Public; edit Dose PtEst; Close<br>Perform.; Proj; Safety; Public; Compliance; 1;<br>Search; Show Report |  |  |
| Field                   | Dose PtEst                                                                                                    |  |  |
| Archive File            | PCSADemo.mdb                                                                                                    |  |  |
| Comments                | Dose is calculated and displayed correctly in table and report                                                      |  |  |
| Status (P=pass, F=fail) | F; Some fields disappear under the cursor icon on the report, table is OK.                                          |  |  |

| Dialogue Window         | Results Table Project View Base Case                                                                                               |  |  |
|-------------------------|----------------------------------------------------------------------------------------------------|--|--|
| Button Sequence         | Current Lev;Public; edit Dose PtEst; Close<br>Perform.; Proj; Safety; Public; Compliance; 1;<br>Search; Probabilistic; Show Report |  |  |
| Field                   | Dose PtEst                                                                                                    |  |  |
| Archive File            | PCSADemo.mdb                                                                                                    |  |  |
| Comments                | Characters are missing from the label for "Total<br>Frequency Weighted Dose" on the report for the<br>probabilistic case.          |  |  |
| Status (P=pass, F=fail) | F                                                                                                    |  |  |

## **GUI Test Worksheet**

, i

| <b>Project:</b><br>PCSATool(BetaC)                   | SCR: | 436   | Tester:   | Janetzke |
|------------------------------------------------------|------|-------|-----------|----------|
| Root Test Box: Proj. Tree -> A.1 -> Done -> Perform. |      | Date: | 4-13-2004 |          |

| Dialogue Window         | Results Table Project View Base Case                                                                                                    |  |
|-------------------------|----------------------------------------------------------------------------------------------------|--|
| Button Sequence         | Proj; Safety; Public; Compliance; 1; Search; set cutoff to 0; Calculate                                                                                                    |  |
| Field                   | Expected Number                                                                                                    |  |
| Archive File            | scr436.mdb                                                                                                    |  |
| Comments                | Data from "Analytical and Numerical Solutions of the Expected Number of Occurrences for Combinations of Event Sequences Due to Variability", R. Benke, 2003.                |  |
| Status (P=pass, F=fail) | F; Expected Number is a factor 30 less than that in the reference article. Table and Report column headings should be changed to "Expected Number of Occurrences per year". |  |

The following acceptance test tables are for SCR 436 Version BetaE and are comprised of the tests that failed for the BetaC version.

# **GUI Test Worksheet**

| Project:<br>PCSATool(BetaE)                            | SCR: | 436   | Tester:   | Janetzke |
|--------------------------------------------------------|------|-------|-----------|----------|
| Root Test Box: Proj. Tree -> E.3.3 -> Done -> Perform. |      | Date: | 4-28-2004 |          |

| Results Window          | Results Table Project View Base Case                                                                                                    |  |  |
|-------------------------|----------------------------------------------------------------------------------------------------|--|--|
| Button Sequence         | Current Lev;Public; edit Dose PtEst; Close<br>Perform.; Proj; Safety; Public; Compliance; 1;<br>Search; Show Report                                                                                |  |  |
| Field                   | Dose PtEst                                                                                                    |  |  |
| Archive File            | PCSADemo.mdb                                                                                                    |  |  |
| Comments                | Dose is calculated and displayed correctly in table and report                                                                                                    |  |  |
| Status (P=pass, F=fail) | P; Some fields disappear under the cursor icon on the report when run on the ALBY machine. This is assumed to be limited to this machine only, since the test ran correctly on two other machines. |  |  |

| Dialogue Window         | Results Table Project View Base Case                                                                                                |  |
|-------------------------|----------------------------------------------------------------------------------------------------|--|
| Button Sequence         | Current Lev;Public; edit Dose PtEst; Close<br>Perform.; Proj; Safety; Public; Compliance; 1;<br>Search; Probabilistic; Show Report  |  |
| Field                   | Dose PtEst                                                                                                    |  |
| Archive File            | PCSADemo.mdb                                                                                                    |  |
| Comments                | Characters are no longer missing from the label for<br>"Total Frequency Weighted Dose" on the report for the<br>probabilistic case. |  |
| Status (P=pass, F=fail) | Р                                                                                                    |  |

(Blank to next page)

,

. ,

| 1. SCR No. (Software Developer Assigns):                                                                         |                                                                                                    | 2. Software Title and Version:                                                          | 3. Project No:       |  |  |
|----------------------------------------------------------------------------------------------------|----------------------------------------------------------------------------------------------------|-----------------------------------------------------------------------------------------|----------------------|--|--|
| 437                                                                                                    | 7                                                                                                    | PCSA Tool, Version 3.0.0 (BetaG)                                                        | 20.06002.01.103      |  |  |
| 4. Affected Software I                                                                                           | Module(s), Descriptio                                                                                                    | n of Problem(s): Risk analysis Modu                                                     | lle                  |  |  |
| <ul> <li>A) Need to add C<br/>the graphical d</li> <li>B) Need to show to</li> </ul>                             | rystal Reports for both<br>isplay of probabilistic r<br>the percentage contrib                                                                                                    | Deterministic and Probabilistic risk as<br>isk results.<br>ution of each event to risk. | sessment to include  |  |  |
| 5. Change Requested                                                                                              | by: /32                                                                                                    | 6. Change Authorized by (Softwar                                                        | e Developer):        |  |  |
| Name: B. Dasgupta, F<br>Date: July 10, 2003                                                                      | R. Benke                                                                                                    | Name: B. Dasgupta<br>Date: July 10, 2003                                                |                      |  |  |
| 7. Description of Cha                                                                                            | nge(s) or Problem Re                                                                                                    | solution (If changes not implement                                                      | ed, please justify): |  |  |
| <ul> <li>A) Crystal Reports</li> <li>assessment in</li> <li>B) The Risk Asse</li> <li>each event to r</li> </ul> | <ul> <li>A) Crystal Reports were added to display risk assessment output results. Report for probabilistic assessment includes a graphical display of the results.</li> <li>B) The Risk Assessment output results were modified to show the percentage contribution of a probabilistic assessment to risk.</li> </ul> |                                                                                         |                      |  |  |
| 8. Implemented by:                                                                                               |                                                                                                    | Date:                                                                                   |                      |  |  |
| G. Adams, M. Silliman,                                                                                           | , T. Maxwell                                                                                                    | May 7, 2004                                                                             |                      |  |  |
| 9. Pass Fail                                                                                                    | Description of Acce                                                                                                    | eptance Tests:                                                                          |                      |  |  |
| 1 🗹 🗆                                                                                                    | The Crystal Reports capture the information on the form. (Note any missing Information.)                                                                                                    |                                                                                         |                      |  |  |
| 2 🗹 🗆                                                                                                    | The percentage contribution of each event to risk is correctly calculated for both deterministic and probabilistic assessment.                                                                                                    |                                                                                         |                      |  |  |
| Note: See Attachments 1 and 2 for comments and additional testing.                                               |                                                                                                    |                                                                                         |                      |  |  |
| 10. Tested by: Brandi L. Wintey                                                                                  |                                                                                                    | Date: May 10, 2004                                                                      |                      |  |  |
| CNWRA Form TOP-5 (05/2000)                                                                                       |                                                                                                    |                                                                                         |                      |  |  |

i t

| TEST 1: Crystal Reports Capture All Info in Report |                                                                                                    |       |  |  |  |
|----------------------------------------------------|----------------------------------------------------------------------------------------------------|-------|--|--|--|
| Action Command                                     | Expected Result & Comment                                                                                                    | (P/F) |  |  |  |
| Deterministic Risk                                 | Calculate Deterministic Risk. A window will<br>appear stating that the calculation is in progress,<br>and when complete, the results will display in a<br>table (I).                                                   | Ρ     |  |  |  |
| Probabilistic Risk                                 | Calculate Deterministic Risk. A window will<br>appear stating that the calculation is in progress,<br>and when complete, the results will display as a<br>graph (I) (II).                                              | Ρ     |  |  |  |
| Double click on<br>"Dose, PtEst"                   | Opens a window that calculates Event dose using a deterministic scenario calculation (III).                                                                                                    | Р     |  |  |  |
| Double click on<br>"Dose, Mean"                    | Opens a window that calculates Event dose using a probabilistic scenario calculation (III).                                                                                                    | Р     |  |  |  |
| I. Common Button                                   |                                                                                                    |       |  |  |  |
| Show Report                                        | Generate a Crystal Report. Expect all column<br>headers to be displayed on report as well as<br>identical reported results. For Probabilistic<br>Report, Additional options are given (IV).                            | Ρ     |  |  |  |
|                                                    | Note: It would be useful for the report to state that<br>the results are Deterministic or Probabilistic<br>depending on which report is generated. This<br>change was implemented in version BetaG.                    |       |  |  |  |
| Done                                               | Closes the Crystal Report and returns to the Risk Analysis window.                                                                                                    | Р     |  |  |  |
| II. Probabilistic Bu                               | ittons                                                                                                    |       |  |  |  |
| View Table/Graph                                   | Toggles between viewing the Graph of CCDF<br>Output for Total Risk and the Probabilistic Results<br>Table                                                                                                    | Ρ     |  |  |  |
| III. Scenario Calcu                                | lation                                                                                                    |       |  |  |  |
| Event Dose                                         | Calculates Event Deterministic Dose (if "Dose,<br>PtEst" was double clicked) or the Mean Dose (if<br>"Dose, Mean" was double clicked) and shows the<br>results in the previously empty text box on the<br>same window. | Ρ     |  |  |  |

| Done               | Closes the Event Dose calculation window. If no calculation was performed, an error message will appear stating that the calculation failed. This is expected.                                                                                                    |   |  |
|--------------------|----------------------------------------------------------------------------------------------------|---|--|
| IV. Do you wish to | see the plot with data?                                                                                                    |   |  |
| Yes                | A Crystal Report is generated that contains the<br>CCDF OUTPUT For Total Risk graph as well as<br>the data it was generated from. Note: the wording<br>of this question should be changed to "Would you<br>like to see the data with the plot?" since it is the<br>data which is the optional item. This change was<br>implemented in version BetaG. | Ρ |  |
| No                 | A Crystal Report is generated that contains ONLY the CCDF OUTPUT For Total Risk graph.                                                                                                    | Ρ |  |

•

| TEST 2: % Contribution of Event Risk is Correctly Calculated |                                                                                                    |       |  |  |
|--------------------------------------------------------------|----------------------------------------------------------------------------------------------------|-------|--|--|
| Calculation Type                                             | Expected Result & Comment                                                                                                    | (P/F) |  |  |
| Deterministic                                                | Risk = Probability * Consequence                                                                                                    | Р     |  |  |
|                                                              | Total Risk = the sum of all risks                                                                                                    |       |  |  |
|                                                              | %Contribution = (Risk/Total Risk) * 100                                                                                                    |       |  |  |
|                                                              | Risk calculations are 1/1000 off, however since<br>% contribution is only considered to 2 significant<br>digits this does not affect % Contribution<br>accuracy. (see Attachment 2 for Excel<br>spreadsheet) This is due to round off error. |       |  |  |
| Probabilistic                                                | Risk = Probability * Consequence                                                                                                    | Р     |  |  |
|                                                              | Total Risk = the sum of all risks                                                                                                    |       |  |  |
|                                                              | %Contribution = (Risk/Total Risk) * 100                                                                                                    |       |  |  |
|                                                              | Risk calculations are 1/1000 off, however since<br>% contribution is only considered to 2 significant<br>digits this does not affect % Contribution<br>accuracy. (see Attachment 2 for Excel<br>spreadsheet) This is due to round off error. |       |  |  |

, ``

## **Deterministic Results:**

.....

| Note: ce   | lls highlighted | l in have     | differences in a | ccuracy.             |                      |
|------------|-----------------|---------------|------------------|----------------------|----------------------|
| Data and F | lesults obtaine | d from PCSATo | ol version 3.0.0 | <b>Results Calcu</b> | lated by             |
| (BetaD)    |                 |               |                  | Excel                | O                    |
| 的時間開始      |                 |               |                  | time period)         | Contribution         |
| 9 27/F-01  | 0.000E+00       | 0.000E+00     | 0.00E+00         | 0.000E+00            | 0.00E+00             |
| 9.274L-01  | 2 766E-05       | 2 236E-07     | 3.05E-01         | 2.236E-07            | 3.05E-01             |
| 0.004E-03  | 1.044E-03       | 2.200E 07     | 3.02E-01         | 2.218E-07            | 3.02E-01             |
| 7.2175-06  | 8.032E-01       | 5.877E-06     | 8.00E+00         | 5.877E-06            | 8.00E+00             |
| 7.317E-00  | 0.002E-01       | 0.000E+00     | 0.00E+00         | 0.000E+00            | 0.00E+00             |
| 7.317E-00  | 2 7945 01       | 0.0000        | 3.77E±00         | 0.0002100            | 3 77F+00             |
| 2 506E 02  | 20235-04        | 1.051E-06     | 1 43E+00         | 1.051E-06            | 1.43E+00             |
| 3.590E-03  | 7 505E-04       | 2 699E-06     | 3.68E+00         | 2 699E-06            | 3.68E+00             |
| 3.590E-03  | 1.303E-04       | 1 541E-05     | 2 10F+01         | 1.541E-05            | 2.10E+01             |
| 3.590E-03  | 1.669E-03       | 6.002E-06     | 8 17F+00         | 6.002E-06            | 8.17E+00             |
| 3.390E-03  | 1.0092-03       | 1.541E-05     | 2 10F+01         | 1 541E-05            | 2 10F+01             |
| 3.390E-03  | 4.204E-05       | 1.5412-05     | 6.23E-03         | 1.0412.00            | 6.23E-03             |
| 3.5962-03  | 1.273E-06       | 1 567E-07     | 2 13E-00         | 1.567E-07            | 2.13E-01             |
| 0.550L-05  | 2 6825-04       | 1.507 2.07    | 9.34F+00         |                      | 9.34E+00             |
| 2.337E-02  | 1 1005 02       | 1 262E-05     | 1 72E+01         | 1 262E-05            | 1 72E+01             |
| 1.14/E-02  | 2 200E 04       | 1.2022-05     | 1 37E-02         | 1.003E-08            | 1.37E-02             |
| 3.135E-05  | 5.200E-04       | 2 4405 08     | 3.325-02         | 2 440E-08            | 3 32E-02             |
| 3.135E-05  | 1.702E-04       | 1 2525 07     |                  | 1 352E-07            | 1 84E-01             |
| 3.135E-05  | 4.312E-03       | 1.3522-07     | 7.24E-02         | 1.0020-07            | 7.24E-02             |
| 3.135E-05  | 1.097E-03       | 1 2525 07     | 1.240-02         | 1 352E-07            | 1 84E-01             |
| 3.135E-05  | 4.312E-03       | 1.352E-07     | 1.04E-01         | 1.5522-07            | 1.04E 01             |
| 3.135E-05  | 2.894E-05       | 0.0005.00     | 2.045.02         | 2 2225-00            | 3.04E-03             |
| 3.135E-05  | 7.124E-05       | 2.233E-09     | 9.04E-03         | 2.200L-03            | 8 98E-02             |
| 2.229E-04  | 2.958E-04       | 1 1095 07     | 0.90E-02         | 1 1285-07            | 1.54E-02             |
| 1.000E-04  | 1.128E-03       | 1.126E-07     | 0.495.02         | 1.1200-07            | 9.485-03             |
| 3.145E-06  | 2.213E-03       |               | 9.402-03         |                      | 5 855-03             |
| 1.411E-06  | 3.045E-03       |               | 5.85E-03         |                      | 1.09E-00             |
| 1.395E-05  | 1.043E-03       |               | 1.98E-02         |                      | 9.605.02             |
| 1.395E-05  | 4.577E-03       |               | 8.69E-02         |                      | 0.09E-02<br>2.72E.02 |
| 1.395E-05  | 1.961E-03       |               | 3.73E-02         |                      | 3.73E-02             |
| 1.395E-05  | 4.577E-03       |               | 8.69E-02         |                      | 8.69E-02             |
| 1.395E-05  | 2.936E-04       |               | 5.58E-03         |                      | 5.58E-03             |
| 1.395E-05  | 3.359E-04       |               | 6.38E-03         |                      | 6.38E-03             |
| 9.915E-05  | 5.605E-04       | 5.557E-08     | 7.57E-02         | 5.557E-08            | 7.57E-02             |
| 4.449E-05  | 1.393E-03       |               | 8.44E-02         |                      | 8.44E-02             |
| 1.395E-05  | 5.035E-03       |               | 9.56E-02         |                      | 9.56E-02             |
| 1.395E-05  | 2.419E-03       |               | 4.60E-02         |                      | 4.60E-02             |
| 1.395E-05  | 5.035E-03       |               | 9.56E-02         |                      | 9.56E-02             |
| 1.395E-05  | 7.518E-04       |               | 1.43E-02         |                      | 1.43E-02             |
| 1.395E-05  | 7.941E-04       |               | 1.51E-02         |                      | 1.51E-02             |
| 9.915E-05  | 1.019E-03       | 1.010E-07     | 1.38E-01         | 1.010E-07            | 1.38E-01             |
| 4.449E-05  | 1.851E-03       | 8.235E-08     | 1.12E-01         | 8.235E-08            | 3 1.12E-01           |

| 1.395E-05  | 5.953E-03 |              | 1.13E-01 |                                                                                                    | 1.13E-01 |
|------------|-----------|--------------|----------|----------------------------------------------------------------------------------------------------|----------|
| 1.395E-05  | 8.569E-03 | 1.195E-07    | 1.63E-01 | 1.195E-07                                                                                                    | 1.63E-01 |
| 1.395E-05  | 4.286E-03 |              | 8.14E-02 |                                                                                                    | 8.14E-02 |
| 1.395E-05  | 4.328E-03 | an di kasar  | 8.22E-02 |                                                                                                    | 8.22E-02 |
| 9.915E-05  | 4.553E-03 | 4.514E-07    | 6.15E-01 | 4.514E-07                                                                                                    | 6.15E-01 |
| 4.449E-05  | 5.385E-03 | 2.396E-07    | 3.26E-01 | 2.396E-07                                                                                                    | 3.26E-01 |
| 1.395E-05  | 5.953E-03 |              | 1.13E-01 |                                                                                                    | 1.13E-01 |
| 1.395E-05  | 1.670E-03 |              | 3.17E-02 |                                                                                                    | 3.17E-02 |
| 1.395E-05  | 1.712E-03 | 2.388E-08    | 3.25E-02 | 2.388E-08                                                                                                    | 3.25E-02 |
| 9.915E-05  | 1.937E-03 | 1.921E-07    | 2.62E-01 | 1.921E-07                                                                                                    | 2.62E-01 |
| 4.449E-05  | 2.769E-03 | 1.232E-07    | 1.68E-01 | 1.232E-07                                                                                                    | 1.68E-01 |
| 1.395E-05  | 4.286E-03 |              | 8.14E-02 |                                                                                                    | 8.14E-02 |
| 1.395E-05  | 4.328E-03 |              | 8.22E-02 |                                                                                                    | 8.22E-02 |
| 9.915E-05  | 4.553E-03 | 4.514E-07    | 6.15E-01 | 4.514E-07                                                                                                    | 6.15E-01 |
| 4.449E-05  | 5.385E-03 | 2.396E-07    | 3.26E-01 | 2.396E-07                                                                                                    | 3.26E-01 |
| 1.395E-05  | 4.485E-05 |              | 8.52E-04 |                                                                                                    | 8.52E-04 |
| 9.915E-05  | 2.695E-04 | 2.672E-08    | 3.64E-02 | 2.672E-08                                                                                                    | 3.64E-02 |
| 4.449E-05  | 1.102E-03 |              | 6.68E-02 |                                                                                                    | 6.68E-02 |
| 9.915E-05  | 3.118E-04 | 3.091E-08    | 4.21E-02 | 3.091E-08                                                                                                    | 4.21E-02 |
| 4.449E-05  | 1.144E-03 | 5.090E-08    | 6.93E-02 | 5.090E-08                                                                                                    | 6.93E-02 |
| 3.163E-04  | 1.369E-03 |              | 5.90E-01 |                                                                                                    | 5.90E-01 |
| 2.757E-06  | 1.396E-03 |              | 5.24E-03 |                                                                                                    | 5.24E-03 |
| 1.227E-06  | 1.661E-03 |              | 2.77E-03 |                                                                                                    | 2.77E-03 |
| 1.227E-06  | 2.119E-03 |              | 3.54E-03 |                                                                                                    | 3.54E-03 |
| 1.227E-06  | 5.653E-03 |              | 9.44E-03 |                                                                                                    | 9.44E-03 |
| 1.227E-06  | 3.037E-03 | 3.726E-09    | 5.07E-03 | 3.726E-09                                                                                                    | 5.07E-03 |
| 1.227E-06  | 5.653E-03 |              | 9.44E-03 |                                                                                                    | 9.44E-03 |
| 1.227E-06  | 1.370E-03 |              | 2.29E-03 |                                                                                                    | 2.29E-03 |
| 1.227E-06  | 1.412E-03 | Sec. 1. Sec. | 2.36E-03 | 100 - 100 - 100 - 100 - 100 - 100 - 100 - 100 - 100 - 100 - 100 - 100 - 100 - 100 - 100 - 100 - 100 - 100 - 100 | 2.36E-03 |
| Total Risk |           | 7.342E-05    |          |                                                                                                    |          |
|            |           |              |          |                                                                                                    |          |

## **Probabilistic Results:**

r

| Note: ce  | Note: cells highlighted in the have differences in accuracy. |           |          |                                   |                             |  |  |
|-----------|--------------------------------------------------------------|-----------|----------|-----------------------------------|-----------------------------|--|--|
|           |                                                              |           |          | Results Calcula                   | Results Calculated by Excel |  |  |
|           |                                                              |           |          | Mean Risk (rem<br>in time period) | Contribution (%)            |  |  |
| 9.274E-01 | 0.000E+00                                                    | 0.000E+00 | 0.00E+00 | 0.000E+00                         | 0.00E+00                    |  |  |
| 8.084E-03 | 4.957E-06                                                    |           | 3.75E-01 |                                   | 3.75E-01                    |  |  |
| 1.141E-04 | 3.484E-04                                                    | 3.975E-08 | 3.71E-01 | 3.975E-08                         | 3.72E-01                    |  |  |
| 7.317E-06 | 1.439E-01                                                    | 1.053E-06 | 9.84E+00 | 1.053E-06                         | 9.84E+00                    |  |  |
| 7.317E-06 | 2.441E-02                                                    | 1.786E-07 | 1.67E+00 | 1.786E-07                         | 1.67E+00                    |  |  |
| 7.317E-06 | 2.641E-02                                                    | 1.932E-07 | 1.81E+00 | 1.932E-07                         | 1.81E+00                    |  |  |
| 3.596E-03 | 0.000E+00                                                    | 0.000E+00 | 0.00E+00 | 0.000E+00                         | 0.00E+00                    |  |  |
| 3.596E-03 | 5.239E-05                                                    | 1.884E-07 | 1.76E+00 | 1.884E-07                         | 1.76E+00                    |  |  |
| 3.596E-03 | 2.991E-04                                                    | 1.076E-06 | 1.01E+01 | 1.076E-06                         | 1.01E+01                    |  |  |
| 3.596E-03 | 7.674E-04                                                    | 2.760E-06 | 2.58E+01 | 2.760E-06                         | 2.58E+01                    |  |  |
| 3.596E-03 | 2.991E-04                                                    | 1.076E-06 | 1.01E+01 | 1.076E-06                         | 1.01E+01                    |  |  |

# **GUI Test Worksheet**

.

•

| <b>Project:</b><br>PCSATool(BetaE) | SCR:     | 436              | Tester: | Janetzke  |
|------------------------------------|----------|------------------|---------|-----------|
| Root Test Box: Proj. Tree -:       | > A.1 -> | Done -> Perform. | Date:   | 4-28-2004 |

| Dialogue Window         | Results Table Project View Base Case                                                                                                    |
|-------------------------|----------------------------------------------------------------------------------------------------|
| Button Sequence         | Proj; Safety; Public; Compliance; 1; Search; set cutoff to 0; Calculate                                                                                      |
| Field                   | Expected Number                                                                                                    |
| Archive File            | scr436.mdb                                                                                                    |
| Comments                | Data from "Analytical and Numerical Solutions of the Expected Number of Occurrences for Combinations of Event Sequences Due to Variability", R. Benke, 2003. |
| Status (P=pass, F=fail) | P; Table and Report column headings were changed to<br>"Expected Number of Occurrences per year".                                                            |

| 3.596E-03 0.000E+00  | 0.000E+00 | 0.00E+00 | 0.000E+00 | 0.00E+00 |
|----------------------|-----------|----------|-----------|----------|
| 3.596E-03 3.042E-06  | 1.094E-08 | 1.02E-01 | 1.094E-08 | 1.02E-01 |
| 2.557E-02 4.028E-05  | 1.030E-06 | 9.63E+00 | 1.030E-06 | 9.63E+00 |
| 1.147E-02 2.156E-04  | 2.473E-06 | 2.31E+01 | 2.473E-06 | 2.31E+01 |
| 3.135E-05 4.957E-06  | 1.554E-10 | 1.45E-03 | 1.554E-10 | 1.45E-03 |
| 3.135E-05 5.734E-05  | 1.798E-09 | 1.68E-02 | 1.798E-09 | 1.68E-02 |
| 3.135E-05 3.040E-04  |           | 8.91E-02 |           | 8.91E-02 |
| 3.135E-05 7.723E-04  | 2.421E-08 | 2.26E-01 | 2.421E-08 | 2.26E-01 |
| 3.135E-05 3.040E-04  |           | 8.91E-02 |           | 8.91E-02 |
| 3.135E-05 4.957E-06  | 1.554E-10 | 1.45E-03 | 1.554E-10 | 1.45E-03 |
| 3.135E-05 7.999E-06  | 2.508E-10 | 2.34E-03 | 2.508E-10 | 2.34E-03 |
| 2.229E-04 4.523E-05  | 1.008E-08 | 9.42E-02 | 1.008E-08 | 9.42E-02 |
| 1.000E-04 2.205E-04  | 2.205E-08 | 2.06E-01 | 2.205E-08 | 2.06E-01 |
| 3.145E-06 3.887E-04  | x 1 5 - 1 | 1.14E-02 |           | 1.14E-02 |
| 1.411E-06 5.640E-04  |           | 7.44E-03 |           | 7.44E-03 |
| 1.395E-05 5.239E-05  |           | 6.83E-03 |           | 6.83E-03 |
| 1.395E-05 2.991E-04  |           | 3.90E-02 |           | 3.90E-02 |
| 1.395E-05 7.674E-04  |           | 1.00E-01 |           | 1.00E-01 |
| 1.395E-05 2.991E-04  |           | 3.90E-02 |           | 3.90E-02 |
| 1.395E-05.0.000E+00  | 0.000E+00 | 0.00E+00 | 0.000E+00 | 0.00E+00 |
| 1.395E-05 3.042E-06  |           | 3.96E-04 |           | 3.97E-04 |
| 9.915E-05 4.028E-05  |           | 3.73E-02 |           | 3.73E-02 |
| 4.449E-05 2.156E-04  |           | 8.96E-02 |           | 8.96E-02 |
| 1.395E-05 3.515E-04  |           | 4.58E-02 |           | 4.58E-02 |
| 1.395E-05 8.197E-04  | 1.143E-08 | 1.07E-01 | 1.143E-08 | 1.07E-01 |
| 1.395E-05 3.515E-04  |           | 4.58E-02 |           | 4.58E-02 |
| 1.395E-05 5.239E-05  |           | 6.83E-03 |           | 6.83E-03 |
| 1.395E-05 5.543E-05  |           | 7.22E-03 |           | 7.23E-03 |
| 9.915E-05 9.266E-05  | 9.187E-09 | 8.59E-02 | 9,187E-09 | 8.59E-02 |
| 4 449F-05 2 679F-04  | 1.192E-08 | 1.11E-01 | 1,192E-08 | 1.11E-01 |
| 1.395E-05 1.066E-03  | 1.487E-08 | 1.39E-01 | 1.487E-08 | 1.39E-01 |
| 1.395E-05 5.981E-04  |           | 7.80E-02 |           | 7.80E-02 |
| 1.395E-05 2.991E-04  |           | 3.90E-02 |           | 3.90E-02 |
| 1.395E-05 3.021E-04  |           | 3.94E-02 |           | 3.94E-02 |
| 9.915E-05 3.393E-04  |           | 3.14E-01 |           | 3.14E-01 |
| 4 449E-05 5 146E-04  |           | 2.14F-01 |           | 2 14F-01 |
| 1.395E-05 1.066E-03  | 1.487E-08 | 1.39E-01 | 1.487E-08 | 1.39E-01 |
| 1.395E-05 7.674E-04  |           | 1.00E-01 |           | 1.00E-01 |
| 1.395E-05 7.704E-04  |           | 1.00E-01 |           | 1.00E-01 |
| 9.915E-05 8.076E-04  |           | 7.48E-01 |           | 7.48E-01 |
| 4,449E-05, 9,829E-04 | 4.373E-08 | 4.09E-01 | 4.373E-08 | 4.09E-01 |
| 1 395E-05 2 991E-04  |           | 3 90E-02 |           | 3 90F-02 |
| 1 395E-05 3 021E-04  |           | 3.94F-02 |           | 3.94F-02 |
| 9.915E-05 3.393E-04  |           | 3.14E-01 |           | 3.14F-01 |
| 4,449E-05 5 146E-04  |           | 2.14F-01 |           | 2 14F-01 |
| 1 395E-05 3 042E-06  |           | 3.96F-04 |           | 3 97F-04 |
| 9 915E-05 4 028E-05  |           | 3.73F-02 |           | 3 73F-02 |
| 4 449F-05 2 156F-04  |           | 8.96F-02 |           | 8 96F-02 |
| 9 915F-05 4 332F-05  | 4 2955-09 | 4 01F-02 | 4 295F-09 | 4 01F-02 |
| 4.449E-05 2 186E-04  |           | 9.09F-02 |           | 9 095-02 |
|                      |           | 0.000 02 |           |          |

•

| 3.163E-04 2.558E-04 |           | 7.56E-01 |           | 7.56E-01 |
|---------------------|-----------|----------|-----------|----------|
| 2.757E-06 2.608E-04 |           | 6.72E-03 |           | 6.72E-03 |
| 1.227E-06 2.558E-04 |           | 2.93E-03 |           | 2.93E-03 |
| 1.227E-06 3.082E-04 |           | 3.53E-03 |           | 3.53E-03 |
| 1.227E-06 5.549E-04 |           | 6.36E-03 |           | 6.36E-03 |
| 1.227E-06 1.023E-03 | 1.255E-09 | 1.17E-02 | 1.255E-09 | 1.17E-02 |
| 1.227E-06 5.549E-04 |           | 6.36E-03 |           | 6.36E-03 |
| 1.227E-06 2.558E-04 |           | 2.93E-03 |           | 2.93E-03 |
| 1.227E-06 2.589E-04 |           | 2.97E-03 |           | 2.97E-03 |
| Total Risk          | 1.070E-05 |          |           |          |

~

| 1. 5                      | SCR N                                                                                                    | lo. (Software                                        | Developer Assigns):                 | 2. Software Title and Version:                                               | 3. Project No:  |
|---------------------------|----------------------------------------------------------------------------------------------------|------------------------------------------------------|-------------------------------------|------------------------------------------------------------------------------|-----------------|
|                           |                                                                                                    | 43                                                   | 8                                   | PCSA Tool, Version 3.0.0 (BetaA)                                             | 20.06002.01.103 |
| <b>4.</b> <i>I</i><br>Imp | <ul> <li>4. Affected Software Module(s), Description of Problem(s): Structures, Systems, and Components Important to Safety.</li> <li>A) Add a new form to allow the user to enter Structures, Systems, and Components (SSCs).</li> <li>B) Add the capability to identify SSCs important to safety.</li> <li>C) Add Crystal Beport capability for SSCs</li> </ul>                                                                                                    |                                                      |                                     |                                                                              |                 |
| 5. 0<br>Nar<br>Dat        | <b>Chang</b><br>me: B<br>te: Ju                                                                                                    | <b>je Requested</b><br>3. Dasgupta, F<br>Iy 10, 2003 | <b>i by:</b> May<br>R. Benke<br>Be  | 6. Change Authorized by (Softwar<br>Name: B. Dasgupta<br>Date: July 10, 2003 | re Developer):  |
| 7. [                      | <ul> <li>7. Description of Change(s) or Problem Resolution (If changes not implemented, please justify): <ul> <li>A) Added an SSC input form under the System menu item to allow the user to specify SSCs and their design bases and criteria. In addition, added linkage on the Design Bases and Design Criteria tab of this form to associate hazards, initiating events, and event tree subsequent events with these design bases and design criteria.</li> <li>B) Added a Crystal Report to the SSC input form to allow the user to display SSCs and their design bases and design criteria.</li> <li>C) Added a View SSCs form to allow the user to enter selection criteria for SSCs and then display the requested SSCs.</li> </ul> </li> </ul> |                                                      |                                     |                                                                              |                 |
| 8.1                       | mpler                                                                                                    | nented by:                                           | A Cillimon                          | Date:                                                                        |                 |
| Pg                        | Stean                                                                                                    | G. Adams, N                                          | 2.S. Icn~                           | March 16, 2004                                                               |                 |
| 9.                        | Pass                                                                                                    | Fail                                                 | Description of Ac                   | ceptance lests:                                                              |                 |
| 1                         | V                                                                                                    |                                                      | Command Buttons                     | perform their intended function.                                             |                 |
| 2                         | Ø                                                                                                    |                                                      | Form controls upda                  | ate correctly.                                                               |                 |
| 3                         | V                                                                                                    |                                                      | Crystal Reports ca<br>Information.) | pture the information on the form. (No                                       | ote any missing |
| 4                         | 4 Ø □ User has the capability to select SSCs during takeaway analysis.                                                                                                    |                                                      |                                     |                                                                              | analysis.       |
| 5                         | 5 🗹 🗆 User has the capability to view SSCs and filter those displayed by entering selection criteria.                                                                                                    |                                                      |                                     |                                                                              |                 |
| No                        | te: Ac                                                                                                    | ditional inform                                      | mation in Attachment 1.             |                                                                              |                 |
| 10.                       | Teste                                                                                                    | ed by: Troy M                                        | Naxwolf<br>MLM                      | Date: April 6, 2004                                                          |                 |

CNWRA Form TOP-5 (05/2000)

ς.

\*

۱

| System/SSCs/General |                                                                                                    |       |  |  |
|---------------------|----------------------------------------------------------------------------------------------------|-------|--|--|
| Action Command      | Expected Result & Comment                                                                           | (P/F) |  |  |
| Add Record          | Allows the user to enter information in the current window.                                         | Р     |  |  |
| Delete Record       | Deletes the current record.                                                                         | Р     |  |  |
| Edit Record         | Allows the user to edit the current record.                                                         | Р     |  |  |
| Show Report         | Displays the information in report format.                                                          | Р     |  |  |
| Close               | Closes the System/SSCs/General window                                                               | Р     |  |  |
| Add/Functions       | Allows the user to enter information in the functions section of the System/SSCs/General window.    | Р     |  |  |
| Edit/Functions      | Allows the user to edit the information in the functions section of the System/SSCs/General window. | Р     |  |  |
| Delete/Functions    | Deletes the selection in the functions section of the System/SSCs/General window.                   | Р     |  |  |

| System/SSCs/Desi | gn Basis and Design Criteria                                                                        |       |
|------------------|----------------------------------------------------------------------------------------------------|-------|
| Action Command   | Expected Result & Comment                                                                           | (P/F) |
| Add Record       | Allows the user to enter information in the current window.                                         | Р     |
| Edit Record      | Allows the user to edit the current record.                                                         | Р     |
| Copy Record      | Allows the user to copy the current record.                                                         | Р     |
| Delete Record    | Deletes the current record.                                                                         | Р     |
| Show Report      | Displays the information in report format.                                                          | Р     |
| Close            | Closes the System/SSCs/General window                                                               | Р     |
| Add/Functions    | Allows the user to enter information in the Functions section of the System/SSCs/General window.    | Ρ     |
| Edit/Functions   | Allows the user to edit the information in the Functions section of the System/SSCs/General window. | P     |
| Delete/Functions | Deletes the selection in the Functions section of the System/SSCs/General window.                   | Р     |
| Add/Hazards      | Allows the user to enter information in the Hazards section of the System/SSCs/General window.      | Р     |

| Edit/Hazards                | Allows the user to edit the information in the Hazards section of the System/SSCs/General window.                 | P |
|-----------------------------|----------------------------------------------------------------------------------------------------|---|
| Delete/Hazards              | Deletes the selection in the Hazards section of the System/SSCs/General window.                                   | Ρ |
| Add/Initiating<br>Events    | Allows the user to enter information in the<br>Initiating Events section of the<br>System/SSCs/General window.    | Ρ |
| Edit/Initiating<br>Events   | Allows the user to edit the information in the<br>Initiating Events section of the<br>System/SSCs/General window. | Р |
| Delete/Initiating<br>Events | Deletes the selection in the Initiating Events section of the System/SSCs/General window.                         | Р |
| Add/Event Tree              | Allows the user to enter information in the Event<br>Tree section of the System/SSCs/General<br>window.           | Ρ |
| Edit/Event Tree             | Allows the user to edit the information in the Event<br>Tree section of the System/SSCs/General<br>window.        | Ρ |
| Delete/Event Tree           | Deletes the selection in the Event Tree section of the System/SSCs/General window.                                | Р |

•

| 1. S                                                            | CR No.                                                                                                    | ( <i>Software</i><br>5                 | e Developer Assigns):<br>06                                                                                                    | <b>2. Software Title and Version:</b><br>PCSA Tool, Version 3.0.0 (BetaE)                                                                                                    | <b>3. Project No:</b> 20.06002.01.103                                                 |
|-----------------------------------------------------------------|----------------------------------------------------------------------------------------------------|----------------------------------------|----------------------------------------------------------------------------------------------------|----------------------------------------------------------------------------------------------------|---------------------------------------------------------------------------------------|
| <b>4. A</b><br>frmF                                             | <ul> <li>4. Affected Software Module(s), Description of Problem(s):<br/>frmRSAC_Main, frmResultsTable, frmResultsSSCITSTable, mdlYMPModule1</li> <li>A) Add highlighting of fixed-parameter cells in RSAC Input grids; fix problem when starting tool if<br/>database was not saved the last time the tool was run and an RSAC run had been made, the Input<br/>and Output data would no longer be 'in sync'. Add code to avoid an error when loading an older<br/>saved RSAC run with the 'Release Fraction Source' data missing, and to set the 'Valid<br/>Input/Output Pair' flag in database to False if there was an error loading a run. Set default tabs to<br/>be shown first whon frmBSAC. Main loads</li> </ul>                                                                                                    |                                        |                                                                                                    |                                                                                                    |                                                                                       |
| <b>5. C</b><br>Nan<br>Date                                      | h <b>ange F</b><br>ne: B. Da<br>e: July 1                                                                                                    | <b>Requeste</b><br>asgupta,<br>0, 2003 | ed by: /34/<br>R. Benke<br>R3                                                                                                    | 6. Change Authorized by (Softward<br>Name: B. Dasgupta                                                                                                    | e Developer):                                                                         |
| 7. D<br>Ad<br>pa<br>'frr<br>'Cd<br>wh<br>pre<br>So<br>pro<br>Ad | <b>7. Description of Change(s) or Problem Resolution</b> ( <i>If changes not implemented, please justify</i> ):<br>Added code to highlight RSAC input grid cells with fixed values with grey color. A grid reference<br>parameter was added to 'gChangeGridCellColor', and existing calls in 'frmResultsTable' and<br>'frmResultsSSCITSTable' were modified to include the grid reference. The subroutine<br>'CopySavedRSACTable' has been put back into use to load RSAC output data from the database<br>when the form ('frmRSAC_Main') or a saved run is loaded, rather than reading the output files, to<br>prevent the 'input/output out of sync' condition. Added code to warn user that the 'Release Fraction<br>Source' was missing when loading a saved run, rather than generating an error and aborting the load<br>process when partially completed. Added code to set 'Valid Input/Output Pair' to False on error.                                                                                                    |                                        |                                                                                                    |                                                                                                    |                                                                                       |
| 8. lr                                                           | nplemer                                                                                                    | nted by:                               | D. Stead                                                                                                    | Date: April 21, 2004                                                                                                    |                                                                                       |
| 9.                                                              | Pass                                                                                                    | Fail                                   | Description of Accept                                                                                                    | tance Tests:                                                                                                    |                                                                                       |
| 1.                                                              | Ø                                                                                                    |                                        | Load the Main RSAC form<br>the main menu. If the inp<br>corresponds to the input of<br>Results' subtab data disp<br>subtab, and the 'RSAC O | n by selecting 'Conseq> Public Dose -> I<br>out and output data are 'in sync' (output dat<br>data), the 'RSAC Output' tab will be shown<br>layed. Click the 'RSAC Input' tab, modify a<br>putput' tab should be disabled. | RSAC -> RSAC from<br>a is valid and<br>, with the 'Summary<br>any data field on any   |
| 2.                                                              | Ø                                                                                                    |                                        | Do a deterministic RSAC<br>question. Restart the too<br>Restart the tool, verify tha<br>this test by first doing a p                        | analysis, exit the PCSA Tool and answer '<br>I, and do a probabilistic analysis; exit the to<br>at the deterministic data is still shown on th<br>robabilistic run and afterwards a determinis                            | Yes' to the 'Save?'<br>ool without saving.<br>e output tab. Repeat<br>stic run.       |
| 3.                                                              | Ø                                                                                                    |                                        | Verify that all fixed-value<br>grey background color. If<br>appear stating that they c<br>the grids, to the 'MinValue                       | RSAC input parameters are highlighted in<br>f these values are double-clicked, an error<br>cannot be edited. [These can be identified<br>e' column, which will show 'FIXED' for fixed                                     | their grids with a<br>message should<br>by scrolling right in<br>I-value parameters.] |
| 4.                                                              | 4. If we have the sequences that exceed 0.015 rem and category 2 event sequences that exceed 5 rem. If necessary, set doses manually to test this feature.                                                                                                    |                                        |                                                                                                    |                                                                                                    |                                                                                       |
| 5.                                                              |                                                                                                    |                                        | Verify the 'Load Saved A<br>run, and for each case, th                                                                                      | nalysis' button loads a saved deterministic ne RSAC output tab is shown.                                                                                                    | run and probabilistic                                                                 |
| 6.                                                              | 6. I Verify that 'Load Saved Analysis' shows an error if a subdirectory is selected that has no 'RSAC_Run.mdb' file in it.                                                                                                    |                                        |                                                                                                    |                                                                                                    |                                                                                       |
| Not                                                             | Note: Comments on testing are included as Attachment 1.                                                                                                    |                                        |                                                                                                    |                                                                                                    |                                                                                       |
| 10.                                                             | 10. Tested by: Troy Maxwell Date: April 27, 2004                                                                                                    |                                        |                                                                                                    |                                                                                                    |                                                                                       |
| CNWR                                                            | NWRA Form TOP-5 (05/2000 by / Channel Control Control |                                        |                                                                                                    |                                                                                                    |                                                                                       |

#### **ATTACHMENT 1**

• •

| Test                                  | Comments                                            |
|---------------------------------------|-----------------------------------------------------|
| PASSED                                | Load the Main RSAC form by selecting `Conseq>       |
|                                       | Public Dose -> RSAC -> RSAC from the main menu. If  |
|                                       | the input and output data are `in sync' (output     |
|                                       | data is valid and corresponds to the input data),   |
|                                       | the 'RSAC Output' tab will be shown, with the       |
|                                       | 'Summary Results' subtab data displayed. Click the  |
|                                       | 'RSAC Input' tab, modify any data field on any      |
|                                       | subtab, and the `RSAC Output' tab should be         |
|                                       | disabled.                                           |
| PASSED                                | Do a deterministic RSAC analysis, exit the PCSA     |
|                                       | Tool and answer `Yes' to the `Save?' question.      |
|                                       | Restart the tool, and do a probabilistic analysis;  |
| · · · · · · · · · · · · · · · · · · · | exit the tool without saving. Restart the tool,     |
|                                       | verify that the deterministic data is still shown   |
|                                       | on the output tab. Repeat this test by first doing  |
|                                       | a probabilistic run and afterwards a deterministic  |
|                                       | run.                                                |
| PASSED                                | Verify that all fixed-value RSAC input parameters   |
|                                       | are highlighted in their grids with a grey          |
|                                       | background color. If these values are double-       |
|                                       | clicked, an error message should appear stating     |
|                                       | that they cannot be edited. [These can be           |
|                                       | identified by scrolling right in the grids, to the  |
|                                       | 'MinValue' column, which will show 'FIXED' for      |
|                                       | fixed-value parameters.]                            |
| PASSED                                | Verify that cell highlighting (for high doses)      |
|                                       | occurs in the Results Table (Compliance Assessment) |
|                                       | and Results Table (Takeaway Analysis - Category     |
|                                       | Search) for category 1 event sequences that exceed  |
|                                       | 0.015 rem and category 2 event sequences that       |
|                                       | exceed 5 rem. If necessary, set doses manually to   |
|                                       | test this feature.                                  |
| PASSED                                | Verity the 'Load Saved Analysis' button loads a     |
|                                       | saved deterministic run and probabilistic run, and  |
|                                       | for each case, the RSAC output tab is shown.        |
| PASSED                                | Verity that 'Load Saved Analysis' shows an error if |
|                                       | a subdirectory is selected that has no              |
|                                       | 'RSAC_Run.mdb' file in it.                          |

| 1.                                                | SCR No                                                                                                    | . ( <i>Software De</i><br>507 | eveloper Assigns):                                                                                                    | <b>2. Software Title and Version:</b><br>PCSA Tool, Version 3.0.0 (Beta J)                                                                                                    | 3. Project No:<br>20.06002.01.103                                                                                                    |
|---------------------------------------------------|----------------------------------------------------------------------------------------------------|-------------------------------|----------------------------------------------------------------------------------------------------|----------------------------------------------------------------------------------------------------|----------------------------------------------------------------------------------------------------|
| 4.<br>frn<br>md<br>ent<br>frm<br>frm<br>frm<br>En | <b>4. Affected Software Module(s), Description of Problem(s):</b> mdlYMPModule1, frmEditRSACInput, frmEditRSACLHS<br>mdlYMPModule1: Fix a cell highlighting problem in which no highlighting occurs if the column number is 0, in which case the entire row is supposed to be highlighted.<br>frmEditRSACInput, frmEditRSACLHS: Field name text would not wrap to a second line for very long field names.<br>frmFaultTreeEventTable, frmSELTable, frmSSC_Data, frmResultsSSCITSTable, frmWhatIfSELTable, frmHRATable,<br>frmHRA_SELTable, frmEnergyAnalSELTable, frmEnergyAnalysisTable, frmEventSequenceTable.frm:<br>Entire row would not be bighlighted after editing an entry in the grid |                               |                                                                                                    |                                                                                                    |                                                                                                    |
| <b>5.</b><br>Na<br>Da                             | <b>Change</b><br>ame: G.<br>ate: Apri                                                                                                    | Adams                         | y:<br>Adam                                                                                                    | 6. Change Authorized by (Software<br>Name: G. Adams<br>Date: April 5, 2004                                                                                                    | e Developer):                                                                                                    |
| 7.<br>md<br>frm<br>to a<br>All                    | <ul> <li>7. Description of Change(s) or Problem Resolution (If changes not implemented, please justify):<br/>mdlYMPModule1: Changed code in 'gHighlightGridCellOrRow' to accept column number &gt;= 0.<br/>frmEditRSACInput, frmEditRSACLHS: Made GUI property changes, including setting Word Wrap property to True on labels<br/>to allow long field names to wrap to a second line.<br/>All other listed forms: Changed call to " to set the column number to '0' to indicate that the entire row is to be highlighted.</li> </ul>                                                                                                    |                               |                                                                                                    |                                                                                                    |                                                                                                    |
| <b>8.</b><br>D.                                   | Implem<br>Stead                                                                                                    | ented by:                     | 100                                                                                                    | <b>Date:</b><br>June 2. 2004                                                                                                    |                                                                                                    |
| 9.                                                | Pass                                                                                                    | Fail                          | Description of Tes                                                                                                    | st                                                                                                    |                                                                                                    |
| 1                                                 | Ø                                                                                                    |                               | Verify that an entire<br>a field in the grid. <i>I</i><br>the field edited sho<br>forms under the ' <i>In</i><br>form, and grids on                                                                                                    | e row is highlighted after editing a cell in<br>After clicking ' <i>Apply</i> ' to update the entry<br>ould be highlighted. This applies to all 't<br>at. Events' and 'Freq. Analysis' menus, t<br>some tabs of the 'System Description' f                                                                                                    | n a grid by editing<br>y, the entire line for<br>able' (grid-based)<br>the ' <i>SSC Data</i> '<br>form.                                                                                |
| 2                                                 | Ø                                                                                                    |                               | Verify that on editin<br>requiring word wrat<br>label on the editing<br>in the database is of<br><i>kg/yr) includes fruit</i><br>can be found on the<br>label caption, edit t<br>field name visible of<br>should be tested for<br>different editing for | ng text on the RSAC Input form, that lon<br>pping (continuation to a second line in t<br>popup) display the entire field name.<br>Currently 'Stored (other) vegetable cons<br>ts and grains' in the 'RSAC Ingestion Do<br>e 'Ingestion Dose' tab. To verify word w<br>he 'Input Value' for this field; you should<br>on the field name label above the editing<br>or both deterministic and probabilistic ca<br>ms). | ig field names<br>he field name<br>The longest entry<br><i>sumption rate (wet<br/>ose</i> ' table, which<br>wrapping in the<br>d see the entire<br>g text box. This<br>ases (which use |
| No                                                | Note: Additional testing and comments can be found on Attachment 1.                                                                                                    |                               |                                                                                                    |                                                                                                    |                                                                                                    |
|                                                   |                                                                                                    |                               |                                                                                                    |                                                                                                    |                                                                                                    |
| 10                                                | 10. Tested by: Brandi L. Winfrey Date: 6/10/2004                                                                                                    |                               |                                                                                                    |                                                                                                    |                                                                                                    |

CNWRA Form TOP-5 (05/2000)

,

٠

| System / System Description - In | <i>t. Events</i> menu                                                                                                  |       |
|----------------------------------|----------------------------------------------------------------------------------------------------|-------|
| Action Command                   | Expected Results & Comment                                                                                             | (P/F) |
| Edit Record / double click       | Verify that an entire row is highlighted after editing a cell in a grid by editing a field in the grid (Assumption I). | Р     |
|                                  |                                                                                                    |       |
|                                  | Notes:                                                                                                    |       |
|                                  | First add an item using the FMEA Form, what if Form,                                                                   |       |
|                                  | respective Severe Events form to perform editing.                                                                      |       |
|                                  | 2) The only editable field on the Severe Events form is the "Remarks" field.                                           |       |
|                                  | 3) When the Remarks field is edited the first 18 characters                                                            |       |
|                                  | are visible under the Remark column on the Severe Events                                                               |       |
|                                  | 4) There is a 3 character minimum entry requirement per                                                                |       |
|                                  | response under the Component Description, What If, Event                                                               |       |
|                                  | Name, Human Action, Justification, and Explanation fields.                                                             |       |
|                                  |                                                                                                    |       |
| System / System Description - F  | Functed Booutto & Commont                                                                                              |       |
| Action Command                   | Expected Results & Comment                                                                                             |       |
| Edit Record / double click       | grid by editing a field in the grid.                                                                                   |       |
|                                  | Notes:                                                                                                    |       |
|                                  | 1) First add an Item using the Initiating Event, Event Tree,                                                           |       |
|                                  | Fault Tree, and Event Sequence Forms. Then go to the                                                                   |       |
|                                  | respective Event Sequence Table (Assumption II) to                                                                     |       |
|                                  | perform editing.                                                                                                    |       |
|                                  | adited are 'EvSeq ID' 'P W B' 'EvSeq Freq' 'Description'                                                               |       |
|                                  | 'End State', and 'Additional Info'                                                                                     |       |
|                                  |                                                                                                    |       |
| System / System Description - S  | SC Data form                                                                                                    | r     |
| Action Command                   | Expected Results & Comment                                                                                             | (P/F) |
| Edit Record / double click       | Verify that an entire row is highlighted after editing a cell in a grid by editing a field in the grid.                | P     |
|                                  | Notes:                                                                                                    |       |
|                                  | 1) The SSC data form is available under the System                                                                     |       |
|                                  | dropdown menu under SSCs.                                                                                              |       |
|                                  | 2) Under the Design Bases and Design Criteria tab on the                                                               |       |
|                                  | SSC Data form, add a record and edit any or all of the                                                                 |       |
|                                  | editable cells to obtain the desired results.                                                                          |       |
| System / System Description – S  | System Description tabs                                                                                                | L     |
| Action Command                   | Expected Results & Comment                                                                                             | (P/F) |
| Edit Record / double click       | Verify that an entire row is highlighted after editing a cell in a                                                     | Р     |
|                                  | grid by editing a field in the grid                                                                                    |       |
|                                  | Notes:                                                                                                    |       |
|                                  | 1) Open the System Description tabs under the System                                                                   |       |
|                                  | dropdown menu. For each of the following tabs, add a                                                                   |       |
|                                  | record and then edit the record to obtain the desired results:                                                         |       |
|                                  | Human Actions, Software System, Assumptions,                                                                           |       |

| System / System Description – F | RSAC Input Form                                                                                                    |       |
|---------------------------------|----------------------------------------------------------------------------------------------------|-------|
| Action Command                  | Expected Results & Comment                                                                                                    | (P/F) |
| deterministic                   | Verify that on editing text on the RSAC Input form, that long field names requiring word wrapping (continuation to a second line in the field name label on the editing popup) display the entire field name. The longest entry in the database is currently 'Stored (other) vegetable consumption rate (wet kg/yr) includes fruits and grains' in the 'RSAC Ingestion Dose' table, which can be found on the 'Ingestion Dose' tab. To verify word wrapping in the label caption, edit the 'Input Value' for this field; you should see the entire field name visible on the field name label above the editing text box.                               | P     |
|                                 | Notes:<br>1) To find long field names to verify, simply click and drag<br>the right edge of the Input Parameter column to expand the<br>names. Find a few long names, double click on their Input<br>Values to have the Edit RSAC Input dialog open, and verify<br>that the entire Input Parameter Name is visible above the<br>editing text box.                                                                                                    |       |
| probabilistic                   | Verify that on editing text on the RSAC Input form, that long<br>field names requiring word wrapping (continuation to a<br>second line in the field name label on the editing popup)<br>display the entire field name. The longest entry in the<br>database is currently 'Stored (other) vegetable consumption<br>rate (wet kg/yr) includes fruits and grains' in the 'RSAC<br>Ingestion Dose' table, which can be found on the 'Ingestion<br>Dose' tab. To verify word wrapping in the label caption, edit<br>the 'Input Value' for this field; you should see the entire field<br>name visible on the field name label above the editing text<br>box. | Ρ     |
|                                 | Notes: same as for deterministic, above.                                                                                                    |       |
| I. Assumption                   | After eligibles (Appl/) to undete the entry the undeter (0)                                                                                                    |       |
| Арріу                           | implemented and the entire line for the field edited should be highlighted.                                                                                                    | Р     |
| Cancel                          | Update not implemented, line not highlighted. In effect, no changes made.                                                                                                    | Ρ     |
| II. Assumption                  |                                                                                                    |       |
| Init Event Table                | After clicking the 'Init <i>Event Table</i> ' button the Initiating Event Table becomes available for editing.                                                                                                    | Ρ     |
| Event Table                     | After clicking the ' <i>Event Table</i> ' button the Fault Tree Event Table becomes available for editing.                                                                                                    | Ρ     |
| Event Seq Table                 | After clicking the 'Event Seq Table' button the Event Sequence Table becomes available for editing.                                                                                                    | Р     |

. . .

| 1. SCR No. (Software Developer Assigns):                                                                                                    |                            | 2. Software Title and Version:                                       | 3. Project No:     |
|----------------------------------------------------------------------------------------------------|----------------------------|----------------------------------------------------------------------|--------------------|
| 508                                                                                                    |                            | PCSA Tool, Version 3.0.0 (BetaL)                                     | 20.06002.01.103    |
| <ul> <li>4. Affected Software Module(s), Description of Problem(s): SSC Important to Safety Module, Project Tree Module, Frequency Analysis Module</li> <li>A) Correct a display error on the current grid in which design bases do not display when no records are available on form frmSSC_ViewAll and allow resizing of the grid.</li> <li>B) Add an intermediate database to allow the log entries to be stored even if the user decides not to save the current working database.</li> <li>C) Update Crystal Reports to use the gSetLevelDescriptions subroutine instead of the in-line code.</li> <li>D) The last column in the risk assessment grid is cutoff.</li> <li>E) Correct an error on the Current Level Results Table and the FMEA Severe Events List in which a</li> </ul>                                                                                                    |                            |                                                                      |                    |
| 5. Change Requested by:<br>Date: G. Adams M. Janu                                                                                                    |                            | 6. Change Authorized by ( <i>Softwa</i> Date: April 5, 2004          | re Developer):     |
| <ul> <li>7. Description of Change(s) or Problem Resolution (<i>If changes not implemented, please justify</i>): <ul> <li>A) Modified the SSC_ViewAll form grdCurrent to show a column 0 to allow resizing within the grid. Added lblSelection to the form. Also corrected an error, which occurred when the user clicked on the SSC grid to display design bases and there were no rows in the SSC grid.</li> <li>B) An intermediate database was added to allow the user to store log entries.</li> <li>C) Updated frmCrystalEventSequence, frmCrystalFMEA to use subroutine gSetLevelDescriptions.</li> <li>D) Expanded the column width of the last column in the risk assessment grid to display the column heading correctly.</li> <li>E) Corrected the following forms to allow the user to edit a grid entry: the Results Table (frmResultsTable), Results SSCITS Table (frmResultsSSCITSTable) and the FMEA Severe</li> </ul> </li> </ul> |                            |                                                                      |                    |
| 8. Implemented by:<br>G. Adams, T. Maxwell                                                                                                    | 1                          | Date:<br>July 19, 2004                                               |                    |
| 9. Description of Acceptance Tes                                                                                                    | ts:                        | <u> </u>                                                             |                    |
|                                                                                                    | D                          |                                                                      |                    |
| $\begin{array}{c c c c c c c c c c c c c c c c c c c $                                                                                                    | Form contr                 | ols function correctly.                                              |                    |
| 2 🛛 🗆                                                                                                    | Command                    | and filtering functions work correct                                 | ly to view SSCs.   |
| 3 🗹 🗆                                                                                                    | Crystal Rep<br>information | ports (Event Sequence and FMEA)<br>and show the current selected lev | capture the<br>el. |
| 4 🗹 🗆                                                                                                    | The headir<br>assessmer    | ng displays correctly for the last color<br>nt grid.                 | umn on the risk    |
| 5 Interest table, SSCITS table, and FMEA Severe Events List allow the user to edit a grid entry after previously adding on another form.                                                                                                    |                            |                                                                      |                    |
| (Note any additional testing and include as an attachment.)         10. Tested by:       Date:         B. Winfrey       July 21, 2004                                                                                                    |                            |                                                                      |                    |

. -

### ATTACHEMNT 1

.

. .

| Action Command    | Expected Result & Comment                                                                                                    | ( <b>P/F</b> ) |
|-------------------|----------------------------------------------------------------------------------------------------|----------------|
| Add/Update Record | Add makes the fields editable so that the user can add an SSC to the database.<br>Update adds the information in the fields to the database as an SSC.<br>Note: Add three SSCs: 1)Mode of Operation = Manual 2)Important to Safety by<br>DOE determination, and 3)Important to Safety by Staff determination<br>Note: This test only passes if the results table, SSCITS table, and FMEA<br>Severe Events List can be correctly edited after an SSC has been added. | Ρ              |
| Edit Record       | Allows the user to edit a record after previously adding.                                                                                                    | Ρ              |
| Show Report       | Crystal Reports captures the information and displays the user input in report<br>format. The report should include a Description in the upper right corner of the<br>current selected Functional Area level.                                                                                                    | Р              |
| Cancel            | Cancels the action. Does not make any changes to the database.                                                                                                    | Ρ              |

| Action Command | Expected Result & Comment                                                                                                    | ( <b>P/F</b> ) |
|----------------|----------------------------------------------------------------------------------------------------|----------------|
| Edit Record    | Allows the user to edit a grid entry after previously adding on another form. This button works correctly on all subareas including:<br>FMEA, What If, Energy Method, HRA, and Severe Events (ALL) for tables under both the form and severe events subcategories.                                                                                                    | Ρ              |
| Show Report    | Crystal Reports captures the information and displays the user input in report<br>format. All subareas under the Int. Events dropdown menu should include the<br>Functional Area Description for the current selected level in the upper right area of<br>the Report. These subareas include:<br>FMEA, What If, Energy Method, HRA, and Severe Events (ALL) under both the<br>form and severe events subcategories. | Ρ              |

| Action Command | Expected Result & Comment                                                                                                    | ( <b>P/F</b> ) |
|----------------|----------------------------------------------------------------------------------------------------|----------------|
| Refresh        | Does nothing for this form. Not part of this SCR, but something that was noticed during testing.                                                                                                    | N/A            |
| Edit Record    | The results table allows the user to edit a grid entry after previously adding on another form.                                                                                                    | Р              |
| Show Report    | Crystal Reports captures the information and displays the user input in report<br>format. The report should include a Functional Area Description for the current<br>selected level in the upper right area. Both the involved and noninvolved<br>subcategories should be tested. | Ρ              |

| Action Command | Expected Result & Comment                                                           | ( <b>P/F</b> ) |
|----------------|-------------------------------------------------------------------------------------|----------------|
| Functional ID  | Command and filtering functions work correctly to view SSCs. Displays SSCs for      | Р              |
|                | the current Functional ID or for all Functional IDs depending on which is selected. |                |

| Mode of Operation | Command and filtering functions work correctly to view SSCs. Displays SSCs based on the mode of operation selected                                                                                                    | P |
|-------------------|----------------------------------------------------------------------------------------------------|---|
| DOE               | Command and filtering functions work correctly to view SSCs. If selected, dispays SSCs if they are Important to Safety by DOE determination.                                                                                                    | Ρ |
| Staff             | Command and filtering functions work correctly to view SSCs. If selected,<br>dispays SSCs if they are Important to Safety by Staff determination.<br>Note: if they are important to safety by staff determination, they should also be<br>important by DOE determination. If not, the ITS columns for DOE and Staff will<br>both be highlighted in RED. | P |
| Close             | Closes the "View Selected SSCs" window.                                                                                                    | Р |
|                   | Go to the System/SSCs dropdown menu and delete all SSCs. Now re-open the<br>Perform./Project Results/Display SSCs to open the View Selected SSCs window.<br>With no SSCs entered in the database, all grids should display properly with no<br>data in them.                                                                                            | Ρ |

| Action                                                          | Expected Result & Comment                                                                       | ( <b>P</b> / <b>F</b> ) |
|-----------------------------------------------------------------|-------------------------------------------------------------------------------------------------|-------------------------|
| Use the scroll bar to scroll to the far right end of the table. | The heading displays correctly for the last column "NoneFilesOnly" on the risk assessment grid. | Р                       |

| Action                                             | Expected Result & Comment                                                                                                    | ( <b>P/F</b> ) |
|----------------------------------------------------|----------------------------------------------------------------------------------------------------|----------------|
| Close PCSA Tool<br>using the File/Exit<br>command. | Expected result is that the log will be saved, but the changes to the database will not.                                                                                                    | Р              |
|                                                    | Close and save all changes using the File/Exit command so that an initial log database will be created. Re-open the demo file in PCSA Tool and close it again. This time, do not save the file. PCSA Tool should exit without prompting for a log entry. Now open PCSA Tool and click on save. Make a few changes (such as entering a new SSC) and exit. Click "No" when prompted to save changes. You should then be prompted to save a log entry. Make the entry and verify with MS Access that the entry was saved upon exit. |                |

| <b>1. SCR No.</b> (Software Developer Assigns):<br>509 |                                                                                                    |                                  | Developer Assigns):<br>509                  | <b>2. Software Title and Version:</b><br>PCSA Tool, Version 3.0.0 (Beta M)              | <b>3. Project No:</b> 20.06002.01.103 |  |  |
|--------------------------------------------------------|----------------------------------------------------------------------------------------------------|----------------------------------|---------------------------------------------|-----------------------------------------------------------------------------------------|---------------------------------------|--|--|
| <b>4.</b> As                                           | Affected<br>sessmen                                                                                                    | <b>l Software</b> I<br>it Module | Module(s), Description of                   | <b>Problem(s):</b> Consequence Analysis Modu                                            | le, Safety                            |  |  |
| Co<br>wo<br>Sat                                        | Consequence Analysis Module: Develop new Worker form labeled "Worker Dry" to distinguish it from the worker dose for the pool.<br>Safety Assessment Module: Add tables showing the involved and noninvolved worker. Include SSC takeaway |                                  |                                             |                                                                                         |                                       |  |  |
| ana                                                    | analysis. Add associated Crystal Reports                                                                                                    |                                  |                                             |                                                                                         |                                       |  |  |
|                                                        |                                                                                                    |                                  |                                             | <b>F</b>                                                                                | <u>ски, , постала,</u>                |  |  |
| 5.                                                     | Change                                                                                                    | Requested                        | by:                                         | 6. Change Authorized by (Software De                                                    | veloper):                             |  |  |
| Na<br>Da                                               | me: B.<br>te: Apr                                                                                                    | Dasgupta<br>il 5, 2004           | /3Am                                        | Name: G. Adams J. A.<br>Date: April 5, 2004                                             |                                       |  |  |
| 7.                                                     | Descrip                                                                                                    | tion of Cha                      | nge(s) or Problem Resolu                    | tion (If changes not implemented, please j                                              | justify):                             |  |  |
| Th                                                     | e descri                                                                                                    | ption of cha                     | nges is included on Attachr                 | nent 1.                                                                                 |                                       |  |  |
|                                                        |                                                                                                    |                                  |                                             |                                                                                         |                                       |  |  |
|                                                        |                                                                                                    |                                  |                                             |                                                                                         |                                       |  |  |
|                                                        |                                                                                                    |                                  |                                             |                                                                                         |                                       |  |  |
|                                                        |                                                                                                    |                                  |                                             |                                                                                         |                                       |  |  |
| 8.                                                     | Implem                                                                                                    | ented bv:                        | 1                                           | Date:                                                                                   |                                       |  |  |
| B.                                                     | Stead (                                                                                                    | Adams, T                         | . Maxwell                                   | July 9, 2004                                                                            |                                       |  |  |
| 9.                                                     | Pass                                                                                                    | Fail                             | Description of Test                         | t                                                                                       |                                       |  |  |
| 1                                                      | Ŋ                                                                                                    |                                  | Form controls for bo<br>assessment/takeaway | oth the worker dry form and the performance<br>y analysis forms function correctly.     | e                                     |  |  |
| 2                                                      | Ø                                                                                                    |                                  | Command Buttons p                           | perform their intended function                                                         |                                       |  |  |
| 3                                                      | Ŋ                                                                                                    |                                  | Crystal Reports capt<br>Information.)       | ture the information on the forms. (Note an                                             | ıy missing                            |  |  |
| 4                                                      | Ø                                                                                                    |                                  | Calculated worker d                         | ry dose values agree with hand/spreadsheet                                              | calculated values.                    |  |  |
| 5                                                      | Ø                                                                                                    |                                  | The involved worke<br>Report when above     | r category 1 doses are highlighted in both t<br>5 rem. This includes takeaway analysis. | he form and Crystal                   |  |  |
| 6                                                      | 6 ☑ □ The noninvolved worker category 1 doses are highlighted in both the form and Crystal Report when above 100 mrem for dose or 2 mrem/hr for dose rate. This includes taken way analysis forms                                        |                                  |                                             |                                                                                         |                                       |  |  |
| No                                                     | ote: Add                                                                                                    | ditional testi                   | ng and comments can be fo                   | ound on Attachment 2.                                                                   |                                       |  |  |
| 10                                                     | Tested                                                                                                    | l by:                            | 1141                                        | Date:                                                                                   |                                       |  |  |
| Br                                                     | andi L.                                                                                                    | Winfrey                          | my wy                                       | July 29, 2004                                                                           |                                       |  |  |
| CNW                                                    | CNWRA Form TOP-5 (05/2000)                                                                                                    |                                  |                                             |                                                                                         |                                       |  |  |

• \*

#### **Changes to Worker Dry Form:**

The Worker Dry form was developed, based initially on part of the RSAC Main form, and 5 database tables were added to support it. The tables are based on similar RSAC tables, and are named:

'WkrDry\_CrudInventory', 'WkrDry\_FuelInformation', 'WkrDry\_GeneralInput',

'WkrDry\_GroupReleaseFractions', and 'WkrDry\_RadionuclideInv'.

This form uses 'frmEditRSACInput' to edit parameters displayed in grids. The Dose Conversion Factors (DCFs) were obtained from EPA Federal guidance reports 11 and 12 (EPA 402-R-93-081 and EPA-520/1-88-020). The DCFs obtained were given in Sv/Bq, and were entered into the database table as-is. They are converted to rem/Ci and saved to separate database fields when the form is loaded. The user can see both values in the grid on the 'Source Term' tab, but the original Sv/Bq units are shown in 'grayed' cells. Likewise, the decay constants are computed from the Half Lives, and saved in a separate database field; the Half Lives are also 'grayed'. The Half Life data (with all values given in seconds) was obtained from Los Alamos National Laboratory's internet site at:

http://t2.lanl.gov/data/decayd.html (address current as of 5/27/04).

#### **Changes to Performance Assessment:**

Added Involved Worker and Noninvolved Worker Performance assessment forms. The user enters doses directly on the current level results forms. In addition, the user has the capability of performing takeaway analyses from the worker level forms.

#### **Crystal Report Additions:**

Added Crystal Reports to the Performance Assessment forms to include Takeaway Analysis and the Worker Dry form.

a (

| Action Command                         | Expected Result & Comment                                                                                                    | ( <b>P/F</b> ) |  |  |  |  |  |
|----------------------------------------|----------------------------------------------------------------------------------------------------|----------------|--|--|--|--|--|
| Internal Worker Dose                   |                                                                                                    |                |  |  |  |  |  |
| Units for Rates                        | Radio buttons will convert Leakage and Ventilation rates to either m <sup>3</sup> /s or %/day.<br>Only one button can be selected at a time.                                                                                                    | Р              |  |  |  |  |  |
| Fuel Type                              | dio buttons will set the fuel type to BWR, PWR, or User Specified. The type puld change to the value selected. Only one value can be selected at a time.                                                                                                    |                |  |  |  |  |  |
| Restore Point Estimates                | This will return all values on the Internal Worker Dose tab to their default values                                                                                                    | Р              |  |  |  |  |  |
| to Defaults                            | and the Calculated Dose table will close.                                                                                                    |                |  |  |  |  |  |
| Calculate Doses                        | Calculated worker dry dose values agree with hand/spreadsheet calculated values.                                                                                                    |                |  |  |  |  |  |
|                                        | <ol> <li>Notes:         <ol> <li>Under the Internal Worker Dose tab, set the Units for Rates to %/day,<br/>Ventilation Rate of the Worker Room to 2400.0, number of decimal<br/>places to display to 8, and Fuel type to User Specified.</li> <li>Enter Inventory (column 1) values under the Source Term tab for the<br/>following Radionuclides: Note: User Specified fuel type must be<br/>selected on the Internal Worker Dose tab in order to edit this table.<br/>Double click on the cell under the Inventory (Ci/Assembyl) column to<br/>open it for editing.             <ul></ul></li></ol></li></ol> | Ρ              |  |  |  |  |  |
| Number of Desired                      | (see Attachment 3).<br>Will always the number of desimal places displayed in the doop calculations table                                                                                                    | D              |  |  |  |  |  |
| Places to Display                      | Minimum is 2 and Maximum is 8                                                                                                    | 1              |  |  |  |  |  |
| Source Term                            | 1411111111111115 2 allu 141ax11111111 15 0.                                                                                                    |                |  |  |  |  |  |
| Restore Point Estimates<br>to Defaults | This will return the Inventory (Ci/Assembly) column back to the default values. If<br>User Specified fuel type is selected under the Internal Worker Dose tab, the<br>default value is 0.00e+00 for all radio nuclides. This button is disabled under the<br>PWR and BWR fuel types.                                                                                                    | Р              |  |  |  |  |  |

| Release Fraction by     |                                                                                                    |   |
|-------------------------|----------------------------------------------------------------------------------------------------|---|
| Restore Point Estimates | This will return the Release Fraction column back to the default values. The                                                                                     | P |
| to Defaults             | default values are the same for all fuel types.                                                                                                    |   |
|                         |                                                                                                    |   |
| Restore All Defaults    | Will restore all edited values in all three tabs (Internal Worker Dose, Source Term,                                                                             | P |
|                         | and Release Fraction by Group) to their default values.                                                                                                    |   |
| View Notes              | View dose calculation data sources and references.                                                                                                    | P |
| Show Report             | Show Crystal Reports PCSA Conseq. Worker Dry report with the following sub-<br>reports: Output Doses, Rooms, Fuel, Source Term, and Release Fraction by          | Р |
|                         | Group. Note: If no calculations have been performed, the report will still be generated, showing all input values, but no Output Doses report will be generated. |   |
| Close                   | Closes the "frmWorkerDry" window. Closes the entire Consequence Analysis<br>Module window.                                                                       | Р |

: i

| Action Command        | Expected Result & Comment                                                                                                    | ( <b>P</b> / <b>F</b> ) |
|-----------------------|----------------------------------------------------------------------------------------------------|-------------------------|
| Takeaway              | Opens the Results Table for Project View SSCIS Case (SSC takeaway analysis) for the Public, Involved Worker or Noninvolved Worker. See Project View SSCIS table (below).                                                                                                    | Р                       |
| Refresh               | Refresh table to show all events instead of just the selected events.                                                                                                    | Р                       |
| Compliance Assessment | Brings up a Category Search dialog that allows the user to display records for categories 1, 2, or BCFL.                                                                                                    |                         |
|                       | Category 1: enter a cutoff for expected number of events and click on calculate.<br>This will open an Event Sequences dialog window that selects event sequences<br>within a specified cutoff for expected number of events. Clicking on the<br>"Calculate" button within this window will generate a table of Event Combinations<br>along with the maximum combination dose, normal operation dose, and aggregate<br>TEDE for the listed combinations. | Ρ                       |
|                       | Clicking on the "Done" button in this window will show a Results table with all Category 1 events.                                                                                                    |                         |
|                       | For the public scenario this table has with it, two radio buttons to select between displaying deterministic and probabilistic results.                                                                                                    |                         |
|                       | The results for Frequency Weighted, Normal Operation, and Total Dose are displayed for the Public, Involved, and Noninvolved Worker.                                                                                                    |                         |
| Edit Record           | Not selectable. The user is not allowed to edit on this form but could do so if they were instead on the Current Level Results form.                                                                                                    | Р                       |
| Show Report           | Crystal Reports capture the information on the forms.                                                                                                    | P                       |
| Close                 | Closes the Results Table – Project View Base Case –                                                                                                    | Р                       |
|                       | Public/Involved/Noninvolved Worker window. Closes the entire Performance                                                                                                    |                         |
|                       | Assessment Module window.                                                                                                    |                         |
| Results Table - Pro   | oject View SSCIS Case - [Public/Involved/Noninvolved Worl                                                                                                    | ker]                    |
| Action Command        | Expected Result & Comment                                                                                                    | (P/F)                   |
| SSC Select/Update     | Allows SSC selection based on SSCs available in the database. Selection can be made based on Functional ID, Mode of Operation, ITS by DOE and ITS by Staff. When the Edit button is selected, the Update button will institute changes made to                                                                                                    | P                       |

|                 | the Additional Information.                                                                                                    |
|-----------------|----------------------------------------------------------------------------------------------------|
| SSC Edit        | Allows editing of Additional Information for the selected SSC.                                                                                                    |
| Refresh         | Updates the Results Table after a Category Search is performed. It repopulates the                                                                                                    |
|                 | table with default data for all of the Categories.                                                                                                    |
| Category Search | Allows the Results Table to list only results for Category 1, Category 2, or BCFL.                                                                                                    |
|                 | When Category 1 is selected under Public, a dialog window "Category 1 Event                                                                                                    |
|                 | Sequences" appears that allows either Point Estimate or Probabilistic Mean Dose<br>Type to be calculated.                                                                                        |
|                 | Clicking the Calculate button under Annual Dose due to SSC Failure                                                                                                    |
|                 | causes the calculation to be performed based on the Dose Type selected<br>as well as the value entered in the text box for the Maximum Dose from                                                 |
|                 | SSC Failure.<br>If the value entered is greater than 1.40e 02, the Total Dose field is                                                                                                    |
|                 | • If the value entered is greater than 1.496-02, the Total Dose field is<br>highlighted RED for Point Estimate and Mean Probabilistic results in                                                 |
|                 | both the Category 1 Event Sequences window and the main Project View SSCIS Case window.                                                                                                    |
|                 | Under the Involved Worker scenario, when the Maximum Dose is 5 rem or                                                                                                    |
|                 | greater, it is highlighted red in the Category 1 Event Sequence window, the main<br>Project View window, and in the Crystal Report                                                               |
|                 |                                                                                                    |
|                 | Under the Noninvolved Worker when the Maximum Dose greater than 1.00e-01 rem (e.g., 1.01e-01 rem), it is highlighted red in the Event Sequences window, the Project View window, and the Report. |
| Edit Record     | Allows the user to edit the 'Inclf/SA Calc' :EvSeq Freq' and 'Internal' and                                                                                                    |
| Lan Rocora      | 'External' Doses columns.                                                                                                    |
|                 |                                                                                                    |
|                 | The noninvolved worker category 1 doses are highlighted in both the form and                                                                                                    |
|                 | Crystal Report when above 100 mrem for dose or 2 mrem/hr for dose rate. This                                                                                                    |
|                 | includes takeaway analysis forms.                                                                                                    |
|                 | The involved worker and public category 1 doses are highlighted in both the form                                                                                                    |
|                 | and Crystal Report when above 5 rem. This includes takeaway analysis.                                                                                                    |
|                 | When they are highlighted on the form, they ARE highlighted on the Report.                                                                                                    |
| Show Report     | Crystal Reports capture the information on the forms.                                                                                                    |
| Close           | Closes the Results Table – Project View Base Case –                                                                                                    |
|                 | Public/Involved/Noninvolved Worker window. Closes the entire Performance                                                                                                    |
|                 |                                                                                                    |

e s

Values from Excel Spreadsheet WorkerDry.xls

#### PCSA Tool Calculations for individual radionuclides

| Time (t) | Ki          | r85         | Sr          | 90          | Y           | 90          | Am          | 241         |
|----------|-------------|-------------|-------------|-------------|-------------|-------------|-------------|-------------|
|          | Submersion  | Inhalation  | Submersion  | Inhalation  | Submersion  | Inhalation  | Submersion  | Inhalation  |
| 1.001    | 2.79597E-05 | 0.00000E+00 | 9.88926E-10 | 3.16781E-01 | 2.47737E-08 | 2.04295E-03 | 7.56991E-09 | 7.63137E+00 |
| 2.201    | 1.34728E-04 | 0.00000E+00 | 4.76530E-09 | 1.52646E+00 | 1.18351E-07 | 9.75971E-03 | 3.64769E-08 | 3.67731E+01 |
| 3.101    | 2.66770E-04 | 0.00000E+00 | 9.43563E-09 | 3.02251E+00 | 2.32835E-07 | 1.92005E-02 | 7.22271E-08 | 7.28135E+01 |
| 4.001    | 4.42984E-04 | 0.00000E+00 | 1.56684E-08 | 5.01903E+00 | 3.84148E-07 | 3.16785E-02 | 1.19927E-07 | 1.20911E+02 |
| 5.201    | 7.46077E-04 | 0.00000E+00 | 2.63889E-08 | 8.45312E+00 | 6.41457E-07 | 5.28972E-02 | 2.02000E-07 | 2.03640E+02 |
| 6.101    | 1.02408E-03 | 0.00000E+00 | 3.62212E-08 | 1.16029E+01 | 8.74835E-07 | 7.21426E-02 | 2.77270E-07 | 2.79521E+02 |
| 7.001    | 1.34516E-03 | 0.00000E+00 | 4.75787E-08 | 1.52408E+01 | 1.14177E-06 | 9.41555E-02 | 3.64204E-07 | 3.67161E+02 |
| 8.000    | 1.75161E-03 | 0.00000E+00 | 6.19554E-08 | 1.98461E+01 | 1.47624E-06 | 1.21737E-01 | 4.74255E-07 | 4.78105E+02 |

#### Hand Calculations for individual Radionuclides

| Time<br>(t) | Kr85        |             | Sr90        |             | Y90         |             | Am241       |             |
|-------------|-------------|-------------|-------------|-------------|-------------|-------------|-------------|-------------|
|             | Submersion  | Inhalation  | Submersion  | Inhalation  | Submersion  | Inhalation  | Submersion  | Inhalation  |
| 1.001       | 2.79597E-05 | 0.00000E+00 | 9.88926E-10 | 3.16781E-01 | 2.47737E-08 | 2.04295E-03 | 7.56991E-09 | 7.63137E+00 |
| 2.201       | 1.34728E-04 | 0.00000E+00 | 4.76530E-09 | 1.52646E+00 | 1.18351E-07 | 9.75971E-03 | 3.64769E-08 | 3.67731E+01 |
| 3.101       | 2.66770E-04 | 0.00000E+00 | 9.43563E-09 | 3.02251E+00 | 2.32835E-07 | 1.92005E-02 | 7.22271E-08 | 7.28135E+01 |
| 4.001       | 4.42984E-04 | 0.00000E+00 | 1.56684E-08 | 5.01903E+00 | 3.84148E-07 | 3.16785E-02 | 1.19937E-07 | 1.20911E+02 |
| 5.201       | 7.46077E-04 | 0.00000E+00 | 2.63889E-08 | 8.45312E+00 | 6.41457E-07 | 5.28971E-02 | 2.02000E-07 | 2.03640E+02 |
| 6.101       | 1.02408E-03 | 0.00000E+00 | 3.62219E-08 | 1.16029E+01 | 8.74826E-07 | 7.21426E-02 | 2.77270E-07 | 2.79521E+02 |
| 7.001       | 1.34516E-03 | 0.00000E+00 | 4.75787E-08 | 1.52408E+01 | 1.14178E-06 | 9.41555E-02 | 3.64204E-07 | 3.67161E+02 |
| 8.000       | 1.75161E-03 | 0.00000E+00 | 6.19554E-08 | 1.98461E+01 | 1.47624E-06 | 1.21737E-01 | 4.74255E-07 | 4.78105E+02 |

#### Verification against individual calculations

| Time<br>(t) | Ime<br>PCSA Tool |             |             | Hand Calculations |             |             | Percent Difference |            |        |
|-------------|------------------|-------------|-------------|-------------------|-------------|-------------|--------------------|------------|--------|
|             | Submersion       | Inhalation  | TOTAL       | Submersion        | Inhalation  | TOTAL       | Submersi<br>on     | Inhalation | Total  |
| 1.001       | 2.79930E-05      | 7.95020E+00 | 7.95023E+00 | 2.79930E-05       | 7.95020E+00 | 7.95023E+00 | 0.000%             | 0.000%     | 0.000% |
| 2.201       | 1.34887E-04      | 3.83093E+01 | 3.83094E+01 | 1.34887E-04       | 3.83093E+01 | 3.83094E+01 | 0.000%             | 0.000%     | 0.000% |
| 3.101       | 2.67084E-04      | 7.58552E+01 | 7.58555E+01 | 2.67084E-04       | 7.58552E+01 | 7.58555E+01 | 0.000%             | 0.000%     | 0.000% |
| 4.001       | 4.43503E-04      | 1.25961E+02 | 1.25962E+02 | 4.43503E-04       | 1.25962E+02 | 1.25962E+02 | 0.000%             | 0.000%     | 0.000% |
| 5.201       | 7.46946E-04      | 2.12146E+02 | 2.12147E+02 | 7.46946E-04       | 2.12146E+02 | 2.12147E+02 | 0.000%             | 0.000%     | 0.000% |
| 6.101       | 1.02527E-03      | 2.91196E+02 | 2.91197E+02 | 1.02527E-03       | 2.91196E+02 | 2.91197E+02 | 0.000%             | 0.000%     | 0.000% |
| 7.001       | 1.34671E-03      | 3.82496E+02 | 3.82497E+02 | 1.34671E-03       | 3.82496E+02 | 3.82497E+02 | 0.000%             | 0.000%     | 0.000% |
| 8.000       | 1.75362E-03      | 4.98073E+02 | 4.98075E+02 | 1.75362E-03       | 4.98073E+02 | 4.98075E+02 | 0.000%             | 0.000%     | 0.000% |

.

| 1. SCR No. (Software De<br>510                                                                                                    | eveloper Assigns):                                                                                                    | <b>2. Software Title and Version:</b><br>PCSA Tool, Version 3.0.0 (Beta P)                           | 3. Project No: 20.06002.01.103       |  |  |  |  |
|----------------------------------------------------------------------------------------------------|----------------------------------------------------------------------------------------------------|----------------------------------------------------------------------------------------------------|--------------------------------------|--|--|--|--|
| 4. Affected Software Module(s), Description of Problem(s): Consequence Analysis Module<br>(RSAC); frmRSAC_Main, frmReadRSAC, frmLaunchRSAC, mdlYMPModule1, MDI_PCSA_Frm1, new<br>form frmRSAC_WkrInput.                                                                                                  |                                                                                                    |                                                                                                    |                                      |  |  |  |  |
| Add Downwind Worker D                                                                                                    | ose Model to the PC                                                                                                    | SA Tool's RSAC interface.                                                                            |                                      |  |  |  |  |
|                                                                                                    |                                                                                                    |                                                                                                    |                                      |  |  |  |  |
|                                                                                                    |                                                                                                    |                                                                                                    |                                      |  |  |  |  |
| a.                                                                                                    |                                                                                                    |                                                                                                    |                                      |  |  |  |  |
| 5. Change Requested b<br>Name: G. Adams                                                                                                    | y:<br>Y:                                                                                                    | 6. Change Authorized by (Software<br>Name: G. Adams                                                  | e Developer):                        |  |  |  |  |
| Date: June 17, 2004                                                                                                    |                                                                                                    | Date: June 17, 2004                                                                                  |                                      |  |  |  |  |
| 7. Description of Chang                                                                                                    | e(s) or Problem Re                                                                                                    | esolution ( <i>If changes not implemente</i>                                                         | ed, please justify):                 |  |  |  |  |
| Added new module frmR<br>according to the recomm<br>frmReadRSAC, frmLaund<br>mode of operation. Added<br>directly, bypassing 'PCSA<br>for worker mode (RSAC<br>values normally returned)<br>bypass Ingestion, Inhalat<br>Doses and dose totals ar<br>Added Crystal Report to<br>Worker Dose calculations | Added new module frmRSAC_WkrInput to 'walk' the user through to the proper calculation mode, according to the recommended flow from Norm Eisenberg. Modified code in frmRSAC_Main, frmReadRSAC, frmLaunchRSAC, mdlYMPModule1, and MDI_PCSA_Frm1 to accommodate the new mode of operation. Added a new batch file, 'RSAC6wkr.bat', in the \Tools directory, to run RSAC directly, bypassing 'PCSAProb.exe', which returns an error message since there is no Ingestion dose for worker mode (RSAC substitutes a single line with "NO DOSE CALCULATED" for the set of dose values normally returned). New subroutines were added to read RSAC's output file directly, and bypass Ingestion, Inhalation, or Ground Surface data segments for which no dose was calculated. Doses and dose totals are saved to the 'WkrRSAC_OUTPUT' table. |                                                                                                    |                                      |  |  |  |  |
| 8 Implemented by:                                                                                                    |                                                                                                    | Date:                                                                                                |                                      |  |  |  |  |
| De Stead, G. Adams                                                                                                    | V                                                                                                    | August 5, 2004                                                                                       |                                      |  |  |  |  |
| 9. Pass Fail                                                                                                    | Description of Te                                                                                                    | st                                                                                                   |                                      |  |  |  |  |
|                                                                                                    | Manipulate the RS                                                                                                    | AC controls in accordance with the step                                                              | os identified in                     |  |  |  |  |
|                                                                                                    | Attachment 1, and                                                                                                    | verify the operation of the form.                                                                    |                                      |  |  |  |  |
| 2 🗹 🗖                                                                                                    | Verify that a sampl<br>wake zone, and ca<br>correctly scaled, ar                                                                                                    | e ot the doses generated for the displa<br>wity zone are being retrieved from the r<br>nd displayed. | cement zone,<br>sac output file, are |  |  |  |  |
| 3 🗹 🗆                                                                                                    | Verify that RSAC c<br>and retrieved. Ver                                                                                                    | an be run for the Public. Verify that rur ify that rur be changed.                                   | ns can be saved                      |  |  |  |  |
| Note: Additional testing and comments can be found on Attachment 2.                                                                                                    |                                                                                                    |                                                                                                    |                                      |  |  |  |  |
| 10. Tested by: Troy Ma                                                                                                    | xwell                                                                                                    | Date: August 6, 2004                                                                                 |                                      |  |  |  |  |
| 2NWRA Form TOP-5 (05/2000)                                                                                                    |                                                                                                    |                                                                                                    |                                      |  |  |  |  |

£

1) Verify that the "RSAC Worker Dose Options" form is loaded by selecting 'Conseq. -> Worker Dose -> RSAC from the main menu.

2) Enter '100' for Stack Height, and '30' for Building Height. Click 'Next'. Verify a new frame is displayed to enter the Receptor Distance. Then enter '75' for Receptor Distance, and click 'Next'. Verify that an error message box is displayed.

3) Click 'OK' on the error message box, and change the value for Receptor Distance to '1000'. Verify that a new frame is displayed, with "Receptor is in the Displacement Zone".

4) Click 'Next'; verify that the "RSAC Worker Dose Options" form disappears, and the "RSAC: New or Modified Analysis" form appears showing the "RSAC Input" and "Fuel Selection / Assemblies Breached" tabs.

5) Click on the "Meteorological Data" tab, and verify that the value for "Stack release height (m)" is 100.0 (as entered earlier) and that its cell background is 'grayed'. Verfy that the value for "Downwind distance (m)" is 1000.0 (as entered earlier) and that its cell background is 'grayed'. Verify that the cell backgrounds for "Building height" and "Building width" are also 'grayed'.

6) Click 'Perform Analysis'; verify that the form disappears, RSAC runs, and (after a several seconds) the form reappears with the "RSAC Output" tab shown, with the output data.
۱

Verified the Worker Dry form performs the steps indicated on attachment 1. The error message displayed for step 2 is: "The Receptor Distance is less than or equal to 2.5 times the Building Height. This case is invalid." In step 3, after 1000 is entered for the Receptor Distance, the next frame displays, "Receptor is in the Displacement Zone." Verified the meteorological data tab appears as required in step 5. After performing an analysis, the RSAC Output doses are displayed.

On the summary tab, the following values were observed: Inhalation: 9.38e-18 Ground surface: 3.38e-19 Submersion: 2.39e-7 TEDE: 2.39e-7

In the RSAC6 output file, the following values were observed: Inhalation: 9.38e-18 Ground surface: 3.38e-19 Submersion: 2.39e-7 TEDE: 2.39e-7

The results from the file compare to the results displayed on the summary tab.

Performed a series of tests and compared dose results to spreadsheet calculations. The following summarizes the tests and test results:

| Displacement Zone     |     |
|-----------------------|-----|
| Building Width (Wb)   | 150 |
| Building Height (Hb)  | 34  |
| Stack Height (Hs)     | 86  |
|                       |     |
| Receptor Location (X) | 500 |

Line 5001 under Meteorological Data in RSAC output file includes the 86 m stack height

| RSAC Dose      |          |
|----------------|----------|
| Inhalation     | 8.10E-30 |
| Ground Surface | 0.00E+00 |
| Air Submersion | 3.06E-07 |
| Total          | 3.06E-07 |
|                |          |

The PCSA Tool displays the above values under Summary Results

Checked doses from the output file and compared to the PCSA Tool Display

|                 | output   | display  |
|-----------------|----------|----------|
| H3 inhalation   | 7.29E-30 | 7.29E-30 |
| CEDE inhalation | 8.10E-30 | 8.10E-30 |

| Wake Zone              |                  |
|------------------------|------------------|
| Building Width (Wb)    | 150              |
| Building Height (Hb)   | 34               |
| Stack Height (Hs)      | 34               |
| Receptor Location (X)  | 500              |
| Area Building Ab<br>Qb | 5100<br>178.5357 |

1

.

Since the receptor location is greater than Qb, wake zone Chi/Q 7.34E-04 sigma z 7.92E+00 sigma zmod 41.06185 Fw 1.93E-01

Check of doses displayed by PCSA Tool

| TEDE<br>Inhalation Bone Sur<br>Inhalation Pu240 | RSAC<br>3.41E-04<br>3.06E-04<br>1.41E-08 | Scaled<br>6.58E-05<br>5.90E-05<br>2.72E-09 | Display<br>6.56E-05<br>5.90E-05<br>2.72E-09 | Percentage<br>Difference<br>-0.24%<br>-0.01%<br>0.04% |
|-------------------------------------------------|------------------------------------------|--------------------------------------------|---------------------------------------------|-------------------------------------------------------|
| Cavity Zone on Building                         | in Stack                                 |                                            |                                             |                                                       |
| Building Width (Wb)                             |                                          | 150                                        |                                             |                                                       |
| Building Height (Hb)                            |                                          | 34                                         |                                             |                                                       |
| Stack Height (Hs)                               |                                          | 34                                         |                                             |                                                       |
| Receptor Location (X)                           |                                          | 1                                          |                                             |                                                       |
| Diameter of Stack                               |                                          | 0.5                                        |                                             |                                                       |
| 3 * Diameter of Stack                           |                                          | 1.5                                        |                                             |                                                       |
| Flowrate through vent                           | [m^3/s]                                  | 11.32674                                   |                                             |                                                       |
| Area Building Ab                                |                                          | 5100                                       |                                             |                                                       |
| Qb                                              |                                          | 178.5357                                   |                                             |                                                       |
| Since the receptor loca                         | ation is great                           | ter than Qb, wa                            | ake zone                                    |                                                       |
| Chi/Q                                           | -                                        | 1.12E-02                                   |                                             |                                                       |
| Fv                                              |                                          | 7.92E+00                                   |                                             |                                                       |

Check of doses displayed by PCSA Tool

|                      | RSAC     | Scaled   | Display  | Percentage<br>Difference |
|----------------------|----------|----------|----------|--------------------------|
| TEDE                 | 5.15E-03 | 4.08E-02 | 4.08E-02 | 0.05%                    |
| Inhalation CEDE      | 4.98E-03 | 3.94E-02 | 3.94E-02 | -0.08%                   |
| Ground Surface lungs | 9.47E-05 | 7.50E-04 | 7.50E-04 | 0.02%                    |
| Ground Surface Pb212 | 1.40E-09 | 1.11E-08 | 1.11E-08 | 0.13%                    |

7.92E+00

| Cavity Zone on Building Av  | vay from Stack       |
|-----------------------------|----------------------|
| Building Width (Wb)         | 150                  |
| Building Height (Hb)        | 34                   |
| Stack Height (Hs)           | 34                   |
| Wind Speed (Ua)             | 3                    |
| Receptor Location (X)       | 50                   |
| Diameter of Stack           | 0.5                  |
| 3 * Diameter of Stack       | 1.5                  |
| [m^3/s]                     | 11.32674             |
| Area Building Ab            | 5100                 |
| Qb                          | 178.5357             |
| Since the receptor location | n is greater than Qt |
| Chi/Q                       | 1 12E-02             |

•

Since the receptor location is greater than Qb, wake zoneChi/Q1.12E-02Fs3.59E-01Fv7.92E+00

Check of doses displayed by PCSA Tool

| TEDE<br>Inhalation CEDE<br>Inhalation R Marrow<br>Ground Surface Co60 | RSAC<br>5.15E-03<br>4.98E-03<br>4.56E-03<br>1.52E-05 | Scaled<br>1.85E-03<br>1.79E-03<br>1.64E-03<br>5.45E-06 | Display<br>1.85E-03<br>1.79E-03<br>1.64E-03<br>5.45E-06 | Percentage<br>Difference<br>0.13%<br>0.19%<br>0.25%<br>-0.05% |
|-----------------------------------------------------------------------|------------------------------------------------------|--------------------------------------------------------|---------------------------------------------------------|---------------------------------------------------------------|
| Covity Zono not on Ruilding                                           |                                                      |                                                        | 0.102.00                                                | 0.0070                                                        |
| Building Midth (M/b)                                                  | 450                                                  |                                                        |                                                         |                                                               |
| Building Height (Ub)                                                  | 150                                                  |                                                        |                                                         |                                                               |
| Stock Height (He)                                                     | 34                                                   |                                                        |                                                         |                                                               |
| Mind Speed (Up)                                                       | 34                                                   |                                                        |                                                         |                                                               |
| wind Speed (Oa)                                                       | 3                                                    |                                                        |                                                         |                                                               |
| Receptor Location (X)<br>Flowrate through vent                        | 50                                                   |                                                        |                                                         |                                                               |
| [m^3/s]                                                               | 11.32674                                             |                                                        |                                                         |                                                               |
| Area Building Ab                                                      | 5100                                                 |                                                        |                                                         |                                                               |
| Qb                                                                    | 178.5357                                             |                                                        |                                                         |                                                               |
| Lb                                                                    | 34                                                   |                                                        |                                                         |                                                               |
|                                                                       |                                                      |                                                        |                                                         |                                                               |
| Since the receptor location is                                        | greater than                                         | Qb, wake zone                                          |                                                         |                                                               |
| Chi/Q                                                                 | 1.12E-02                                             |                                                        |                                                         |                                                               |
| Fc                                                                    | 2.80E-01                                             |                                                        |                                                         |                                                               |
| Check of doses displayed by                                           | PCSA Tool                                            |                                                        |                                                         |                                                               |
|                                                                       |                                                      |                                                        |                                                         |                                                               |
|                                                                       |                                                      |                                                        |                                                         | Percentage                                                    |

|                 | RSAC     | Scaled   | Display  | Difference |
|-----------------|----------|----------|----------|------------|
| TEDE            | 5.15E-03 | 1.44E-03 | 1.44E-03 | -0.10%     |
| Inhalation CEDE | 4.98E-03 | 1.39E-03 | 1.39E-03 | -0.27%     |

| Ground Surface B Surface | 4.47E-04 | 1.25E-04 | 1.25E-04 | -0.09% |
|--------------------------|----------|----------|----------|--------|
| Total Pu239              | 1.29E-07 | 3.61E-08 | 3.61E-08 | -0.01% |

-1

For all of the tests shown above, the calculated (scaled) dose values agreed with the displayed value to within 1 percent and therefore these tests passed.

Also ran tests with RSAC for the public. Verified that RSAC runs could be saved and retrieved. Changed average wind velocity on the meteorological tab and verified that the changed value was in the output file.

· •

¢: •

| 1.                          | SCR No.                                                                                                    | ( <i>Software De</i><br>511                                                      | eveloper Assigns):                                                                             | <b>2. Software Title and Version:</b><br>PCSA Tool, Version 3.0.0 (Beta N)                                          | <b>3. Project No:</b><br>20.06002.01.103       |  |
|-----------------------------|----------------------------------------------------------------------------------------------------|----------------------------------------------------------------------------------|------------------------------------------------------------------------------------------------|----------------------------------------------------------------------------------------------------|------------------------------------------------|--|
| <b>4.</b><br>pc             | Affected<br>sa_totrisk                                                                                                    | <b>Software Mo</b><br>(.f, and sort.f,                                           | odule(s), Descriptio<br>project tree module,                                                   | n of Problem(s): pcsa_prob.f, pcsa_ie<br>consequence analysis module                                                | etccdf.f,                                      |  |
| Th<br>ore                   | e pcsa_p<br>der to rele                                                                                                    | rob.f, pcsa_ie<br>ease the PCS                                                   | etccdf.f, and pcsa_to<br>A Tool software, the                                                  | trisk.f files contain a proprietary sort rou<br>sort routine needs to be redeveloped ir                             | utine, sortqr. In<br>hternally.                |  |
| Re                          | emove ref                                                                                                    | erences to th                                                                    | e SysDescription tab                                                                           | le that is no longer in the database.                                                                               |                                                |  |
| <b>5.</b><br>Na<br>Da       | <b>Change</b><br>ame: G. A<br>ate: July                                                                                                    | Requested b<br>Adams bA                                                          | y:<br>door                                                                                     | 6. Change Authorized by (Software<br>Name: G. Adams ) Adam/<br>Date: July 19, 2004                                  | e Developer):                                  |  |
| 7.                          | Descript                                                                                                    | ion of Chang                                                                     | ge(s) or Problem Re                                                                            | esolution (If changes not implemente                                                                                | d, please justify):                            |  |
| Re<br>pe<br>pla<br>Re<br>an | eplaced si<br>rformed a<br>aced in file<br>emoved re<br>alysis mo                                                                                                    | ubroutine sort<br>a quick sort, tl<br>e sort.f and is<br>eferences to t<br>dule. | tqr with subroutine so<br>he sort_index routine<br>used by each of the<br>he SysDescription ta | ort_index developed internally. The sor<br>e performs a sequential sort. Subroutine<br>three other FORTRAN modules. | tqr routine<br>e sort_index was<br>consequence |  |
| 8.                          | Impleme                                                                                                    | nted by:                                                                         |                                                                                                | Date:                                                                                                    |                                                |  |
| G.                          | Adams                                                                                                    | 7 P gam                                                                          |                                                                                                | July 19, 2004                                                                                                    |                                                |  |
| 9.                          | Pass                                                                                                    | Fail                                                                             | Description of Te                                                                              | st                                                                                                    |                                                |  |
| 1                           | <ul> <li>Verify the pcsa_prob module generates equivalent output in version BetaN</li> <li>I I I I I I I I I I I I I I I I I I I</li></ul>                                                                                 |                                                                                  |                                                                                                |                                                                                                    |                                                |  |
| 2                           | Ø                                                                                                    |                                                                                  | Verify the pcsa_iet<br>of the PCSA Tool v<br>(prior to the change                              | ccdf module generates equivalent outp<br>when compared to the output generated<br>e).                               | ut in version BetaN<br>I in version BetaK      |  |
| 3                           | 3 ☑ □ Verify the pcsa_totrisk module generates equivalent output in version BetaN<br>of the PCSA Tool when compared to the output generated in version BetaK<br>(prior to the change)                                      |                                                                                  |                                                                                                |                                                                                                    |                                                |  |
| 4                           | 4 ☑ □ Verify that a new database can be created and a new project tree<br>established. Verify that an RSAC run can be saved and restored. These<br>two areas of the database formerly referenced the SysDescription table. |                                                                                  |                                                                                                |                                                                                                    |                                                |  |
| No                          | Note: Additional testing and comments can be found on Attachment 1.                                                                                                    |                                                                                  |                                                                                                |                                                                                                    |                                                |  |
|                             |                                                                                                    |                                                                                  |                                                                                                |                                                                                                    |                                                |  |
|                             | 1                                                                                                    |                                                                                  |                                                                                                |                                                                                                    |                                                |  |
| 10                          | . Tested                                                                                                    | by: Troy Ma                                                                      | xwell LML                                                                                      | Date: July 29, 2004                                                                                                 |                                                |  |
| CNW                         | RA Form TOP                                                                                                    | P-5 (05/2000)                                                                    |                                                                                                |                                                                                                    |                                                |  |
|                             | /                                                                                                    |                                                                                  |                                                                                                |                                                                                                    |                                                |  |

pcsa\_prob: Verified that the output files generated by module pcsa\_prob through a 100-realization test run of the PCSA Tool consequence module were equivalent between version BetaN and BetaK. The following files were checked: allccdf.dat, ccdfcomb.dat, pcsastat.out, and pcsastat.txt. The only difference between version BetaK and BetaN for files allccdf.dat and ccdfcomb.dat was the date/time stamp in the files. The files pcsastat.out and pcsastat.txt differ internally in the realization selected to represent the 50<sup>th</sup> percentile. This occurs because more than one consequence module realization generated the same value. The values for the 50<sup>th</sup> percentile are the same between version BetaK and BetaN even though the realization selected differs; therefore, the files are equivalent between version BetaK and BetaN.

pcsa\_ietccdf: Verified that the output files generated by module pcsa\_ietccdf were equivalent between version BetaN and BetaK. This test was conducted using the pcsademo database which is the same database in version BetaN and BetaK in which a mean dose calculation was performed. The following files were checked: allccdf.dat and pcsastat.txt. The file pcsastat.txt is identical between the two versions. The only difference in file allccdf.dat between the two versions is the date/time stamp in the file. Therefore, the files are equivalent between version BetaK and BetaN.

pcsa\_totrisk: Verified that the output files generated by module pcsa\_totrisk were equivalent between version BetaN and BetaK. This test was conducted using the pcsademo database which is the same database in version BetaN and BetaK. A probabilistic risk assessment was performed. The following files were checked: pcsastat.txt, totrisk.out, and trallccdf.dat. The pcsastat.txt and totrisk.out files are identical between version BetaK and BetaN. The trallccdf.dat files differ only in the date/time stamp. Therefore, the files are equivalent between version BetaK and BetaN.

A new database, pcsa\_test, was created. A new project tree could be created for this database. A deterministic RSAC run could be saved and restored.

<u>ب</u> ب

| 1. SCR No. (Software De<br>512                                                                                                    | eveloper Assigns):                                                     | <b>2. Software Title and Version:</b><br>PCSA Tool, Version 3.0.0 (Beta P) | <b>3. Project No:</b> 20.06002.01.103 |  |  |  |
|----------------------------------------------------------------------------------------------------|------------------------------------------------------------------------|----------------------------------------------------------------------------|---------------------------------------|--|--|--|
| 4. Affected Software Mo                                                                                                    | odule(s), Descriptio                                                   | on of Problem(s): performance assess                                       | ment module                           |  |  |  |
| The takeaway analysis C<br>Modify the Crystal Repor                                                                                                    | rystal Report does n<br>t to show the scenari                          | ot display the scenario (probabilistic or<br>io.                           | point estimate).                      |  |  |  |
| If a Crystal Report is exported after a risk assessment is performed, a subsequent risk assessment could not be done because the default drive is changed when the Crystal Report is exported.     |                                                                        |                                                                            |                                       |  |  |  |
| 5. Change Requested b<br>Name: G. Adams                                                                                                    | y:<br>y:                                                               | 6. Change Authorized by (Software<br>Name: G. Adams                        | Developer):                           |  |  |  |
| 7. Description of Chang                                                                                                    | je(s) or Problem Re                                                    | solution (If changes not implemente                                        | d, please justify):                   |  |  |  |
| Added the scenario to the                                                                                                    | e performance asses                                                    | ssment takeaway analysis Crystal Repo                                      | rt.                                   |  |  |  |
| Modified the software to issue a Change Drive (ChDrive) command prior to issuing a Change Directory (ChDir) command. This ensures that the default drive is correct before a directory is changed. |                                                                        |                                                                            |                                       |  |  |  |
| 8. Implemented by:<br>G. Adams                                                                                                    |                                                                        | <b>Date:</b><br>August 4, 2004                                             |                                       |  |  |  |
| 9. Pass Fail                                                                                                    | Description of Te                                                      | st                                                                         |                                       |  |  |  |
| 1 🗹 🗆                                                                                                    | 1 I verify that the Crystal Report for performance assessment takeaway |                                                                            |                                       |  |  |  |
| 2 Ø D Verify that a risk assessment can be performed after exporting a Crystal Report.                                                                                                    |                                                                        |                                                                            |                                       |  |  |  |
| Note: Additional testing and comments can be found on Attachment 1.                                                                                                    |                                                                        |                                                                            |                                       |  |  |  |
| 10. Tested by: Troy Max                                                                                                    | woth the Man                                                           | Date: August 6, 2004                                                       |                                       |  |  |  |
| ;NWHA Form TOP-5 (05/2000)                                                                                                    |                                                                        |                                                                            |                                       |  |  |  |

·

ţ

The performance assessment takeaway analysis Crystal Report correctly displayed the "Point Estimate" scenario for the deterministic assessment and the "Probabilistic, Mean" scenario for the probabilistic assessment.

Verified that a Crystal Report could be exported (saved to a temp directory) and afterwards, a risk assessment could be performed.

| 1.                    | SCR No.                                                                                                    | ( <i>Software De</i><br>513              | eveloper Assigns):                                            | <b>2. Software Title and Version:</b><br>PCSA Tool, Version 3.0.0 (Beta Q)                                 | <b>3. Project No:</b><br>20.06002.01.103 |  |  |
|-----------------------|----------------------------------------------------------------------------------------------------|------------------------------------------|---------------------------------------------------------------|----------------------------------------------------------------------------------------------------|------------------------------------------|--|--|
| <b>4.</b> ,<br>fre    | <b>4. Affected Software Module(s), Description of Problem(s):</b> performance assessment module, frequency analysis module, software systems, help menu, about screen |                                          |                                                               |                                                                                                    |                                          |  |  |
| Pe<br>un              | rformand<br>der even                                                                                                    | e Assessmer<br>t scenarios m             | nt Module: Need to in<br>arked to be included                 | nclude only those event sequences that<br>for performance assessment                                       | are included                             |  |  |
| Fre<br>per<br>(P,     | equency<br>riods and<br>W, B)                                                                                                    | Analysis Mod<br>I uncertainty,           | ule: Modify the Initiat<br>Modify the Event Sec               | ing Event Crystal Report to correct the<br>quence Crystal Report to add the Applic                         | font for time<br>ability of the Event    |  |  |
| So<br>an              | ftware Sy<br>d descrip                                                                                                    | ystems: Add a<br>tion and ensu           | Crystal Report for S<br>ire that they are uniq                | Software Systems, Correct the form to r<br>jue                                                             | equire a system id                       |  |  |
| Fo                    | r the help                                                                                                    | o menu, refer                            | to the User's Guide i                                         | instead of menu help                                                                                       |                                          |  |  |
| Fo                    | r the Abc                                                                                                    | out box, updat                           | e the contact informa                                         | ation to include Robert Johnson and Ge                                                                     | eorge Adams                              |  |  |
| <b>5.</b><br>Na<br>Da | <b>Change</b><br>me: G. /                                                                                                    | Requested b<br>Adams 5000<br>Ist 6, 2004 | y:<br>mue                                                     | 6. Change Authorized by (Software<br>Name: G. Adams b Manu<br>Date: August 6, 2004                         | • Developer):                            |  |  |
| 7.                    | Descript                                                                                                    | ion of Chang                             | je(s) or Problem Re                                           | esolution (If changes not implemente                                                                       | ed, please justify):                     |  |  |
| Mc<br>inc             | dified the                                                                                                    | e performance<br>nt sequences            | e assessment modul<br>for event scenarios                     | le results tables and associated Crystal marked to be included for performance                             | Reports to only assessment.              |  |  |
| Up                    | dated the                                                                                                    | e Initiating Ev                          | ent and Event Seque                                           | ences Crystal Reports.                                                                                     |                                          |  |  |
| Ad<br>de              | ded a So<br>scription                                                                                                    | oftware Syster<br>and ensure th          | ns Crystal Report an<br>nat they are unique.                  | nd corrected the form to require a system                                                                  | n id and system                          |  |  |
| Th                    | e help m                                                                                                    | enu refers to                            | the User's Guide and                                          | d the About Box has the new contact int                                                                    | ormation                                 |  |  |
| 8.                    | Impleme                                                                                                    | nted by:                                 |                                                               | Date:                                                                                                    |                                          |  |  |
| G.                    | Adams '                                                                                                    | Pagens                                   |                                                               | August 10, 2004                                                                                            |                                          |  |  |
| 9.                    | Pass                                                                                                    | Fail                                     | Description of Te                                             | st                                                                                                    |                                          |  |  |
| 1                     |                                                                                                    |                                          | Only event sequen<br>performance asses                        | ices under event scenarios marked for i<br>ssment are included in the results table                        | nclusion in<br>s.                        |  |  |
| 2                     | V                                                                                                    |                                          | Initiating Event and                                          | d Event Sequences reports have been u                                                                      | updated.                                 |  |  |
| 3                     | Ŋ                                                                                                    | ۵                                        | Software Systems<br>any missing inform<br>are required on the | Crystal report reflects screen information ation. Also unique System IDs and System Software Systems form. | on entered, note<br>stem Descriptions    |  |  |
| 4                     |                                                                                                    |                                          | The help menu refe<br>contact information                     | ers to the User's Guide and the About E                                                                    | 3ox has the new                          |  |  |
| No                    | te: Addi                                                                                                    | tional testing a                         | and comments can b                                            | be found on Attachment 1.                                                                                  |                                          |  |  |
| 10                    | Tested                                                                                                    | by: Troy Ma                              | xwell                                                         | <b>Date:</b> August 10, 2004                                                                               |                                          |  |  |
| CNWF                  | RA Form TO                                                                                                    | P-5 (05/2000)                            |                                                               |                                                                                                    |                                          |  |  |
|                       |                                                                                                    |                                          |                                                               |                                                                                                    |                                          |  |  |

# TEST1:

.

Entered the following Event Sequences and verified that the Public and Worker Results Tables displayed the event sequences and calculated the correct combined frequencyweighted sums when different event scenarios were marked to be included for performance assessment.

| Functional ID | Event Scenario | Initiating Event | Event       | Event     |
|---------------|----------------|------------------|-------------|-----------|
|               | ID             | Frequency        | Sequence ID | Sequence  |
|               |                |                  |             | Frequency |
| A.1           | 1              | 0.01             | 1           | 0.2       |
|               |                |                  | 2           | 0.3       |
| B.1           | 2              | 0.015            | 3           | 0.1       |
| B.1           | 3              | 0.015            | 4           | 0.4       |

Initially, all event scenarios are marked to be included for frequency analysis. The following is a comparison between the expected frequency-weighted sums and the actual values for the public, involved worker, and noninvolved worker.

| Public                 |   |           |          |           |          |           |
|------------------------|---|-----------|----------|-----------|----------|-----------|
| Event                  |   |           | Dose Pt  | Frequency | Dose     | Frequency |
| Sequence               |   | Frequency | Est      | * Dose    | Mean     | * Dose    |
|                        | 1 | 0.2       | 2.76E-05 | 5.52E-06  | 5.00E-06 | 1.00E-06  |
|                        | 2 | 0.3       | 7.07E-05 | 2.12E-05  | 1.28E-05 | 3.84E-06  |
|                        | 3 | 0.1       | 2.76E-05 | 2.76E-06  | 5.00E-06 | 5.00E-07  |
|                        | 4 | 0.4       | 7.07E-05 | 2.83E-05  | 1.28E-05 | 5.12E-06  |
| Frequency-<br>Weighted |   |           |          |           |          |           |
| Sum                    |   |           |          | 5.78E-05  |          | 1.05E-05  |
| PCSA Tool              |   |           |          | 5.78E-05  |          | 1.05E-05  |

Involved and Non-Involved Worker

| Event      |   |           |          | Frequency |
|------------|---|-----------|----------|-----------|
| Sequence   |   | Frequency | TEDE     | * Dose    |
|            | 1 | 0.2       | 7.00E-01 | 1.40E-01  |
|            | 2 | 0.3       | 3.00E-01 | 9.00E-02  |
|            | 3 | 0.1       | 7.00E-01 | 7.00E-02  |
|            | 4 | 0.4       | 3.00E-01 | 1.20E-01  |
| Frequency- |   |           |          |           |
| Weighted   |   |           |          |           |
| Sum        |   |           |          | 4.20E-01  |
| PCSA Tool  |   |           |          | 4.20E-01  |

Event Scenario 1 is then marked as no longer included for performance assessment and the following is a comparison between the expected frequency-weighted sums and the actual values for the public, involved worker, and non-involved worker.

| Without Eve<br>Public  | ent S | Scenario 1    |             |           |          |             |
|------------------------|-------|---------------|-------------|-----------|----------|-------------|
| Event                  |       | -             |             | Frequency | Dose     | Frequency * |
| Sequence               |       | Frequency     | Dose Pt Est | * Dose    | Mean     | Dose        |
|                        | 3     | 0.1           | 2.76E-05    | 2.76E-06  | 5.00E-06 | 5.00E-07    |
|                        | 4     | 0.4           | 7.07E-05    | 2.83E-05  | 1.28E-05 | 5.12E-06    |
| Frequency-<br>Weighted |       |               |             |           |          |             |
| Sum                    |       |               |             | 3.10E-05  | 5.00E-06 | 5.62E-06    |
| PCSA Tool              |       |               |             | 3.10E-05  | 1.28E-05 | 5.62E-06    |
| Involved and           | d N   | on-Involved V | Vorker      |           |          |             |
| Event                  |       |               |             | Frequency |          |             |
| Sequence               |       | Frequency     | TEDE        | * Dose    |          |             |
| •                      | 3     | 0.1           | 7.00E-01    | 7.00E-02  |          |             |
|                        | 4     | 0.4           | 3.00E-01    | 1.20E-01  |          |             |
| Frequency-<br>Weighted |       |               |             |           |          |             |
| Sum                    |       |               |             | 1.90E-01  |          |             |
| PCSA Tool              |       |               |             | 1.90E-01  |          |             |

The current level results, performance assessment, combinations, and takeaway analysis forms and Crystal Reports no longer show event sequences 1 and 2 when event scenario 1 is no longer marked to be included in performance assessment as required.

# TEST2:

The Initiating Event Crystal Report shows the correct fonts for uncertainty and time periods, the Event Sequences Crystal Report shows the Applicability of the Event as required.

# TEST3:

The Software Systems Crystal Report reflects the information entered on the screen. No missing information is noted. Also, unique System IDs and System Descriptions (Names) were required.

# TEST4:

The help menu refers to the User's Guide even though the User's Guide is not yet included and the About Box has updated contact information for George Adams and Robert Johnson.

| 1. SCR No. (Software Do<br>514                                                                                                    | eveloper Assigns):                                                                                                    | <b>2. Software Title and Version:</b><br>PCSA Tool, Version 3.0.0 (Beta R)               | <b>3. Project No:</b><br>20.06002.01.103 |  |  |  |  |
|----------------------------------------------------------------------------------------------------|----------------------------------------------------------------------------------------------------|------------------------------------------------------------------------------------------|------------------------------------------|--|--|--|--|
| <b>4. Affected Software Module(s), Description of Problem(s):</b> Hazard Analysis Module (WhatIf, Energy Method), Frequency Analysis Module (Fault Tree, Event Tree), Images, Failure Probability, Software Reliability                                                                                                    |                                                                                                    |                                                                                          |                                          |  |  |  |  |
| <ol> <li>Change the tab order to flow left to right top to bottom on text and memo fields on the Whatlf,<br/>Energy Method, Fault Tree, Event Tree and software reliability forms.</li> <li>Add a set of new images to the database.</li> <li>On the failure probability form, do not require the user to enter a letter id. Also remove data<br/>associated with deleted references.</li> <li>On the downwind worker dose form, when the worker is on the same surface of the building as the<br/>stack, modify the frame captions and notes to indicate this as well as whether the worker is in or near<br/>the stack flow.</li> <li>On the system description waste characterization tab and fire hazards tab, modify text fields to have<br/>a maximum length of 15 characters.</li> </ol> |                                                                                                    |                                                                                          |                                          |  |  |  |  |
| 5. Change Requested to<br>Name: G. Adams                                                                                                    | y:<br>Dre                                                                                                    | 6. Change Authorized by (Software<br>Name: G. Adams ) And Adams<br>Date: August 11, 2004 | • Developer):                            |  |  |  |  |
| 7. Description of Chang                                                                                                    | ge(s) or Problem Re                                                                                                    | solution (If changes not implemente                                                      | d, please justify):                      |  |  |  |  |
| Modified the tab order or<br>images to the database,<br>removed data associated<br>Added new images to the<br>variable row heights bec.<br>Modified the downwind v<br>building as the stack and<br>Modified the system des                                                                                                    | Modified the tab order on the WhatIF, Energy Method, Fault Tree, and Event Tree forms, added<br>images to the database, modified the failure probability form to no longer require a letter id and<br>removed data associated with deleted references.<br>Added new images to the database identified in Attachment 1. Also modified the images grids to allow<br>variable row heights because some of the captions for the images were long.<br>Modified the downwind worker dose form to reflect that the worker is on the same surface of the<br>building as the stack and is in or near the stack flow. |                                                                                          |                                          |  |  |  |  |
| 8. Implemented by:                                                                                                    |                                                                                                    | Date:                                                                                    |                                          |  |  |  |  |
| G. Adams BILION                                                                                                    | Г                                                                                                    | August 16, 2004                                                                          |                                          |  |  |  |  |
| 9. Pass Fail                                                                                                    | Description of Te                                                                                                    | st                                                                                       | uoro roliobility toyt                    |  |  |  |  |
| 1 🗹 🗆                                                                                                    | and memo tab ord                                                                                                    | er flows left to right and top to bottom.                                                | are reliability text                     |  |  |  |  |
| 2 🗹 🗆                                                                                                    | Images can be acc<br>directory. Long im                                                                                                    | essed from the database and associat<br>age captions are visible.                        | ed drawing                               |  |  |  |  |
| 3 🗹 🗆                                                                                                    | Failure probability<br>the failure probabil<br>removed reference                                                                                                    | form no longer requires a letter id. Also ity database shows that data does not a es.    | a check of data in appear for            |  |  |  |  |
| 4 🗹 🗆                                                                                                    | When the worker is on the same surface of the building as the stack, the frame caption and notes reflect this as well as whether the worker is in or near the stack flow.                                                                                                    |                                                                                          |                                          |  |  |  |  |
| 5 🗹 🗆                                                                                                    | Text fields on the v<br>15 characters.                                                                                                    | vaste characterization and fire hazards                                                  | tabs are limited to                      |  |  |  |  |
| Note: Additional testing                                                                                                    | and comments can b                                                                                                    | e found on Attachment 2.                                                                 |                                          |  |  |  |  |
| 10. Tested by: Troy Ma                                                                                                    | xwell GML                                                                                                    | Date: August 16, 2004                                                                    |                                          |  |  |  |  |

CNWRA Form TOP-5 (05/2000)

ŧ

The following images were added for the underground operations:

- 1) u1.jpg, Locomotives and Waste Package Transporter Approaching the North Portal
- 2) u2.jpg, Waste Package Transportation Equipment Traveling Along Main Drift
- 3) u3.jpg, Waste Package Transporter and Its Components
- 4) u4.gif, Access Main Tunnel, Turnout, and Emplacement Drift Layout
- 5) u5.jpg, Locomotive Operations at Emplacement Drift Turnout
- 6) u6.jpg, Waste Package Emplacement Sequence in Drift, #1
- 7) u7.jpg, Waste Package Emplacement Sequence in Drift, #2
- 8) u8.jpg, Waste Package Emplacement Sequence in Drift, #3
- 9) u9.jpg, Docked Transporter with Pallet and Waste Package on Transporter's Open Deck and Emplacement Gantry Approaching the Docking Area for Pickup
- 10) u10.jpg, Bottom/Side Lift Emplacement Gantry End View within Emplacement Drift
- 11) u11.jpg, Bottom/Side Lift Emplacement Gantry Perspective View

# TEST1:

On the Whatlf, Energy Method, Fault Tree, and Event Tree forms, verified the tab order for text and memo fields from left to right and top to bottom.

# TEST2:

New images were added to the database. Verified the images identified in Attachment 1 could be viewed. Verified the long captions for the images were visible.

# TEST3:

Verified the failure probability form no longer requires a letter id. Also opened the probprac.mdb file and within the Probability and Sheet1 table, verified that where references no longer existed, data was also no longer present.

### TEST4:

Verified that when the worker is on the same surface of the building as the stack that the frame caption and notes reflect this and they reflect that the worker is in or near the stack flow. When the receptor distance was within 3 \* the stack diameter, the worker was in the stack flow; otherwise, the worker was near the stack flow.

### TEST5:

Verified that on the Waste Characterization tab that Material Type, Material Container, and Material Amount were limited to 15 characters. Verified on the Fire Hazards tab that presence of combustible material was limited to 15 characters.

4

| 1. SCR No. ( <i>Software De</i><br>531                                                                                       | eveloper Assigns):                                                          | <b>2. Software Title and Version:</b><br>PCSA Tool, Version 3.0.0 (Beta S)                                           | <b>3. Project No:</b> 20.06002.01.103  |  |  |  |  |
|----------------------------------------------------------------------------------------------------|-----------------------------------------------------------------------------|----------------------------------------------------------------------------------------------------|----------------------------------------|--|--|--|--|
| 4. Affected Software Me                                                                                                    | 4. Affected Software Module(s), Description of Problem(s): SAPHIRE software |                                                                                                    |                                        |  |  |  |  |
| The SAPHIRE standalone software is invoked by the PCSA Tool. SAPHIRE needs to be upgraded from version 6.70 to version 6.80. |                                                                             |                                                                                                    |                                        |  |  |  |  |
|                                                                                                    |                                                                             |                                                                                                    |                                        |  |  |  |  |
|                                                                                                    |                                                                             |                                                                                                    |                                        |  |  |  |  |
|                                                                                                    |                                                                             | Γ                                                                                                    |                                        |  |  |  |  |
| 5. Change Requested b<br>Name: G. Adams<br>Date: August 16, 2004                                                             | N drown                                                                     | 6. Change Authorized by (Software<br>Name: G. Adams J. North<br>Date: August 16, 2004                                | e Developer):                          |  |  |  |  |
| 7. Description of Chang                                                                                                    | ge(s) or Problem Re                                                         | esolution (If changes not implemente                                                                                 | ed, please justify):                   |  |  |  |  |
| SAPHIRE software was<br>directory was also upgra                                                                             | upgraded from versic<br>ded to contain the ve                               | on 6.70 to version 6.80. The SaphirePr<br>ersion 6.80 demo project.                                                  | ojects\Demo                            |  |  |  |  |
|                                                                                                    |                                                                             | · · · · · · · · · · · · · · · · · · ·                                                                                |                                        |  |  |  |  |
|                                                                                                    |                                                                             |                                                                                                    |                                        |  |  |  |  |
|                                                                                                    |                                                                             |                                                                                                    |                                        |  |  |  |  |
|                                                                                                    |                                                                             |                                                                                                    |                                        |  |  |  |  |
|                                                                                                    |                                                                             |                                                                                                    |                                        |  |  |  |  |
| G. Adams                                                                                                    | \                                                                           | August 17, 2004                                                                                                    |                                        |  |  |  |  |
| 9. Pass Fail                                                                                                    | Description of Te                                                           | st                                                                                                    |                                        |  |  |  |  |
| 1 🗹 🗆                                                                                                    | The same Event T<br>YMP1, and Ymp1_<br>BetaR) and version                   | ree and Fault Tree Graphics are displa<br>ATS1 projects between version 6.70 (F<br>n 6.80 (PCSA Tool Version BetaS). | yed for the Demo,<br>PCSA Tool Version |  |  |  |  |
| Note: Additional testing and comments can be found on Attachment 1                                                           |                                                                             |                                                                                                    |                                        |  |  |  |  |
| Note: Additional testing                                                                                                    | and comments can b                                                          | be found on Attachment 1.                                                                                            |                                        |  |  |  |  |
| Note: Additional testing                                                                                                    | and comments can b                                                          | be found on Attachment 1.                                                                                            |                                        |  |  |  |  |
| Note: Additional testing                                                                                                    | and comments can b                                                          | be found on Attachment 1.                                                                                            |                                        |  |  |  |  |
| Note: Additional testing                                                                                                    | and comments can b                                                          | be found on Attachment 1.                                                                                            |                                        |  |  |  |  |
| Note: Additional testing                                                                                                    | and comments can b                                                          | be found on Attachment 1.                                                                                            |                                        |  |  |  |  |
| Note: Additional testing                                                                                                    | and comments can b                                                          | be found on Attachment 1.                                                                                            |                                        |  |  |  |  |
| Note: Additional testing 10. Tested by: Troy Ma                                                                              | and comments can b                                                          | be found on Attachment 1.<br>Date: August 18, 2004                                                                   |                                        |  |  |  |  |

-

Within SAPHIRE, from the help menu, verified that version 6.80 was being tested in version BetaS and compared to version 6.70 of BetaR.

Verified the following graphics appeared the same between version BetaR and BetaS for projects Demo, YMP1, and Ymp1\_ATS1:

<u>Demo:</u> Event Tree – LOSP Fault Tree – CCS Fault Tree – ECS

<u>YMP1:</u> Fault Tree – YOKE-DROP

<u>Ymp1\_ATS1:</u> Event Tree – CASK-DROP-CD1

.

| 1. SCR No. (Software Do<br>537                                                                                                    | eveloper Assigns):                                                                                                    | <b>2. Software Title and Version:</b><br>PCSA Tool, Version 3.0.0 (Beta T)                                                   | <b>3. Project No:</b><br>20.06002.01.103            |  |  |  |  |
|----------------------------------------------------------------------------------------------------|----------------------------------------------------------------------------------------------------|----------------------------------------------------------------------------------------------------|-----------------------------------------------------|--|--|--|--|
| <b>4. Affected Software Module(s), Description of Problem(s):</b> SSC Data form, System Log, System Description, Worker Dry, Normal Operation Dose                                                                                                    |                                                                                                    |                                                                                                    |                                                     |  |  |  |  |
| <ol> <li>If no SSC is selected after a subsequent event is entered, then it is not possible to add a new SSC on the SSC Data form.</li> <li>If a new project is opened or created when one is already open, the System Log should be displayed when leaving the current project. When the next project is opened, the System Log should be displayed for this project.</li> <li>On the System Description form, for the Operation Sequence tab, if no records exist for this tab, then the Edit Record button is not visible. In addition for the Function tab and the Human Actions tab, the Edit Record button should instead be labeled 'Edit.'</li> <li>On the worker dry form, if point estimates are restored after doses are calculated or if a different release fraction source is selected, then the doses displayed may not be correct for the input to the input to the input to the selected.</li> </ol> |                                                                                                    |                                                                                                    |                                                     |  |  |  |  |
| 5. Change Requested b<br>Name: G. Adams A<br>Date: August 30, 2004                                                                                                    | y:<br>d one                                                                                                    | 6. Change Authorized by (Software<br>Name: G. Adams ), Adam)<br>Date: August 30, 2004                                        | Developer):                                         |  |  |  |  |
| 7. Description of Chang                                                                                                    | je(s) or Problem Re                                                                                                    | solution (If changes not implemente                                                                                          | d, please justify):                                 |  |  |  |  |
| <ul> <li>identifiers.</li> <li>2) When a project is alre<br/>System Log/System Log<br/>project is subsequently o</li> <li>3) For the System Descri<br/>regardless of whether or<br/>the Human Actions tab, o</li> <li>4) Modified the Worker D</li> <li>defaults and after a releated</li> </ul>                                                                                                    | <ol> <li>Corrected the SSC Data form to no longer search for an empty string when comparing SSC identifiers.</li> <li>When a project is already open and the user tries to open a new project or create a new project, the System Log/System Log Entry forms are displayed on leaving the existing project. When the next project is subsequently opened, its System Log is displayed if there are any records to display.</li> <li>For the System Description form, Operation Sequence tab, made the Edit Record button visible regardless of whether or not operation sequence records existed. In addition, for the Function tab and the Human Actions tab, changed the Edit Record button to instead display 'Edit.'</li> <li>Modified the Worker Dry form to clear output doses after the user restores point estimates to defend the addition of the set of the set</li></ol> |                                                                                                    |                                                     |  |  |  |  |
| 8. Implemented by:                                                                                                    |                                                                                                    | Date:                                                                                                    |                                                     |  |  |  |  |
| G. Adams Juli hans                                                                                                    |                                                                                                    | September 2, 2004                                                                                                    |                                                     |  |  |  |  |
| 9. Pass Fail                                                                                                    | SSCs may be adde                                                                                                    | st<br>ad on the SSC Data form after a subser                                                                                 | uent event has                                      |  |  |  |  |
| 1 🗹 🗆                                                                                                    | been added and no                                                                                                    | SSC is selected for the subsequent ev                                                                                        | /ent.                                               |  |  |  |  |
| 2 🗹 🗆                                                                                                    | Current project to o appears when the rexist.                                                                                                    | ystem Log Entry forms appear when the<br>pen or create a new project. The Systen<br>next project is subsequently opened if a | e user leaves the<br>em Log form<br>iny log entries |  |  |  |  |
| 3 🗹 🗆                                                                                                    | For the System Description form, Operation Sequence tab, the Edit Record<br>button appears whether or not operation sequence records exist. The<br>Function tab and Human Actions tab display Edit buttons where previously<br>Edit Record buttons appeared.                                                                                                    |                                                                                                    |                                                     |  |  |  |  |
| 4 🗹 🗆                                                                                                    | Calculated doses a<br>are restored to defa                                                                                                    | re cleared on the Worker Dry form whe<br>aults and a release fraction source is se                                           | n point estimates                                   |  |  |  |  |
| Note: Additional testing a                                                                                                    | and comments can b                                                                                                    | e jound on Attachment 1.                                                                                                    |                                                     |  |  |  |  |
| 10. Tested by: Troy Max                                                                                                    | well 5 11                                                                                                    | Date: September 3, 2004                                                                                                    |                                                     |  |  |  |  |
| CNWRA Form TOP-5 (05/2000)                                                                                                    |                                                                                                    |                                                                                                    |                                                     |  |  |  |  |

#### Test 1:

Added a subsequent event to an event scenario within the PCSA Demo database. Did not select an SSC for this subsequent event. Closed the form and opened the SSC Data form. Verified that an SSC could be added on the SSC Data form and afterwards, this new SSC could be selected for the added subsequent event.

#### Test 2:

Evaluated a series of scenarios to verify the operation of the System Log/System Log Entry forms.

Scenario 1: Verified display of System Log/System Log Entry forms Opened the PCSA Demo database with no log entries. Verified that the PCSA Tool opened without displaying the System Log. Made no changes and chose to create a new database named test1. Chose not to save on exit and verified that on exiting, the System Log/System Log Entry forms were not displayed. Within the new database, built a project tree. Chose to exit, and when prompted, saved changes and exited. Verified that the System Log/System Log Entry forms displayed on exiting and entered a log entry test message.

Scenario 2: Verified that the System Log/System Log Entry is updated when a new database is opened and that the intermediate saves from the existing database are retained.

Opened the test1 database from the previous scenario. Verified that the System Log displayed when the database was opened since log entries were present. Modified the database by adding an initiating event. Saved the changes. Modified the database again by adding an event scenario. Chose to open the PCSA Demo database. When prompted to save the test1 database, chose not to save. Verified that the System Log/System Log Entry form appears. Made a new test entry in the System Log. After the PCSA Demo database opened, chose to open the test1 database. Verified that the System Log displayed with the log entries previously entered. Verified that the initiating event was present but the event scenario was not since only an intermediate save was performed prior to opening the PCSA Demo database. Exited the tool without saving. Verified that no System Log/System Log Entry form appeared.

Scenario 3: Verified that the System Log and other database changes are saved when a new database is opened and the existing database is saved on exit. Opened the test1 database from the previous scenario. Verified the System Log displayed with the log entries from the previous scenario. Modified the database by adding an event scenario. Chose to open the PCSA Demo database. When prompted to save the test1 database, chose to save. Verified that the System Log/System Log Entry form appears. Made a new test entry in the System Log. After the PCSA Demo database opened, chose to open the test1 database. Verified that the System Log displayed with the log entries previously entered. Verified that the event scenario entered and saved was also present. Exited the tool without saving. Verified that no System Log/System Log Entry form appeared.

#### <u>Test 3:</u>

۰.

Verified on the System Description form, Operation Sequence tab, that the Edit Record button displayed when no operation sequence records were in the database and one record was in the database. Without records, the Edit Record button was disabled and with a record, the Edit Record button was enabled.

#### Test 4:

Verified on the Worker Dry form that after doses are calculated, if the user chooses to Restore All Defaults or Restore Point Estimates to Defaults from any of the three tabs that the calculated doses are no longer displayed. Also verified that after doses are calculated, if the user selects a release fraction source, the calculated doses are no longer displayed.

| 1.                    | SCR No                                                                                                    | . ( <i>Software D</i><br>539                                     | eveloper Assigns):                                                                            | <b>2. Software Title and Version:</b><br>PCSA Tool, Version 3.0.0 (Beta U)                                               | 3. Project No:<br>20.06002.01.103        |  |  |  |  |  |  |  |
|-----------------------|----------------------------------------------------------------------------------------------------|------------------------------------------------------------------|-----------------------------------------------------------------------------------------------|----------------------------------------------------------------------------------------------------|------------------------------------------|--|--|--|--|--|--|--|
| <b>4.</b><br>Cr       | <b>Affected</b><br>ystal Re                                                                                                    | I Software M<br>port, and Fau                                    | odule(s), Descriptio<br>It Tree Crystal Report                                                | n of Problem(s): SSC Data Crystal R                                                                                      | eport, Event Tree                        |  |  |  |  |  |  |  |
|                       | 1) Data<br>2) The<br>Ev<br>3) The                                                                                                    | for the 'Addi<br>'Saphire Data<br>ent Tree Crys<br>'Saphire Data | tional Information' fiel<br>a Path' and 'Include fo<br>stal Report.<br>a Path' field does not | d does not appear on the SSC Data Cr<br>or Performance Assessment' fields do r<br>appear on the Fault Tree Crystal Repor | ystal Report.<br>not appear on the<br>t. |  |  |  |  |  |  |  |
| <b>5.</b><br>Na<br>Da | 5. Change Requested by:<br>Name: G. Adams<br>Date: September 7, 20046. Change Authorized by (Software Developer):<br>Name: G. Adams<br>Date: September 7, 2004 |                                                                  |                                                                                               |                                                                                                    |                                          |  |  |  |  |  |  |  |
| 7.                    | Descrip                                                                                                    | tion of Chan                                                     | ae(s) or Problem Re                                                                           | solution ( <i>If changes not implemente</i>                                                                              | d. please justify):                      |  |  |  |  |  |  |  |
|                       | 2) Add<br>Tri<br>3) Add                                                                                                    | ed the 'Saphi<br>ed the 'Saphi                                   | re Data Path' field to t                                                                      | he Fault Tree Crystal Report.                                                                                            |                                          |  |  |  |  |  |  |  |
| 8.                    | Implem                                                                                                    | ented by:                                                        |                                                                                               | Date:                                                                                                    |                                          |  |  |  |  |  |  |  |
| G.                    | Adams                                                                                                    |                                                                  |                                                                                               | September 8, 2004                                                                                                    |                                          |  |  |  |  |  |  |  |
| 9.                    | Pass                                                                                                    | Fail                                                             | Description of Te                                                                             | st                                                                                                    |                                          |  |  |  |  |  |  |  |
| 1                     | N                                                                                                    |                                                                  | Verify that data ent<br>Crystal Report.                                                       | ered for Additional Information appears                                                                                  | on the SSC Data                          |  |  |  |  |  |  |  |
| 2                     | V                                                                                                    |                                                                  | Verify that data ent<br>Performance Asse                                                      | ered for 'Saphire Data Path' and 'Incluc<br>ssment' appear on the Event Tree Crys                                        | le for<br>Ital Report.                   |  |  |  |  |  |  |  |
| 3                     | V                                                                                                    |                                                                  | Verify that data ent<br>Crystal Report.                                                       | ered for 'Saphire Data Path' appears of                                                                                  | n the Fault Tree                         |  |  |  |  |  |  |  |
| No                    | ote: none                                                                                                    | <del>)</del>                                                     |                                                                                               |                                                                                                    |                                          |  |  |  |  |  |  |  |
|                       |                                                                                                    |                                                                  |                                                                                               |                                                                                                    |                                          |  |  |  |  |  |  |  |
|                       |                                                                                                    |                                                                  |                                                                                               |                                                                                                    |                                          |  |  |  |  |  |  |  |
|                       |                                                                                                    |                                                                  |                                                                                               |                                                                                                    |                                          |  |  |  |  |  |  |  |
|                       |                                                                                                    |                                                                  |                                                                                               |                                                                                                    |                                          |  |  |  |  |  |  |  |
|                       |                                                                                                    |                                                                  |                                                                                               |                                                                                                    |                                          |  |  |  |  |  |  |  |
|                       |                                                                                                    |                                                                  |                                                                                               |                                                                                                    |                                          |  |  |  |  |  |  |  |
| 10                    | . Tested                                                                                                    | <b>by:</b> Troy Ma                                               | axwell SML                                                                                    | Date: September 9, 2004                                                                                                  |                                          |  |  |  |  |  |  |  |

| Developer Assigns):<br>0                                                                                                    | <b>2. Software Title and Version:</b><br>PCSA Tool, Version 3.0.0 (Beta V)                                                                                                    | 3. Project No:<br>20.06002.01.103                                                                                                    |  |  |  |  |
|----------------------------------------------------------------------------------------------------|----------------------------------------------------------------------------------------------------|----------------------------------------------------------------------------------------------------|--|--|--|--|
| 4. Affected Software Module(s), Description of Problem(s): SSC Data Form and Crystal Report                                                                                                    |                                                                                                    |                                                                                                    |  |  |  |  |
| <ol> <li>The SSC Design Bases and Design Criteria Crystal Report displays "Functions, Hazards,<br/>Initiating Events, and Event Tree Subsequent Events" for multiple SSC IDs. It should display<br/>this information for only one SSC ID.</li> <li>When editing an SSC, the SSC ID text field should not be enabled when design bases and<br/>design criteria exist for an SSC; otherwise, the link between the former SSC ID and design<br/>bases and design criteria is broken.</li> <li>The Design Bases and Design Criteria tab should not be enabled when an SSC is being added<br/>or edited from the General tab.</li> </ol> |                                                                                                    |                                                                                                    |  |  |  |  |
| by:<br>Duy Adam<br>2004                                                                                                    | 6. Change Authorized by (Software<br>Name: G. Adams ) Mon<br>Date: September 10, 2004                                                                                                    | Developer):                                                                                                    |  |  |  |  |
| nge(s) or Problem Re                                                                                                    | esolution (If changes not implemente                                                                                                    | d, please justify):                                                                                                    |  |  |  |  |
| <ol> <li>Updated the SSC Design Bases and Design Criteria Crystal Report to match SSC ID when<br/>retrieving records from the database for "Functions, Hazards, Initiating Events, and Event Tree<br/>Subsequent Events."</li> <li>For the case where an SSC is being edited, modified the SSC Data form to no longer enable the<br/>SSC ID text field when design bases and design criteria exist for the SSC.</li> <li>Disabled the Design Bases and Design Criteria tab when an SSC is being added or edited.</li> </ol>                                                                                                    |                                                                                                    |                                                                                                    |  |  |  |  |
|                                                                                                    | Date:                                                                                                    | Carlo Serie                                                                                                    |  |  |  |  |
| mable                                                                                                    | September 10, 2004                                                                                                    |                                                                                                    |  |  |  |  |
| Description of Te                                                                                                    | st                                                                                                    |                                                                                                    |  |  |  |  |
| 1       ☑         1       ☑         □       □         Verify that when "Functions, Hazards, Initiating Events, or Event Tree<br>Subsequent Events" are entered for multiple SSCs that the Design Bases<br>and Design Criteria Crystal Report shows only the information that applies to<br>the applicable 200                                                                                                    |                                                                                                    |                                                                                                    |  |  |  |  |
| Subsequent Events<br>and Design Criteria<br>the applicable SSC                                                                                                    | s" are entered for multiple SSCs that the a Crystal Report shows only the informa                                                                                                    | Event Tree<br>e Design Bases<br>tion that applies to                                                                                                    |  |  |  |  |
| Verify that when F<br>Subsequent Events<br>and Design Criteria<br>the applicable SSC<br>Verify that when an<br>and design criteria<br>Also, verify that if a<br>Subsequent Event<br>SSC, then the SSC                                                                                                    | a Crystal Report shows only the informa<br>a Crystal Report shows only the informa<br>b SSC is edited from the General tab an<br>exist for that SSC, the SSC ID text field<br>on SSC is not selected for use within an<br>and no design bases and design criteria<br>C ID may be edited.                                                                                                    | Event Tree<br>e Design Bases<br>tion that applies to<br>d design bases<br>l is disabled.<br>Event Tree<br>a exist for that                                                                                                    |  |  |  |  |
| Verify that when F<br>Subsequent Events<br>and Design Criteria<br>the applicable SSC<br>Verify that when ar<br>and design criteria<br>Also, verify that if a<br>Subsequent Event<br>SSC, then the SSC<br>Verify that the Desi<br>SSC is being adde                                                                                                    | a Crystal Report shows only the informa<br>a Crystal Report shows only the informa<br>b SSC is edited from the General tab an<br>exist for that SSC, the SSC ID text field<br>an SSC is not selected for use within an<br>and no design bases and design criteria<br>b ID may be edited.<br>ign Bases and Design Criteria tab is dis<br>d or edited.                                                                                         | Event Tree<br>e Design Bases<br>tion that applies to<br>d design bases<br>l is disabled.<br>Event Tree<br>a exist for that<br>abled when an                                                                                                    |  |  |  |  |
|                                                                                                    | Module(s), Description<br>Module(s), Description<br>is, and Event Tree Such<br>if or only one SSC ID.<br>SSC, the SSC ID text<br>exist for an SSC; othe<br>ign criteria is broken.<br>es and Design Criteria<br>the General tab.<br>by:<br>Dual<br>2004<br>nge(s) or Problem Ref<br>C Design Bases and D<br>rds from the database<br>vents."<br>ere an SSC is being ed<br>id when design bases<br>sign Bases and Design<br>Description of Te | D       PCSA Tool, Version 3.0.0 (Beta V)         Module(s), Description of Problem(s):       SSC Data Form and         n Bases and Design Criteria Crystal Report displays "Function       is, and Event Tree Subsequent Events" for multiple SSC IDs.         n for only one SSC ID.       SSC, the SSC ID text field should not be enabled when desige exist for an SSC; otherwise, the link between the former SSC ign criteria is broken.         es and Design Criteria tab should not be enabled when an SS the General tab.         by:       6. Change Authorized by (Software Name: G. Adams )         by:       Date:         could be be abled and be be be abled when an SS the General tab.         by:       Bases and Design Criteria tab should not be enabled when an SS the General tab.         by:       Bases and Design Criteria C. Adams )         by:       Date: September 10, 2004         pate:       September 10, 2004         Date:       September 10, 2004         Date:       September 10, 2004         Date:       September 10, 2004 |  |  |  |  |

| <b>1. SCR No.</b> ( <i>Software Developer Assigns</i> ):<br>541                                                                             |                                                                                                    |                                                                                                    | eveloper Assigns):                                                                                                    | <b>2. Software Title and Version:</b><br>PCSA Tool, Version 3.0.0 (Beta W)                                                                                                    | <b>3. Project No:</b><br>20.06002.01.103                                                                                                    |  |  |
|----------------------------------------------------------------------------------------------------|----------------------------------------------------------------------------------------------------|----------------------------------------------------------------------------------------------------|----------------------------------------------------------------------------------------------------|----------------------------------------------------------------------------------------------------|----------------------------------------------------------------------------------------------------|--|--|
| <b>4. Affected Software Module(s), Description of Problem(s):</b> Risk Assessment (frmRiskAssessment, frmRiskEventSequence, frmRiskResults) |                                                                                                    |                                                                                                    |                                                                                                    |                                                                                                    |                                                                                                    |  |  |
|                                                                                                    | <ol> <li>The pcsa_ietccdf code generates an error message for 100-realization scenarios in which one<br/>of the pathways is 'None.' This error was shown for event scenario CTS-ES-01 of the PCSA<br/>Demo database.</li> </ol>                                                                                                    |                                                                                                    |                                                                                                    |                                                                                                    |                                                                                                    |  |  |
|                                                                                                    | 2) The Risk Assessment form does not update the number of realizations in probabilistic risk<br>assessment for event scenarios in which all event sequences have 'None' selected for the<br>consequence path. In addition, for the case of all event sequences of 'None,' the probabilistic<br>risk assessment generates an overflow error. |                                                                                                    |                                                                                                    |                                                                                                    |                                                                                                    |  |  |
| <b>5.</b><br>Na<br>Da                                                                                                    | <b>Change</b><br>me: G. A<br>ite: Sept                                                                                                    | Requested b<br>Adams OK<br>ember 13, 20                                                                                                    | <b>y:</b><br>Nor<br>04                                                                                                    | 6. Change Authorized by (Software<br>Name: G. Adams 7 Augu<br>Date: September 13, 2004                                                                                                    | e Developer):                                                                                                    |  |  |
| 7.                                                                                                    | Descript                                                                                                    | tion of Chang                                                                                                    | ge(s) or Problem Re                                                                                                    | solution (If changes not implemente                                                                                                    | ed, please justify):                                                                                                    |  |  |
|                                                                                                    | 1) Whe<br>cor                                                                                                    | n file lhs.inp is<br>rectly read the                                                                                                    | s generated, reforma<br>e number of realizatio                                                                                                    | tted the output to the file to allow the FC                                                                                                    | ORTRAN code to                                                                                                    |  |  |
|                                                                                                    | 2) Modi<br>an                                                                                                    | ified the risk a<br>event scenari                                                                                                    | ssessment form to c<br>o risk calculation.                                                                                                    | heck the number of realizations after th                                                                                                    | e user performs                                                                                                    |  |  |
|                                                                                                    | 3) Modi                                                                                                    | fied the calcu                                                                                                    | lation of percent cont                                                                                                    | tribution to check for a zero total risk.                                                                                                    |                                                                                                    |  |  |
|                                                                                                    | 8 Implemented by:                                                                                                    |                                                                                                    |                                                                                                    |                                                                                                    |                                                                                                    |  |  |
| 8.                                                                                                    | Impleme                                                                                                    | ented by:                                                                                                    |                                                                                                    | Date:                                                                                                    |                                                                                                    |  |  |
| <b>8.</b><br>G.                                                                                                    | Adams                                                                                                    | ented by:                                                                                                    |                                                                                                    | <b>Date:</b><br>September 15, 2004                                                                                                    |                                                                                                    |  |  |
| 8.<br>G.<br>9.                                                                                                    | Adams<br>Pass                                                                                                    | ented by:<br>Solarn<br>Fail                                                                                                    | Description of Te                                                                                                    | Date:<br>September 15, 2004<br>st                                                                                                    |                                                                                                    |  |  |
| 8.<br>G.<br>9.<br>1                                                                                                    | Adams<br>Pass                                                                                                    | Fail                                                                                                    | Description of Ter<br>Verify the test resu<br>BetaW of the PCS                                                                                                    | Date:<br>September 15, 2004<br>st<br>Its obtained on SVTR 8-4 are obtained<br>A Tool.                                                                                                    | with Version                                                                                                    |  |  |
| <b>8.</b><br>G.<br><b>9.</b><br>1                                                                                                    | Impleme<br>Adams<br>Pass<br>Ø                                                                                                    | Fail                                                                                                    | Description of Tex<br>Verify the test resu<br>BetaW of the PCS<br>Verify that the PCS<br>longer shows an er                                                                                                    | Date:<br>September 15, 2004<br>st<br>Its obtained on SVTR 8-4 are obtained<br>A Tool.<br>GA Demo database for Event Scenario (<br>fror message for the 100-realization sce                                                                                                    | with Version<br>CTS-ES-01 no<br>enario.                                                                                                    |  |  |
| 8.<br>G.<br>9.<br>1<br>2<br>3                                                                                                    | Impleme<br>Adams<br>Pass<br>☑<br>☑                                                                                                    | Fail                                                                                                    | Description of Tex<br>Verify the test resu<br>BetaW of the PCS<br>Verify that the PCS<br>longer shows an er<br>Verify that when ac<br>base test in which the<br>consequence p<br>obtained.                                                                                                  | Date:<br>September 15, 2004<br>st<br>Its obtained on SVTR 8-4 are obtained<br>A Tool.<br>A Demo database for Event Scenario (<br>rror message for the 100-realization sce<br>ditional event sequences are added to<br>the additional event sequences have 'N<br>both that the same risk results obtained                                                                                                    | with Version<br>CTS-ES-01 no<br>enario.<br>the SVTR 8-4<br>lone' selected for<br>under test 1 are                                                       |  |  |
| 8.<br>G.<br>9.<br>1<br>2<br>3<br>4                                                                                                    | Impleme<br>Adams<br>Pass<br>☑<br>☑<br>☑<br>☑                                                                                                    | Fail                                                                                                    | Description of Tea<br>Verify the test resu<br>BetaW of the PCS<br>Verify that the PCS<br>longer shows an er<br>Verify that when ac<br>base test in which<br>the consequence p<br>obtained.<br>Verify the risk asse<br>those scenarios in                                                    | Date:<br>September 15, 2004<br>st<br>Its obtained on SVTR 8-4 are obtained<br>A Tool.<br>A Demo database for Event Scenario (<br>fror message for the 100-realization sce<br>dditional event sequences are added to<br>the additional event sequences have 'N<br>both that the same risk results obtained<br>essment form will modify the number of<br>which all event sequences have 'None'                                                          | with Version<br>CTS-ES-01 no<br>enario.<br>the SVTR 8-4<br>lone' selected for<br>under test 1 are<br>realizations for<br>selected.                      |  |  |
| 8.<br>G.<br>9.<br>1<br>2<br>3<br>4<br>5                                                                                                    | Impleme<br>Adams<br>Pass<br>☑<br>☑<br>☑<br>☑<br>☑                                                                                                    | Fail                                                                                                    | Description of Tex<br>Verify the test resu<br>BetaW of the PCS<br>Verify that the PCS<br>longer shows an er<br>Verify that when ac<br>base test in which the<br>consequence p<br>obtained.<br>Verify the risk asset<br>those scenarios in<br>Verify that the perc                           | Date:<br>September 15, 2004<br>st<br>Its obtained on SVTR 8-4 are obtained<br>A Tool.<br>A Demo database for Event Scenario (<br>Gror message for the 100-realization sce<br>dditional event sequences are added to<br>the additional event sequences have 'N<br>bath that the same risk results obtained<br>essment form will modify the number of<br>which all event sequences have 'None'<br>event contributions are zero when the total           | with Version<br>CTS-ES-01 no<br>enario.<br>the SVTR 8-4<br>lone' selected for<br>under test 1 are<br>realizations for<br>' selected.<br>al risk is zero |  |  |
| 8.<br>G.<br>9.<br>1<br>2<br>3<br>4<br>5<br>No                                                                                               | Impleme<br>Adams<br>Pass<br>Ø<br>Ø<br>Ø<br>te: Test                                                                                                    | Fail                                                                                                    | Description of Tex<br>Verify the test resu<br>BetaW of the PCS<br>Verify that the PCS<br>longer shows an er<br>Verify that when ac<br>base test in which the<br>consequence p<br>obtained.<br>Verify the risk asse<br>those scenarios in<br>Verify that the perc<br>locumented on attack    | Date:<br>September 15, 2004<br>st<br>Its obtained on SVTR 8-4 are obtained<br>A Tool.<br>A Demo database for Event Scenario (<br>fror message for the 100-realization sce<br>dditional event sequences are added to<br>the additional event sequences have 'N<br>both that the same risk results obtained<br>essment form will modify the number of<br>which all event sequences have 'None'<br>eent contributions are zero when the tota<br>hment 1. | with Version<br>CTS-ES-01 no<br>enario.<br>the SVTR 8-4<br>lone' selected for<br>under test 1 are<br>realizations for<br>'selected.<br>al risk is zero  |  |  |
| 8.<br>G.<br>9.<br>1<br>2<br>3<br>4<br>5<br>No                                                                                               | Impleme<br>Adams<br>Pass<br>Ø<br>Ø<br>Ø<br>te: Test                                                                                                    | Fail                                                                                                    | Description of Tex<br>Verify the test resu<br>BetaW of the PCS<br>Verify that the PCS<br>longer shows an er<br>Verify that when ac<br>base test in which is<br>the consequence p<br>obtained.<br>Verify the risk asse<br>those scenarios in<br>Verify that the perc<br>locumented on attack | Date:<br>September 15, 2004<br>st<br>Its obtained on SVTR 8-4 are obtained<br>A Tool.<br>A Demo database for Event Scenario O<br>rror message for the 100-realization sce<br>ditional event sequences are added to<br>the additional event sequences have 'N<br>bath that the same risk results obtained<br>essment form will modify the number of<br>which all event sequences have 'None'<br>tent contributions are zero when the tota<br>hment 1.  | with Version<br>CTS-ES-01 no<br>enario.<br>the SVTR 8-4<br>lone' selected for<br>under test 1 are<br>realizations for<br>' selected.<br>al risk is zero |  |  |
| 8.<br>G.<br>9.<br>1<br>2<br>3<br>4<br>5<br>No                                                                                               | Impleme<br>Adams<br>Pass<br>Ø<br>Ø<br>Ø<br>te: Test                                                                                                    | Fail                                                                                                    | Description of Tex<br>Verify the test resu<br>BetaW of the PCS<br>Verify that the PCS<br>longer shows an er<br>Verify that when ac<br>base test in which is<br>the consequence p<br>obtained.<br>Verify the risk asse<br>those scenarios in<br>Verify that the perc<br>locumented on attack | Date:<br>September 15, 2004<br>st<br>Its obtained on SVTR 8-4 are obtained<br>A Tool.<br>A Demo database for Event Scenario (<br>rror message for the 100-realization sce<br>ditional event sequences are added to<br>the additional event sequences have 'N<br>bath that the same risk results obtained<br>essment form will modify the number of<br>which all event sequences have 'None'<br>tent contributions are zero when the tota<br>hment 1.  | with Version<br>CTS-ES-01 no<br>enario.<br>the SVTR 8-4<br>lone' selected for<br>under test 1 are<br>realizations for<br>' selected.<br>al risk is zero |  |  |
| 8.<br>G.<br>9.<br>1<br>2<br>3<br>4<br>5<br>No<br>10                                                                                         | Impleme<br>Adams<br>Pass<br>Ø<br>Ø<br>Ø<br>te: Test                                                                                                    | Ented by:   Fail   I   I | Description of Tea<br>Verify the test resu<br>BetaW of the PCS<br>Verify that the PCS<br>longer shows an er<br>Verify that when ac<br>base test in which the<br>consequence p<br>obtained.<br>Verify the risk asse<br>those scenarios in<br>Verify that the perc<br>locumented on attack    | Date:<br>September 15, 2004<br>st<br>Its obtained on SVTR 8-4 are obtained<br>A Tool.<br>A Demo database for Event Scenario O<br>rror message for the 100-realization sce<br>ditional event sequences are added to<br>the additional event sequences have 'N<br>bath that the same risk results obtained<br>essment form will modify the number of<br>which all event sequences have 'None'<br>event contributions are zero when the tota<br>hment 1. | with Version<br>CTS-ES-01 no<br>enario.<br>the SVTR 8-4<br>lone' selected for<br>under test 1 are<br>realizations for<br>'selected.<br>al risk is zero  |  |  |

· L

. .

~

,

Test 1: Compared the risk and consequence values from SVTR8-4 to the values generated within version BetaW and verified the results were in agreement. Also generated deterministic and probabilistic reports as an attachment which show agreement to the SVTR8-4 results.

Test 2: Verified that by initially setting the Number of realizations to 1 for the 'None' files event sequence and then recalculating the event scenario risk that the resulting lhs.inp file is formatted to be read by the FORTRAN software by a 4x, 112 format statement. And verified through a DOS window that the FORTRAN software no longer generates an error message indicating that the number of realizations are not in agreement.

Test 3: Verified that with the addition of one event sequence to event scenario 1 in which the consequence paths for deterministic and probabilistic are both designated 'None' that the same results from Test 1 are obtained.

Test 4: Setup the form to have two event scenarios with 'None' selected and a third which set the number of realizations. Verified that when the number of realizations for the third scenario was modified that the risk assessment form updated the number of realizations for the other two as well.

Test 5: Set all event sequences to have 'None' for the deterministic and probabilistic consequence paths. Verified that when the deterministic and probabilistic risk was calculated that the percent contributions were all zero.

# PCSA Risk Report

# Project: scr541

# Type of Run: Deterministic

| Outcome State                                                                                                    | Probability | Consequence (rem) | Risk<br>(rem in time period) | Contribution (%) |
|----------------------------------------------------------------------------------------------------|-------------|-------------------|------------------------------|------------------|
|                                                                                                    | 9.512E-01   | 0.000E+00         | 0.000E+00                    | 0.00E+00         |
| + Sulfa - September - Sulfa - Sulfa - Sulf | 9.560E-03   | 8.999E-04         | 8.603E-06                    | 8.55E+01         |
| - + -                                                                                                    | 1.921E-02   | 1.392E-05         | 2.674E-07                    | 2.66E+00         |
| - · · · · · · · · · · · · · · · · · · ·                                                                                                    | 1.921E-02   | 4.174E-05         | 8.021E-07                    | 7.97E+00         |
| + + -                                                                                                    | 1.931E-04   | 9.139E-04         | 1.765E-07                    | 1.75E+00         |
|                                                                                                    | 1.931E-04   | 9.417E-04         | 1.818E-07                    | 1.81E+00         |
| - + +                                                                                                    | 3.881E-04   | 5.566E-05         | 2.160E-08                    | 2.15E-01         |
| + + +                                                                                                    | 3.901E-06   | 9.556E-04         | 3.728E-09                    | 3.71E-02         |
| Total Risk                                                                                                    |             |                   | 1.006E-05                    |                  |

# PCSA Risk Report

# Project: scr541

# Type of Run: Probabilistic

| Outcome State | Probability   | Mean Consequenc<br>(rem) | Mean Risk<br>(rem in time period) | Contribution (%) |
|---------------|---------------|--------------------------|-----------------------------------|------------------|
|               | <br>9.512E-01 | 0.000E+00                | 0.000E+00                         | 0.00E+00         |
| +             | 9.560E-03     | 1.632E-04                | 1.560E-06                         | 8.55E+01         |
| - + -         | 1.921E-02     | 2.524E-06                | 4.850E-08                         | 2.66E+00         |
| +             | 1.921E-02     | 7.571E-06                | 1.455E-07                         | 7.98E+00         |
| + + -         | 1.931E-04     | 1.658E-04                | 3.201E-08                         | 1.75E+00         |
| + - +         | 1.931E-04     | 1.708E-04                | 3.298E-08                         | 1.81E+00         |
| - + +         | 3.881E-04     | 1.010E-05                | 3.918E-09                         | 2.15E-01         |
| + + +         | 3.901E-06     | 1.733E-04                | 6.761E-10                         | 3.71E-02         |
| Total Risk    |               |                          | 1.824E-06                         |                  |